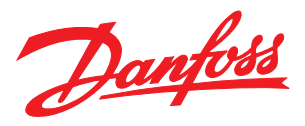

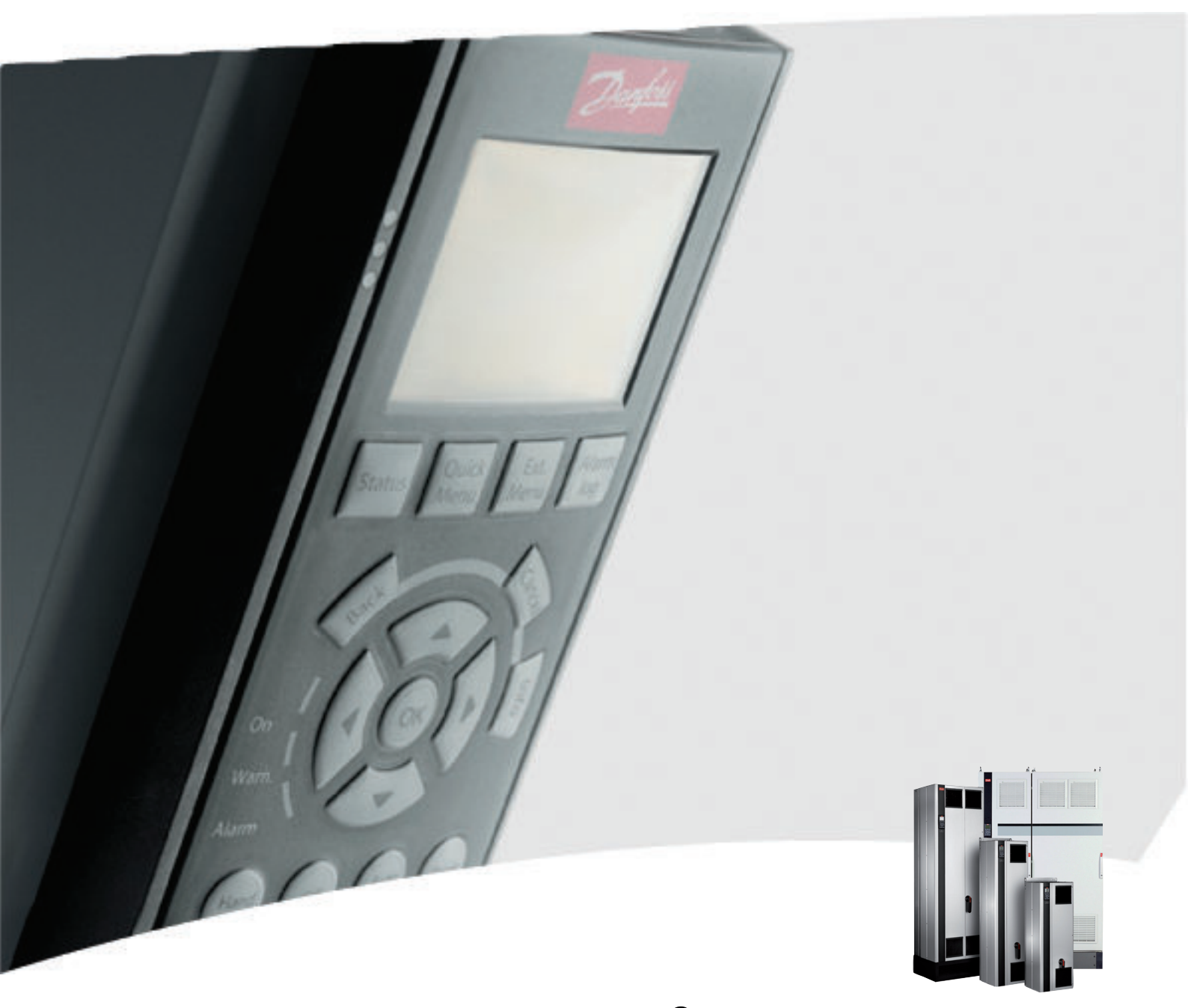

VLT<sup>®</sup> Active Filter AAF00x Instruções de Utilização

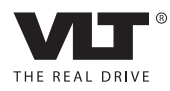

Danfoss

Índice

# Índice

| 1 Como Ler estas Instruções Operacionais                             | 4  |
|----------------------------------------------------------------------|----|
| 1.1.1 Copyright, Limitação de Responsabilidade e Direitos de Revisão | 4  |
| 2 Segurança                                                          | 5  |
| 2.1.2 Advertência Geral                                              | 5  |
| 2.1.3 Antes de Começar o Trabalho de Reparo                          | 5  |
| 2.1.4 Condições Especiais                                            | 6  |
| 2.1.5 Evite Partidas Acidentais                                      | 6  |
| 2.1.6 Rede Elétrica IT                                               | 6  |
| 3 Introdução ao VLT Active Filter AAF00x                             | 7  |
| 3.1.1 Princípio de Trabalho                                          | 7  |
| 3.1.2 Configurador do Filtro                                         | 8  |
| 3.1.3 Formulário de Pedido código do tipo                            | 9  |
| 4 Como Instalar                                                      | 10 |
| 4.1 Como Iniciar                                                     | 10 |
| 4.2 Pré-instalação                                                   | 10 |
| 4.2.1 Planejamento do Local da Instalação                            | 10 |
| 4.2.2 Recebendo o Filtro Ativo                                       | 11 |
| 4.2.3 Transporte e Desembalagem                                      | 11 |
| 4.2.4 lçamento                                                       | 12 |
| 4.2.5 Dimensões Mecânicas                                            | 13 |
| 4.3 Instalação Mecânica                                              | 18 |
| 4.3.3 Posições dos blocos de terminais - Tamanho de chassi D         | 19 |
| 4.3.4 Posição dos Bloco de Terminais - Chassi tamanho E              | 19 |
| 4.3.5 Resfriando e Fluxo de Ar                                       | 20 |
| 4.4 Instalação de Opcionais no Campo                                 | 23 |
| 4.4.1 Instalação dos Opcionais de Placa de Entrada                   | 23 |
| 4.5 Instalação Elétrica                                              | 23 |
| 4.5.1 Conexões de Energia                                            | 23 |
| 4.5.7 Transformador de Corrente (TC)                                 | 30 |
| 4.5.8 Detecção do TC Automático                                      | 33 |
| 4.5.9 Transformadores de Soma                                        | 33 |
| 4.5.10 Filtro Ativo Operando com Bancos de Capacitores               | 34 |
| 4.5.11 Fusíveis                                                      | 36 |
| 4.5.13 Caminho do Cabo de Controle e do TC                           | 36 |
| 4.5.15 Fios de Controle Não Blindados                                | 38 |
| 4.6.1 Instalação Elétrica, Cabos de Controle                         | 39 |
| 4.7 Ligação em Paralelo de Unidades de Filtro Ativo                  | 41 |

Danfoss

|   | 4.8 Setup Final e Teste                                       | 43       |
|---|---------------------------------------------------------------|----------|
| 5 | Como Operar o Filtro Ativo                                    | 46       |
|   | 5.1.1 Como operar o LCP Gráfico (GLCP)                        | 46       |
|   | 5.1.6 Dicas e Truques                                         | 49       |
| 6 | Como programar                                                | 53       |
|   | 6.2.1 [Main Monul (Monu Principal)                            | 55       |
|   |                                                               | 56       |
|   | 6.4.5.** Modo E/S Digital                                     | 50       |
|   | 6.5.8-** Configurações Gerais                                 | 67       |
|   | 6.6 14-2* Reset do Desarme                                    | 70       |
|   | 6.7.15-0* Dados Operacionais                                  | 70<br>72 |
|   | 6.8.16-0* Status Geral                                        | 72       |
|   | 6 9 300-**                                                    | 70       |
|   | 6 10 201 **                                                   | 70       |
|   | 6.11 Listas de Parâmetros                                     | 73<br>81 |
|   | 6.11.1 Configurações padrão                                   | 81       |
|   | 6 11 2 Operação/Display 0-**                                  | 82       |
|   | 6 11 3 Entrada/Saída Digital 5-**                             | 83       |
|   | 6 11 4 Com e Oncionais 8-**                                   | 84       |
|   | 6 11 5 Funções Especiais 14-**                                | 84       |
|   | 6.11.6 Informações do FC 15-**                                | 85       |
|   | 6.11.7 Leituras de Dados 16-**                                | 87       |
|   | 6.11.8 Definições de FA 300-**                                | 88       |
|   | 6.11.9 Leituras do FA 301-**                                  | 89       |
| _ |                                                               |          |
| / | KS-485 Instalação e Setup                                     | 90       |
|   | 7.2 Configuração de Rede                                      | 91       |
|   | 7.3 Estrutura de Enquadramento da Mensagem do Protocolo do FC | 91       |
|   | 7.3.1 Conteúdo de um Caractere (byte)                         | 91       |
|   | 7.3.3 Telegrama Comprimento (LGE)                             | 92       |
|   | 7.3.5 Byte de Controle de Dados (BCC)                         | 92       |
|   | 7.3.6 O Campo de Dados                                        | 92       |
|   | 7.3.8 Número do Parametro (PNU)                               | 94       |
|   | 7.3.9 Indice (IND)                                            | 94       |
|   | 7.3.10 Valor do Parametro (PWE)                               | 94       |
|   | 7.3.11 Tipos de Dados Suportados pelo VLI AutomationDrive     | 94       |
|   | 7.3.12 Conversao                                              | 94       |
|   | 7.3.13 Words do Processo (PCD)                                | 95       |
|   | 7.4 Como Acessar os Parametros                                | 95       |

| 7.4.1 Tratamento de Parâmetros  | 95  |
|---------------------------------|-----|
| 7.4.3 IND                       | 95  |
| 7.4.4 Blocos de Texto           | 95  |
| 7.4.5 Fator de conversão        | 95  |
| 7.4.6 Valores de Parâmetros     | 95  |
| 8 Especificações Gerais         | 97  |
| 8.1 Dados Elétricos             | 97  |
| 8.1.1 Valor Nominal da Potência | 97  |
| 9 Resolução de Problemas        | 101 |

1

Dantos

# 1 Como Ler estas Instruções Operacionais

#### 1.1.1 Copyright, Limitação de Responsabilidade e Direitos de Revisão

Esta publicação contém informações proprietárias da Danfoss. Ao aceitar e utilizar este manual, o usuário concorda em usar as informações nele contidas exclusivamente para a operação do equipamento da Danfoss ou de equipamento de outros fornecedores, desde que tais equipamentos sejam destinados a comunicar-se com equipamentos da Danfoss através de conexão de comunicação serial. Esta publicação está protegida pelas leis de Direitos Autorais da Dinamarca e na maioria dos países.

A Danfoss não garante que um programa de software desenvolvido de acordo com as orientações fornecidas neste manual funcionará adequadamente em todo ambiente físico, de hardware ou de software.

Embora a Danfoss tenha testado e revisado a documentação contida neste manual, a Danfoss não fornece nenhuma garantia ou declaração, expressa ou implícita, com relação a esta documentação, inclusive a sua qualidade, função ou a sua adequação para um propósito específico.

Em nenhuma hipótese, a Danfoss poderá ser responsabilizada por danos diretos, indiretos, especiais, incidentes ou consequentes que decorram do uso ou da impossibilidade de usar as informações contidas neste manual, inclusive se for advertida sobre a possibilidade de tais danos. Em particular, a Danfossnão é responsável por quaisquer custos, inclusive, mas não limitados àqueles decorrentes de resultados de perda de lucros ou renda, perda ou dano de equipamentos, perda de programas de computador, perda de dados e os custos para recuperação destes ou quaisquer reclamações oriundas de terceiros.

A Danfoss reserva-se o direito de revisar esta publicação sempre que necessário e implementar alterações do seu conteúdo, sem aviso prévio ou qualquer obrigação de notificar usuários antigos ou atuais dessas revisões ou alterações.

#### Símbolos

Os símbolos a seguir são usados neste manual.

# ADVERTÊNCIA

Indica uma situação potencialmente perigosa que, se não for prevenida, pode resultar em morte ou ferimentos graves.

# 

Indica uma situação potencialmente perigosa que, se não for evitada, poderá resultar em ferimentos leves ou moderados. Também podem ser usadas para alertar contra práticas inseguras.

# **CUIDADO**

Indica uma situação que pode resultar em acidentes que causam danos somente a equipamentos ou à propriedade.

# **OBSERVAÇÃO!**

Indica informações realçadas que devem ser consideradas com atenção para evitar erros ou operação do equipamento com desempenho inferior ao ideal.

Aprovações

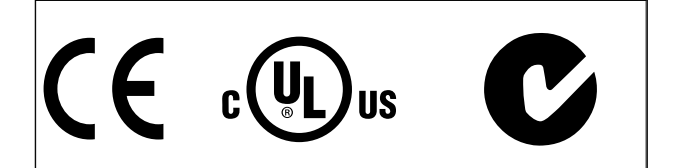

# 2 Segurança

### 2.1.1 Nota sobre Segurança

# **ADVERTÊNCIA**

A tensão do filtro ativo é perigosa toda vez que conectada à rede elétrica. A instalação incorreta do motor ou dos opcionais pode causar danos ao equipamento, ferimentos pessoais graves ou morte. Consequentemente, as instruções neste manual, bem como as normas nacional e local devem ser obedecidas.

#### Normas de segurança

- O filtro deve ser desconectado da rede elétrica ao se executar trabalho de reparos. Verifique se a alimentação de rede foi desconectada e se passou o tempo necessário antes de remover os plugues da rede elétrica.
- A tecla [OFF] (Desligar) do painel de controle não desconecta o equipamento da rede elétrica e, por isso, não pode ser usada como interruptor de segurança.
- O aterramento de proteção correto do equipamento deve estar estabelecido e o usuário deve ser protegido contra a tensão de alimentação de acordo com as normas nacionais e locais aplicáveis.
- 4. A corrente de fuga à terra é superior a 3,5 mA.
- 5. Não remova os plugues da alimentação da rede enquanto o filtro estiver conectado à rede elétrica. Verifique se a alimentação de rede foi desconectada e se passou o tempo necessário antes de remover os plugues da rede elétrica.
- Observe que o filtro tem outras entradas de tensão além de L1, L2 e L3, quando 24 V CC externa forem instalada. Verifique se todas as entradas de tensão foram desligadas e se já decorreu o tempo necessário, antes de iniciar o trabalho de reparo.

# Instalação em altitudes elevadas OBSERVAÇÃO!

Em altitudes acima de 3 km, entre com contato com Danfoss Drives com relação à PELV.

### 2.1.2 Advertência Geral

# **A**DVERTÊNCIA

Tocar as partes elétricas pode ser fatal - mesmo após o equipamento ser desconectado da rede elétrica. Antes de tocar em qualquer peça da unidade potencialmente energizada, aguarde pelo menos o seguinte:

380 - 480 V, 190-400 A, aguardar pelo menos 20 minutos. Um tempo menor somente será permitido se estiver especificado na plaqueta de identificação da unidade em questão. Cuidado, pois pode haver alta tensão nos barramentos CC mesmo se os LEDs dos cartões de controle estiverem apagados. Há um LED vermelho montado em uma placa de circuito no filtro ativo para indicar as tensões do barramento CC. O LED vermelho ficará aceso até o barramento ficar 50 V CC ou menos.

# 

#### Corrente de fuga

A corrente de fuga para o terra do filtro excede 3,5 mA. De acordo com a IEC 61800-5-1, uma conexão reforçada do Ponto de Aterramento deve ser garantida por meio de um cabo PE com a mesma seção transversal de cabo que a fiação da rede elétrica e deve ter terminação separada. Dispositivo de Corrente Residual

Este produto pode originar uma corrente CC no condutor de proteção. Onde for utilizado um dispositivo de corrente residual (RCD-residual current device), apenas um RCD do Tipo B (c/retardo temporal) deve ser usado do lado da alimentação deste produto. O aterramento de proteção do filtro e o uso de RCDs devem sempre estar em conformidade com as normas nacionais e locais.

#### 2.1.3 Antes de Começar o Trabalho de Reparo

# **A**ADVERTÊNCIA

#### Tensão Perigosa!

- 1. Desconecte o filtro da rede elétrica
- 2. Aguarde pelo menos o tempo indicado na seção Advertência Geral acima

Deixar de cumprir essas recomendações poderá resultar em morte ou ferimentos graves.

<u>Danfvisi</u>

### 2.1.4 Condições Especiais

#### Valores elétricos nominais:

As características nominais indicadas na plaqueta de identificação do filtro ativo baseiam-se em uma fonte de alimentação de rede elétrica trifásica, dentro da faixa de tensão, corrente e temperatura especificadas que se espera sejam utilizadas na maioria das aplicações.

A unidade também suporta outras aplicações especiais que afetam as características elétricas nominais do filtro. As condições especiais que afetam os valores elétricos nominais podem ser:

- Aplicações de alta temperatura que necessitam de derating dos valores elétricos nominais
- Instalação em alta altitude que necessita de derating das características elétricas nominais
- Aplicações marítimas com condições ambientais mais rigorosas

Consulte as cláusulas relevantes nestas instruções para obter informações sobre as características elétricas nominais.

#### Requisitos de instalação:

A segurança elétrica geral do filtro ativo requer considerações de instalação especiais com relação a:

- Fusíveis e disjuntores para proteção contra sobre corrente e curto-circuito
- Seleção dos cabos de energia (rede elétrica e relés)
- Grade de configuração (rede elétrica IT,TN, perna aterrada, etc.)
- Segurança dos terminais de baixa tensão (condições da PELV).

Consulte as cláusulas relevantes nestas instruções para obter informações sobre os requisitos de instalação.

#### 2.1.5 Evite Partidas Acidentais

## OBSERVAÇÃO!

Enquanto o filtro estiver conectado à rede elétrica é possível dar partida/parar o dispositivo por meio de comandos digitais, comandos de barramento, referências ou via Painel de Controle Local.

- Desconecte a unidade da rede elétrica toda vez que considerações de segurança pessoal tornarem necessário evitar partida acidental.
- Para evitar partidas acidentais, acione sempre a tecla [OFF] antes de fazer alterações nos parâmetros.

#### 2.1.6 Rede Elétrica IT

# **OBSERVAÇÃO!**

Rede elétrica IT

Não conecte a unidade com filtros de RFI para alimentação da rede elétrica com tensão entre fase e terra superior a 440 V para 400 V.

Em redes elétricas IT de 400 V e ponto de aterramento em delta (perna aterrada), a tensão de rede entre a fase e o terra poderá exceder 440 V.

14-50 RFI Filter pode ser utilizado para desconectar os capacitores de RFI internos, a partir do filtro de RFI para o terra.

#### 2.1.7 Instruções para Descarte

 O equipamento que contiver componentes elétricos não pode ser descartado junto com o lixo doméstico.
Deve ser coletado separadamente com o lixo lixo eletrônico e elétrico em conformidade com a legislação local atualmente em vigor.

# 3 Introdução ao VLT Active Filter AAF00x

#### 3.1.1 Princípio de Trabalho

VLT<sup>®</sup> Active Filter AAF00x é um dispositivo para atenuação de correntes harmônicas e compensação de correntes reativas. A unidade foi projetada para instalação em vários sistemas e aplicações como filtro instalado centralmente ou combinada com um VLT conversor de frequência como uma solução empacotada de drive de harmônicas baixas.

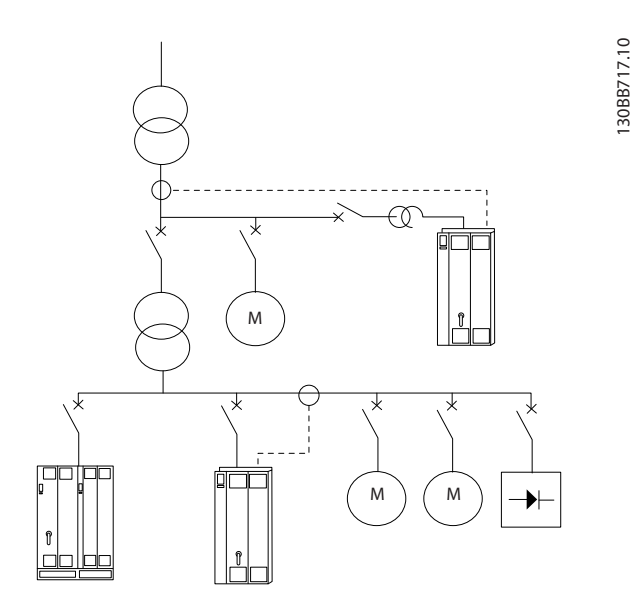

O filtro de derivação elétrica ativo monitora todas as três correntes de linha de fase e processa o sinal de corrente medido por meio de um sistema processador de sinal digital. Em seguida, o filtro compensa impondo sinais ativamente em contrafase nos elementos indesejados da corrente.

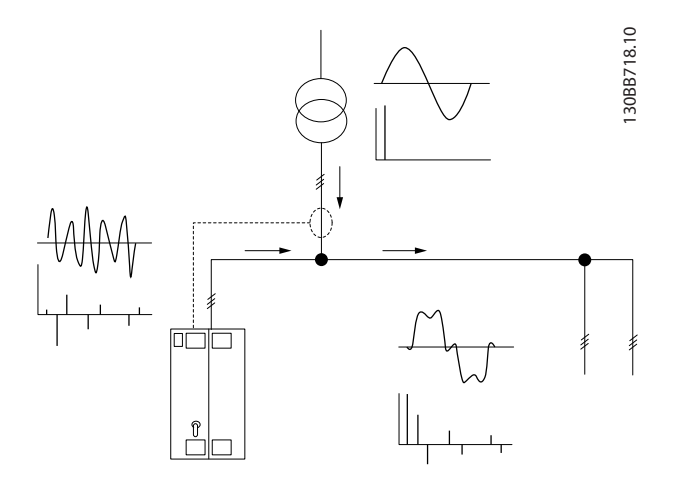

Os sinais de contrafase são gerados configurando diferentes interruptores de IGBT em tempo real alimentando uma tensão CC na grade. A forma de onda da corrente compensada é suavizada por meio de um filtro LCL integrado assegurando que a frequência de chaveamento do IGBT e o componente CC não são impostos à grade. O filtro é capaz de operar com alimentação de transformador ou gerador e é capaz de reduzir motor individual, cargas não lineares ou cargas mistas. Todas as cargas não lineares (cargas de alimentação de diodo) devem manter bobinas CA para proteger essas unidades contra sobrecorrente dos diodos de entrada.

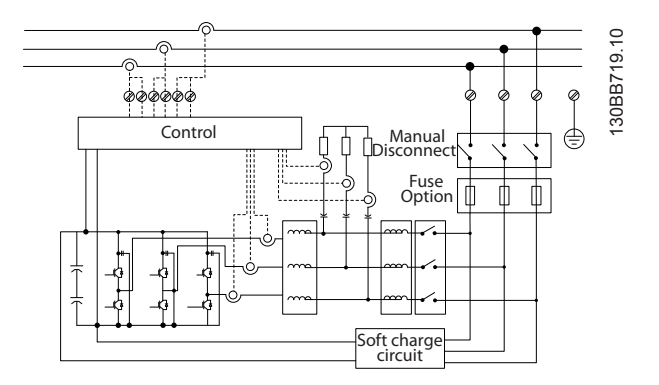

As configurações de fábrica permitem partida rápida, mas programação dedicada é possível através do painel de controle do usuário local LCP permitindo adaptação a aplicações mais exigentes.

O filtro permite módulos de compensação de harmônicas seletivo ou geral. No modo de compensação geral, todas as harmônicas serão reduzidas em direção a zero. Nesse modo de operação o filtro irá também balancear a carga para reduzir a distribuição de carga não uniforme entre as três fases. O desempenho em estado estável permitirá compensar harmônicas de até 40<sup>a</sup> ordem, mas a injeção de corrente ultrarrápida permitirá também ao filtro compensar tremulação e outro fenômeno rápido e de curto prazo. No modo seletivo o filtro permite ao usuário programar níveis de harmônica individual aceitáveis entre 5<sup>a</sup> e 25<sup>a</sup> ordem. O filtro em modo seletivo não reduzirá ordens de harmônicas pares nem triplicações e não suportará balanceamento de carga de fase e redução de tremulação.

Além do modo de compensação de harmônicas, o filtro também permitirá ao usuário programar a prioridade do filtro a partir de corrente criativa ou compensação de harmônicas. Se a compensação de harmônicas for escolhida como a primeira prioridade, o filtro usará a corrente necessária para redução de harmônicas e usará 3

Danfoss

energia para correção de corrente reativa somente se houver energia excessiva disponível. O filtro designará energia entre a primeira e a segunda prioridade de forma automática e contínua para fornecer a maior atenuação possível de compensação tanto reativa quanto de harmônicas. Isso assegura que o fator de potência real seja otimizado continuamente e que seja garantida a mais alta utilização possível de corrente do transformador de alimentação. O filtro LCP dá ao usuário uma estrutura de programação simples de usar e permite múltiplas leituras no LCP. Algumas leituras são calculadas e têm os valores aproximados, por isso não podem ser ponderadas com relação à leitura de um analisador de qualidade de potência devido a conteúdo de ordem de harmônicas e taxas de amostragem diferentes.

Não é possível sobrecarregar o filtro ativo devido ao circuito de autoproteção que reduz automaticamente a corrente compensada para um nível em que o filtro fica em uma condição de temperatura estável. Caso a demanda de mitigação for mais alta do que as características nominais do filtro, o filtro compensará o melhor que puder e deixará não afetadas as correntes reativas ou de harmônicas restantes.

O filtro ativo é equipado como padrão com um filtro de RFI que atende a (segunda) norma de ambiente industrial de EMC IEC55011 Classe A2 categoria igual C3 de IEC61800-3.

#### 3.1.2 Configurador do Filtro

O filtro ativo pode ser projetado de acordo com os requisitos da aplicação utilizando o sistema de código de compra. Para o VLT Active Filter AAF 00x Series é possível encomendar filtros padrão e filtros com opcionais integrados enviando uma string do código do tipo descrevendo o produto para o escritório de vendas Danfoss local, ou seja:

AAF 00XA190T4E21H2xGCXXXSXXXXAxBXCFXXXDx

O significado dos caracteres na string pode ser encontrado nas páginas a seguir que contêm os códigos de compra e as configurações de opcionais. No exemplo acima, um filtro ativo 190 A padrão é escolhido em um IP21 gabinete metálico para uma rede de 380-480 V. No configurador baseado na Internet é possível configurar o filtro certo para a aplicação certa e gerar a string do código do tipo. O configurador irá gerar automaticamente um código de vendas com oito dígitos que deverá ser encaminhado ao escritório de vendas local. Além disso, pode-se estabelecer uma lista de projeto, com diversos produtos, e enviá-la ao representante de vendas da Danfoss. O configurador pode ser encontrado no site da Internet global: www.danfoss.com/drives. Os drives serão entregues automaticamente com um pacote de idiomas relevante para a região de onde o pedido foi gerado. Quatro pacotes regionais de idiomas cobrem os seguintes idiomas:

#### Pacote de Idiomas 1

Inglês, Alemão, Francês, Dinamarquês, Espanhol, Sueco, Italiano e Finlandês.

#### Pacote de Idiomas 2

Inglês, Alemão, Chinês, Coreano, Japonês, Tailandês, Chinês Tradicional e Indonésio de Bahasa.

#### Pacote de Idiomas 3

Inglês, Alemão, Esloveno, Búlgaro, Sérvio, Romeno, Húngaro, Tcheco e Russo.

#### Pacote de Idiomas 4

Inglês, Alemão, Espanhol, Inglês dos Estados Unidos, Grego, Português do Brasil, Turco e Polonês. Para fazer pedido de filtros com um pacote de idiomas diferente, entre em contato com o escritório de vendas local.

8

# 3.1.3 Formulário de Pedido código do tipo

|      | A    | 1   |
|------|------|-----|
|      | А    | 2   |
|      | F    | 3   |
|      | 0    | 4   |
|      | 0    | 5   |
|      | x    | 6   |
|      | А    | 7   |
|      |      | 8   |
|      |      | 9   |
|      |      | 10  |
|      | Т    | 11  |
|      | 4    | 12  |
|      | Е    | 13  |
|      |      | 14  |
|      |      | 15  |
|      | н    | 16  |
|      |      | 17  |
|      | x    | 18  |
|      | G    | 19  |
|      | С    | 20  |
|      |      | 21  |
|      | x    | 22  |
|      | x    | 23  |
|      | S    | 24  |
|      | x    | 25  |
|      | x    | 26  |
|      | x    | 27  |
|      | x    | 28  |
|      | A    | 29  |
|      | x    | 30  |
|      | В    | 31  |
|      | x    | 32  |
|      | С    | 33  |
|      | x    | 34  |
|      | x    | 35  |
|      | x    | 36  |
|      | x    | 37  |
|      | D    | 38  |
|      | x    | 39  |
| 130E | B504 | .10 |

|                      |       | <b>F</b> II                  |
|----------------------|-------|------------------------------|
|                      |       |                              |
| Grupos de produto    | 1-3   | AAF                          |
| Série                | 4-6   | 005                          |
| Características      | 7-10  | A190: 190 Amp                |
| nominais da corrente |       | A250: 250 Amp                |
| Fases                | 11    | T: Trifásico                 |
| Tensão de Rede       | 12    | 4: 380-480 V CA              |
| gabinete metálico    | 13-15 | E21: IP21/Nema Tipo1         |
|                      |       | ESH: IP54 híbrido            |
| Filtro de RFI        | 16-17 | H2: Filtro de RFI, Classe A2 |
|                      |       | (padrão)                     |
|                      |       | H4: Filtro de RFI, Classe A1 |
|                      |       | (opcional)                   |
| Display (LCP)        | 19    | G: Painel de Controlo Local  |
|                      |       | Gráfico (LCP)                |
| Revestimento de PCB  | 20    | C: Com revestimento de PCB   |
| Opcional de rede     | 21    | X: Sem opcional de rede      |
| elétrica             |       | elétrica                     |
|                      |       | 3: Desligamento da rede      |
|                      |       | elétrica e fusível           |
|                      |       | 7: Fusível                   |
| Adaptação A          | 22    | Reservado                    |
| Adaptação B          | 23    | Reservado                    |
| Release de software  | 24-27 | Reservado                    |
| Idioma do software   | 28    | Reservado                    |
| Opcionais A          | 29-30 | AX: Sem opcional A           |
| Opcionais B          | 31-32 | BX: Sem opcional B           |
| Configuração do      | 33-37 | CFxxx: Opcional CO ocupado   |
| opcional C           |       | com cartão de controle do    |
|                      |       | filtro ativo                 |
| Opcionais D          | 38-39 | DX: Sem opcionais            |

|                        |       | Escolha possível                 |
|------------------------|-------|----------------------------------|
| Grupos de produto      | 1-3   | AAF                              |
| Série                  | 4-6   | 006                              |
| Características        | 7-10  | A190: 190 Amp                    |
| nominais da            |       | A250: 250 Amp                    |
| corrente               |       | A310: 310 Amp                    |
|                        |       | A400: 400 Amp                    |
| Fases                  | 11    | T: Trifásico                     |
| Tensão de Rede         | 12    | 4: 380-480 V CA                  |
| gabinete metálico      | 13-15 | E21: IP21/Nema Tipo1             |
|                        |       | E54: IP54/Nema Tipo 12           |
|                        |       | E2M: IP21/Nema Tipo 1 com        |
|                        |       | proteção de rede elétrica        |
|                        |       | E5M: IP54/Nema Tipo 12 com       |
|                        |       | proteção de rede elétrica        |
| Filtro de RFI          | 16-17 | H2: Filtro de RFI, Classe A2     |
|                        |       | (padrão)                         |
|                        |       | H4: Filtro de RFI, Classe A1     |
|                        |       | (opcional)                       |
| Display (LCP)          | 19    | G: Painel de Controlo Local      |
|                        |       | Gráfico (LCP)                    |
| Revestimento de<br>PCB | 20    | C: Com revestimento de PCB       |
| Opcional de rede       | 21    | X: Sem opcional de rede elétrica |
| elétrica               |       | 3: Desligamento da rede elétrica |
|                        |       | e fusível                        |
|                        |       | 7: Fusível                       |
| Adaptação A            | 22    | Reservado                        |
| Adaptação B            | 23    | Reservado                        |
| Release de software    | 24-27 | Reservado                        |
| Idioma do software     | 28    | Reservado                        |
| Opcionais A            | 29-30 | AQ: MCA-122 Modbus TCP           |
|                        |       | AX: Sem opcional A               |
| Opcionais B            | 31-32 | BX: Sem opcional B               |
| Configuração do        | 33-37 | CFxxx: Opcional CO ocupado       |
| opcional C             |       | com cartão de controle do filtro |
|                        |       | ativo                            |
| Opcionais D            | 38-39 | DO: 24 V de reserva              |
|                        |       | DX: Sem opcionais                |

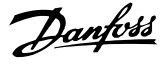

# 4 Como Instalar

#### 4.1 Como Iniciar

Este capítulo abrange instalações mecânicas e as instalações elétricas de entrada e saída dos terminais de energia e terminais do cartão de controle.

#### 4.1.1 Como Iniciar

O filtro ativo foi desenvolvido para permitir instalação rápida e correta de EMC, seguindo as etapas descritas a seguir.

# ADVERTÊNCIA

Leia as instruções de segurança, antes de começar a instalação da unidade.

Deixar de cumprir essas recomendações poderá resultar em morte ou ferimentos graves.

#### Instalação Mecânica

Montagem mecânica

#### Instalação Elétrica

- Conexão à Rede Elétrica e Ponto de Aterramento de Proteção
- Cabos e conexão do TC
- Fusíveis e disjuntores
- Terminais de controle cabos

#### Setup Rápido

- Painel de Controle Local do filtro
- Programação

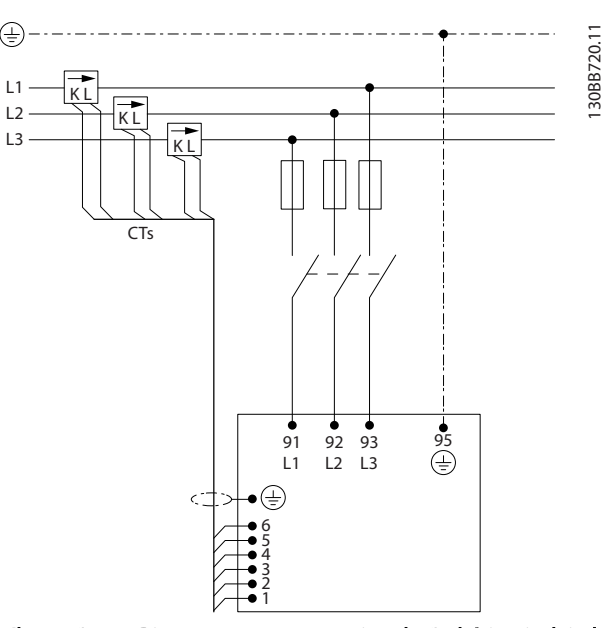

llustração 4.1 Diagrama que mostra a instalação básica, incluindo rede elétrica e TCs.

#### 4.2 Pré-instalação

4.2.1 Planejamento do Local da Instalação

## OBSERVAÇÃO!

Antes de executar a instalação é importante planejar a instalação do filtro. Negligenciar esse planejamento poderá resultar em trabalho adicional durante e após a instalação.

Selecione o melhor local operacional possível levando em consideração o seguinte (consulte os detalhes nas páginas a seguir):

- Condições de temperatura ambiente
- Altitude no ponto de instalação
- Método de instalação e compensação
- Como refrigerar a unidade
- Posição do filtro ativo
- Ponto de instalação de TC e possibilidade de reutilizar TCs existentes
- Disposição dos cabos e condições de EMI
- Certifique-se de que a fonte de alimentação fornece a tensão e a frequência corretas
- Se a unidade não tiver fusíveis integrados, certifique-se de que os fusíveis externos estão dimensionados corretamente.

Danfoss

#### 4.2.2 Recebendo o Filtro Ativo

Ao receber a unidade, certifique-se de que a embalagem está intacta e observe se ocorreu algum dano à unidade durante o transporte. Caso houver algum dano, entre em contacto imediatamente com a empresa transportadora para registrar o dano.

## **OBSERVAÇÃO!**

Embalagem danificada pode indicar transporte muito rude que poderá ter resultado em falhas internas na unidade. Embora vista por fora a unidade possa parecer intacta, tenha certeza de comunicar os danos

#### 4.2.3 Transporte e Desembalagem

Antes de desembalar o filtro ativo é recomendável que esteja localizado o mais próximo possível do local de instalação final. Mantenha o filtro no palete e dentro da caixa o máximo de tempo possível para evitar que seja arranhado ou amassado. 130BB494.10

### 4.2.4 lçamento

Sempre levante a unidade nos olhais de içamento dedicados. Use uma barra para evitar curvatura dos orifícios de içamento.

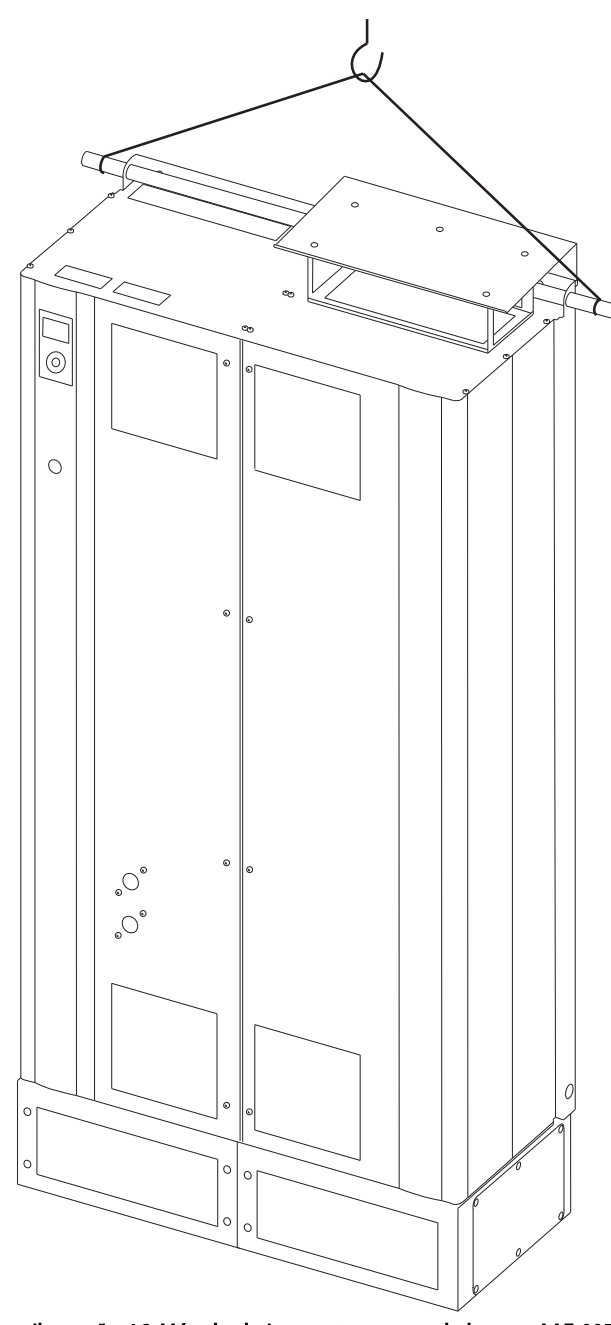

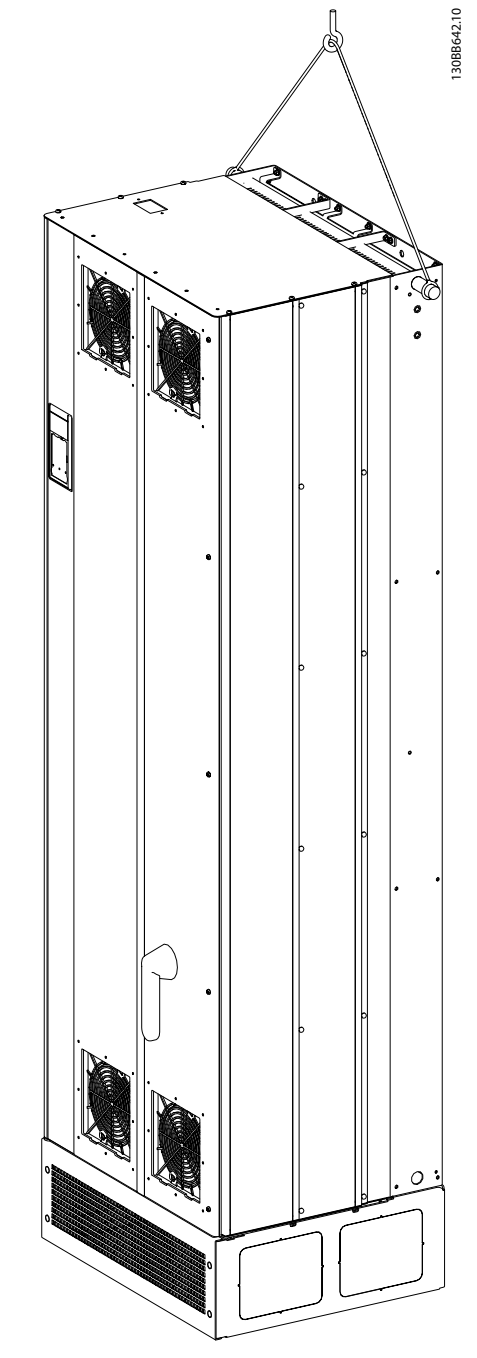

llustração 4.3 Método de içamento recomendado para AAF 006, chassi de tamanhos D13 e E9.

# llustração 4.2 Método de içamento recomendado para AAF 005, chassi de tamanhos D9 e E7.

# **OBSERVAÇÃO!**

A barra de içamento deve ser capaz de suportar o peso da unidade. Consulte *Dimensões Mecânicas* para obter o peso dos diferentes tamanhos de chassi. O diâmetro máximo da barra é 25 cm (1 polegada). O ângulo do topo da unidade até o cabo de içamento deve ser 60° ou maior.

Danfoss

VLT Active Filter AAF 00x

# **OBSERVAÇÃO!**

Observe que o pedestal é fornecido na mesma embalagem do filtro, mas não está sempre preso ao chassi durante a remessa. O pedestal é necessário para permitir fluxo de ar até a unidade para fornecer resfriamento adequado. O pedestal dos filtros dos chassi D e E deverá ser montado antes de içar a unidade até a sua posição final.

#### 4.2.5 Dimensões Mecânicas

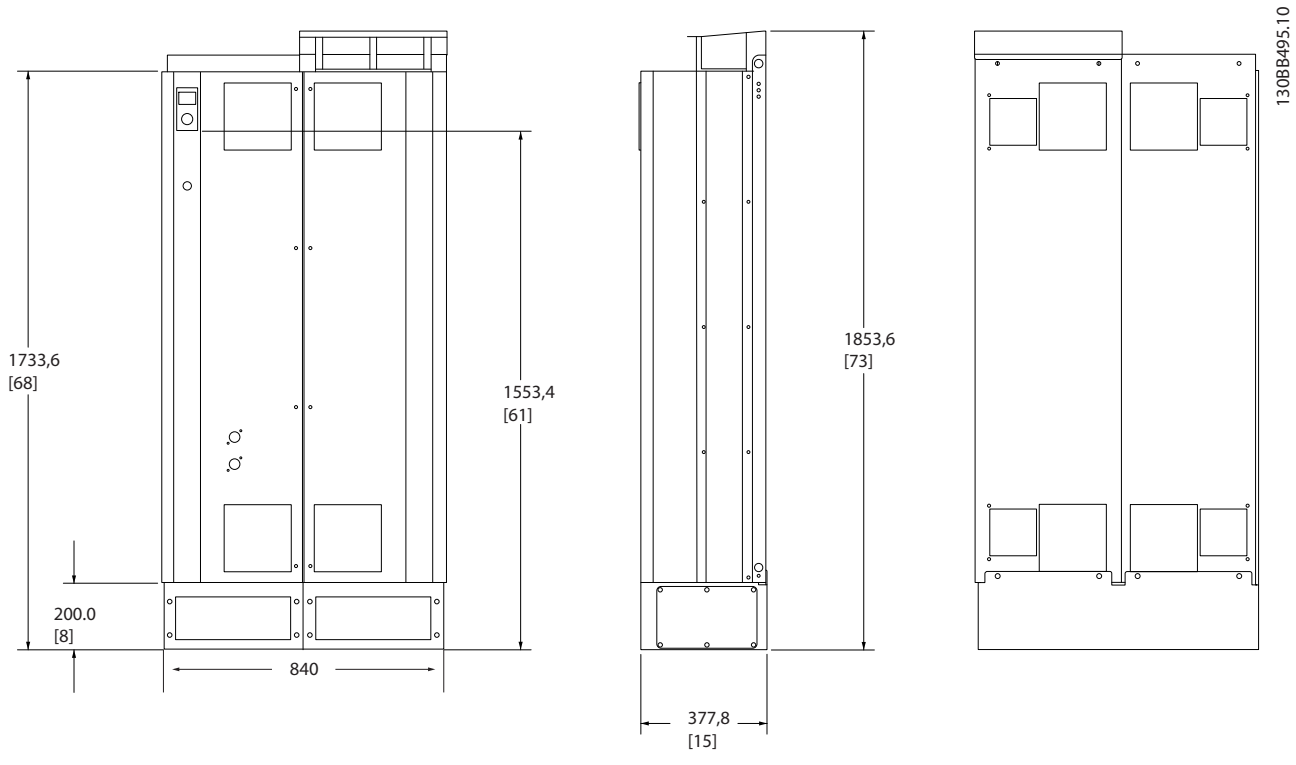

Ilustração 4.4 Chassi de tamanho D9, AAF05

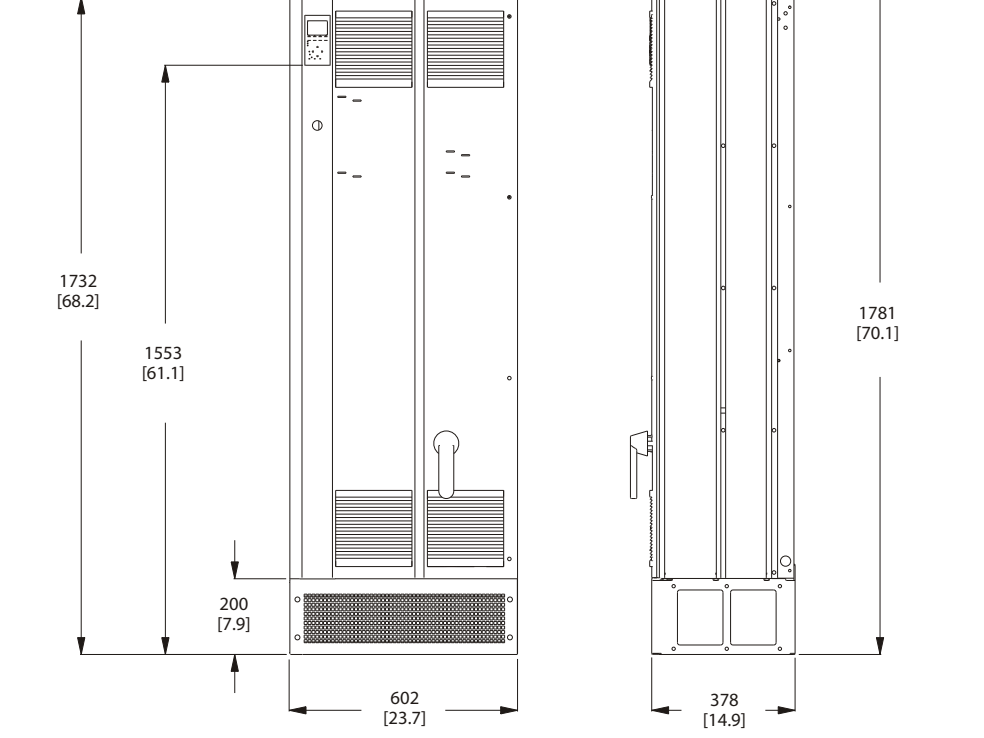

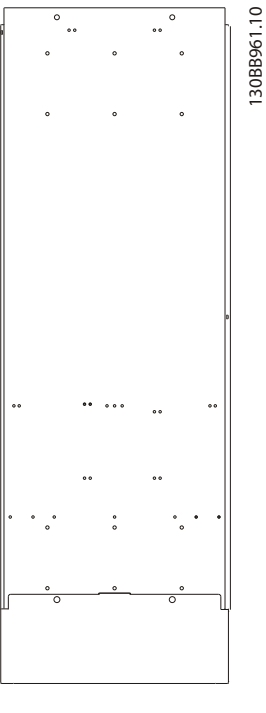

Danfoss

llustração 4.5 Chassi de tamanho D13, AAF06

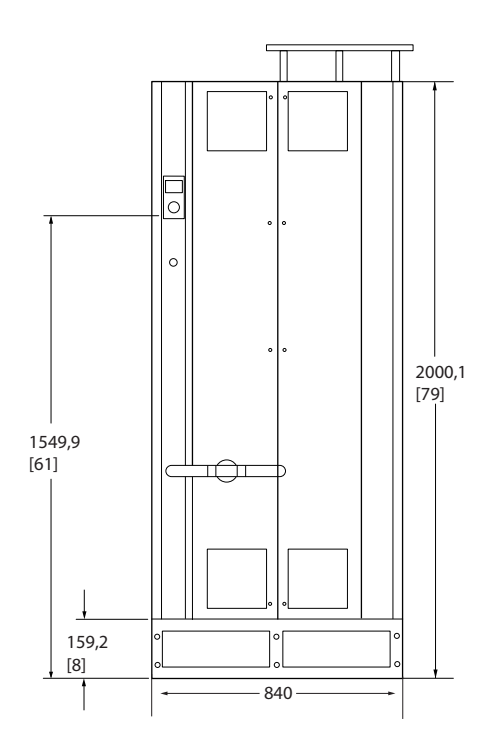

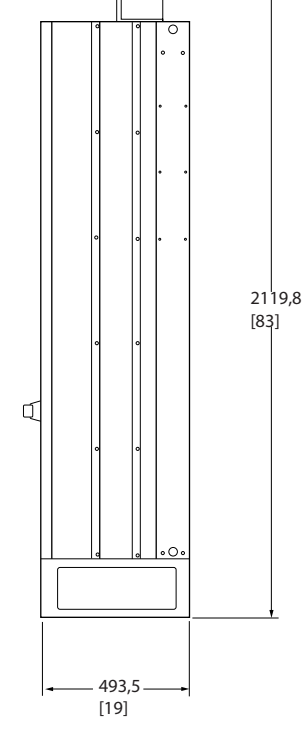

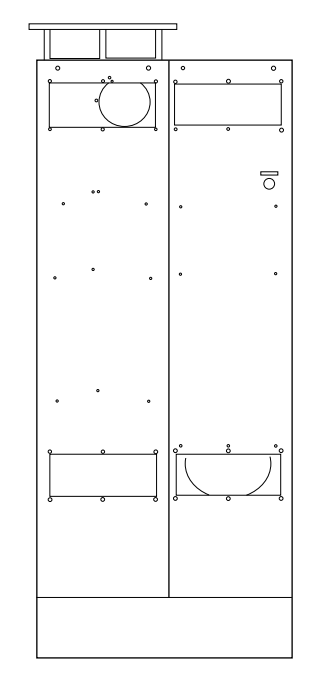

130BB496.10

llustração 4.6 Chassi de tamanho E7, AAF05

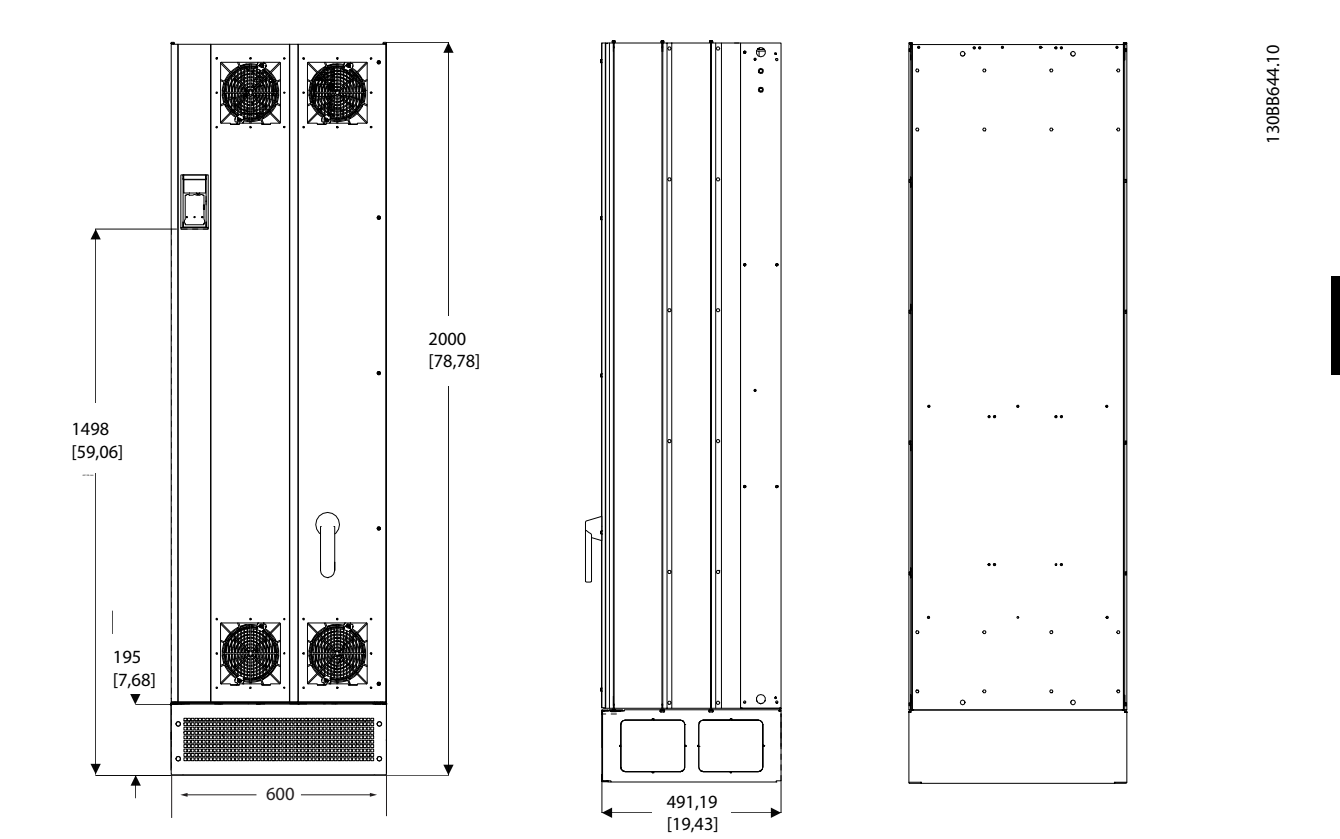

Ilustração 4.7 Chassi de tamanho E9, AAF06

<u>Danfoss</u>

| -    |          |
|------|----------|
| Como | Instalar |

Danfoss

| Dimensões mecânicas e potência nominal |                           |               |               |  |
|----------------------------------------|---------------------------|---------------|---------------|--|
| Tam. do chassi                         |                           | D9            | E7            |  |
|                                        |                           |               |               |  |
| Versão                                 |                           | AAF05         | AAF05         |  |
| Proteção do gabinete                   | IP                        | 21/54 híbrido | 21/54 híbrido |  |
| metálico                               | NEMA                      | Tipo 1        | Tipo 1        |  |
| Taxa de corrente nominal               |                           | 190A          | 250A          |  |
| Dimensões de Altura                    |                           | 1852          | 2111          |  |
| Transporte                             | (mm)                      |               |               |  |
|                                        | Largura<br>(mm)           | 1118          | 1118          |  |
|                                        | Profun-<br>didade<br>(mm) | 947           | 947           |  |
|                                        | Peso (kg)                 | 400           | 450           |  |
| Dimensões do Filtro                    | Altura                    | 1732          | 2000          |  |
|                                        | (mm)                      | 1732          | 2000          |  |
|                                        | Largura<br>(mm)           | 840           | 840           |  |
|                                        | Profun-<br>didade<br>(mm) | 380           | 494           |  |
|                                        | Peso Máx.<br>(kg)         | 293           | 352           |  |

4

Como Instalar

|                          |                           | Dimensões mecânicas e potência nomina | necânicas e potência nominal |  |  |  |
|--------------------------|---------------------------|---------------------------------------|------------------------------|--|--|--|
| Tamanho do cha           | assi                      | D13                                   | E9                           |  |  |  |
|                          |                           |                                       |                              |  |  |  |
| Versão                   |                           | AAF06                                 | AAF06                        |  |  |  |
| Proteção do gabinete     | IP                        | 21/54                                 | 21/54                        |  |  |  |
| metálico                 | <br>NFMA                  | Tipo 1/12                             | Tipo 1/12                    |  |  |  |
| Taxa de corrente nominal |                           | 1904                                  | 250, 310, 400 A              |  |  |  |
| Dimensões de             | Altura                    | 12071                                 |                              |  |  |  |
| Transporte               | (mm)                      | 750                                   | 864                          |  |  |  |
|                          | Largura<br>(mm)           | 737                                   | 737                          |  |  |  |
|                          | Profun-<br>didade<br>(mm) | 1943                                  | 2203                         |  |  |  |
|                          | Peso (kg)                 | 340                                   | 500                          |  |  |  |
| Dimensões do Filtro      | Altura                    | 1740                                  | 2000                         |  |  |  |
|                          | (mm)<br>Largura<br>(mm)   | 600                                   | 600                          |  |  |  |
|                          | Profun-<br>didade<br>(mm) | 380                                   | 494                          |  |  |  |
|                          | Peso Máx.<br>(kg)         | 293                                   | 458                          |  |  |  |

Danfoss

#### 4.3 Instalação Mecânica

A preparação da instalação mecânica do filtro deve ser feita cuidadosamente para assegurar resultado positivo e para evitar trabalho adicional durante a instalação. Comece examinando os desenhos mecânicos no 4.2.5 Dimensões Mecânicas para se familiarizar com as necessidades de espaço.

#### 4.3.1 Ferramentas Necessárias

#### Para executar a instalação mecânica são necessárias as seguintes ferramentas:

- Furadeira com broca de 10 ou 12 mm
- Fita métrica
- Chave de fenda
- Chave de porca com soquetes métricos relevantes (7-17 mm)
- Extensões para chave de porca
- Furador de chapa metálica para conduítes ou buchas de cabo
- Barra de içamento para içar a unidade (bastão ou tubo com máx. de Ø 25 mm (1 polegada),capaz de içar no mínimo 1.000 kg).
- Guindaste ou outro dispositivo de içamento para colocar a unidade na posição
- Ferramenta Torx T50

#### 4.3.2 Considerações Gerais

#### Espaço

Certifique-se de que há espaço adequado acima e abaixo da unidade para circulação de ar e acesso aos cabos. Além disso, deve-se considerar um espaço em frente da unidade para permitir abertura da porta do painel.

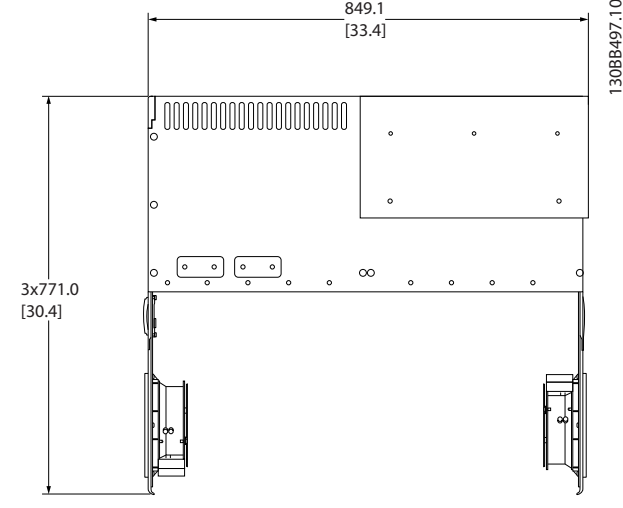

849 1

Jantoss

130BB721.11

Ilustração 4.8 Espaço na frente do tipo de gabinete metálico IP21/IP54, chassi de tamanho D9.

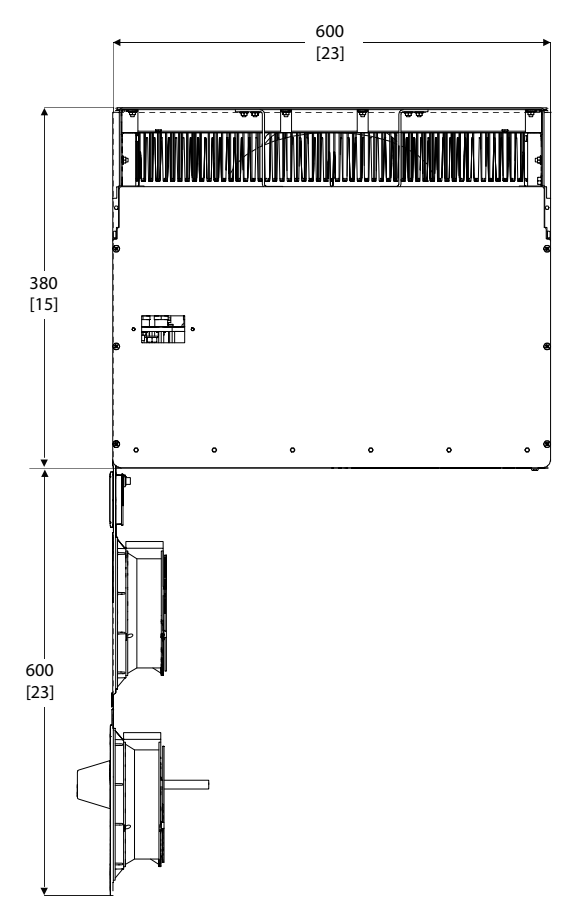

Ilustração 4.9 Espaço na frente do tipo de gabinete metálico IP21/IP54, tamanho de chassi D13.

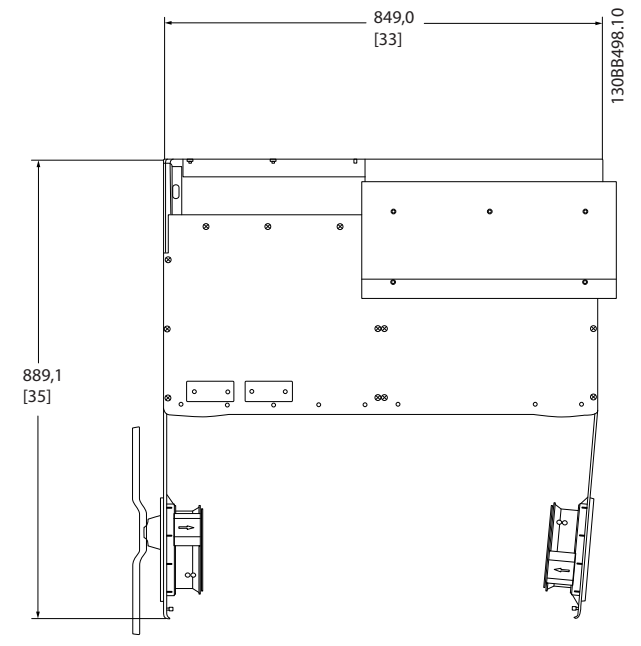

llustração 4.10 Espaço na frente do tipo de gabinete metálico IP21/IP54, tamanho de chassi E7.

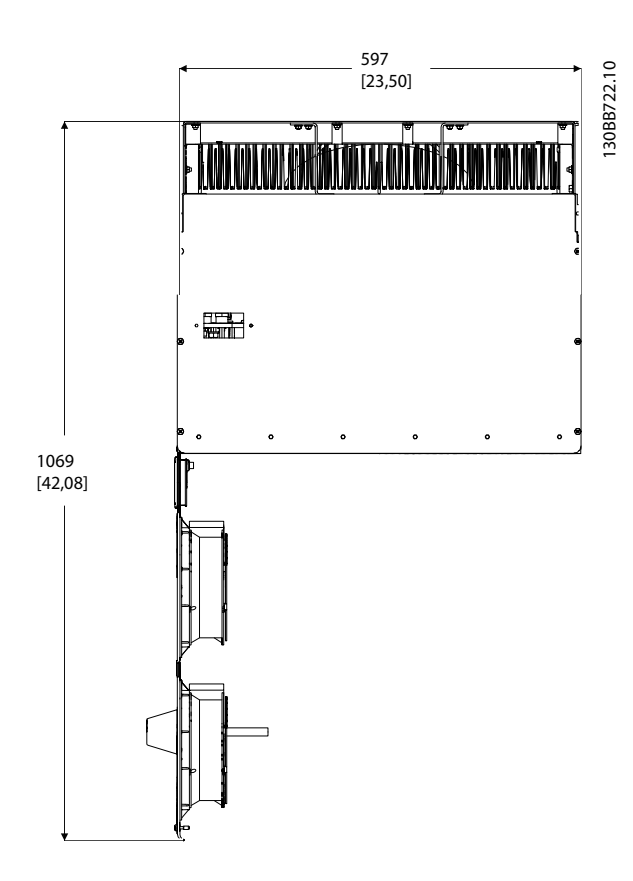

llustração 4.11 Espaço na frente do tipo de gabinete metálico IP21/IP54, tamanho de chassi E9.

#### Acesso ao fio

Certifique-se de que existe acesso adequado ao cabo, inclusive espaço para o dobramento necessário.

### **OBSERVAÇÃO!**

Todos os fixadores/calços de cabo devem ser montados dentro da largura da barra de barramento dos terminais.

#### 4.3.3 Posições dos blocos de terminais -Tamanho de chassi D

Considere a posição a seguir dos terminais ao projetar o acesso aos cabos.

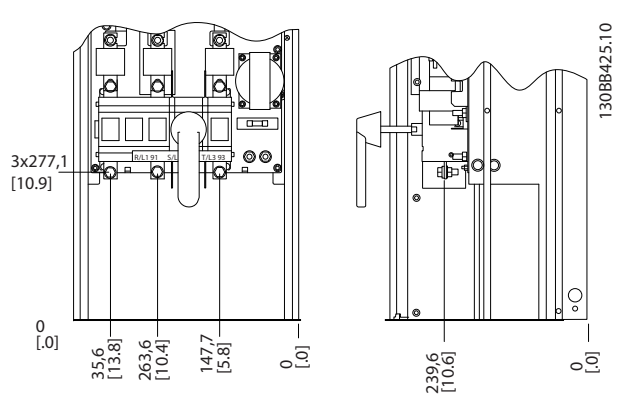

Ilustração 4.12 Localização dos Terminais do Chassi D9

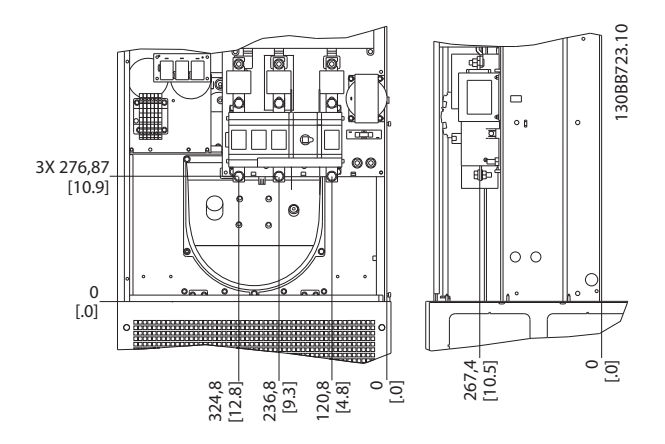

Ilustração 4.13 Localização dos Terminais do Chassi D13

Tenha em mente que os cabos de energia são pesados e difíceis de serem dobrados. Considere a posição ideal da unidade para garantir fácil instalação dos cabos.

#### 4.3.4 Posição dos Bloco de Terminais -Chassi tamanho E

Leve em consideração as seguintes posições dos terminais, ao estabelecer o acesso aos cabos.

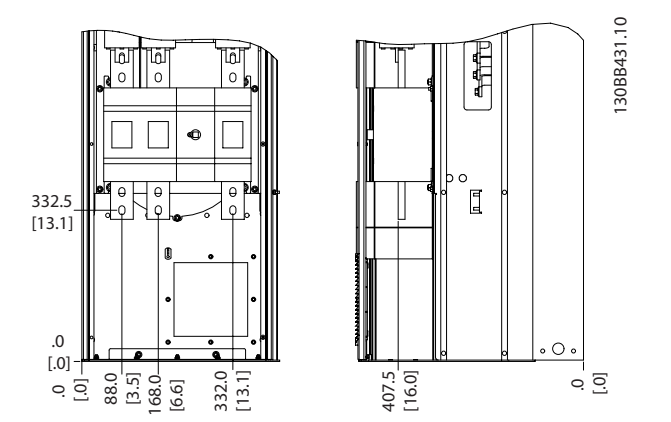

Ilustração 4.14 Localização dos Terminais do Chassi E7

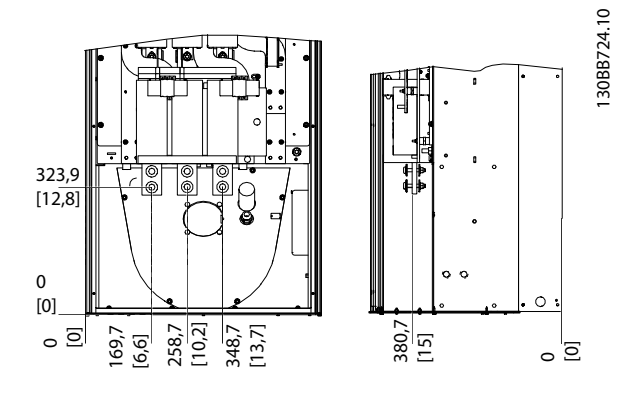

Ilustração 4.15 Localização dos Terminais do Chassi E9

## **OBSERVAÇÃO!**

Observe que os cabos de energia são pesados e difíceis de dobrar. Considere a posição ideal da unidade para garantir fácil instalação dos cabos.

Cada terminal comporta até 4 cabos com encaixes de cabo ou encaixe de cabo padrão. O aterramento é conectado ao ponto de terminação relevante da unidade.

#### 4.3.5 Resfriando e Fluxo de Ar

#### Resfriamento

O resfriamento pode ser obtido por diferentes meios, utilizando os dutos de resfriamento na parte inferior e superior da unidade, aspirando ar pela parte de trás da unidade ou combinando as possibilidades de resfriamento.

#### Resfriamento da parte traseira

O design do filtro ativo é integrado em um sistema de resfriamento de canal traseiro em que 85% de todo o calor é conduzido por um canal traseiro segregado IP54. Isso reduz a necessidade de fluxo de ar dentro do gabinete metálico e garante menos umidade e ventilação de poeira em componentes vitais.

Danfoss

O ar do painel traseiro normalmente é ventilado através da entrada do pedestal e expelido pela parte superior do gabinete metálico. O design do canal traseiro também permite que o ar seja tomado de fora da sala de controle e depois expelido novamente para fora. Considera-se que isso alivia a tensão mecânica no condicionador de ar da sala de controle, conservando energia. Para suportar a entrada na parede traseira, a entrada de ar da unidade deve ser bloqueada por uma tampa opcional e a saída de ar conduzida por um duto superior opcional.

### **OBSERVAÇÃO!**

Um ventilador de porta é necessário no gabinete metálico para remover as perdas de valor não contidas no canal traseiro da unidade e qualquer perda adicional gerada de outros componentes instalados dentro do gabinete metálico. O fluxo de ar total requerido deve ser calculado no sentido de possibilitar a seleção de ventiladores adequados. Alguns fabricantes de gabinete metálico oferecem software para efetuar os cálculos (ou seja, software Rittal Therm).

#### Fluxo de ar

Deve ser garantido o fluxo de ar necessário sobre o dissipador de calor. A velocidade do fluxo é mostrada a seguir.

| Gabinete metálico   | IP21 / IP54                    | IP21/54                         |
|---------------------|--------------------------------|---------------------------------|
| Tamanho do chassi   | D13/D9                         | E9, E7                          |
| Ventilador de porta | 340m <sup>3</sup> /h (200 cfm) | 340m <sup>3</sup> /h (200 cfm)  |
| Dissipador de calor | 765m <sup>3</sup> /h (450 cfm) | 1230m <sup>3</sup> /h (725 cfm) |

Tabela 4.1 Fluxo de Ar no Dissipador de Calor

### **OBSERVAÇÃO!**

No filtro ativo, o ventilador funciona pelos seguintes motivos:

- 1. Filtro ativo funcionando
- 2. Temperatura específica do dissipador de calor excedida (dependente da potência)
- Temperatura ambiente específica do cartão de potência excedida (dependente da intensidade da potência)
- 4. Temperatura ambiente específica do Cartão de Controle excedida

Uma vez que o ventilador começou a girar ele funcionará no mínimo durante 10 minutos.

#### **Dutos externos**

Se for realizado algum trabalho adicional externamente em duto da cabine da Rittal, deve-se calcular a queda de pressão no encanamento. Utilize os gráficos a seguir para efetuar derate da unidade de acordo com a queda de pressão.

Danfoss

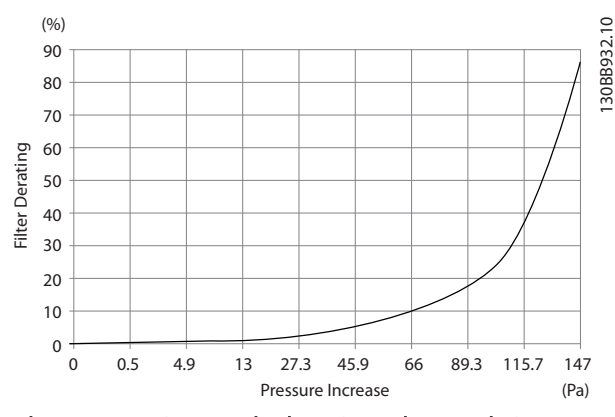

llustração 4.16 Derating do chassi D vs. Alteração de Pressão Fluxo de ar: 450 cfm (765  $m^3/h$ )

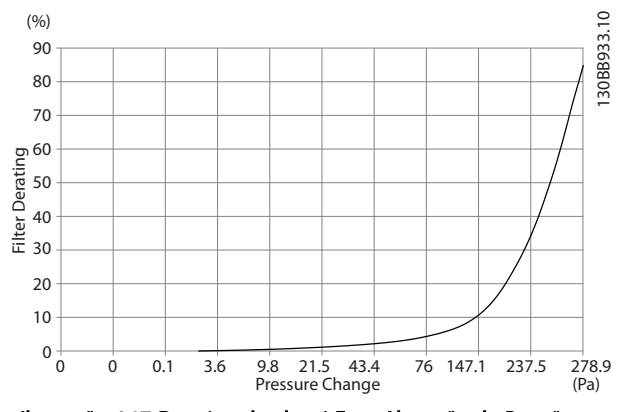

llustração 4.17 Derating do chassi E vs. Alteração de Pressão Fluxo de ar: 725 cfm (1230m<sup>3</sup>/h)

#### 4.3.6 Entrada de Bucha/Conduíte - IP21 (NEMA 1) e IP54 (NEMA12)

Os cabos são conectados através da placa da bucha, pela parte inferior. Remova a placa e selecione a posição do orifício para passagem das buchas ou conduítes. Prepare os orifícios na área marcada no desenho.

# **OBSERVAÇÃO!**

A placa da bucha deve ser encaixada no filtro ativo para garantir o grau de proteção especificado, bem como garantir resfriamento apropriado da unidade. Se a placa da bucha não estiver montada, a unidade pode desarmar no Alarme 69, Pot. do Cartão de Pot.

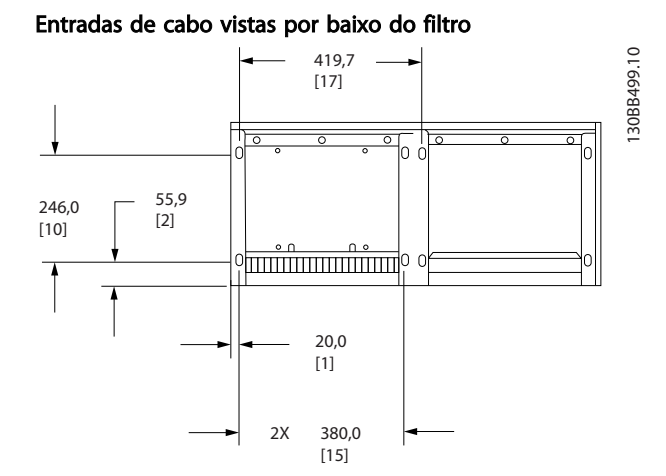

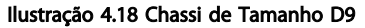

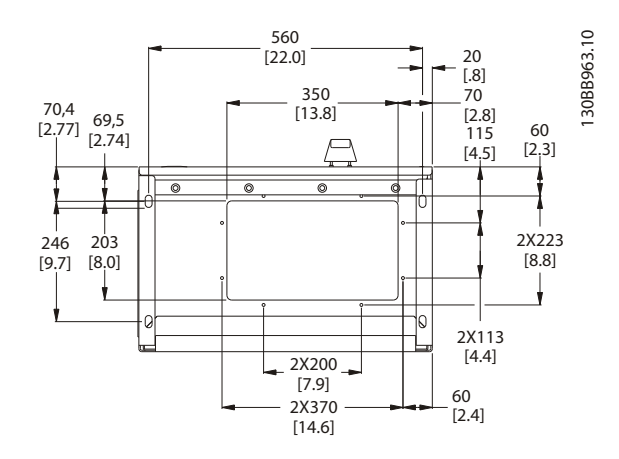

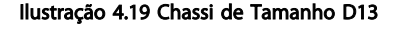

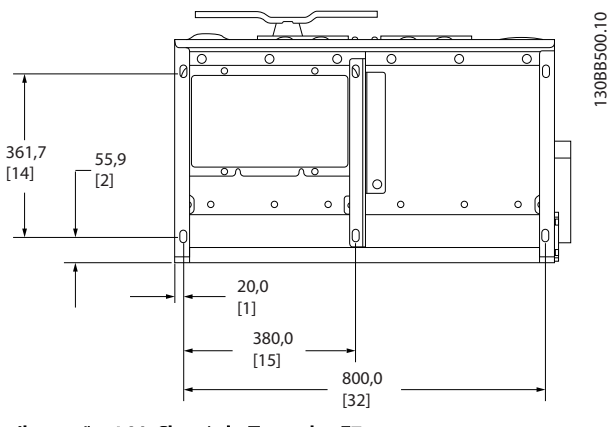

Ilustração 4.20 Chassi de Tamanho E7

Como Instalar

<u>Danfoss</u>

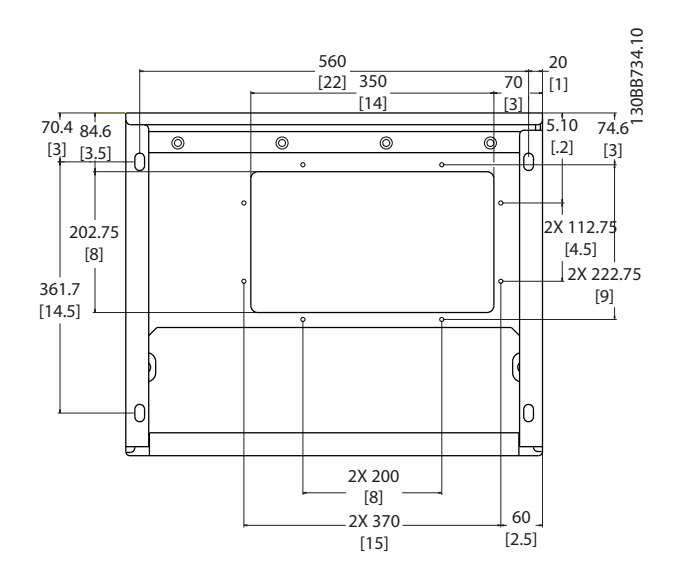

llustração 4.21 Chassi de Tamanho E9

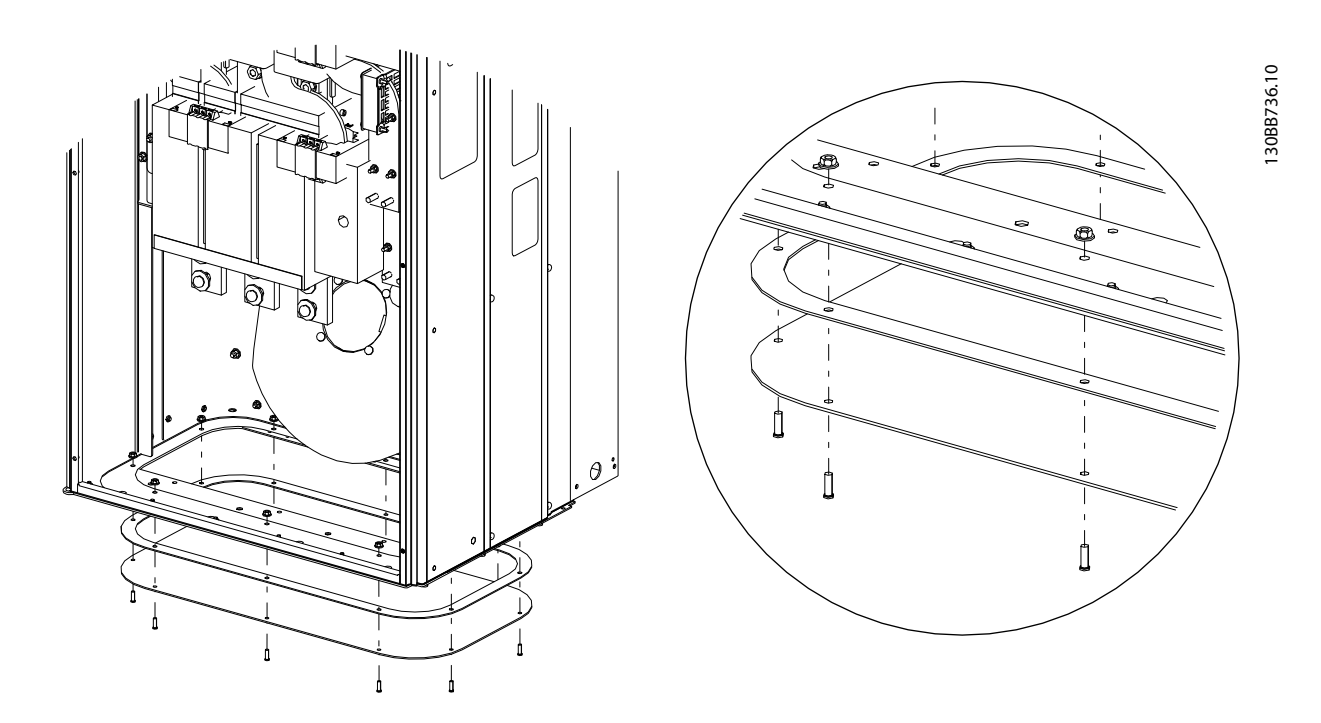

#### Ilustração 4.22 Montagem da placa inferior, E

A placa inferior do chassi E pode ser montada por dentro ou por fora do gabinete metálico, permitindo flexibilidade no processo de instalação, ou seja, se for montado a partir da parte inferior, as buchas e os cabos podem ser montados antes de a unidade ser colocada no pedestal.

#### 4.4 Instalação de Opcionais no Campo

#### 4.4.1 Instalação dos Opcionais de Placa de Entrada

Esta seção é para a instalação em campo de kits de opcionais de entrada disponíveis para filtros ativos. Não tente remover os filtros de RFI das placas de entrada. Podem ocorrer danos aos filtros de RFI se eles forem removidos da placa de entrada.

|     | Fusíveis | Desconexão e | RFI      | Fusíveis e RFI | Fusíveis, RFI e | Nenhum   |
|-----|----------|--------------|----------|----------------|-----------------|----------|
|     |          | Fusível      |          |                | Desconexão      |          |
| D9  | 177G2348 | 177G2344     | 177G2346 | 177G2347       | 177G2343        | 177G2345 |
| E7  | 176F0253 | 176F0255     | 176F0257 | 176F0258       | 176F0260        |          |
| D13 | 177G2348 | 177G2344     | 177G2346 | 177G2347       | 177G2343        | 177G2345 |
| E9  | 176F0253 | 176F0255     | 176F0257 | 176F0258       | 176F0260        |          |

#### 4.5 Instalação Elétrica

#### 4.5.1 Conexões de Energia

# Cabeamento e fusíveis OBSERVAÇÃO!

#### Geral sobre Cabos

Todo o cabeamento deve estar em conformidade com as normas nacionais e locais sobre seções transversais de cabo e temperatura ambiente. As aplicações UL exigem condutores de cobre para 75 °C. Os condutores de cobre de 75 °C e 90 °C são termicamente aceitáveis para usar em aplicações não UL.

As conexões dos cabos de energia estão posicionadas como mostrado a seguir. A conexão de rede é encaixada na chave de rede elétrica, se esta estiver incluída. O dimensionamento da seção transversal dos cabos deve ser feito de acordo com as características nominais de corrente do filtro incluindo efeitos de aparência e proximidade, derating e legislação local.

A rede elétrica deve ser conectada aos terminais 91, 92 e 93. O ponto de aterramento está conectado ao terminal à direita do terminal 93.

| Número do Terminal | Função                             |
|--------------------|------------------------------------|
| 91, 92, 93         | Alimentação de rede elétrica R/L1, |
| 94                 | S/L2, T/L3                         |
|                    | Ponto de aterramento               |

O condutor está transportando predominantemente correntes de alta frequência, assim a distribuição da corrente não é dispersada de maneira uniforme em toda a seção transversal do condutor. Isso se deve a dois defeitos independentes conhecidos como efeito de aparência e efeito de proximidade. Os dois efeitos tornam derating necessário e, consequentemente, os fios da rede elétrica dos filtros ativos devem ser classificados em uma corrente mais alta do que as características nominais do filtro.

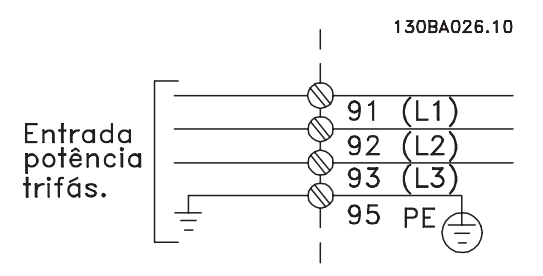

## **OBSERVAÇÃO!**

Se for insuficiente classificar o cabo de energia das características nominais da corrente do filtro devido aos efeitos da aparência e proximidade.

O derating necessário é calculado como dois fatores separados: um para o efeito de aparência e um para o efeito de proximidade. O fator de aparência depende da frequência do condutor, do material do cabo e das dimensões do cabo. O efeito de proximidade depende do número de condutores, dos diâmetros e da distância entre os cabos individuais.

O fio de rede elétrica otimizado é:

- Fios de cobre
- Condutores únicos
- Barras condutoras

O motivo para isso é que o cobre tem fatores de efeito de aparência mais baixos do que o alumínio, as barras condutoras têm área de superfície maior em comparação com os cabos reduzindo o fator de efeito de aparência e os efeitos de proximidade dos condutores únicos são desprezíveis.

Jantos

As seguintes especificações de cabos levam em consideração tanto os efeitos de aparência quanto de proximidade:

| Filtro | Fio Cu mín.                   | Fio Al mín.                       | Fio máx.                          |
|--------|-------------------------------|-----------------------------------|-----------------------------------|
| 190A   | 70 mm² (2/0)                  | 95 mm² (3/0)                      | 2*150 mm <sup>2</sup> (2*300 MCM) |
| 250A   | 120 mm² (4/0)                 | 150 mm <sup>2</sup> (300 MCM)     | 4x240 mm <sup>2</sup> (4x500 MCM) |
| 310A   | 240 mm <sup>2</sup> (500 MCM) | 2*95 mm <sup>2</sup> (2*3/0)      | 4x240 mm <sup>2</sup> (4x500 MCM) |
| 400A   | 2*95 mm² (2*3/0)              | 2*150 mm <sup>2</sup> (2*300 MCM) | 4x240 mm <sup>2</sup> (8x900 MCM) |

Tabela 4.2 Cabo de Rede Elétrica de Filtro Ativo Permitido com Dados Típicos do Fabricante de Cabo

Devido ao filtro LCL integrado a unidade não alimenta o fio principal com sinais altos de dU/dt. Isso reduz a emissão irradiada no cabo de energia. Assim, a blindagem do cabo pode ser omitida, permitindo aos cabos de rede elétrica ser conectados sem considerar requisitos de EMC.

O filtro ativo poderá executar em longas extensões de cabos. O comprimento de cabo está limitado pela queda de tensão. É aconselhável manter o comprimento dos cabos inferior a 200 m.

Para proteção do filtro ativo os fusíveis recomendados devem ser usados ou a unidade deve estar com fusíveis integrados. Os fusíveis recomendados podem ser encontrados nas tabelas da seção sobre fusíveis. Garanta sempre que o item sobre fusíveis seja efetuado de acordo com a legislação local.

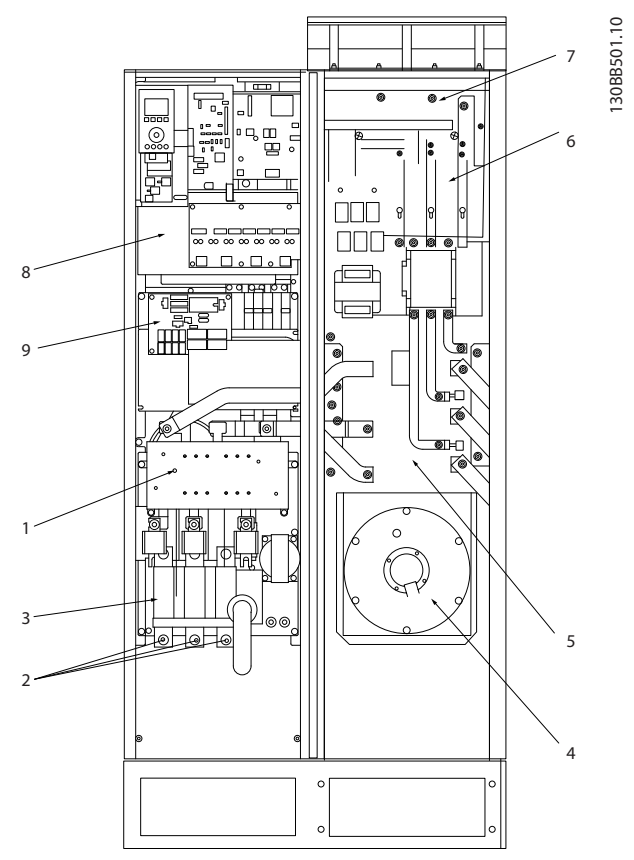

#### Ilustração 4.23 Chassi de tamanho D9

| 1) | RFI                             |    |    |        | 5) | Reator de linha LC            |  |  |
|----|---------------------------------|----|----|--------|----|-------------------------------|--|--|
| 2) | Conexão de fio de rede elétrica |    |    | étrica | 6) | Capacitores LCL               |  |  |
|    | R S T                           |    |    |        | 7) | Reator do filtro LCL          |  |  |
|    | L1                              | L2 | L3 |        | 8) | Ponto de conexão do fio do TC |  |  |
| 3) | Placa de entrada                |    |    |        | 9) | Fusível do SMPS / ventilador  |  |  |
| 4) | Ventilador do canal traseiro    |    |    | 0      |    |                               |  |  |

Danfoss

4

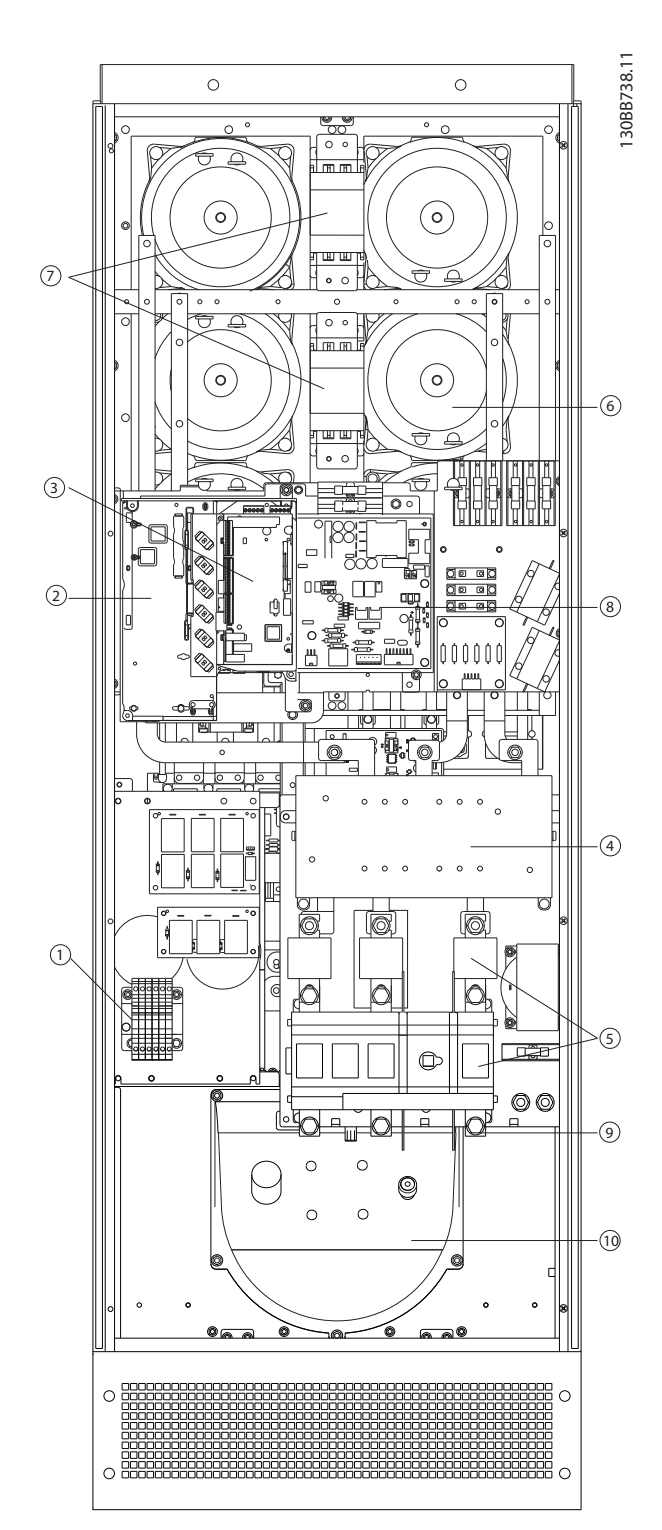

#### llustração 4.24 Chassi de tamanho D13

| 1) | Terminal de conexão do TC                      | 7)  | Contator da rede elétrica       |
|----|------------------------------------------------|-----|---------------------------------|
| 2) | Placa do CF                                    | 8)  | Cartão de potência              |
| 3) | Placa do AFC                                   | 9)  | Conexão de fio de rede elétrica |
| 4) | RFI (placa do opcional de entrada)             | 10) | Canal traseiro                  |
| 5) | Fusível/desconexão (opcional de rede elétrica) | 11) | Circuito do LCL                 |
| 6) | Circuito do LCL                                | 12) | Capacitores CC                  |

Danfoss

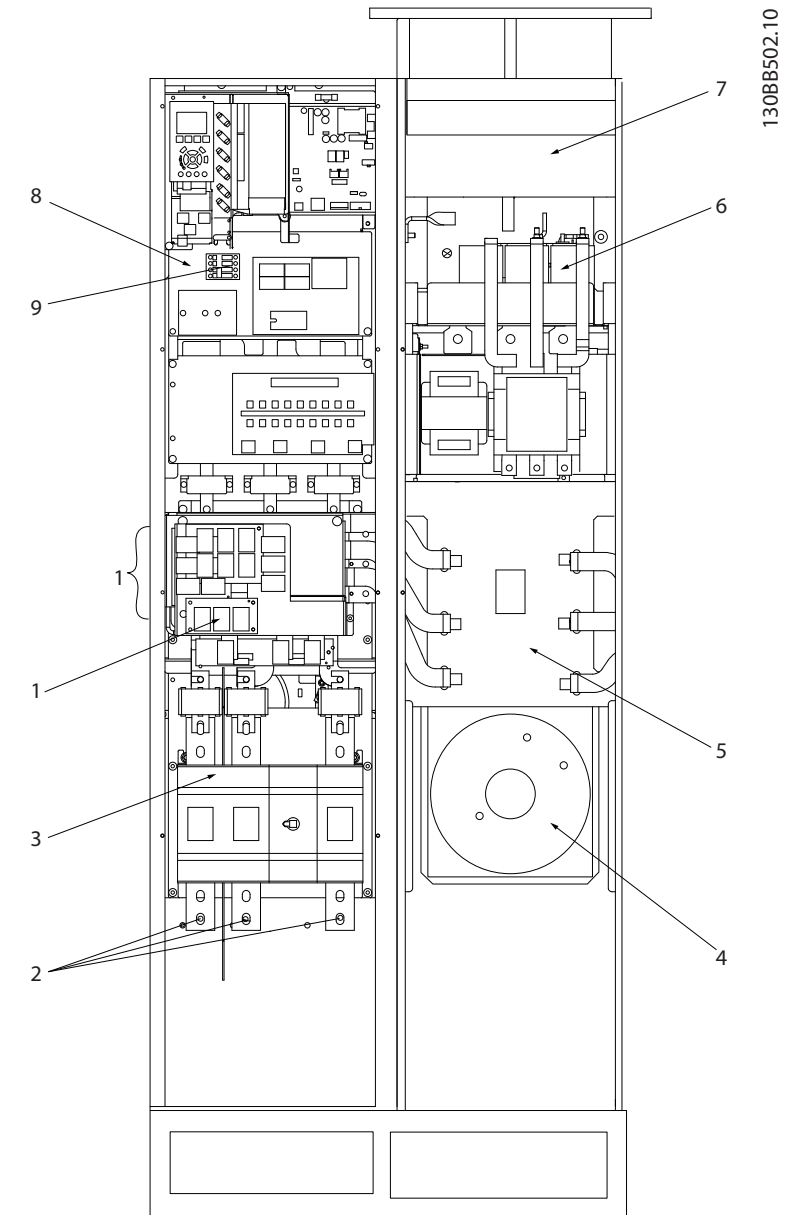

#### llustração 4.25 Tamanho do chassi E7

| 1) | RFI                             | RFI |    |                               | 5) | Reator de linha LC           |  |  |
|----|---------------------------------|-----|----|-------------------------------|----|------------------------------|--|--|
| 2) | Conexão de fio de rede elétrica |     |    | étrica                        | 6) | Capacitores LCL              |  |  |
|    | R S T                           |     |    |                               | 7) | Reator do filtro LCL         |  |  |
|    | L1 L2 L3                        |     | 8) | Ponto de conexão do fio do TC |    |                              |  |  |
| 3) | Placa de entrada                |     |    |                               | 9) | Fusível do SMPS / ventilador |  |  |
| 4) | Ventilador do canal traseiro    |     |    | 0                             |    |                              |  |  |

6 7 2 8 11 g 12. 5 10

VLT Active Filter AAF 00x

Danfoss

130BB740.10

Como Instalar

llustração 4.26 Chassi de tamanho E9

| 1) | Terminal de conexão do TC 7)                   |     | Contator da rede elétrica       |  |  |
|----|------------------------------------------------|-----|---------------------------------|--|--|
| 2) | 2) Placa do CF 8)                              |     | Cartão de potência              |  |  |
| 3) | Placa do AFC 9)                                |     | Conexão de fio de rede elétrica |  |  |
| 4) | RFI (placa do opcional de entrada)             | 10) | Canal traseiro                  |  |  |
| 5) | Fusível/desconexão (opcional de rede elétrica) | 11) | Circuito do LCL                 |  |  |
| 6) | Circuito do LCL                                | 12) | Capacitores CC                  |  |  |

Tabela 4.3 Chassi de tamanho D13

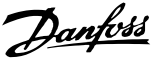

#### 4.5.2 Aterramento

As questões básicas a seguir devem ser consideradas ao instalar um filtro ativo, de forma a obter compatibilidade eletromagnética (EMC).

- Aterramento de segurança: Observe que o filtro ativo tem corrente de fuga elevada e deve ser aterrado corretamente por motivos de segurança. Aplique as normas de segurança locais.
- Aterramento das altas frequências: Mantenha as conexões de terra tão curtas quanto possível.

Ligue os diferentes sistemas de terra mantendo a mais baixa impedância de condutor possível. A mais baixa impedância de condutor possível é obtida mantendo o cabo condutor tão curto quanto possível e utilizando a maior área de contato possível. Os painéis elétricos metálicos dos diferentes dispositivos são montados na placa traseira do painel elétrico usando a impedância de HF mais baixa possível. Esta prática evita ter diferentes tensões de HF para os dispositivos individuais e evita o risco de correntes de interferência de rádio fluindo nos cabos de conexão que podem ser usados entre os dispositivos. A interferência de rádio será reduzida. Para obter uma baixa impedância de HF, utilize os parafusos de fixação do dispositivo na conexão de HF na placa traseira. É necessário remover a pintura ou o revestimento similar dos pontos de fixação.

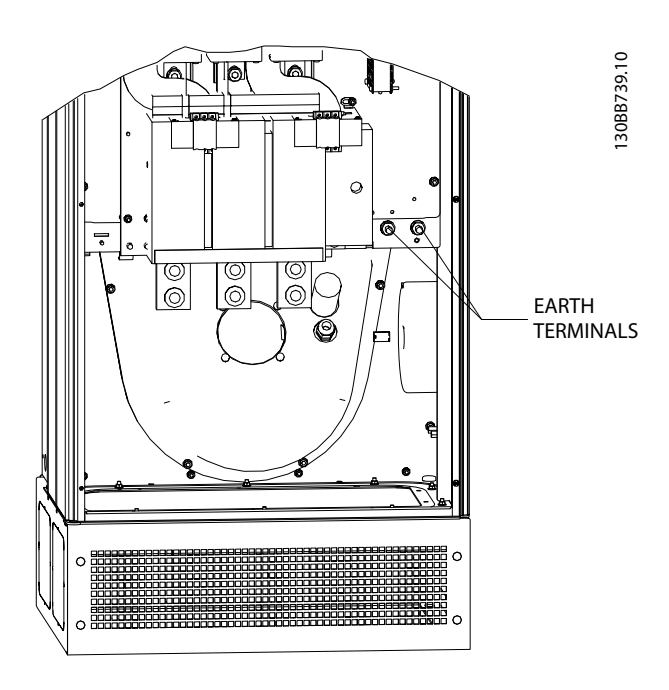

llustração 4.27 Exemplo de Posição de Terminal de Ponto de Aterramento

#### 4.5.3 Proteção Adicional (RCD)

Relés ELCB, RCD, GFCI ou aterramentos de proteção múltipla são geralmente usados como proteção extra ou necessários para fornecer conformidade com regulamentos de segurança local. No caso de uma falha de aterramento, um componente CC pode surgir na falha de corrente. Se relés de falha de aterramento forem utilizados, as normas locais devem ser obedecidas. Para garantir proteção efetiva de desarme não acidental de relés de proteção, todos os relés devem ser adequados para proteção de equipamento trifásico com alimentação de corrente ativa e para uma descarga breve durante a energização. é recomendável usar um tipo com características de tempo e amplitude de desarme ajustáveis. Selecione um sensor de corrente com sensibilidade superior a 200 mA e não inferior ao tempo de operação de 0,1 s.

#### 4.5.4 Drives com Chave de RFI

#### Alimentação de rede isolada do ponto de aterramento

Se o filtro ativo for alimentado a partir de uma rede elétrica isolada (rede elétrica IT, delta flutuante ou delta aterrado) ou rede elétrica TT/TN-S com perna aterrada, recomenda-se que o interruptor de RFI seja desligado (OFF) 1) via 14-50 RFI Filter na unidade. Para detalhes adicionais, consulte a IEC 364-3. Em OFF (Desligado), as capacidades de RFI internas entre o chassi e o circuito intermediário são desconectadas para evitar danos no circuito intermediário e para reduzir as correntes de capacidade de aterramento (de acordo com IEC 61800-3). Consulte também a nota de aplicação VLT em rede elétrica IT, MN.90.CX.02. É importante utilizar monitores de isolação que possam ser usados em conjunto com os circuitos de potência (IEC 61557-8).

#### 4.5.5 Torque

Ao apertar todas as conexões elétricas, é importante fazêlo com o torque correto. Um torque muito fraco ou muito forte redunda em uma conexão elétrica ruim. Utilize uma chave de torque para garantir o torque correto. A seguir temos o torque de aperto requerido para o terminal de rede elétrica:

| Tamanho do chassi | Torque | Tamanho do parafuso |
|-------------------|--------|---------------------|
| D                 | 19 Nm  | M10                 |
| E                 | 19 Nm  | M10                 |

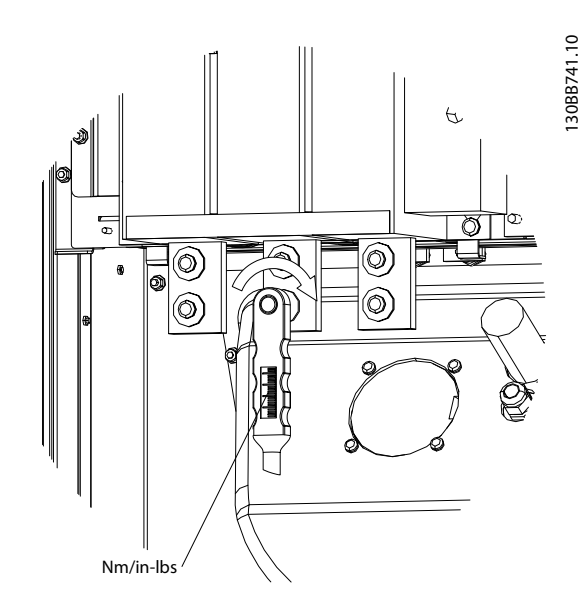

llustração 4.28 Parafusos de aperto com chave de torque

# **OBSERVAÇÃO!**

Utilize sempre uma chave de torque para apertar os parafusos.

### 4.5.6 Cabos blindados

É importante que os cabos blindados estejam conectados de maneira apropriada para garantir alta imunidade de EMC e emissões baixas.

# A conexão pode ser feita ou com buchas para cabo ou braçadeiras:

- Buchas de cabo de EMC: Em geral, pode-se utilizar buchas de cabo para assegurar uma conexão de EMC ideal.
- Braçadeira de cabo de EMC: Braçadeiras que permitem conexão fácil são fornecidas junto com a unidade.

### 4.5.7 Transformador de Corrente (TC)

O filtro opera em malha fechada recebendo os sinais de corrente de transformadores de corrente externos. O sinal recebido é processado e o filtro reage de acordo com as ações programadas.

# 

Conexão, instalação ou configuração incorreta do transformador de corrente resultará em comportamento indesejado ou incontrolável do filtro.

# **OBSERVAÇÃO!**

Os transformadores de corrente não são parte do pacote do filtro e devem ser adquiridos separadamente.

#### Especificação do transformador de corrente

O filtro ativo suporta a maioria dos transformadores de corrente. Os transformadores de corrente devem ter as seguintes especificações:

| Especificação técnica dos transformadores de corrente passivos |                                        |  |  |  |  |  |
|----------------------------------------------------------------|----------------------------------------|--|--|--|--|--|
| do filtro ativo:                                               |                                        |  |  |  |  |  |
| RMS                                                            | Corrente RMS máxima medida             |  |  |  |  |  |
| Precisão                                                       | 0,5% ou melhor (Classe 0,5)            |  |  |  |  |  |
| Corrente nominal                                               | 1A ou 5A (5A é recomendado)            |  |  |  |  |  |
| secundária                                                     | Setup via hardware                     |  |  |  |  |  |
| Frequência nominal                                             | 50/60 Hz                               |  |  |  |  |  |
| Ônus/potência nominal                                          | Consulte Tabela 4.4 (Ônus do AAF igual |  |  |  |  |  |
|                                                                | a 2 mΩ)                                |  |  |  |  |  |

| Ônus/potência          | 5      | 7,5    | 10     | 15     | 30     |
|------------------------|--------|--------|--------|--------|--------|
| nominal [VA]           |        |        |        |        |        |
| Impedância de          | ≤ 0,15 | ≤ 0,25 | ≤ 0,35 | ≤ 0,55 | ≤ 1,15 |
| corrente CT $[\Omega]$ |        |        |        |        |        |

Tabela 4.4 Ônus/Potência Nominal

# **OBSERVAÇÃO!**

Todos os outros dados técnicos como corrente nominal dinâmica, tensão de operação máxima permitida, dimensionamento térmico de corrente contínua, dimensionamento térmico de corrente de curta duração, limite de sobrecorrente, classe de isolação, faixa de temperatura de trabalho etc. são valores específicos do sistema e devem ser definidos durante a fase de planejamento do projeto do equipamento.

#### Especificação do RMS

O RMS mínimo deve ser determinado pela corrente total que passa através do transformador de corrente. É importante que o sensor de corrente não seja muito pequeno, resultando em saturação do sensor. Adicione 10% de margem de escolha a taxa de RMS padrão maior seguinte. É aconselhável usar transformadores de corrente que tenham característica nominais de RMS próximas da corrente máxima que flui através deles para permitir a precisão mais alta possível da medição e, assim, uma compensação ideal.

#### Ônus do TC

Para garantir que o transformador de corrente tenha desempenho de acordo com as especificações, o ônus nominal não deverá ser superior ao requisito de corrente real do filtro ativo. O ônus do TC depende do tipo de fio e do complemento do cabo entre o TC e o terminal de conexão do TC do filtro. O próprio filtro contribui com 2 m $\Omega$ .

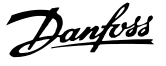

## **OBSERVAÇÃO!**

A precisão do TC depende do tipo de fio e do comprimento do cabo entre o filtro e o transformador de corrente.

O ônus do TC (mínimo) necessário pode ser calculado como:

[VA] = 25\*[Ohm/M] \*[M]+1,25

[Ohm/M] sendo a resistência do cabo no ohmímetro, [M] sendo o comprimento do cabo em metros

*Tabela 4.5* mostra o ônus do TC mínimo para diferentes espessuras de fio no comprimento de fio de 50 m e valor de resistência de fio padrão:

| Espessura do | Resistência | Comprimento      | Ônus mínimo do |
|--------------|-------------|------------------|----------------|
| Fio [mm2 /   | [Ohm/Km]    | do fio [metros / | TC [VA]        |
| AWG]         |             | pés]             |                |
| 1,5 / #16    | 13,3        | 50 / 164         | >16,6          |
| 2,5 / #14    | 8,2         | 50 / 164         | >10,2          |
| 4 / #12      | 5,1         | 50 / 164         | > 6,3          |
| 6 / #10      | 3,4         | 50 / 164         | > 4,2          |
| 10 / #8      | 2           | 50 / 164         | > 2,5          |

Tabela 4.5 Ônus mínimo do TC

Para um ônus do TC fixado, o comprimento de fio máximo permitido pode ser calculado como: [M] = ([VA]-1,25) / (25\*[Ohm/M])

Abaixo do comprimento de fio máximo do TC com fios de 2,5 mm<sup>2</sup> e valor do resistor igual a 8,2 Ohm/km:

| Espessura do<br>Fio [mm2 /<br>AWG] | Resistência<br>[Ohm/Km] | Ônus mínimo<br>do TC [VA] | Comprimento<br>do fio [metros /<br>pés] |
|------------------------------------|-------------------------|---------------------------|-----------------------------------------|
| 2,5 / #14                          | 8,2                     | 5                         | <18 m / 60                              |
| 2,5 / #14                          | 8,2                     | 7,5                       | <30 m / 100                             |
| 2,5 / #14                          | 8,2                     | 10                        | <42 m / 140                             |
| 2,5 / #14                          | 8,2                     | 15                        | <67 m / 220                             |
| 2,5 / #14                          | 8,2                     | 30                        | <140 m / 460                            |

#### Exemplo:

Exemplo de cálculo para o transformador de corrente correto para uma aplicação com:

RMS= 653 Amp, Distância entre o filtro e CTs de 30 m. RMS=653\*1,1= 719A, CT RMS = 750Amp. Ônus: fio de 30 m com 2,5 mm<sup>2</sup> => 25\*0,0082\*30+1,25=7,4 => 7,5 [VA].

#### Instalação do transformador de corrente

A unidade suporta somente três instalações de TC. TCs externos deverão ser instalados em todas as três fases para detectar o conteúdo de harmônicas da grade. A direção de fluxo do sensor na maioria dos casos é indicada por uma seta. A seta deverá apontar na direção do fluxo de corrente e, desse modo, em direção à carga. Caso a direção do fluxo estiver programada incorretamente, a polaridade pode ser alterada e via filtro *300-25 CT Polarity*. *300-25 CT Polarity* pode programar a polaridade de todas as três fases individualmente.

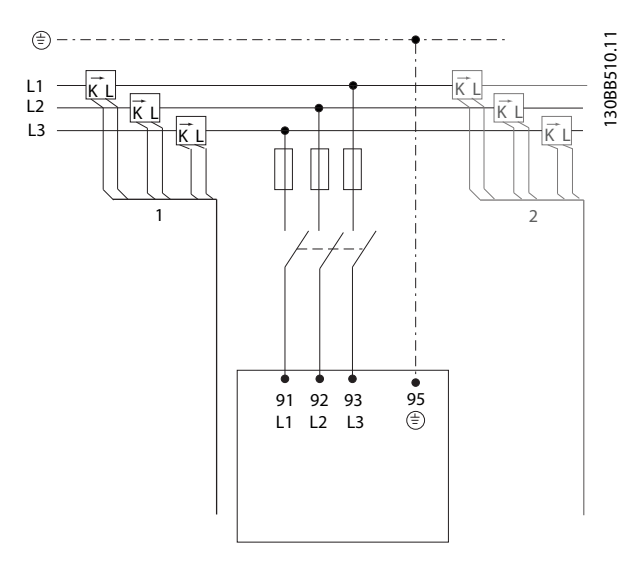

#### Setup de TC de 1 ou 5 Amp

Para permitir a possível reutilização de transformadores TC já presentes, o VLT Active Filter permite usar TCs de 1 Amp ou 5 Amp. O filtro tem setup padrão para feedback de TC de 5 Amp. Se os TCs forem de 1 Amp, redirecione o plugue do terminal do TC do slot MK101, pos. 1 pata MK108, pos. 2, no cartão do AFC, consulte *llustração 4.29*.

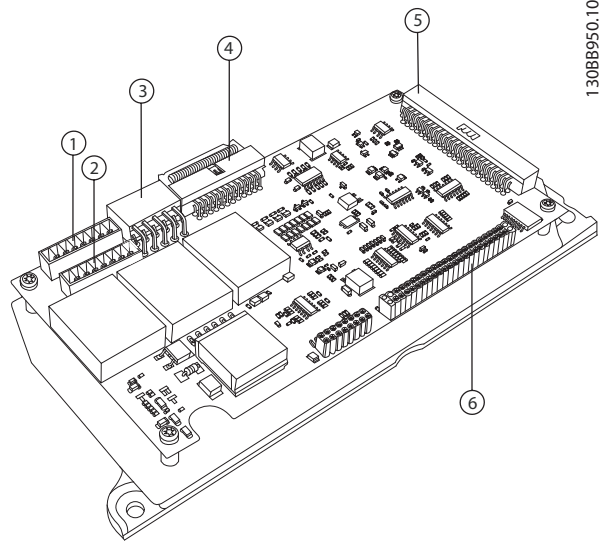

Ilustração 4.29 Cartão do AFC

#### Compensação individual ou de grupo

A compensação do filtro depende do sinal que é retornado dos transformadores de corrente. O ponto de instalação desses sensores determina as cargas que são corrigidas.

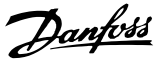

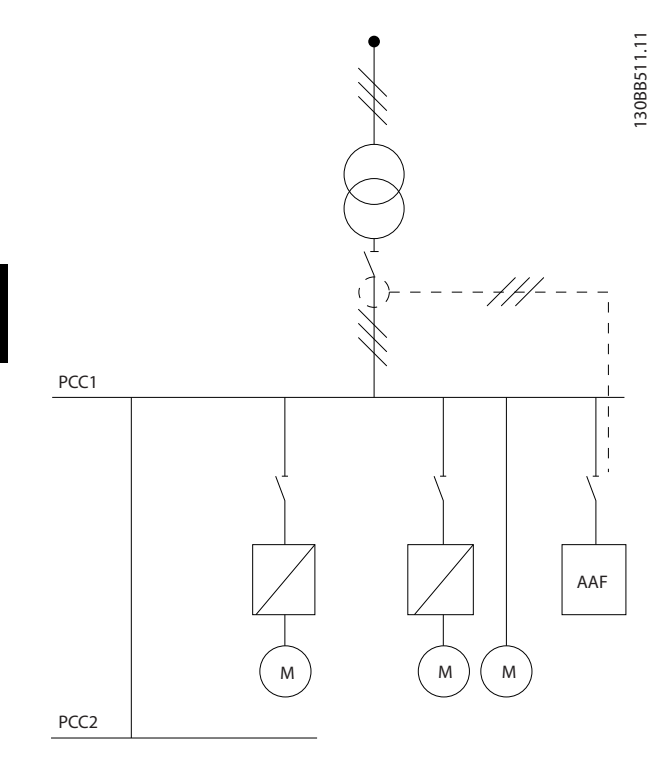

llustração 4.30 Os transformadores de corrente instalados na frente da instalação inteira e o filtro estão compensando todas as cargas no transformador. CT no lado do PCC.

PCC1

llustração 4.31 Os transformadores de corrente estão instalados na frente do barramento de distribuição 2 e um conversor de frequência e o filtro somente compensando correntes para eles. TC no lado da carga. Se os TCs estiverem instalados no lado secundário do transformador e, assim, na frente da carga inteira, o filtro compensará todas as cargas simultaneamente. Se, como no *llustração 4.31*, os TCs estiverem instalados na frente de apenas algumas das cargas, o filtro não compensará deformação de corrente indesejável do conversor de frequência e do motor no lado direito. Se os TCs estiverem instalados na frente de uma carga única, o filtro compensará somente essa carga e, assim, formará compensação de carga individual. O filtro pode ser programado para ter TCs instalados no lado da fonte, também chamado de ponto de acoplamento comum (PCC) ou, alternativamente, no lado da carga. Isso deve ser programado via *300-26 CT Placement* 

# **OBSERVAÇÃO!**

O filtro como padrão estará programado para instalação no lado PCC.

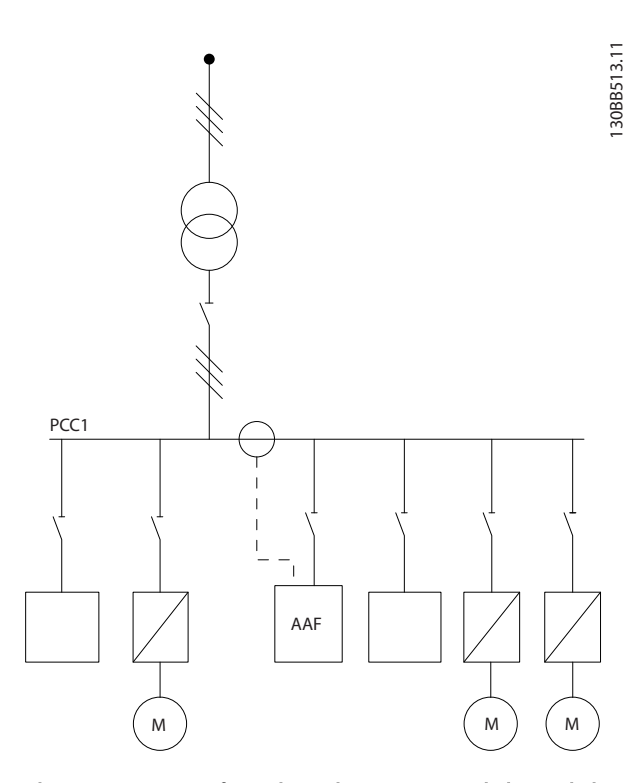

llustração 4.32 Transformadores de corrente instalados no lado da fonte (PCC) da compensação de grupo.

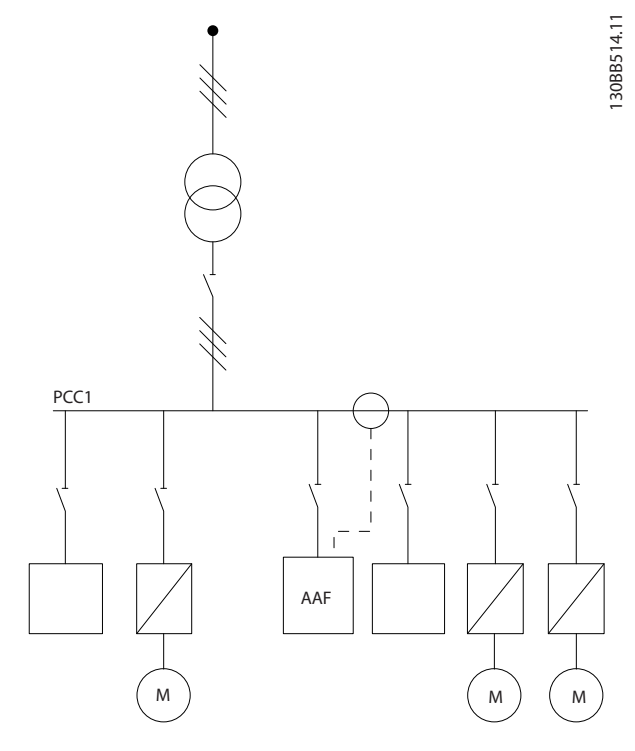

Ilustração 4.33 Transformadores de corrente instalados no lado da carga da compensação de grupo.

Se os transformadores de corrente estiverem instalados no lado da fonte (PCC), o filtro irá esperar um feedback de sinal (corrigido) senoidal dos três sensores. Caso os sensores estiverem instalados no lado da carga, o sinal recebido será subtraído da onda senoidal ideal para calcular a corrente corrigida necessária.

## **OBSERVAÇÃO!**

Operação irregular do filtro pode ser resultado de programação incorreta do ponto de conexão dos transformadores de corrente *300-26 CT Placement* 

### 4.5.8 Detecção do TC Automático

O VLT Active Filter é capaz de executar uma detecção automática do TC instalado. A detecção automática de TC pode ser executada tanto enquanto o sistema estiver em execução quanto em condições sem carga. O filtro injeta uma corrente pré-fixada de amplitude e ângulo de fase conhecidos e está medindo a entrada do TC retornada. O desempenho é realizado em cada fase individualmente e para várias frequências para garantir que a sequência de fases e a RMS estão programadas corretamente.

A detecção automática de TC é dependente das seguintes condições:

- Filtro ativo maior que 10% da taxa de RMS do TC
- TCs instalados no lado da fonte (PCC) (CT automático não possível para instalação de CT no lado da carga)
- Somente um TC por fase (não possível para TCs de soma)
- Os TCs são parte da linha padrão a seguir:

|      |      |      |      |      |      | 600  | 750  |
|------|------|------|------|------|------|------|------|
| 1000 | 1250 | 1500 | 2000 | 2500 | 3000 | 3500 | 4000 |

#### Tabela 4.6 Características nominais primárias [A]

A maioria das restrições com relação aos transformadores de corrente vem da instalação, como o comprimento de cabo necessário, condições de temperatura, seção quadrada dos produtos, layout do núcleo padrão ou fendido etc. Uma ampla linha de diferentes transformadores de corrente pode ser usada independentemente da marca e do tipo.

Para saber requisitos específicos do TC, entre em contato com o fornecedor local ou acesse

http://www.deif.com/Download\_Centre/Search.aspx? searchstring=dct:

| Secundário | Primário  | Precisão | Ônus   | Tipo | Descrição      |
|------------|-----------|----------|--------|------|----------------|
| 5 ou 1 A   | 30 - 7500 | 0,2 -    | 1,0 -  | ASR  | Medindo o      |
|            | А         | 0,5-1    | 45V A  | ASK  | transformador  |
|            |           |          |        | EASR | de corrente    |
|            |           |          |        | EASK | para cabos e   |
|            |           |          |        |      | barras         |
|            |           |          |        |      | condutoras     |
| 5 ou 1 A   | 100 -     | 0,5 - 1  | 1,25 - | KBU  | Transformador  |
|            | 5000 A    |          | 30V A  |      | de corrente de |
|            |           |          |        |      | núcleo fendido |
| 5 ou 1 A   | 5 ou 1 A  | 0,5 - 1  | 15 -   | KSU/ | Transformador  |
|            |           |          | 30 V   | SUSK | de corrente de |
|            |           |          | А      |      | soma           |

Tabela 4.7 Linha de TCs padrão da Deif - adequado para a maioria das aplicações

#### 4.5.9 Transformadores de Soma

#### Múltiplas fontes de corrente:

Caso o filtro precisar compensar corrente de várias origens, é necessário instalar TCs de soma. Geralmente é o caso se o filtro for instalado em sistemas com backup de gerador ou quando o filtro for somente para compensar um número limitado de cargas.

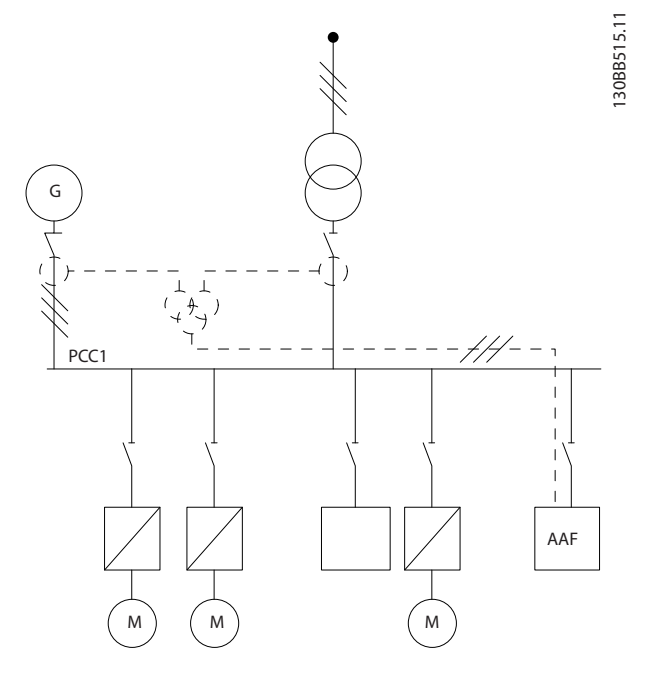

llustração 4.34 TCs de soma em aplicações de backup de gerador (lado do PCC). O filtro compensar a corrente total do transformador e do gerador.

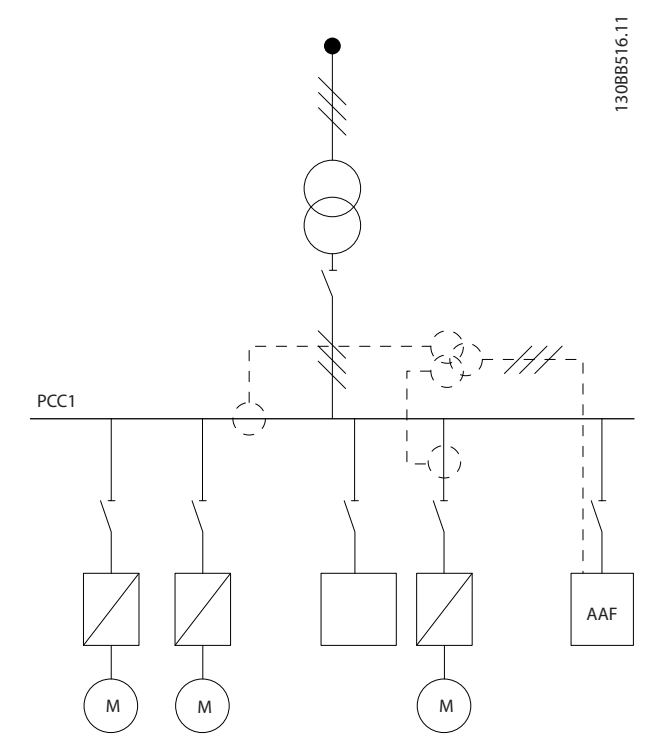

llustração 4.35 Os TCs de soma são um exemplo de compensação de harmônicas individuais (lado da carga).

Os transformadores de corrente de soma estão disponíveis com múltiplas entradas (2-5) e saída comum. Para aplicação em que TCs são usados para adicionar corrente de várias origens, certifique-se de que todos os TCs conectados à soma são do mesmo fabricante e que os TCs têm:

- mesma polaridade
- mesma taxa primária
- mesmo valor de RMS
- mesma precisão (classe 0,5)
- mesma localização (PCC ou lado da carga)
- mesma sequência de fases

## **OBSERVAÇÃO!**

Use CT de soma com grande cautela e sempre assegure sequência de fases, direção de corrente, taxa primária e secundária corretas. Se a instalação estiver incorreta, o filtro não irá operar de acordo com as expectativas.

O cálculo do ônus dos transformadores de corrente deve incluir todos os fios da instalação e deve ser realizado para a string de fios total mais longa quando usar TCs de soma.

#### 4.5.10 Filtro Ativo Operando com Bancos de Capacitores

O VLT Active Filter é capaz de funcionar em conjunção com bancos de capacitores desde que a frequência de ressonância do banco de capacitores não esteja na faixa operacional do filtro ativo.

# **OBSERVAÇÃO!**

Use sempre bancos de capacitores não sintonizados em instalação com conversor de frequência e filtros ativos para evitar fenômenos de ressonância, desarme acidental ou até mesmo quebra de componentes.

Para o caso de capacitores não sintonizados, os capacitores de frequência de ressonância deverão ser sintonizados para um número inter-harmônicas abaixo da 3ª harmônica. O VLT Active Filter deve operar em modo de compensação seletiva se o filtro estiver instalado em conjunção com bancos de capacitores de qualquer tipo.

O banco de capacitores deverá ser instalado idealmente no lado da entrada do filtro / em direção ao transformador. Se não for possível, os transformadores de corrente deverão ser instalados de maneira que não meçam nem a compensação de corrente necessária nem a corrente conectada no capacitor.

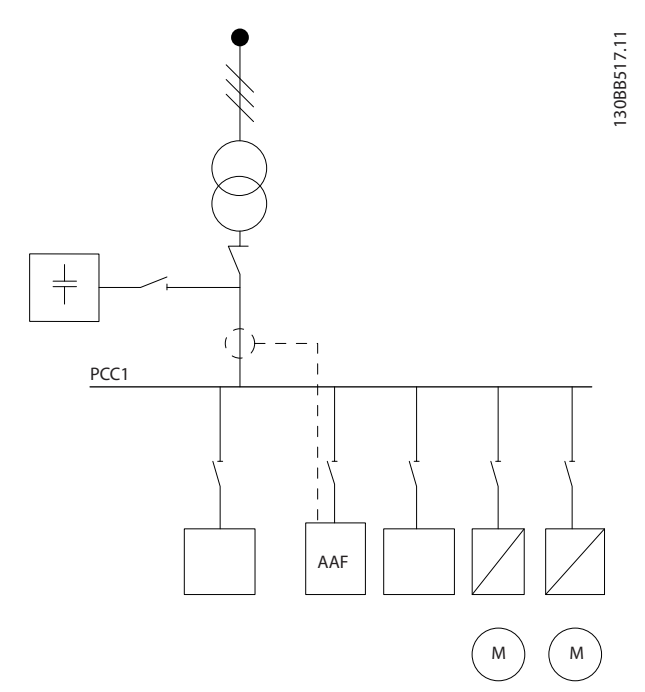

llustração 4.36 o banco de capacitores montado no lado da entrada e a instalação dos TCs não medem a corrente dos capacitores.

*llustração 4.36* mostra a instalação recomendada do filtro ativo e a colocação do TC em instalações que mantêm bancos de capacitores.

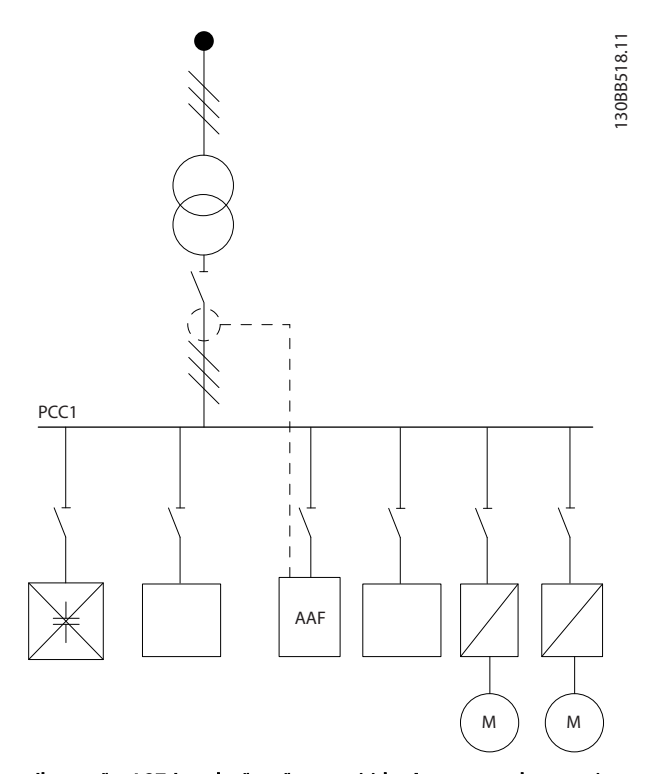

llustração 4.37 Instalação não permitida. A corrente do capacitor conectado interage com a medição do TC.

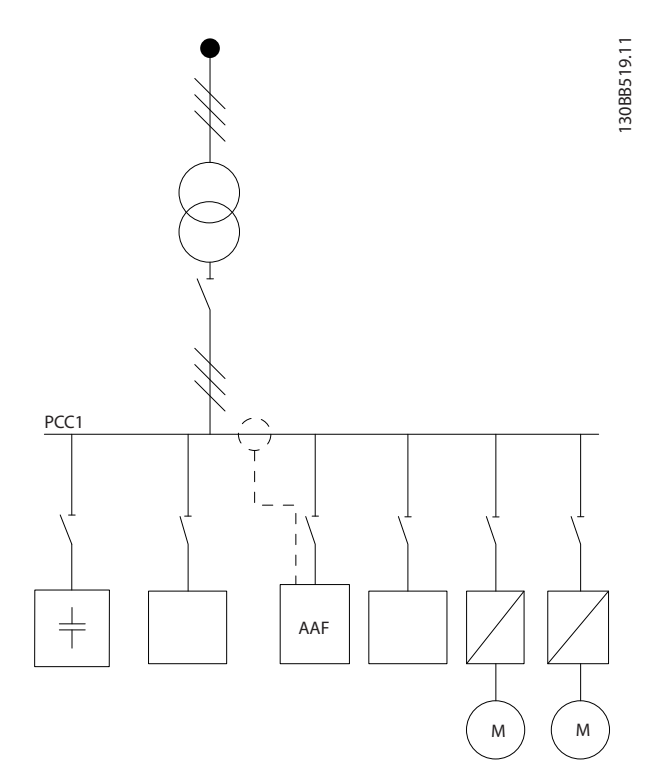

llustração 4.38 A instalação dos TCs não mede a corrente dos capacitores.

Para instalações em que o ponto de conexão dos TCs pode ser mudado, *llustração 4.38* também é possível. Em algumas aplicações adaptadas TC de soma é necessária para assegurar que a corrente do capacitor não seja medida.

A adição de TC também pode ser usada para subtrair dois sinais um do outro e, assim, subtrair a corrente conectada do banco do capacitores da corrente total.

Danfoss
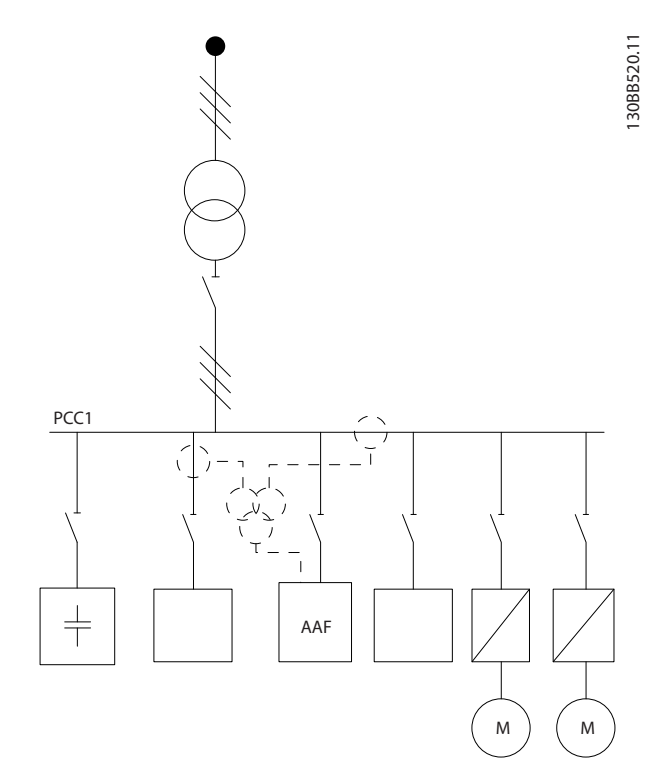

llustração 4.39 Banco de capacitores montado no PCC, mas os TCs instalados para garantir que a corrente correta dos capacitores não seja medida.

### 4.5.11 Fusíveis

#### Proteção do circuito de ramificação:

A fim de proteger a instalação contra perigos de choques elétricos e de incêndio, todos os circuitos de derivação em uma instalação, engrenagens de chaveamento, máquinas etc. devem estar protegidas contra curtos circuitos e sobrecorrentes de acordo com as normas nacionais/ internacionais.

#### Proteção contra curto circuito:

O filtro ativo deve estar protegido contra curto circuito para evitar riscos elétricos ou de incêndio. A Danfoss recomenda a utilização dos fusíveis mencionados a seguir para proteger a equipe de manutenção e o equipamento no caso de falha interna no dispositivo.

#### Proteção contra sobrecorrente

O filtro ativo é equipado com proteção de sobrecorrente interna que evita sobrecarga em condições de funcionamento normais. No entanto, proteção de sobrecarga é necessária no caso de falhas internas para evitar o risco de incêndio devido a superaquecimento dos cabos da instalação. Os fusíveis ou disjuntores podem ser usados para fornecer a proteção necessária para a instalação. A proteção de sobrecorrente deve sempre ser executada de acordo com as normas nacionais. Fusíveis suplementares

Fusível SMPS

| Tamanho de<br>chassi | PN Bussmann* | LittelFuse | Valor Nominal |
|----------------------|--------------|------------|---------------|
| DeE                  | KTK-4        |            | 4 A, 600 V    |

### Fusíveis de Ventilador

| Тіро         | PN Bussmann* | LittelFuse | Valor Nominal |
|--------------|--------------|------------|---------------|
| A190-250A,   | KTK-4        |            | 4 A, 600 V    |
| AAF005       |              |            |               |
| A190 - A400, |              | KLK-15     | 15 A, 600 V   |
| AAF006       |              |            |               |

#### Fusíveis do resistor de Carga Suave

| Tamanho do chassi | Bussmann P/N | Valor Nominal |
|-------------------|--------------|---------------|
| D e E             | FNQ-R        | 1 A, 600 V    |

#### Fusível do Transformador de Controle

| Tamanho do chassi | Bussmann P/N | Valor Nominal |
|-------------------|--------------|---------------|
| D e E             | FNQ-R        | 3 A, 600 V    |

## 4.5.12 Disjuntores de Rede Elétrica

| Taman<br>ho de<br>chassi | Potência e Tensão | Тіро            |
|--------------------------|-------------------|-----------------|
| D                        | A190 380-480 V    | ABB OETL-NF200A |
| E                        | A250 380-480 V    | ABB OETL-NF400A |
| E                        | A310 380-480 V    | ABB OETL-NF400A |
| E                        | A400 380-480 V    | ABB OETL-NF800A |

### 4.5.13 Caminho do Cabo de Controle e do TC

Fixe todos os fios de controle na disposição designada dos cabos de controle, como mostrado na figura. Lembre-se de conectar as blindagens de modo apropriado para garantir imunidade elétrica ideal.

#### Conexão do TC

As conexões são feitas no bloco de terminais abaixo do cartão do filtro ativo. O cabo deve ser colocado no caminho fornecido dentro do filtro amarrado junto com os demais fios de controle (ver *llustração 4.40*).

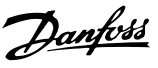

Δ

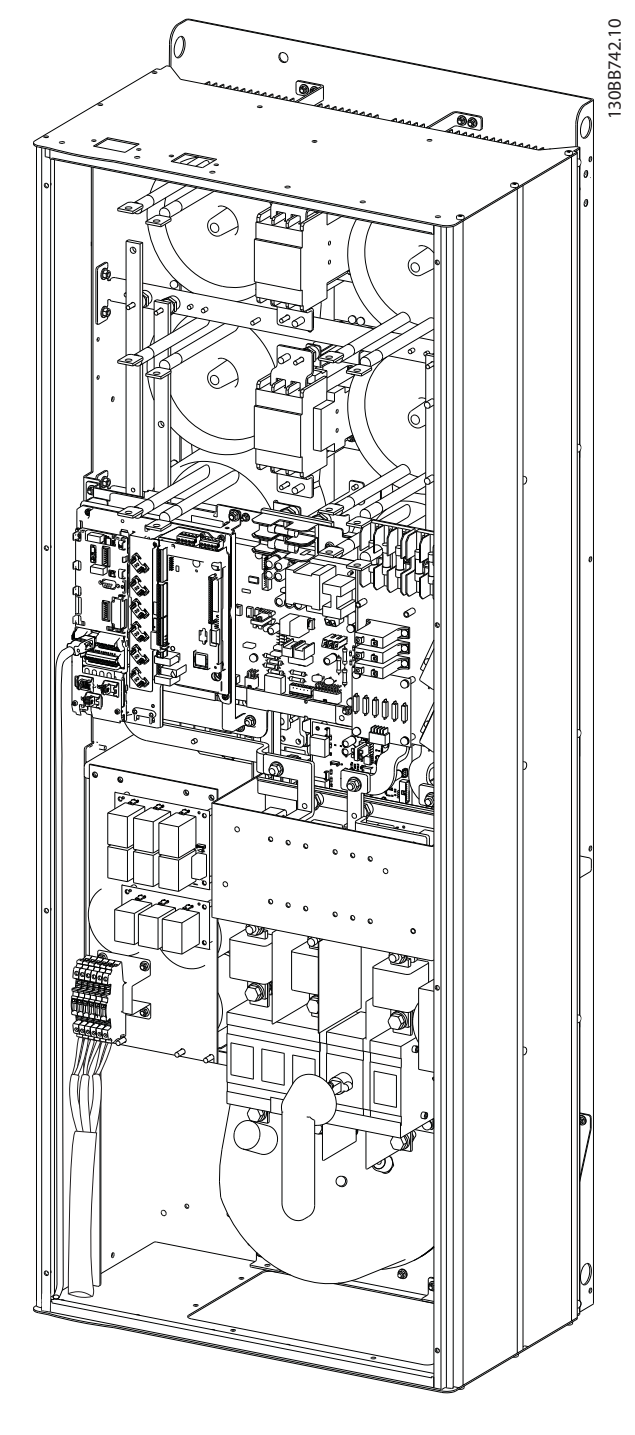

Ilustração 4.40 Exemplo do Caminho da Fiação do Cartão de Controle, D13.

# 4.5.14 Instalação do Fio de Controle

Todos os terminais para os cabos de controle estão localizados na placa AFC.

#### Para conectar o cabo aos terminais:

1. Descasque o isolamento aproximadamente 9-10 mm

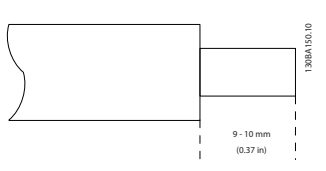

2. Insira uma chave de fenda<sup>1)</sup> no orifício quadrado.

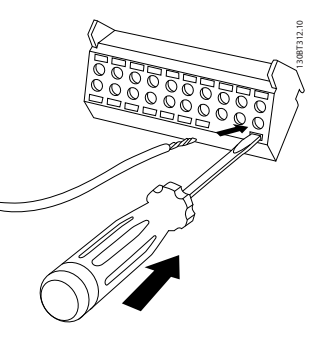

3. Insira o cabo no orifício circular adjacente.

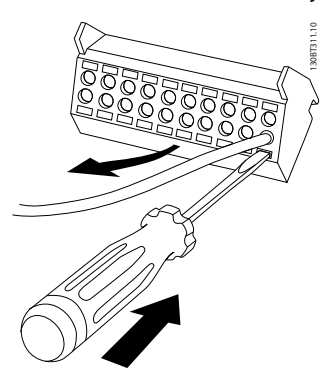

4. Remova a chave de fenda. O cabo está agora montado no terminal.

#### Para removê-lo do bloco de terminais:

- 1. Insira uma chave de fenda<sup>1)</sup> no orifício quadrado.
- 2. Puxe o cabo.
- 1) Máx. 0,4 x 2,5 mm

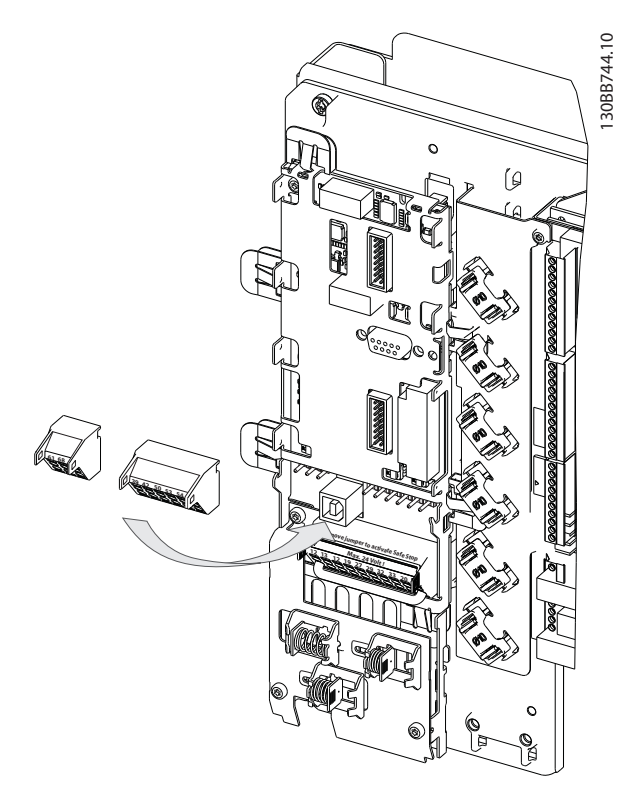

O conector localizado no cartão de potência fornece a conexão da tensão da rede para os ventiladores de resfriamento. Os ventiladores vêm conectados de fábrica para serem alimentados a partir de uma linha CA comum (jumpers entre 100-102 e 101-103). Se for necessária alimentação externa, os jumpers deverão ser removidos e a alimentação conectada aos terminais 100 e 101. Um fusível de 5 A deve ser utilizado como proteção. Em aplicações UL, o fusível deve ser o KLK-5 da LittelFuse ou equivalente.

## 4.5.15 Fios de Controle Não Blindados

# 

#### Tensão induzida!

Estenda a fiação de controle e de energia de entrada em conduítes metálicos ou condutores separados para isolamento de ruído de alta frequência. A falha em isolar a fiação de controle e de energia pode resultar em desempenho abaixo do ideal do controlador e do equipamento associado.

A fiação de controle incluindo fios de TC deve sempre estar isolada da fiação de energia de alta tensão. Quando não for usado cabo blindado/encapado metalicamente, certifique-se de que os fios de controle são pares trançados e mantenha a máxima distância possível entre o fio da rede elétrica e os cabos de controle.

## 4.5.16 Alimentação de Ventilador Externo

Caso o filtro ativo for alimentado por CC ou se o ventilador precisar funcionar independentemente da fonte de alimentação, uma fonte de alimentação externa pode ser aplicada.

| Número do | Função                    |
|-----------|---------------------------|
| Terminal  |                           |
| 100, 101  | Alimentação auxiliar S, T |
| 102, 103  | Alimentação interna S, T  |

Danfoss

Como Instalar

VLT Active Filter AAF 00x

# 4.6.1 Instalação Elétrica, Cabos de Controle

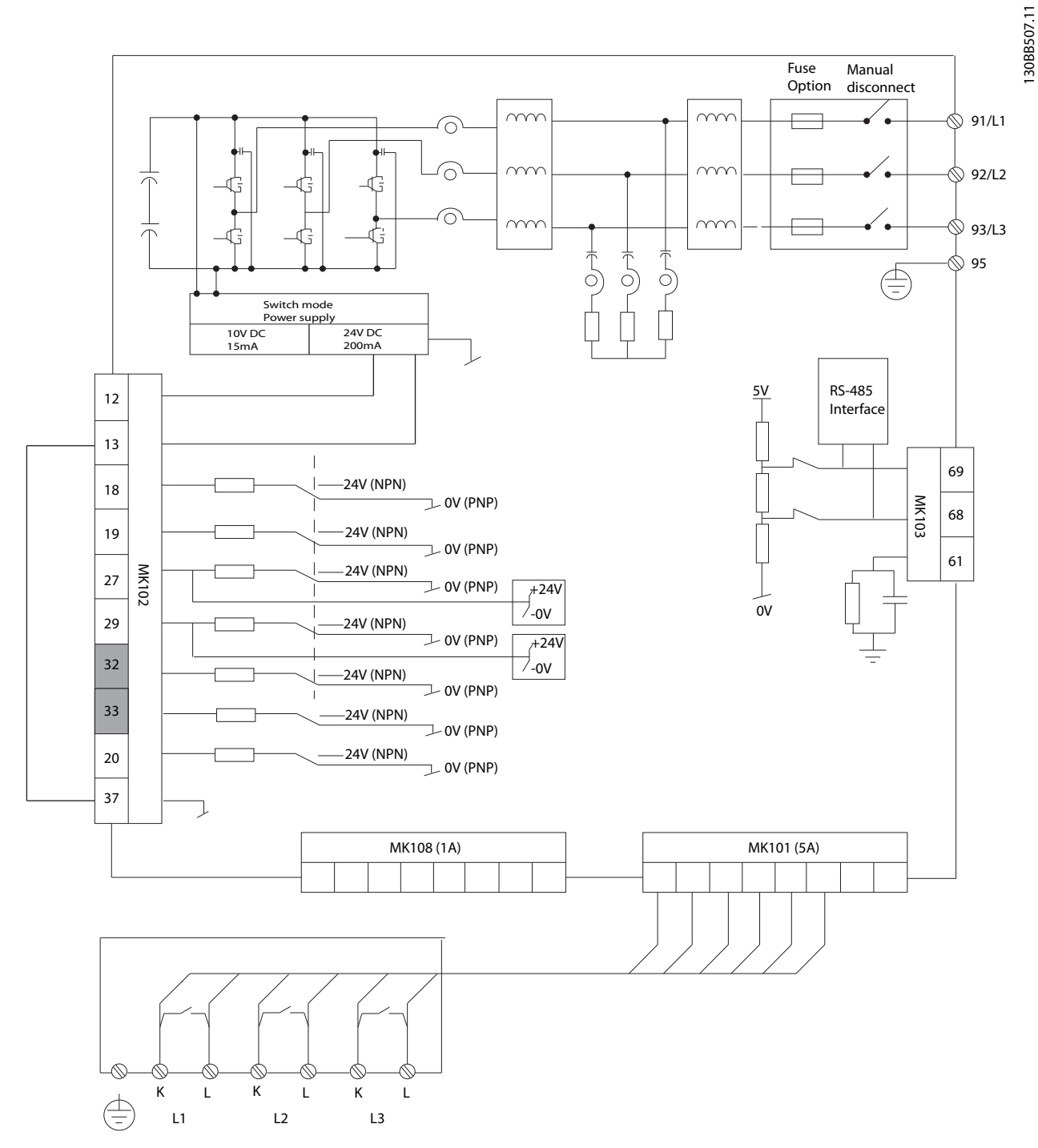

Ilustração 4.41 Diagrama exibindo todos os terminais elétricos sem os opcionais.

Os terminais L1, L2 e L3 (91,92,93 e 95) são terminais de conexão na grade O terminal 37 é a entrada a ser usada para Parada Segura. Os terminais de escala em cinza já são usados para operação interna ou não são configuráveis via software do filtro ativo.

| MK108 | Pino de conexão do TC de 1 A   | MK102 | Conexões de E/S          |
|-------|--------------------------------|-------|--------------------------|
| MK101 | Pino de conexão do TC de 5 A   | 91-93 | Entrada da rede elétrica |
| MK103 | Comunicação de software RS-485 |       |                          |

# **OBSERVAÇÃO!**

### Os terminais não estão todos localizados no mesmo PCB.

Cabos de controle muito longos e sinais analógicos podem, em casos raros e dependendo da instalação, resultar em loops de aterramento de 50/60 Hz, devido ao ruído ocasionado pelos cabos de rede elétrica.

Se isto acontecer, é possível que haja a necessidade de cortar a malha da blindagem ou inserir um capacitor de 100 nF entre a malha e o chassi.

#### Polaridade da entrada dos terminais de controle

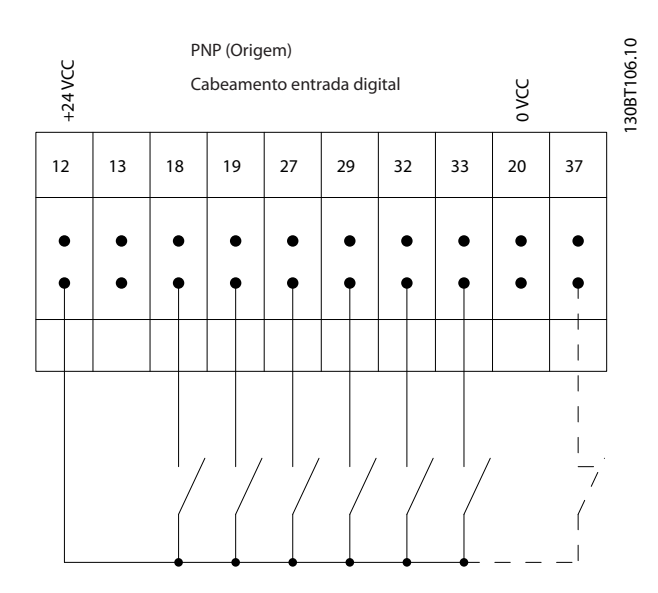

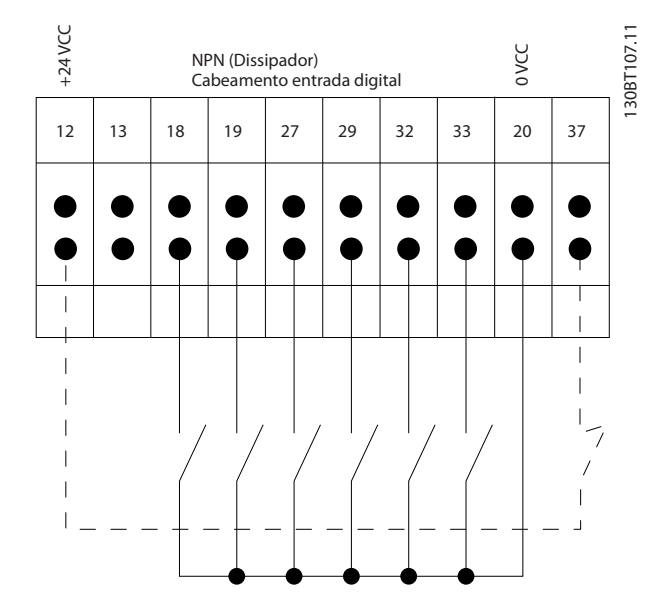

# **OBSERVAÇÃO!**

Para atender às especificações de emissão de EMC, são recomendáveis cabos blindados. Se for usado cabo não blindado, consultar *4.5.15 Fios de Controle Não Blindados*. Caso cabos de controle não blindados sejam utilizados, é recomendável utilizar núcleos de ferrita para melhorar o desempenho de EMC.

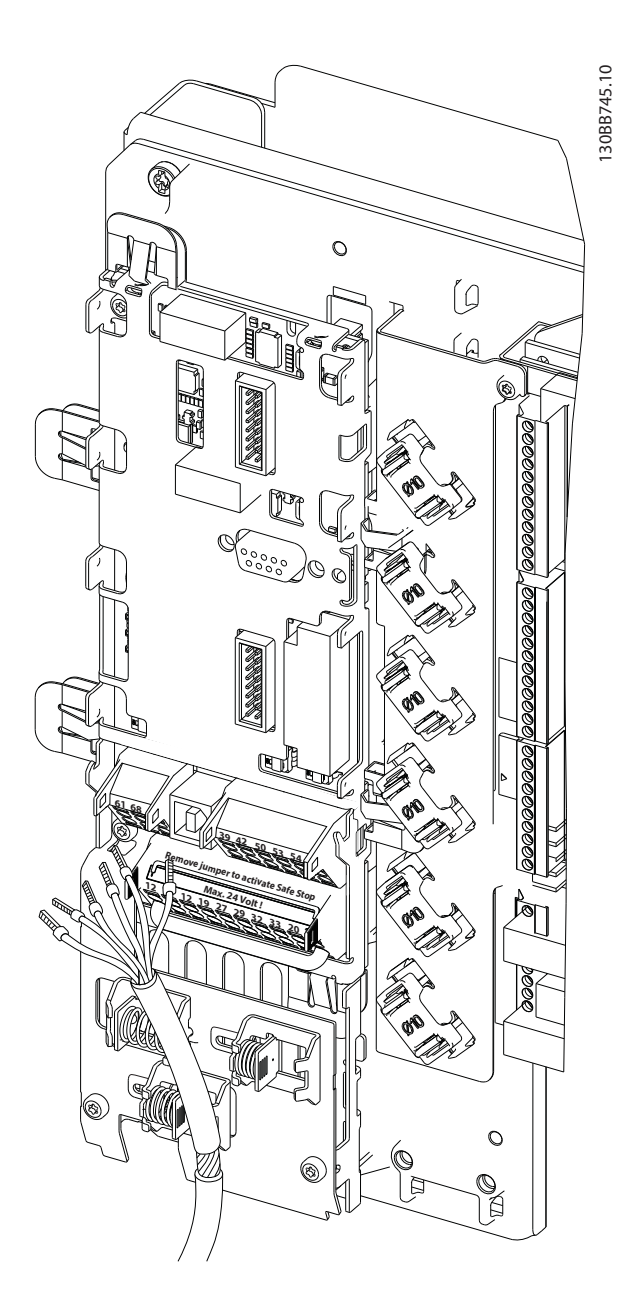

Lembre-se de conectar as blindagens de modo apropriado para garantir imunidade elétrica ideal.

### 4.7 Ligação em Paralelo de Unidades de Filtro Ativo

O VLT Active Filter foi projetado para ser instalado em redes com outros alimentadores de corrente ativos e desse modo operar em conjunção com outros filtros ativos, UPSs e drives AFE. Não há limitações quanto ao número máximo de unidades a serem instaladas. Quatro filtros são permitidos conectar na mesma entrada do TC e funcionar em uma configuração Mestre-servidor. A unidade Mestre está ativando os seguidores individuais de acordo com o a demanda de atenuação em uma rede em cascata. Isso mantém as perdas de chaveamento o mais baixo possível e melhora a eficiência do sistema. A unidade mestre irá alocar automaticamente um novo servidor caso uma unidade estiver fora devido a serviço ou tiver desarme não intencional.

### 4.7.1 Enrolamento do TC para Conexão do Filtro em Paralelo

O VLT Active Filter foi projetado para permitir que até 4 unidades funcionem em paralelo, permitindo extensão de compensação reativa e de harmônicas para quatro vezes as características nominais do filtro individual. Filtros instalados em paralelo usam a mesma entrada de corrente, por isso apenas um conjunto e externo de TCs precisa ser instalado. Caso filtragem adicional for necessária, filtros adicionais devem usar transformadores decorrente separados instalados no lado da entrada ou da saída do sinal do TC e no ponto de injeção da instalação em paralelo.

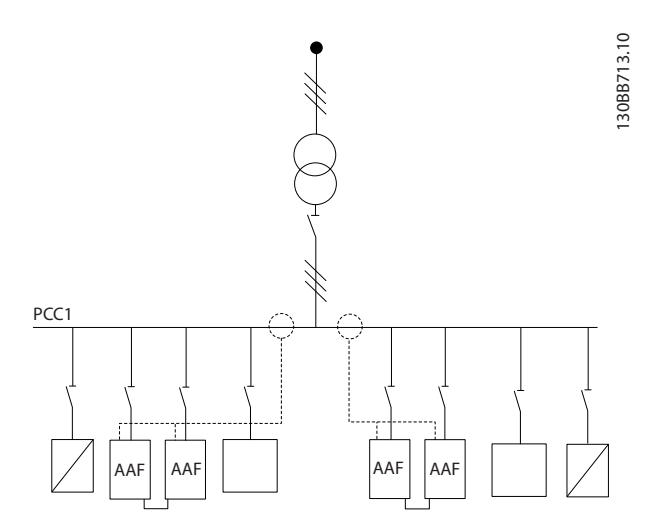

#### Ilustração 4.42 Dois conjuntos de AAFs em Mestre-Seguidor.

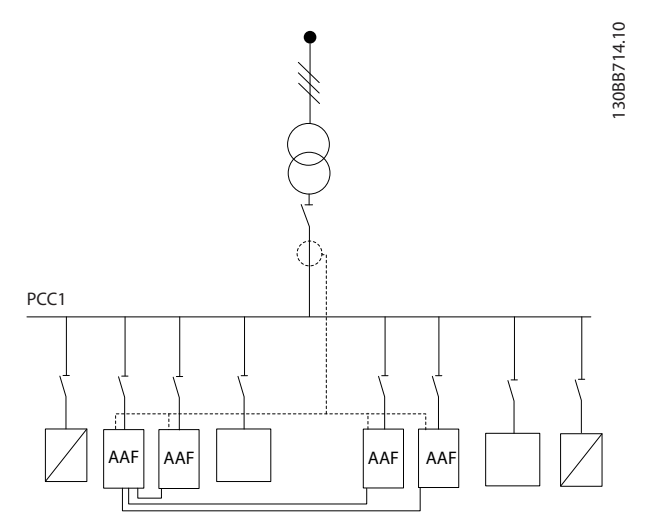

Ilustração 4.43 Quatro AAFs em Mestre-Seguidor

Os filtros conectados em paralelo devem ter o sinal de entrada do TC conectado em série de acordo com *llustração 4.44*:

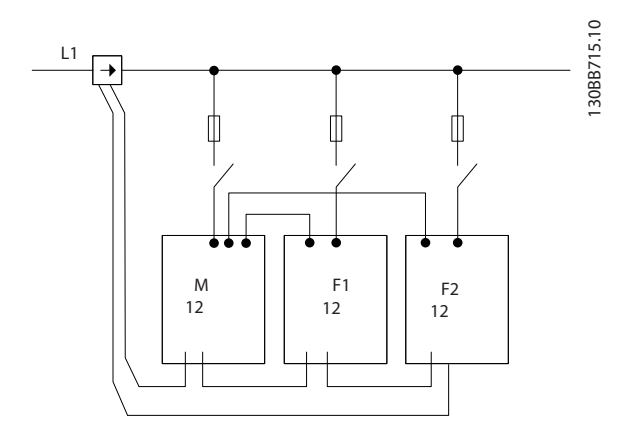

llustração 4.44 Diagrama de conexão de CT monofásico para mestre e seguidor.

# 

Todos os fios do TC devem ser blindados para instalação de EMC correta. Cabos não blindados podem levar a ruído no fio do TC e resultar em filtragem incorreta de harmônicas.

A limitação de VA dos transformadores de corrente ainda deve ser mantida para filtros em paralelo e, assim, o comprimento total dos fios deve ser limitado de acordo com o tipo de fio e as características nominais de VA do TC.

[M] = ([VA]-1,25) / (25\*[Ohm/M])

Consulte 4.5.1 Conexões de Energia para saber mais detalhes.

### 4.7.2 Conexão de Fio de Controle para Funcionamento do Filtro em Paralelo

Adicionais à fiação do TC, todas as unidades de servidor devem ser conectadas ao mestre via entradas digitais ou analógicas. A figura a seguir mostra as conexões de fio de controle necessárias:

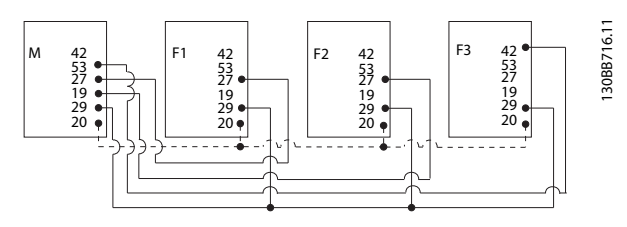

Ilustração 4.45 Conexão do fio de controle das unidades seguidoras F1-F3 (AAF2-4) à unidade mestre M (AAF1)

A tabela a seguir mostra as conexões necessárias quando houver menos de quatro unidades em paralelo. A configuração de software das entradas/ saídas digitais e analógicas será feita automaticamente de acordo com a tabela a seguir com base na programação de software *300-40 Master Follower Selection* e *300-41 Follower ID*.

|                     | Conexão de<br>terminais no<br>seguidor | Conexão de<br>terminais no mestre |
|---------------------|----------------------------------------|-----------------------------------|
| Seguidor 1 (F1)     | 27                                     | 27                                |
| Seguidor 2 (F2)     | 27                                     | 19                                |
| Seguidor 3 (F3)     | 42                                     | 53                                |
| Todos (em paralelo) | 29                                     | 29                                |
| Todos (em paralelo) | 20                                     | 20                                |

# **A**DVERTÊNCIA

As unidades seguidoras não funcionarão se os fios de controle não estiverem conectados corretamente.

# **OBSERVAÇÃO!**

É aconselhável usar fios de controle blindados para instalação de EMC correta.

### 4.7.3 Setup de Software para funcionamento de filtros em paralelo

Não é prático ter seguidores funcionando em modo de atenuação diferente ou com prioridades alteradas individualmente, pois o desempenho desejado não pode ser garantido. Por isso, os filtros conectados em paralelo são sempre programados com o mesmo modo de prioridade e compensação. Certifique-se também de que as configurações de todos os TCs foram definidas de forma idêntica em todas as unidades com conexão em paralelo e que todos têm a mesma configuração secundário de hardware do TC.

A detecção automática de TC ainda é efetiva para filtros na configuração mestre-seguidor, mas é recomendável configurar manualmente as unidades seguidoras. É aconselhável usar o seguinte procedimento para configurar os valores do TC:

- 1. Programar a unidade mestre 300-10 Active Filter Nominal Voltage
- 2. Programar a unidade mestre 300-26 CT Placement
- 3. Executar uma detecção automática de TC na unidade mestre 300-29 Start Auto CT Detection
- Anote o resultado do TC automático e programe manualmente cada unidade seguidora.
- 5. Garanta configurações idênticas em 300-10 Active *Filter Nominal Voltage, 300-26 CT Placement* e em cada unidade.

Como alternativa, cada unidade seguidora pode executar uma detecção automática de TC após a unidade mestre ser desligada. Somente execute uma única detecção de TC de cada vez.

Além da configuração dos TCs mencionada, também é necessário configurar cada unidade para ter sua função respectiva na rede em cascata. *300-40 Master Follower Selection* é programado para mestre ou seguidor para cada unidade.

| 300     | 300-40 Master Follower Selection |                                                                                                    |  |
|---------|----------------------------------|----------------------------------------------------------------------------------------------------|--|
| Option: |                                  | Funcão:                                                                                                    |  |
| [0]     | Master                           | Se os filtros ativos forem operados em<br>paralelo, selecione se este FA é um filtro<br>ativo mestre ou seguidor. |  |
| [1]     | Follower                         |                                                                                                    |  |
| [2] *   | Not Paralleled                   |                                                                                                    |  |

# **ADVERTÊNCIA**

Certifique-se de que somente um mestre seja programado em cada grupo de filtros conectados em paralelo. Verifique se não há nenhuma outra unidade programada para mestre.

Após alterar este parâmetro, parâmetros adicionais ficam acessíveis. As unidades mestre *300-42 Num. of Follower AFs* devem ser programadas para as quantidades de seguidores conectados.

| 30 | 300-41 Follower ID |                                                                                             |
|----|--------------------|---------------------------------------------------------------------------------------------|
| Ra | nge:               | Funcão:                                                                                     |
| 1* | [1 - 3 ]           | Insira o ID exclusivo desse seguidor. Verifique se<br>nenhum outro seguidor usa o mesmo ID. |

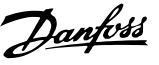

# **OBSERVAÇÃO!**

300-41 Follower ID não estará acessível a menos que 300-40 Master Follower Selection esteja programado para seguidor.

# **ADVERTÊNCIA**

Cada seguidor deverá ter seu próprio ID de seguidor. Verifique se nenhum outro seguidor tem o mesmo ID de seguidor.

| 30 | 300-42 Num. of Follower AFs |                                                       |  |
|----|-----------------------------|-------------------------------------------------------|--|
| Ra | nge:                        | Funcão:                                               |  |
| 1* | [1 - 3 ]                    | Insira o número total de filtros ativos seguidores. O |  |
|    |                             | filtro ativo mestre controla somente esse número      |  |
|    |                             | de seguidores.                                        |  |

# **OBSERVAÇÃO!**

*300-42 Num. of Follower AFs* não estará acessível a menos que *300-40 Master Follower Selection* esteja programado para mestre.

Cada unidade de seguidor deverá ser programada em *300-41 Follower ID*. Os IDs dos servidores precisam ser diferentes uns dos outros.

Antes de dar partida nas unidades (pressionando o botão de automático ligado) é aconselhável verificar se os seguintes parâmetros foram todos programados corretamente e têm valores semelhantes para todas as unidades que compartilham um conjunto de TCs: *300-00 Harmonic Cancellation Mode 300-20 CT Primary Rating* 

300-22 CT Nominal Voltage 300-24 CT Sequence 300-25 CT Polarity 300-26 CT Placement 300-30 Compensation Points 300-35 Cosphi Reference

## 4.8 Setup Final e Teste

Configurações do TC externo são programadas por meio do grupo do parâmetro 300-2\*. É aconselhável realizar uma detecção automática de TC em todos os filtros independentes via *300-29 Start Auto CT Detection..* O filtro suporta todos os TCs padrão com características nominais secundárias de 1 A ou 5 A.

| 0.0%             | 0.00                    | 1[1]   |
|------------------|-------------------------|--------|
| CT Setting       | 1                       | 300-2* |
| 300-29 Str<br>Dv | art Auto CT<br>rtection |        |
| Enable (         | Auto CT Detect.         |        |
|                  |                         |        |

# **OBSERVAÇÃO!**

A detecção automática de TC é possível somente com o TC instalado no lado da fonte

Os TCs devem ter precisão de 0,5% ou melhor para garantir precisão suficiente.

Para testar o setup e garantir que o filtro ativo está funcionando corretamente, execute estas etapas:

# 

Conexão, instalação ou configuração incorreta do transformador de corrente resultará em comportamento indesejado ou incontrolável do filtro.

| 1. | 300-26 CT Placement            |
|----|--------------------------------|
| 2. | 300-29 Start Auto CT Detection |

Execute estas etapas para garantir transformadores de corrente instalados corretamente:

- 1. Localizar o TC.
- Anote a posição na instalação e no nível de corrente primário e secundário.
- Verifique se a conexão mecânica do pino do TC MK108 ou MK101 está de acordo com as características nominais secundárias do TC.
- 4. Insira a localização do TC no 300-26 CT Placement.
- 5. Insira a corrente primária dos dados da placa neste *300-20 CT Primary Rating*.

#### Realizando um TC Automático:

A detecção automática do transformador de corrente ajustará a polaridade, a sequência de fases e a relação de corrente do TC.

#### Pare a detecção de TC durante a operação:

Pressione a tecla [OFF] (Desligar) - o filtro entra no modo alarme e o display mostra que o TC Automático foi encerrado pelo usuário.

#### factorDetecção do TC bem sucedida:

O display mostrará as relações, os parâmetros e as sequências de frases localizados. Pressione [OK] para aceitar os parâmetros localizados. Após a detecção do TC, o filtro estará pronto para iniciar a operação.

#### Detecção do TC falhou:

A detecção automática de TC da Danfoss suporta a maioria dos TCs padrão. A detecção automática de CT não terá sucesso se:

- Os TCs não estiverem conectados corretamente
- Os TCs estiverem instalados no lado da carga
- A taxa primária não é um tamanho padrão

- Taxa secundária e colocação do TC não configuradas
- A taxa primária de corrente do TC é maior que 10 vezes a taxa de corrente do filtro

Uma configuração manual é necessária a no caso de a detecção automática de TC falhar ao configurar os TCs. Nesse caso, programe os seguintes parâmetros de acordo com a instalação e os dados da plaqueta do TC:

- 1. 300-20 Características Nominais Primárias do TC
- 2. 300-24 sequência de fases

3. 300-25 Polaridade do TC

O filtro ativo permite polaridade do TC diferente de todos os três transformadores de corrente. Isso significa que *300-25 CT Polarity* precisam ser programados para todos os três TCs individualmente.

Em seguida, os transdutores de corrente são configurados com sucesso e o filtro está pronto para iniciar a operação. Para configurar a prioridade e o modo de compensação do filtro, consulte o capítulo **Como programar**.

Danfoss

Como Instalar

VLT Active Filter AAF 00x

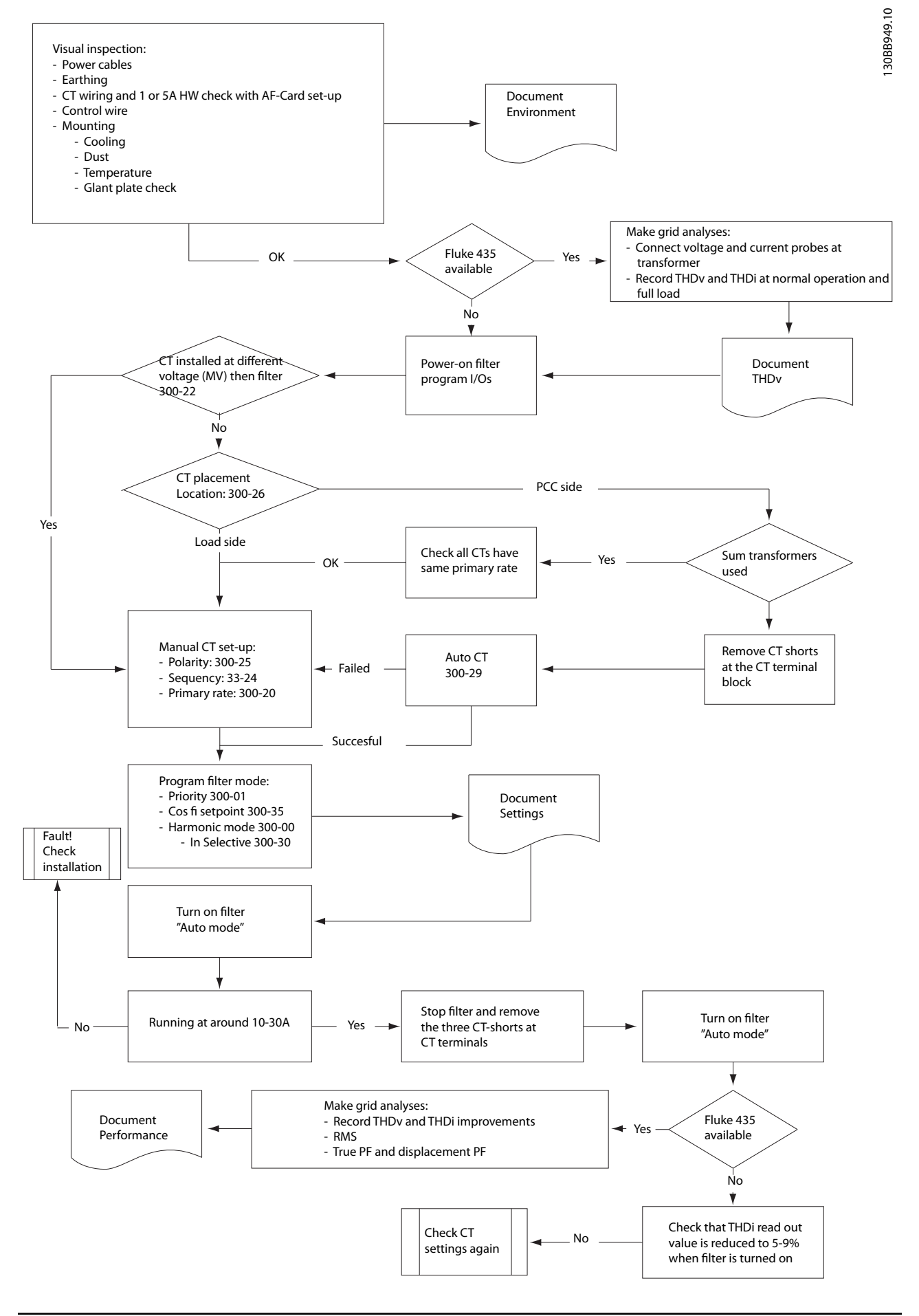

# 5 Como Operar o Filtro Ativo

### 5.1 Modos de Funcionamento

#### O filtro ativo pode ser operado de duas maneiras:

- Painel de Controle Local Gráfico (GLCP) 1.
- 2. Comunicação serial RS-485 ou USB, ambas para conexão com PC
- 5.1.1 Como operar o LCP Gráfico (GLCP)

#### O GLCP está dividido em quatro grupos funcionais:

- Display gráfico com linhas de Status. 1.
- 2. Teclas de menu e luzes indicadoras (LEDs) - para selecionar modo, alterar parâmetros e alternar entre funções de display.
- 3. Teclas de navegação e luzes indicadoras(LEDs).
- 4. Teclas de operação e luzes indicadoras (LEDs).

#### Display gráfico:

O display de LCD tem um fundo luminoso, com um total de 6 linhas alfanuméricas. Todos os dados, exibidos no LCP, podem mostrar até cinco itens de dados operacionais, durante o modo [Status].

#### Linhas do display:

- Linha de Status: Mensagens de status, exibindo a. ícones e gráfico.
- b. Linhas 1-2: Linhas de dados do operador que exibem dados definidos ou selecionados pelo usuário. Ao pressionar a tecla [Status] pode-se acrescentar mais uma linha.
- Linha de Status: Mensagens de Status que С. exibem texto.

O display está dividido em 3 seções:

#### Seção superior (a)

exibe o status quando no modo status ou até 2 variáveis quando não no modo status e no caso de Alarme/ Advertência.

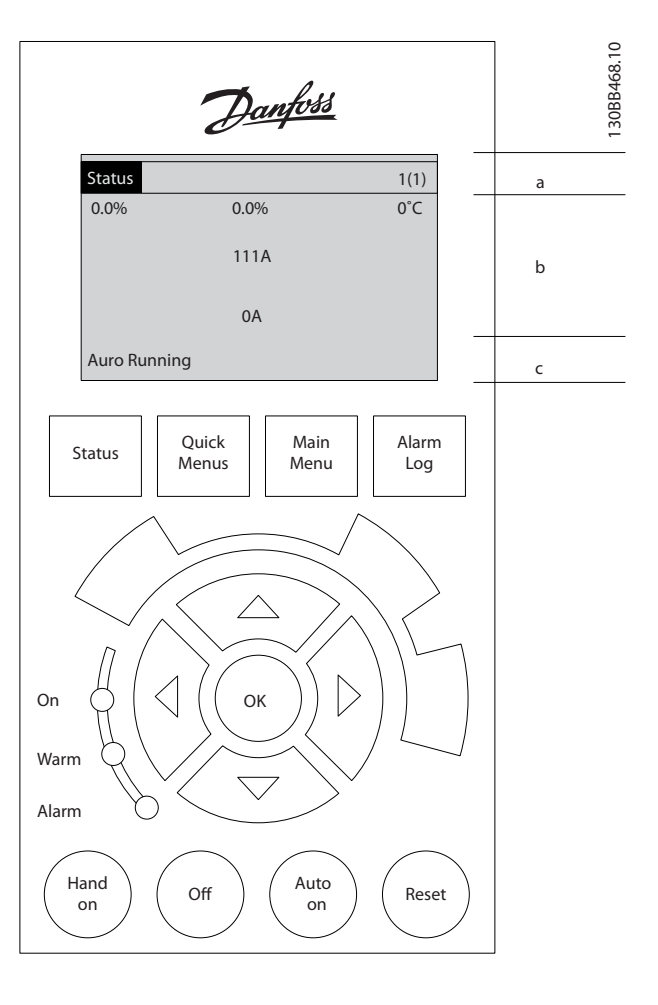

O número identificador do Setup Ativo é exibido (selecionado como Setup Ativo no 0-10 Active Set-up). Ao programar um Setup diferente do Setup Ativo, o número do Setup que está sendo programado aparece à direita, entre colchetes.

#### Seção central (b)

exibe até 5 variáveis com as respectivas unidades de medida, independentemente do status. No caso de alarme/ advertência, é exibida a advertência ao invés das variáveis.

Ao pressionar a tecla [Status] é possível alternar entre três displays de leitura de status diferentes. Variáveis operacionais, com formatações diferentes, são mostradas em cada tela de status - veja a seguir.

Diversos valores ou medições podem ser conectados a cada uma das variáveis operacionais exibidas. Os valores/ medições a serem exibidos podem ser definidos por meio dos parâmetros 0-20 Display Line 1.1 Small a 0-24 Display Line 3 Large, que podem ser acessados via [QUICK MENU] (Menu Rápido), "Q3 Setups de Função", "Q3-1 Configurações Gerais", "Q3-11 Configurações do Display".

Dantoss

Cada parâmetro de leitura de valor / medição selecionado em 0-20 Display Line 1.1 Small a 0-24 Display Line 3 Large tem sua própria escala e número de dígitos após uma possível vírgula decimal. Os valores numéricos maiores são exibidos com poucos dígitos após a vírgula decimal. Ex.: Leitura de corrente 5,25 A; 15,2 A 105 A.

#### Display do status I

Este estado de leitura é padrão, após a energização ou inicialização.

Utilize [INFO] para obter informações sobre o valor/ medição vinculado às variáveis operacionais exibidas /1.1, 1.2, 1.3, 2 e 3).

Consulte as variáveis de operação mostradas na tela nessa ilustração. 1.1, 1.2 e 1.3 são mostradas em tamanho pequeno. 2 e 3 são mostradas em tamanho médio.

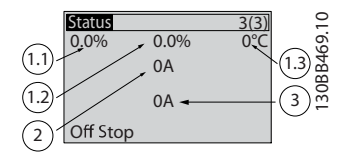

#### Display de status II

Consulte, nesta ilustração, as variáveis de operação (1.1, 1.2, 1.3 e 2) mostradas na tela.

Nesse exemplo as leituras pequenas são: Fator de Potência no canto superior esquerdo (posição 1.1). THiD de corrente na parte superior intermediária (posição 1.2). A corrente de rede elétrica é exibida no canto superior direito (1.3).

Leituras grandes estão na corrente de Saída (posição 2) e, finalmente, sob a frequência de rede elétrica está a corrente reativa na posição 3.

As linhas 1.1, 1.2 e 1.3 são exibidas em tamanho pequeno. A linha 2 é exibida em tamanho grande.

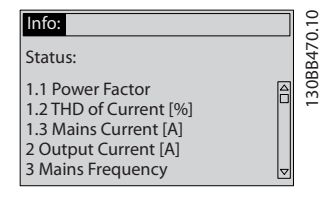

#### A seção inferior

sempre mostra o status da unidade no modo Status.

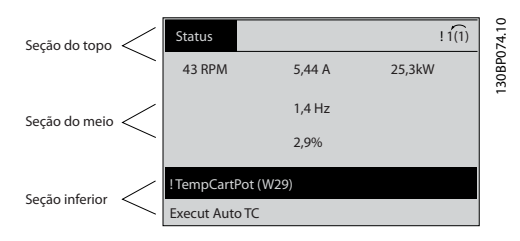

#### Ajuste do contraste do display

Pressione [status] e [▲] para display mais escuro Pressione [status] e [▼] para display mais claro

#### Luzes Indicadoras (LEDs):

Se certos valores limites forem excedidos, o LED de alarme e/ou advertência acende. Um texto de status e de alarme aparece no painel de controle.

O LED On (Ligado) é ativado quando a unidade recebe energia da tensão de rede, de um terminal de barramento CC ou de uma alimentação de 24 V externa. Ao mesmo tempo, a luz de fundo acende.

- LED Verde/Aceso: Indica que a seção de controle está funcionando.
- LED Amarelo/Advert.: Indica que há uma advertência.
- LED Vermelho piscando/Alarme: Indica que há um alarme.

On of Warn.

# Teclas do LCP

#### Teclas de menu

As teclas de menu estão divididas por funções. As teclas abaixo do display e das luzes indicadoras são utilizadas para o setup dos parâmetros, inclusive para a escolha das indicações de display, durante o funcionamento normal.

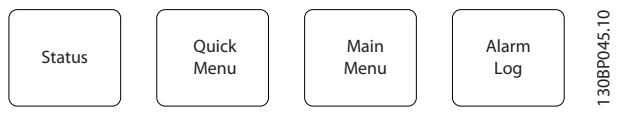

#### [Status]

Indica o status do filtro. Use a tecla [Status] para alternar entre os modos simples ou duplo - 5 leituras de linha, 4 leituras de linha.

Utilize [Status] para selecionar o modo de display ou para retornar ao modo Display, a partir do modo Quick Menu (Menu Rápido), ou do modo Main Menu (Menu Principal) ou do modo Alarme.

#### [Quick Menu (Menu Rápido)]

Permite configuração rápida da unidade. As funções mais comuns podem ser programadas aqui.

O [Quick Menu] (Menu Rápido) consiste em:

- Q1: Meu Menu Pessoal
- Q2: Setup Rápido
- Q5: Alterações Efetuadas
- Q6: Loggings (Registros)

Os parâmetros do Quick Menu (Menu Rápido) podem ser acessados imediatamente, a menos que uma senha tenha sido criada por meio do 0-60 Main Menu Password, 0-61 Access to Main Menu w/o Password, 0-65 Quick Menu Password ou 0-66 Access to Quick Menu w/o Password. É possível alternar diretamente entre o Quick Menu (Menu Rápido) e o Main Menu (Menu Principal).

#### [Main Menu] (Menu Principal)

é utilizado para programar todos os parâmetros. Os parâmetros do Menu Principal podem ser acessados imediatamente, a menos que uma senha tenha sido criada via 0-60 Main Menu Password, 0-61 Access to Main Menu w/o Password, 0-65 Quick Menu Password ou 0-66 Access to Quick Menu w/o Password.

É possível alternar diretamente entre o modo Main Menu (Menu Principal) e o modo Quick Menu (Menu Rápido). O atalho para parâmetro pode ser conseguido mantendo--se a tecla [Main Menu] pressionada durante 3 segundos. O atalho de parâmetro permite acesso direto a qualquer parâmetro.

#### [Alarm Log] (Registro de Alarme)

exibe uma lista de Alarmes com os cinco últimos alarmes (numerados de A1-A5). Para detalhes adicionais sobre um determinado alarme, utilize as teclas de navegação para selecionar o número do alarme e pressione [OK]. São exibidas informações sobre a condição da unidade antes de entrar no modo de alarme.

#### [Back] (Voltar)

retorna à etapa ou camada anterior, na estrutura de navegação.

#### [Cancel] (Cancelar)

cancela a última alteração ou comando, desde que o display não tenha mudado.

#### [Info] (Info)

fornece informações sobre um comando, parâmetro ou função em qualquer janela do display. [Info] fornece informações detalhadas sempre que necessário. Para sair do modo info, pressione [Info], [Back] ou [Cancel].

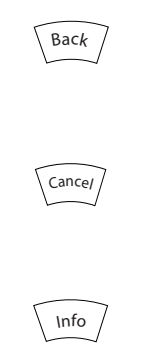

### Teclas de navegação

As quatro setas para navegação são utilizadas para navegar entre as diferentes opções disponíveis em **[Quick Menu]** (Menu Rápido), **[Main Menu]** (Menu Principal) e **[Alarm log]** (Log de Alarmes). Utilize as teclas para mover o cursor.

#### [OK]

é utilizada para selecionar um parâmetro assinalado pelo cursor e para possibilitar a alteração de um parâmetro.

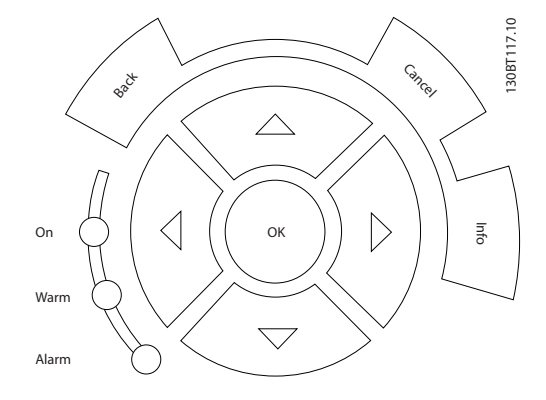

Dantoss

#### Teclas operacionais

para o controle local, encontram-se na parte inferior do painel de controle.

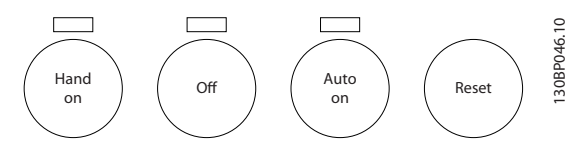

#### [Hand On] (Manual Ligado)

permite controle do filtro via LCP. Podem ser *Ativadas* [1] ou *Desativadas* [0] via 0-40 [Hand on] Key on LCP

#### Os sinais de controle a seguir ainda permanecerão ativos quando [Hand on] for ativada:

- [Hand on] [Off] [Auto on]
- Reset
- Comando Parar a partir da comunicação serial

## **OBSERVAÇÃO!**

Sinais de parada externos, ativados por meio de sinais de controle ou de um barramento serial, ignoram um comando de 'partida' executado via LCP.

#### [Off] (Desligar)

faz parar a unidade. A tecla pode ser selecionada como *Ativado* [1] ou *Desativado* [0], por meio do *0-41 [Off] Key on LCP*. Se nenhuma função de parada for selecionada e a tecla [Off] estiver inativa, a unidade somente poderá ser parada desconectando a alimentação de rede elétrica.

#### [Auto on] (Automático ligado)

permite que a unidade seja controlada via terminais de controle e/ou comunicação serial. Quando um sinal de partida for aplicado aos terminais de controle e/ou ao barramento, a unidade iniciará. A tecla pode ser selecionada como *Ativado* [1] ou *Desativado* [0], por meio do 0-42 [Auto on] Key on LCP.

VLT Active Filter AAF 00x

# **OBSERVAÇÃO!**

Um sinal HAND-OFF-AUTO, ativado através das entradas digitais, tem prioridade mais alta que as teclas de controle [Hand on] – [Auto on].

#### [Reset]

é usado para reiniciar o filtro após um alarme (desarme). A tecla pode ser *Ativada* [1] ou *Desativada* [0] via 0-43 [Reset] Key on LCP.

#### O atalho de parâmetro

pode ser executado pressionando durante 3 segundos a tecla [Main Menu] (Menu Principal). O atalho de parâmetro permite acesso direto a qualquer parâmetro.

### 5.1.2 Alteração de Dados

O procedimento para alterar dados é o mesmo, tanto no caso de selecionar um parâmetro no modo Quick menu (Menu rápido) como no Main menu (Menu principal). Pressione [OK] para alterar o parâmetro selecionado. O procedimento para a alteração de dados depende de o parâmetro selecionado representar um valor numérico ou um valor de texto.

### 5.1.3 Alterando um Valor de Texto

Se o parâmetro selecionado for um valor de texto, altere o valor de texto por meio das teclas de navegação 'para cima'/ 'para baixo'.

A tecla 'para cima' aumenta o valor e a tecla 'para baixo' diminui o valor. Posicione o cursor sobre o valor que deseja salvar e pressione [OK].

| 740RPM            | 10,64 A | 1 [1]              | 8 10 |
|-------------------|---------|--------------------|------|
| Programaç.Básicas |         | 0-0*               | PD6  |
| 0-01 Idioma       |         |                    | 130B |
| [0] Inglês        |         | $\bigtriangledown$ |      |

Ilustração 5.1 Exemplo de display

# 5.1.4 Alterando um Grupo de Valores de Dados Numéricos

Se o parâmetro escolhido representa um valor de dados numéricos, altere este valor mediante as teclas de navegação bem como as teclas de navegação[◀] e [►] bem como as teclas de navegação [▲] [▼]. Use as teclas de navegação [◀] e [►] para movimentar o cursor horizontalmente.

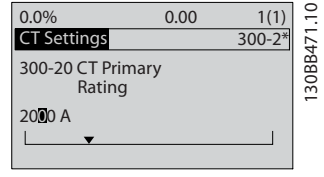

Ilustração 5.2 Exemplo de display.

Utilize as teclas 'para cima'/'para baixo' para alterar o valor dos dados. A tecla 'para cima' aumenta o valor dos dados e a tecla 'para baixo' reduz o valor. Posicione o cursor sobre o valor que deseja salvar e pressione [OK].

| 0.0%                    | 00.0      | 1(1)   | 510 |
|-------------------------|-----------|--------|-----|
| CT Settings             |           | 300-2* | 12  |
| 300-20 CT Pri<br>Rating | mary<br>2 |        | 38  |
| A 07                    |           |        | -   |
| <b></b>                 |           |        |     |

Ilustração 5.3 Exemplo de display.

### 5.1.5 Leitura e Programação de Parâmetros Indexados

Os parâmetros são indexados quando colocados em uma pilha rolante.

15-30 Log Alarme: Cód Falha ao 15-32 LogAlarme:Tempo contêm registro de falhas que podem ser lidos. Escolha um parâmetro, pressione [OK] e use as setas de navegação p/ cima/baixo para rolar pelo registro de valores.

Utilize o 3-10 Referência Predefinida como outro exemplo: Escolha o parâmetro, aperte a tecla [OK] e use as setas de navegação p/ cima/baixo, para rolar pelos valores indexados. Para alterar o valor do parâmetro, selecione o valor indexado e pressione a tecla [OK]. Altere o valor utilizando as setas p/ cima/baixo. Pressione [OK] para aceitar a nova configuração. Pressione [Cancel] para abortar. Pressione [Back] (Voltar) para sair do parâmetro.

### 5.1.6 Dicas e Truques

- O AAF contém parâmetros padrão para garantir a menor necessidade possível de alterações. Para a maioria das aplicações o Menu Rápido e o Setup Rápido fornecem o acesso mais simples e mais rápido a todos os parâmetros típicos necessários.
- Realizando um TC Automático para todos os filtros independentes para definir a configuração correta do sensor de corrente. A configuração automática do TC é possível somente se os TCs estiverem instalados no Ponto de Acoplamento Comum (PCC) na direção do transformador. O TC do LHD é pré-configurado na fábrica.

Danfoss

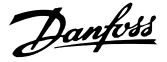

- Sob [Quick Menu] (Menu Rápido) e [Changes Made] (Alterações Feitas) qualquer parâmetro que foi alterado, a partir da configuração de fábrica, é exibido.
- Pressione e mantenha a tecla [Main Menu] (Menu Principal), durante 3 segundos, para acessar qualquer parâmetro.
- Para fins de serviço, é recomendável copiar todos os parâmetros para o LCP, consulte 0-50 LCP Copy para obter mais informações.

### 5.1.7 Transferência Rápida das Configurações de Parâmetros entre Múltiplos Filtros Ativos

Uma vez completado o setup de um filtro, é recomendável que esses dados sejam armazenados no LCP ou em um PC por meio da Software de Setup do MCT 10.

#### Armazenamento de dados no LCP:

- 1. Ir para 0-50 Cópia do LCP
- 2. Pressione a tecla [OK]
- 3. Selecione "Todos para o LCP"
- 4. Pressione a tecla [OK]

Todas as configurações de parâmetro agora estão armazenadas no LCP, conforme indicado pela barra de progressão. Quando 100% forem atingidos, pressione [OK].

Agora é possível conectar o LCP a outro filtro e copiar as configurações de parâmetro para essa unidade também.

#### Transferência de dados do LCP para o filtro:

- 1. Ir para 0-50 Cópia do LCP
- 2. Pressione a tecla [OK]
- 3. Selecione "Todos do LCP"
- 4. Pressione a tecla [OK]

As programações de parâmetro armazenadas no LCP são agora transferidas para o filtro indicado pela barra de progresso. Quando 100% forem atingidos, pressione [OK].

### 5.1.8 Inicialização com as Configurações Padrão

Há duas maneiras de inicializar o filtro para padrão: de inicializaçãorecomendada e de inicialização manual. Esteja ciente de que essas duas maneiras causam impactos diferentes, conforme descrito a seguir.

#### Inicialização recomendada (via 14-22 Modo Operação)

- 1. Selecionar 14-22 Modo Operação
- 2. Pressione a tecla [OK]

- 3. Selecione "Inicialização" (pelo NLCP selecione "2")
- 4. Pressione a tecla [OK]
- 5. Remova a energia da unidade e aguarde até o display desligar.
- Conecte a energia novamente e a unidade estará reinicializada. Observe que a primeira inicialização demora alguns segundos a mais
- 7. Pressionar [Reset]

14-22 Modo Operação inicializa tudo, exceto:

| 14-50 Filtro de RFI                                                |
|--------------------------------------------------------------------|
| 8-30 Protocol                                                      |
| 8-31 Address                                                       |
| 8-32 Baud Rate                                                     |
| 8-35 Atraso Mínimo de Resposta                                     |
| 8-36 Max Response Delay                                            |
| 8-37 Atraso Inter-Caractere Máximo                                 |
| 15-00 Horas de funcionamento a 15-05 Sobretensões                  |
| 15-20 Registro do Histórico: Evento a 15-22 Registro do Histórico: |
| Тетро                                                              |
|                                                                    |

15-30 Log Alarme: Cód Falha a 15-32 LogAlarme:Tempo

# **OBSERVAÇÃO!**

Os parâmetros selecionados no *0-25 Meu Menu Pessoal* permanecerão presentes, com a configuração padrão de fábrica.

Inicialização manual

# **OBSERVAÇÃO!**

Ao executar a inicialização manual, a comunicação serial e as configurações do registro de falhas são reinicializados.

1. Desconecte da rede elétrica e aguarde até que o display apague.

2a. Pressione as teclas [Status] - [Main Menu] -[OK] simultaneamente durante a energização do LCP

2b. Aperte [Menu] enquanto o LCP 101, Display Numérico, é energizado

3. Solte as teclas após 5 s.

4. O filtro ativo está agora programado de acordo com as configurações padrão.

### Este parâmetro inicializa tudo, exceto: 15-00 Horas de funcionamento 15-03 Energizações 15-04 Superaquecimentos 15-05 Sobretensões

## 5.1.9 RS-485 Conexão do Barramento

O filtro pode ser conectado a um controlador (ou mestre) junto com outras cargas usando a interface RS-485 padrão. O terminal 68 é conectado ao sinal P (TX+, RX+), enquanto o terminal 69 ao sinal N (TX-,RX-).

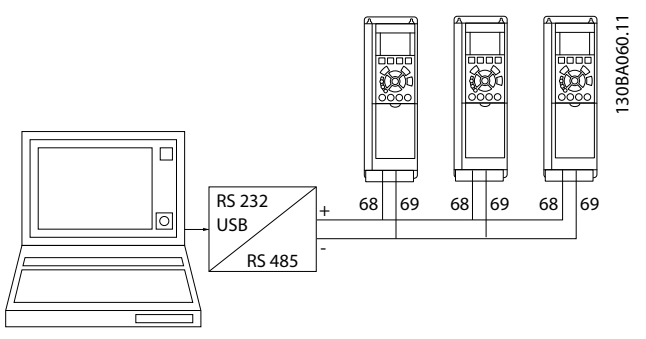

llustração 5.4 Exemplo de conexão.

Para evitar correntes de equalização de potencial na malha de blindagem, aterre esta por meio do terminal 61, que está conectado ao chassi através de um circuito RC.

#### Terminação do barramento

O barramento do RS-485 deve ser terminado por uma rede de resistores nas duas extremidades. Se a unidade for o primeiro ou o último dispositivo no loop do RS-485, ajuste a chave S801 do cartão de controle para ON (Ligado).

### 5.1.10 Como Conectar um PC ao filtro ativo

Para controlar ou programar o filtro em um PC, instale a Ferramenta de Configuração baseada em PC Software de Setup do MCT 10. O PC é conectado aos dois dispositivos por meio de um cabo USB padrão (host/dispositivo) ou por meio da interface RS-485.

# **OBSERVAÇÃO!**

A conexão USB está isolada galvanicamente da tensão de alimentação (PELV) e de outros terminais de alta tensão. A conexão USB está conectada ao ponto de aterramento de proteção no filtro ativo. Use somente laptop isolado como conexão de PC ao conector USB do filtro ativo.

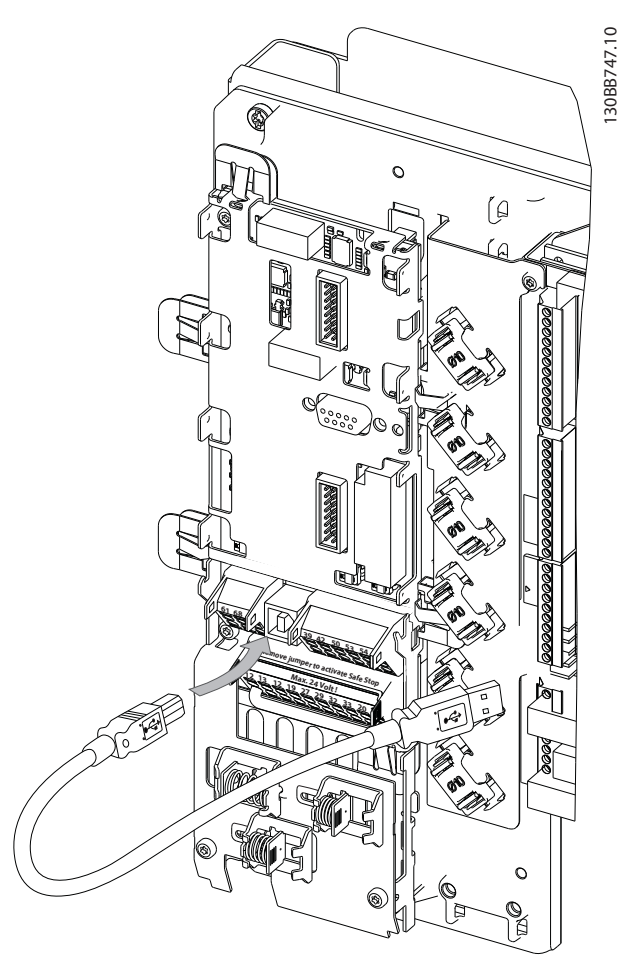

Ilustração 5.5 Para as conexões de cabo de controle, consulte a seção *Terminais de Controle*.

# 5.1.11 Ferramentas de Software de PC

# Ferramenta de Configuração Software de Setup do MCT 10 baseada em PC

O filtro ativo está equipado com uma porta de comunicação serial. A Danfoss fornece uma ferramenta de PC para comunicação entre o PC e o filtro, Ferramenta de Configuração baseada em PC Software de Setup do MCT 10. Consulte o software Software de Setup do MCT 10 em que literatura integrada pode revelar informações mais úteis.

#### Software de Setup do MCT 10

Software de Setup do MCT 10 foi projetada como uma ferramenta interativa fácil de usar para programar parâmetros dos nossos filtros ativos. O software pode ser transferido por download do site da Danfoss na internet http://www.Danfoss.com/BusinessAreas/DrivesSolutions/ Softwaredownload/DDPC+Software+Program.htm. O Software de Setup do MCT 10 será útil para:

Danfoss

- Planejamento de uma rede de comunicações offline. O Software de Setup do MCT 10 contém um banco de dados completo do filtro ativo.
- Colocação em funcionamento de filtros ativos online
- Salvando configurações de todos os filtros ativos
- Substituindo um filtro ativo em uma rede
- Documentação simples e precisa das configurações do filtro ativo após colocação em funcionamento.
- Expandir uma rede existente
- Filtros ativos desenvolvidos no futuro serão suportados

#### Salvar configurações do filtro:

- Conecte um PC à unidade através da porta de comun. USB. (Nota: Utilize um PC, isolado da rede elétrica, em conjunto com a porta USB. Caso isto não seja feito, o equipamento poderá ser danificado.)
- 2. Aberto Software de Setup do MCT 10
- 3. Escolha "Ler a partir do drive"
- 4. Selecione "Salvar como"

Todos os parâmetros estão, agora, armazenados no PC.

#### Carregar as configurações do filtro:

- 1. Conecte um PC à unidade, através de uma porta de comunicação USB
- 2. Aberto Software de Setup do MCT 10
- Selecione "Abrir" os arquivos armazenados serão exibidos
- 4. Abra o arquivo apropriado
- 5. Escolha "Gravar no drive"

Todas as configurações de parâmetros são agora transferidas para o filtro.

Há um manual separado para Software de Setup do MCT 10 disponível: *MG.10.Rx.yy*.

#### Os módulos do Software de Setup do MCT 10

Os seguintes módulos estão incluídos no pacote de software:

| •   | Software de Setup do MCT 10                 |
|-----|---------------------------------------------|
|     | Configurando parâmetros                     |
| MCT | Copiar para e da unidade                    |
|     | Documentação e impressão das configurações  |
|     | de parâmetros, inclusive diagramas          |
|     |                                             |
|     | Interface do usuário Ext.                   |
|     | Cronograma de Manutenção Preventiva         |
|     | Programação do relógio                      |
|     | Programação da Ação Temporizada de Setup do |
|     | Smart Logic Controller                      |

#### Código de pedido:

Encomende o CD que contém o Software de Setup do MCT 10 usando o número de código 130B1000.

O Software de Setup do MCT 10 também pode ser transferido por download da Danfoss Internet: *WWW.DANFOSS.COM, Business Area: Motion Controls.* 

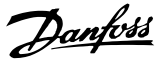

# 6 Como programar

### 6.1.1 Setup de Parâmetros

As configurações de fábrica do filtro ativo são escolhidas para operação otimizada da maioria das aplicações com um mínimo de programação necessária. O filtro é programado no modo de compensação de harmônicas total com prioridade para correntes harmônicas. A seleção das leituras e das informações que serão exibidas nas linhas de status do LCP pode ser feita para ajustar às preferências individuais. Somente em alguns casos o filtro precisará de sintonia especial para as condições de grade e carga determinadas.

As etapas a seguir geralmente são suficientes para o setup do filtro e para conseguir operação adequada:

- Programar os CTs externos:
  - Verifique se a localização do TC está correta em 300-26 CT Placement.
  - Iniciar a Detecção Automática do TC no 300-29 Start Auto CT Detection
  - Confirme a sequência, a polaridade e a relação de TC encontrada.
- Certifique-se de que o filtro está no modo automático (pressione [Auto On] no LCP)

As descrições e seleções de parâmetros são exibidas na área do display gráfico (LCP). (Consulte 5 Como Operar o Filtro Ativo para obter detalhes.) Acesse os parâmetros pressionando a tecla [Quick Menu (Menu Rápido)] ou [Main Menu (Menu Principal)] no painel de controle. O menu rápido é usado principalmente para colocar a unidade em funcionamento na inicialização, disponibilizando os parâmetros necessários à operação de partida. O menu principal fornece acesso a todos os parâmetros para programação detalhada da aplicação. Todos os terminais de entrada/saída digital são multifuncionais. Todos os terminais têm funções padrão de fábrica adequadas à maioria das aplicações, mas se outras funções especiais forem necessárias, deverão ser programadas no grupo do parâmetro 5-\*\*.

### 6.1.2 Modo Quick Menu (Menu Rápido)

O GLCP fornece acesso a todos os parâmetros listados em Quick Menus (Menus Rápidos). Programe os parâmetros utilizando a tecla [Quick Menu]:

Pressionando [Quick Menu] (Menu Rápido) obtém-se uma lista que indica as diferentes opções do Quick menu.

# Setup de parâmetros eficiente para a maioria das aplicações

Os parâmetros podem ser facilmente programados para a maioria das aplicações apenas utilizando o **[Quick Menu]** (Menu Rápido).

O modo ideal de programar parâmetros por meio do [Quick Menu] é seguir os passos a seguir:

- Pressione [Quick Setup] (Setup Rápido) para selecionar idioma, modo de compensação, setup do TC etc.
- Pressione [Meu Menu Pessoal] para fazer setup dos parâmetros de leitura LCP. Se o display predefinido for aceitável, essa operação pode ser ignorada.

Recomenda-se fazer o setup na ordem listada.

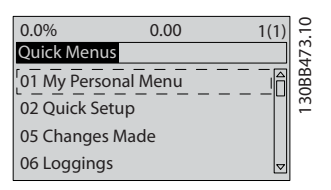

Ilustração 6.1 Visualização do Quick Menu (Menu rápido)

Se *Sem Operação* for selecionado no terminal 27, não é necessária conexão de + 24 V no terminal 27 para ativar a partida.

Se Paradp/inérc, reverso for selecionado, no Terminal 27, será necessária uma conexão para +24V para ativar a partida.

#### 6.1.3 Q1 Meu Menu Pessoal

Os parâmetros definidos pelo usuário podem ser salvos em Q1 Meu Menu Pessoal. Selecione Meu Menu Pessoal para exibir somente os parâmetros que foram pré-selecionados e programados como parâmetros pessoais. Um usuário de filtro ativo de grande escala pode ter valores de setup importantes programados no Meu Menu Pessoal para tornar mais simples a colocação em funcionamento / o ajuste fino. Esses parâmetros estão selecionados no *0-25 My Personal Menu*. Pode-se definir até 20 parâmetros diferentes neste menu.

| Q1 Meu Menu Pessoal              |                             |  |
|----------------------------------|-----------------------------|--|
| Número e nome do parâmetro.      | Padrão de fábrica           |  |
| 0-01 Language                    | Inglês                      |  |
| 0-20 Display Line 1.1 Small      | Fator de Potência           |  |
| 0-21 Display Line 1.2 Small      | THD de corrente             |  |
| 0-22 Display Line 1.3 Small      | Corrente de rede elétrica   |  |
| 0-23 Display Line 2 Large        | Corrente de saída           |  |
|                                  | (corrigido)                 |  |
| 0-24 Display Line 3 Large        | Frequência da rede elétrica |  |
| 15-51 Frequency Converter Serial |                             |  |
| Number                           |                             |  |

## 6.1.4 Q2 Setup Rápido

Os parâmetros do Q2 Setup Rápido são os parâmetros básicos que sempre são necessários para reinicializar a operação do filtro ativo.

| Q2 Setup Rápido           |                   |  |
|---------------------------|-------------------|--|
| Número e nome do          | Padrão de fábrica |  |
| parâmetro.                |                   |  |
| 0-01 Language             | Inglês            |  |
| 300-22 CT Nominal Voltage | Mesmo que FA      |  |
| 300-29 Start Auto CT      | Off (Desligado)   |  |
| Detection                 |                   |  |
| 300-01 Compensation       | Harmônicas        |  |
| Priority                  |                   |  |
| 300-00 Harmonic Cancel-   | Em geral          |  |
| lation Mode               |                   |  |

# **OBSERVAÇÃO!**

É necessário ajustar a tensão nominal e as características nominais secundárias do TC, assim como mudar *300-26 CT Placement* para PCC, antes de ser iniciada a detecção automática de TC. A detecção automática de TC somente é possível se os CTs estiverem localizados no ponto de acoplamento comum.

### 6.1.5 Q5 - Alterações Feitas

Q5 Alterações feitas pode ser utilizado para investigação de falhas.

#### Selecione Alterações feitas para obter informações sobre:

- as 10 últimas alterações. Utilize as teclas de navegação para cima/para baixo para rolar entre os 10 últimos parâmetros alterados.
- as alterações feitas desde a ativação da configuração padrão.

### 6.1.6 Q6 Registros

Q6 Os registros podem ser usados para localização de falhas.

Selecione Loggings (Registros) para obter informações sobre as leituras das linhas do display. A informação é exibida na forma de gráfico. Somente os parâmetros de display selecionados em *0-20 Display Line 1.1 Small* e *0-24 Display Line 3 Large* podem ser visualizados. Até 120 amostras podem ser armazenadas na memória para referência posterior.

Observe que os parâmetros indicados na tabela para Q6 a seguir servem somente como exemplos, pois irão variar dependendo da programação do filtro ativo específico.

| Q6 Registros                |                    |  |
|-----------------------------|--------------------|--|
| 0-20 Display Line 1.1 Small | Fator de Potência  |  |
| 0-21 Display Line 1.2 Small | THD de corrente    |  |
| 0-22 Display Line 1.3 Small | Corrente de Rede   |  |
|                             | Elétrica           |  |
| 0-23 Display Line 2 Large   | Corrente de Saída  |  |
| 0-24 Display Line 3 Large   | Frequência da Rede |  |
|                             | Elétrica           |  |

## 6.1.7 Modo Menu Principal

O LCP fornece acesso ao modo menu principal. Selecione o modo Menu Principal pressionando a tecla [Main Menu]. mostra a leitura resultante, que aparece no display do GLCP.

As linhas 2 a 5 do display exibem uma lista de grupos do parâmetro que podem ser selecionados alternando os botões p/ cima/baixo.

Cada parâmetro tem um nome e um número, que permanecem sem alteração, independentemente do modo de programação. No modo Menu Principal, os parâmetros estão divididos em grupos. O primeiro dígito do número do parâmetro (da esquerda para a direita) indica o número do grupo do parâmetro. Todos os parâmetros podem ser alterados no Menu Principal. Cartões de opcionais acrescidos à unidade ativam parâmetros adicionais, associados ao dispositivo opcional.

6

# 6.1.8 Seleção de Parâmetro

No modo Main Menu (Menu Principal), os parâmetros estão divididos em grupos. Selecione um grupo do parâmetro com as teclas de navegação.

Os seguintes grupos do parâmetro estão acessíveis:

| Grupo  | Título                  | Função                                                                           |
|--------|-------------------------|----------------------------------------------------------------------------------|
| 0-**   | Operação/Display        | Parâmetros relacionados às funções fundamentais do filtro, função dos botões do  |
|        |                         | LCP e configuração do display do LCP.                                            |
| 5-**   | Entrada/Saída Digital   | Grupo do parâmetro para configurar as entradas e saídas digitais.                |
| 8-**   | Comunicação e Opcionais | Grupo do parâmetro para configurar as comunicações e os opcionais.               |
| 14-**  | Funções Especiais       | Grupo do parâmetro para configurar funções especiais do filtro.                  |
| 15-**  | Informaç daUnidade      | Grupo do parâmetro que contém informações do filtro como dados operacionais,     |
|        |                         | configuração de hardware e versões de software.                                  |
| 16-**  | Leituras de Dados       | Grupo do parâmetro para leituras de dados, p. ex., referências reais, tensões,   |
|        |                         | control word, alarm word, warning word e status word.                            |
| 300-** | Definições do FA        | Grupo do parâmetro para configurar o Filtro Ativo. Aparte do par. 300-10, Tensão |
|        |                         | Nominal do Filtro Ativo, não é recomendável alterar as programações deste grupo  |
|        |                         | do parâmetro.                                                                    |
| 301-** | Leituras do FA          | Grupo do parâmetro das leituras do filtro.                                       |

#### Tabela 6.1 Grupos do parâmetro

Após selecionar um grupo do parâmetro, escolha um parâmetro por meio das teclas de navegação. A seção do meio do GLCP exibe o número e o nome do parâmetro bem como o valor do parâmetro selecionado.

Danfoss

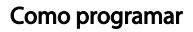

# 6.2 Descrição de Parâmetros

## 6.2.1 [Main Menu] (Menu Principal)

O Main Menu inclui todos os parâmetros disponíveis no VLT<sup>®</sup> Active Filter. Todos os parâmetros estão agrupados em uma estrutura lógica com um nome de grupo indicando a função do grupo do parâmetro. Todos os parâmetros estão indicados por nome e número na seção a seguir. Uma visão geral mais rápida pode ser encontrada nas Listas de Parâmetros mais adiante neste manual.

## 6.3 0-\*\* Operação/Display

6

Parâmetros relacionados às funções fundamentais do filtro ativo, função dos botões do LCP e configuração do display do LCP.

## 6.3.1 0-0\* Configurações Básicas

| 0-01 Idioma |              |                                                                                                    |
|-------------|--------------|----------------------------------------------------------------------------------------------------|
| Opt         | ion:         | Funcão:                                                                                                    |
|             |              | Define o idioma a ser usado no display.<br>O filtro pode ser entregue com 4 pacotes<br>de idiomas. Inglês e Alemão estão<br>incluídos em todos os pacotes. O Inglês<br>não pode ser eliminado ou alterado. |
| [0] *       | English      | Parte dos Pacotes de Idiomas 1 - 4                                                                                                    |
| [1]         | Deutsch      | Parte dos Pacotes de Idiomas 1 - 4                                                                                                    |
| [2]         | Francais     | Parte do Pacote de idiomas 1                                                                                                    |
| [3]         | Dansk        | Parte do Pacote de Idiomas 1                                                                                                    |
| [4]         | Spanish      | Parte do Pacote de Idiomas 1                                                                                                    |
| [5]         | Italiano     | Parte do Pacote de Idioma 1                                                                                                    |
|             | Svenska      | Parte do Pacote de Idiomas 1                                                                                                    |
| [7]         | Nederlands   | Parte do Pacote de Idiomas 1                                                                                                    |
| [10]        | Chinese      | Parte do Pacote de idiomas 2                                                                                                    |
|             | Suomi        | Parte do Pacote de Idiomas 1                                                                                                    |
| [22]        | English US   | Parte do pacote de Idiomas4                                                                                                    |
|             | Greek        | Parte do pacote de Idiomas 4                                                                                                    |
|             | Bras.port    | Parte do pacote de Idiomas 4                                                                                                    |
|             | Slovenian    | Parte do Pacote de idiomas 3                                                                                                    |
|             | Korean       | Parte do Pacote de Idiomas 2                                                                                                    |
|             | Japanese     | Parte do Pacote de Idiomas 2                                                                                                    |
|             | Turkish      | Parte do Pacote de idiomas 4                                                                                                    |
|             | Trad.Chinese | Parte do Pacote de Idiomas 2                                                                                                    |
|             | Bulgarian    | Parte do Pacote de idiomas 3                                                                                                    |

| 0-01    | 0-01 Idioma      |                              |  |
|---------|------------------|------------------------------|--|
| Option: |                  | Funcão:                      |  |
|         | Srpski           | Parte do Pacote de idiomas 3 |  |
|         | Romanian         | Parte do pacote de Idiomas 3 |  |
|         | Magyar           | Parte do pacote de Idiomas 3 |  |
|         | Czech            | Parte do pacote de Idiomas 3 |  |
|         | Polski           | Parte do Pacote de idiomas 4 |  |
|         | Russian          | Parte do pacote de Idiomas 3 |  |
|         | Thai             | Parte do Pacote de Idiomas 2 |  |
|         | Bahasa Indonesia | Parte do Pacote de Idiomas 2 |  |
| [52]    | Hrvatski         |                              |  |

Danfoss

# 6.3.2 0-04 Operating State at Power-up (Hand)

| 0-04 Operating State at Power-up (Hand) |             |                                                                                                    |
|-----------------------------------------|-------------|----------------------------------------------------------------------------------------------------|
| Opt                                     | ion:        | Funcão:                                                                                                    |
|                                         |             | Seleciona o modo de operação na reconexão<br>do filtro à tensão de rede após desligamento<br>no modo de operação Manual (local).                    |
| [0]                                     | Resume      | Reinicia o filtro mantendo as mesmas configu-<br>rações de partida/parada (aplicadas por<br>[HAND ON/OFF]) anteriores ao desligamento<br>do filtro. |
| [1] *                                   | Forced stop | Reinicia o filtro com uma referência local<br>salva, após a tensão de rede ser religada e<br>após pressionar [HAND ON].                             |

## 6.3.3 0-1\* Operações Setup

Defina e controle os setups dos parâmetros individuais. O filtro tem quatro setups de parâmetros que podem ser programados independentemente uns dos outros. Isso torna o filtro bastante flexível.

O setup ativo (ou seja, o setup em que o filtro está funcionando atualmente) pode ser selecionado no *0-10 Active Set-up* e exibido no LCP. Usando Setup Múltiplo é possível alternar entre os setups com o filtro funcionando ou parado, via entrada digital ou de comandos de comunicação serial. Se for necessário mudar os setups durante o funcionamento, assegure-se de que o *0-12 This Set-up Linked to* esteja programado conforme requerido. Usando o *0-11 Edit Set-up* é possível editar parâmetros dentro de qualquer dos setups enquanto o filtro continua funcionando em seu Setup Ativo, que pode ser um setup diferente daquele que está sendo editado. Utilizando o *0-51 Cópia do Set-up* é possível copiar configurações de parâmetro entre os setups, para ativar a

Danfoss

colocação em funcionamento mais rapidamente, se tais configurações forem requeridas em setups diferentes.

#### Como programar

| 5 | antist |
|---|--------|
| P | ugett  |

| 0-10  | 0-10 Active Set-up |                                                                                                    |  |
|-------|--------------------|----------------------------------------------------------------------------------------------------|--|
| Opt   | ion:               | Funcão:                                                                                                    |  |
|       |                    | Selecionar o setup para controlar as funções do filtro.                                                                                                    |  |
| [0]   | Factory<br>setup   | Não pode ser alterado. Ele contém o<br>conjunto de dados Danfoss e pode ser<br>utilizado como fonte de dados, quando for<br>necessário retornar os demais setups a um<br>estado conhecido.                                                                    |  |
| [1] * | Set-up 1           | <i>Setup 1</i> [1] até o <i>Setup 4</i> [4] são os quatro<br>setups de parâmetro, dentro dos quais todos<br>os parâmetros podem ser programados.                                                                                                    |  |
| [2]   | Set-up 2           |                                                                                                    |  |
| [3]   | Set-up 3           |                                                                                                    |  |
| [4]   | Set-up 4           |                                                                                                    |  |
| [9]   | Multi Set-up       | Seleção remota de setups, usando as<br>entradas digitais e a porta de comunicação<br>serial. Este setup utiliza as programações do<br><i>0-12 This Set-up Linked to</i> . Pare o filtro antes<br>de fazer alterações nas funções de malha<br>aberta e fechada |  |

Utilize o 0-51 Cópia do Set-up para copiar um setup em outro ou em todos os demais setups. Pare o filtro antes de alternar entre setups em que os parâmetros marcados como 'não alterável durante o funcionamento' tiverem valores diferentes. A fim de evitar programações conflitantes do mesmo parâmetro, em dois setups diferentes, vincule os setups utilizando o 0-12 This Set-up Linked to. Os parâmetros "não alteráveis durante a operação" são assinalados como FALSE (Falso) nas listas de parâmetros, na seção Listas de Parâmetros.

| 0-11  | 0-11 Edit Set-up |                                                                                                    |  |
|-------|------------------|----------------------------------------------------------------------------------------------------|--|
| Opt   | ion:             | Funcão:                                                                                                    |  |
|       |                  | Selecione o setup a ser editado (ou<br>programado) durante a operação; o setup<br>ativo ou um dos setups inativos.                                                 |  |
| [0]   | Factory setup    | Não pode ser editado, mas é útil como fonte<br>de dados, caso se deseje retornar os demais<br>setups para uma configuração conhecida.                              |  |
| [1] * | Set-up 1         | Setup 1 [1] até o Setup 4 [4] podem ser<br>editados livremente, durante a operação,<br>independentemente do setup que estiver<br>ativo.                            |  |
| [2]   | Set-up 2         |                                                                                                    |  |
| [3]   | Set-up 3         |                                                                                                    |  |
| [4]   | Set-up 4         |                                                                                                    |  |
| [9]   | Active Set-up    | Pode também ser editado durante a<br>operação. Edite o setup escolhido, a partir<br>de diversas fontes: LCP, FC RS-485, FC USB<br>ou até cinco locais de fieldbus. |  |

#### 0-12

| 0-12 | inis set- | up linked to                                                                         |
|------|-----------|--------------------------------------------------------------------------------------|
| Opt  | ion:      | Funcão:                                                                              |
|      |           | Para possibilitar alterações isentas de conflitos,                                   |
|      |           | de um setup no outro, vincule setups que                                             |
|      |           | contenham parâmetros que não sejam                                                   |
|      |           | alteráveis, durante a operação. O vínculo                                            |
|      |           | assegurará a sincronização dos valores de                                            |
|      |           | parâmetro 'não alteráveis durante a operação'                                        |
|      |           | ao passar de um setup ao outro, durante a                                            |
|      |           | operação. Os parâmetros 'não alteráveis durante                                      |
|      |           | a operação' podem ser identificados pelo rótulo                                      |
|      |           | EALSE (Ealso) pas listas de parâmetros, pa soção                                     |
|      |           | Listas de Parâmetros                                                                 |
|      |           | Listas de l'alametros.                                                               |
|      |           | 0-12 This Set-up Linked to é utilizado pelo Setup                                    |
|      |           | múltiplo em 0-10 Active Set-up. Setup múltiplo é                                     |
|      |           | usado para alternar de um setup para outro                                           |
|      |           | durante a operação (ou seja, enquanto o filtro                                       |
|      |           | estiver funcionando).                                                                |
|      |           | Exemplo:                                                                             |
|      |           | Utilize o Setup múltiplo, para passar do Setup 1                                     |
|      |           | para o Setup 2, enquanto o motor estiver em                                          |
|      |           | funcionamento. Programe primeiro o Setup 1,                                          |
|      |           | em seguida, garanta que o Setup 1 e o Setup 2                                        |
|      |           | estão sincronizados (ou 'vinculados'). A sincro-                                     |
|      |           | nização pode ser executada de duas maneiras:                                         |
|      |           | 1. Alterar o editar Setup 2 [2], no 0-11 Edit Set-up                                 |
|      |           | e programar o 0-12 This Set-up Linked to para                                        |
|      |           | Setup 1 [1]. Isso iniciará o processo de                                             |
|      |           | vinculação (sincronização).                                                          |
|      |           | ORPM 0.00A trip<br>Set-up Handling 0-1*<br>0-12 This Set-up Linked to<br>III Setup 1 |
|      |           |                                                                                      |
|      |           | ou                                                                                   |
|      |           |                                                                                      |
|      |           | 2. Estando anda no Setup I, copie-o no Setup                                         |
|      |           | 2. Em seguida, programe o U-12 This Set-up                                           |
|      |           | Linked to para Setup 2 [2]. ISSO dara inicio ao                                      |
|      |           | processo de vinculação.                                                              |
|      |           | ORPM 0.00A (㎡) 유<br>Set-up Handling 0-1* 응                                           |
|      |           | 2 Setup 2                                                                            |
|      |           |                                                                                      |
|      |           | Depois que a conexão estiver completa, o                                             |
|      |           | 0-13 Leitura: Setups Conectados exibirá {1,2} para                                   |
|      |           | indicar que todos os parâmetros 'não alteráveis                                      |
|      |           | durante a operação', agora, são os mesmos no                                         |
|      |           | Setup 1 e no Setup 2. Se houver alteração de                                         |
|      |           | um parâmetro 'não alterável durante a                                                |
|      |           | operação', por ex., o 1-30 Stator Resistance (Rs),                                   |

| 0-12 This Set-up Linked to |          |                                                                                                    |
|----------------------------|----------|----------------------------------------------------------------------------------------------------|
| Opt                        | ion:     | Funcão:                                                                                                    |
|                            |          | em Setup 2, eles também serão alterados<br>automaticamente no Setup 1. Desse modo,<br>torna-se possível alternar entre o Setup 1 e o<br>Setup 2, durante a operação. |
| [0] *                      | Not      |                                                                                                    |
|                            | linked   |                                                                                                    |
| [1]                        | Set-up 1 |                                                                                                    |
| [2]                        | Set-up 2 |                                                                                                    |
| [3]                        | Set-up 3 |                                                                                                    |
| [4]                        | Set-up 4 |                                                                                                    |

0-13 Leitura: Setups Conectados

Funcão:

# Matriz [5]

### Range:

| 0* | [0 -  | Exibir uma lista de todos os setups encadeados, |                                |  |
|----|-------|-------------------------------------------------|--------------------------------|--|
|    | 255 ] | por meio do 0-12 Este Set-up é dependente de. O |                                |  |
|    |       | parâmetro tem um índice para cada setup de      |                                |  |
|    |       | parâmetro. O valor do parâmetro exibido para    |                                |  |
|    |       | cada índice representa os setups que estão      |                                |  |
|    |       | conectados àquele setup de parâmetro.           |                                |  |
|    |       |                                                 |                                |  |
|    |       | Índice   LCP valor                              |                                |  |
|    |       | 0                                               | {0}                            |  |
|    |       | 1                                               | {1,2}                          |  |
|    |       | 2                                               | {1,2}                          |  |
|    |       | 3 {3}                                           |                                |  |
|    |       | 4                                               | {4}                            |  |
|    |       |                                                 |                                |  |
|    |       | Tabela 6.3 Exe                                  | emplo: Setup 1 e Setup 2 estão |  |
|    |       | conectados                                      |                                |  |

### 0-14 Readout: Edit Set-ups / Channel

| Ra | ange:          | Funcão:                                      |
|----|----------------|----------------------------------------------|
| 0* | [-2147483648 - | Exibir a configuração do 0-11 Edit Set-up,   |
|    | 2147483647 ]   | para cada um dos quatro canais de            |
|    |                | comunicação diferentes. Quando o número      |
|    |                | é exibido em hexadecimal, como no LCP,       |
|    |                | cada número representa um canal.             |
|    |                | Os números de 1-4 representam um             |
|    |                | número de setup; 'F' significa programação   |
|    |                | de fábrica; e 'A' significa setup ativo. Os  |
|    |                | canais são, da direita para a esquerda: LCP, |
|    |                | FC-bus, USB, HPFB1-5.                        |
|    |                | Exemplo: O número AAAAAA21h significa        |
|    |                | que o bus do FC selecionou o Setup 2 no      |
|    |                | 0-11 Edit Set-up, o LCP selecionou o Setup 1 |
|    |                | e todos os demais utilizaram o setup ativo.  |

# 6.3.4 0-2\* LCP Display do LCP

Defina as variáveis exibidas no Painel de Controle Lógico Gráfico.

# **OBSERVAÇÃO!**

Consulte 0-37 Texto de Display 1, 0-38 Texto de Display 2 e 0-39 Texto de Display 3 para obter informações sobre como escrever textos de display.

# 0-20 Linha do Display 1.1 Pequeno

| Option | :                      | Funcão:                          |
|--------|------------------------|----------------------------------|
|        |                        | Selecione uma variável da        |
|        |                        | linha 1 do display, lado         |
| [0]    | N. 1                   | esquerdo.                        |
| [0]    | Nenhum                 | Não foi selecionado nenhum       |
| [1501] | Horas em Euncio-       |                                  |
| [1301] | namento                |                                  |
| [1600] | Control Word           | Control word atual               |
| [1603] | Status Word            | Status word atual                |
| [1630] | Tensão do Barramento   | Tensão no circuito interme-      |
| [1000] | CC                     | diário da unidade.               |
| [1634] | Temp. do Dissipador de | Temperatura atual do             |
|        | Calor                  | dissipador de calor da           |
|        |                        | unidade. O limite de             |
|        |                        | desativação é 95 ± 5 °C; a       |
|        |                        | reconexão ocorre em 70 $\pm$ 5   |
|        |                        | °C.                              |
| [1635] | Térmico do Inversor    | Porcentagem da carga dos         |
|        |                        | inversores.                      |
| [1636] | Inv. Nom. Current      | Corrente nominal da unidade.     |
| [1637] | Inv. Corrente máx.     | Corrente máxima da unidade.      |
| [1639] | Temp.do Control Card   | Temperatura do cartão de         |
|        |                        | controle.                        |
| [1660] | Entrada digital        | Os estados dos sinais formam     |
|        |                        | os 6 terminais digitais (18, 19, |
|        |                        | 27, 29, 32 e 33). Há 16 bits no  |
|        |                        | total, mas somente seis são      |
|        |                        | usados. A entrada 18             |
|        |                        | corresponde aos bits usados      |
|        |                        | mais a esquerda. Sinal baixo =   |
| [1000] | Califa Disting [his]   | U; Sinai alto = 1.               |
| [1666] | Saida Digital [bin]    | Valor binario de todas as        |
| [1671] | Saída do Relé [bin]    |                                  |
| [1680] | Fieldbus CTW 1         | Control word (CTW) recebida      |
| [1000] |                        | do Barramento Mestre.            |
| [1684] | Comunic. Opcional STW  | Status word estendida do         |
|        |                        | opcional de comunicação do       |
|        |                        | fieldbus.                        |
| [1685] | CTW 1 da Porta Serial  | Control word (CTW) recebida      |
|        |                        | do Barramento Mestre.            |
| [1690] | Alarm Word             | Um ou mais alarmes, em           |
|        |                        | Hexadecimal.                     |

6

| The | ntoss |
|-----|-------|
| Du  | yes   |

| 0-20 Linha do Display 1.1 Pequeno |                                  |                                                  |
|-----------------------------------|----------------------------------|--------------------------------------------------|
| Option                            | :                                | Funcão:                                          |
| [1691]                            | Alarm Word 2                     | Um ou mais alarmes, em<br>Hexadecimal.           |
| [1692]                            | Warning Word                     | Uma ou mais advertências,<br>em Hexadecimal.     |
| [1693]                            | Warning Word 2                   | Uma ou mais advertências,<br>em Hexadecimal.     |
| [1694]                            | Ext. Status Word                 | Uma ou mais condições de status, em Hexadecimal. |
| [3430]                            | PCD 10 Ler do MCO                |                                                  |
| [30100]                           | Entradas Digitais                |                                                  |
| [30101]                           | Saídas Digitais                  |                                                  |
| [30102]                           | Posição Comandada                |                                                  |
| [30103]                           | Posição do Índice<br>Escravo     |                                                  |
| [30104]                           | Posição da Curva                 |                                                  |
| [30107]                           | Erro de Sincronismo              |                                                  |
| [30108]                           | Veloc Real do Mestre             |                                                  |
| [30109]                           | Status do Eixo                   |                                                  |
| [30110]                           | MCO 302 Status                   |                                                  |
| [30120]                           | MCO 302 Controle                 |                                                  |
| [30121]                           | Alarm Word do MCO 1              |                                                  |
| [30122]                           | Alarm Word do MCO 2              |                                                  |
| [30123]                           | Tempo ocioso                     |                                                  |
| [30124]                           | Req. paramdb na fila             |                                                  |
| [30130]                           | Tempo tCon1                      |                                                  |
| [30131]                           | Tempo tCon2                      |                                                  |
| [30132]                           | Medida de Otimização<br>de Tempo |                                                  |
| [30133]                           | HS Temp. (PC1)                   |                                                  |
| [30134]                           | HS Temp. (PC2)                   |                                                  |
| [30135]                           | HS Temp. (PC3)                   |                                                  |

0-21 Linha do Display 1.2 Pequeno

# Option: Funcão: [0] \* Nenhum Selecione uma variável na linha 1 do display, posição central. As opções são as mesmas que as listadas no 0-20 Display Line 1.1 Small.

0-22 Linha do Display 1.3 Pequeno

| Option:   |               | Funcão:                             |
|-----------|---------------|-------------------------------------|
| [30120] * | Corrente Rede | Selecione uma variável na linha 1   |
|           | Elétr. [A]    | do display, lado direito. As opções |
|           |               | são as mesmas que as listadas no    |
|           |               | 0-20 Display Line 1.1 Small.        |

0-23 Linha do Display 2 Grande

| Option:   | Funcão:           |                                   |
|-----------|-------------------|-----------------------------------|
| [30100] * | Corrente de saída | Selecione uma variável na linha 2 |
|           | [A]               | do display. As opções são as      |
|           |                   | mesmas que as listadas no         |
|           |                   | 0-20 Display Line 1.1 Small.      |

### 0-24 Linha do Display 3 Grande

Selecionar uma variável na linha 3 do display.

| Option:   |                    | Funcão:                       |
|-----------|--------------------|-------------------------------|
| [30121] * | Frequência da Rede | As opções são as mesmas       |
|           | Elétrica           | que as listadas no 0-20 Linha |
|           |                    | do Display 1.1 Pequeno.       |

### 0-25 My Personal Menu

A

| Range:      |        | Funcão:                                 |
|-------------|--------|-----------------------------------------|
| Application | [0 -   | Defina até 50 parâmetros a serem        |
| dependent*  | 9999 ] | incluídos no Q1 Menu Pessoal, acessível |
|             |        | por intermédio da tecla [Quick Menu]    |
|             |        | (Menu Rápido) no LCP. Os parâmetros     |
|             |        | serão exibidos em Q1 Menu Pessoal, na   |
|             |        | ordem programada neste parâmetro de     |
|             |        | matriz. Elimine parâmetros configurando |
|             |        | o valor '0000'.                         |
|             |        | Por exemplo, isto pode ser utilizado    |
|             |        | para permitir acesso simples, rápido, a |
|             |        | apenas um ou até 50 parâmetros que      |
|             |        | necessitarem ser alterados regularmente |
|             |        | (p.ex., por motivos de manutenção da    |
|             |        | fábrica) ou devido a um OEM,            |
|             |        | simplesmente para colocar o seu         |
|             |        | equipamento em operação.                |
|             |        |                                         |

### 6.3.5 0-4\* LCP Teclado

Ative, desative e proteja com senha as teclas individuais no teclado do LCP.

# 6.3.6 0-40 [Hand on] Key on LCP

| 0-40    | 0-40 [Hand on] Key on LCP |                                                                                                    |  |
|---------|---------------------------|----------------------------------------------------------------------------------------------------|--|
| Opt     | ion:                      | Funcão:                                                                                                    |  |
| [0]     | Disabled                  | Sem efeito quando [Hand on] estiver<br>pressionado. Selecione [0] Desativado para evitar<br>partida acidental do conversor de frequência no<br>modo <i>Hand on</i> . |  |
| [1] *   | Enabled                   |                                                                                                    |  |
| [2]     | Password                  | Evita paradas acidentais. Se 0-41 [Off] Key on LCP<br>estiver incluído no Quick Menu (Menu Rápido),<br>defina a senha no 0-65 Quick Menu Password.                   |  |
| 0-41    | 0-41 [Off] Key on LCP     |                                                                                                    |  |
| Option: |                           | Funcão:                                                                                                    |  |
| [0] *   | Disabled                  | Evita parada acidental da unidade.                                                                                                    |  |
| [1] *   | Enabled                   |                                                                                                    |  |
| [2]     | Password                  | Evita paradas acidentais. Se 0-41 [Off] Key on LCP<br>estiver incluído no Quick Menu (Menu Rápido),<br>defina a senha em 0-65 Quick Menu Password.                   |  |

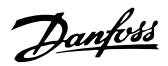

#### Como programar

VLT Active Filter AAF 00x

| 0-42 [Auto on] Key on LCP |          |                                                                                                    |
|---------------------------|----------|----------------------------------------------------------------------------------------------------|
| Opt                       | ion:     | Funcão:                                                                                                    |
| [0] *                     | Disabled | Evite partida acidental da unidade em modo<br>Automático.                                                                                                    |
| [1] *                     | Enabled  |                                                                                                    |
| [2]                       | Password | evita partida não autorizada, em modo<br>Automático. Se <i>0-42 [Auto on] Key on LCP</i> estiver<br>incluído no Quick Menu (Menu Rápido), defina a<br>senha no <i>0-65 Quick Menu Password</i> . |

| 0-43 [Reset] Key on LCP |                         |                                                                                                    |
|-------------------------|-------------------------|----------------------------------------------------------------------------------------------------|
| Opt                     | ion:                    | Funcão:                                                                                                    |
| [0] *                   | Disabled                | Nenhum efeito quando [Reset] é<br>pressionado. evita o reset acidental de<br>alarmes.                                                             |
| [1] *                   | Enabled                 |                                                                                                    |
| [2]                     | Password                | Evita reinicialização acidental. Se<br>0-43 [Reset] Key on LCP estiver incluído no<br>Quick Menu, defina a senha no 0-65 Quick<br>Menu Password.  |
| [7]                     | Enabled<br>without OFF  | Reinicializa o conversor de frequência sem<br>programá-lo no modo <i>Off</i> .                                                                    |
| [8]                     | Password<br>without OFF | Reinicializa o conversor de frequência sem<br>programá-lo no modo <i>Off</i> . Uma senha é<br>necessária ao pressionar [Reset] (consulte<br>[2]). |

# 6.3.7 0-5\* Copiar / Salvar

Copiar programações de parâmetros entre setups e do/ para o LCP.

| 0-50  | 0-50 LCP Copy           |                                                                                                    |  |
|-------|-------------------------|----------------------------------------------------------------------------------------------------|--|
| Opt   | ion:                    | Funcão:                                                                                                    |  |
| [0] * | No сору                 |                                                                                                    |  |
| [1]   | All to LCP              | Copia todos os parâmetros em todos<br>os setups, da memória do filtro para a<br>memória do LCP.                                                                                                    |  |
| [2]   | All from LCP            | Copia todos os parâmetros em todos<br>os setups, da memória do LCP para a<br>memória do filtro.                                                                                                    |  |
| [3]   | Size indep. from<br>LCP | Copiar apenas os parâmetros que<br>forem independentes do tamanho do<br>motor. Esta última seleção pode ser<br>utilizada para programar vários filtros<br>com a mesma função sem perturbar<br>os dados do motor. |  |
| [4]   | File from MCO to<br>LCP |                                                                                                    |  |
| [5]   | File from LCP to<br>MCO |                                                                                                    |  |
| [6]   | Data from DYN to<br>LCP |                                                                                                    |  |

| 0-50 | LCP Copy |
|------|----------|
|      |          |

| Opt | ion:             | Funcão: |
|-----|------------------|---------|
| [7] | Data from LCP to |         |
|     | DYN              |         |

Não é possível ajustar este parâmetro enquanto o motor estiver em funcionamento.

| 0-51 Cópia do Set-up |                       |                                                                                                    |
|----------------------|-----------------------|----------------------------------------------------------------------------------------------------|
| Opt                  | ion:                  | Funcão:                                                                                                    |
| [0] *                | Sem cópia             | Sem função                                                                                                    |
| [1]                  | Copiar p/set-<br>-up1 | Copia todos os parâmetros no setup de<br>edição atual (definido no <i>0-11 Set-up da<br/>Programação</i> ), para o Setup 1.      |
| [2]                  | Copiar p/set-<br>-up2 | Copia todos os parâmetros no Setup de<br>Programação atual (definido no <i>0-11 Set-up<br/>da Programação</i> ), para o Setup 2. |
| [3]                  | Copiar p/set-<br>-up3 | Copia todos os parâmetros no Setup de<br>Programação atual (definido no <i>0-11 Set-up<br/>da Programação</i> ), para o Setup 3. |
| [4]                  | Copiar p/set-<br>-up4 | Copia todos os parâmetros no Setup de<br>Programação atual (definido no <i>0-11 Set-up<br/>da Programação</i> ), para o Setup 4. |
| [9]                  | Copiar para<br>todos  | Copia os parâmetros do setup atual nos setups de 1 a 4.                                                                          |

# 6.3.8 0-6\* Senha

| 0-60           | 0-60 Senha do Menu Principal |                                                                                                    |  |
|----------------|------------------------------|----------------------------------------------------------------------------------------------------|--|
| Range: Funcão: |                              | Funcão:                                                                                                    |  |
| 100*           | [0 - 999 ]                   | Definir a senha de acesso ao Main Menu (Menu<br>Principal), por meio da tecla [Main Menu]. Se<br><i>0-61 Acesso ao Menu Principal s/ Senha</i> estiver<br>programado para <i>Acesso total</i> [0], este<br>parâmetro será ignorado. |  |

| 0-61  | 0-61 Access to Main Menu w/o Password |                                                                                                  |  |
|-------|---------------------------------------|--------------------------------------------------------------------------------------------------|--|
| Opt   | ion:                                  | Funcão:                                                                                          |  |
| [0] * | Full access                           | Desativa a senha definida no 0-60 Senha do<br>Menu Principal.                                    |  |
| [1]   | LCP: Read only                        | Previne a edição não autorizada dos<br>parâmetros do Main Menu (Menu<br>Principal).              |  |
| [2]   | LCP: No access                        | Previne a exibição e edição não autorizadas<br>dos parâmetros do Main Menu.                      |  |
| [3]   | Bus: Read only                        | Funções somente leitura dos parâmetros<br>do fieldbus e/ou barramento padrão do FC.              |  |
| [4]   | Bus: No access                        | Não é permitido acesso aos parâmetros<br>através do fieldbus e/ou do barramento<br>padrão do FC. |  |
| [5]   | All: Read only                        | Função somente leitura para parâmetros do<br>LCP, fieldbus ou do barramento padrão do<br>FC.     |  |
| [6]   | All: No access                        | Não é permitido acesso do LCP, fieldbus ou<br>barramento padrão do FC.                           |  |

Se Acesso total [0] estiver selecionado, então os 0-60 Senha do Menu Principal, 0-65 Senha de Menu Pessoal e 0-66 Acesso ao Menu Pessoal s/ Senha serão ignorados.

# **OBSERVAÇÃO!**

Existe uma proteção de senha mais complexa para OEMs por solicitação.

| 0-65   | 0-65 Quick Menu Password |                                                                                                    |  |
|--------|--------------------------|----------------------------------------------------------------------------------------------------|--|
| Range: |                          | Funcão:                                                                                                    |  |
| 200*   | [-9999 -<br>9999 ]       | Defina a senha a ser utilizada para acessar o<br>Menu Rápido por meio da tecla [Quick<br>Menu]. Se 0-66 Access to Quick Menu w/o<br>Password estiver programado para Acesso<br>total [0], este parâmetro será ignorado. |  |

| 0-66 Access to Quick Menu W/O Password |                   |                                                                                                    |
|----------------------------------------|-------------------|----------------------------------------------------------------------------------------------------|
| Option:                                |                   | Funcão:                                                                                                   |
| [0] *                                  | Full access       | Desativa a senha definida no 0-65 Quick<br>Menu Password.                                                 |
| [1]                                    | LCP: Read<br>only | Impede a edição não autorizada dos<br>parâmetros do Quick Menu.                                           |
| [2]                                    | LCP: No<br>access | Impede a exibição e edição não autorizadas<br>dos parâmetros do Quick Menu.                               |
| [3]                                    | Bus: Read only    | Funções somente de leitura para<br>parâmetros do Quick Menu no fieldbus<br>e/ou barramento padrão do FC.  |
| [4]                                    | Bus: No access    | Não é permitido acesso aos parâmetros<br>Quick Menu por meio do fieldbus e/ou<br>barramento padrão do FC. |

| 0-66 Access to Quick Menu w/o Password |                |                                                                                                    |  |
|----------------------------------------|----------------|----------------------------------------------------------------------------------------------------|--|
| Option:                                |                | Funcão:                                                                                                |  |
| [5]                                    | All: Read only | função somente leitura dos parâmetros do<br>Quick Menu no LCP, fieldbus ou<br>barramento padrão do FC. |  |
| [6]                                    | All: No access | Não é permitido acesso a partir do LCP,<br>fieldbus ou do barramento padrão do FC.                     |  |

Se 0-61 Acesso ao Menu Principal s/ Senha estiver programado para Acesso total [0], este parâmetro será ignorado.

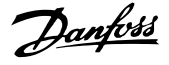

# 6.4 5-\*\* Modo E/S Digital

# 6.4.1 5-0\* Modo E/S Digital

Parâmetros para configurar a entrada e saída utilizando NPN e PNP.

Esses parâmetros não podem ser ajustados enquanto o motor estiver em funcionamento.

| 5-00 Digital I/O Mode |     |                                                                                                    |  |
|-----------------------|-----|----------------------------------------------------------------------------------------------------|--|
| Option: Funcão:       |     |                                                                                                    |  |
|                       |     | As entradas digitais e as saídas digitais programadas<br>são pré-programáveis para funcionamento em<br>sistemas PNP ou NPN. |  |
| [0] *                 | PNP | Ação em pulsos direcionais positivos (‡). Sistemas<br>PNP são baixados para GND.                                            |  |
| [1]                   | NPN | Ações nos pulsos direcionais negativos (‡). Os<br>sistemas NPN são elevados para + 24 V internamente<br>no filtro.          |  |

# **OBSERVAÇÃO!**

Assim que esse parâmetro for modificado, ele deve ser ativado através de um ciclo de energização.

Não é possível ajustar este parâmetro enquanto o motor estiver em funcionamento.

| 5-01 Modo do Terminal 27 |                         |                                                                         |  |  |
|--------------------------|-------------------------|-------------------------------------------------------------------------|--|--|
| Option:                  |                         | Funcão:                                                                 |  |  |
| [0] *                    | Entrada                 | Define o terminal 27 como uma entrada digital.                          |  |  |
| [1]                      | Saída                   | Define o terminal 27 como uma saída digital.                            |  |  |
|                          |                         |                                                                         |  |  |
|                          |                         |                                                                         |  |  |
| 5-02                     | 2 Termin                | al 29 Mode                                                              |  |  |
| 5-02<br>Opti             | ? Termin<br>ion:        | al 29 Mode<br>Funcão:                                                   |  |  |
| 5-02<br>Opti<br>[0] *    | Termin<br>ion:<br>Input | al 29 Mode<br>Funcão:<br>Define o terminal 29 como uma entrada digital. |  |  |

# 6.4.2 5-1\* Entradas Digitais

Parâmetros para configurar as funções de entrada dos terminais de entrada.

As entradas digitais são usadas para selecionar diversas funções do filtro. Todas as entradas digitais podem ser programadas para as seguintes funções:

| Função de entrada     | Selecionar | Terminal número    |
|-----------------------|------------|--------------------|
| digital               |            |                    |
| Sem operação          | [0]        | Todos *term 32, 33 |
| Reset                 | [1]        | Todas(os)          |
| Parada por inércia    | [6]        | Todas(os)          |
| inversa               |            |                    |
| Partida               | [8]        | Todos *term 18     |
| Partida por pulso     | [9]        | Todas(os)          |
| Selç do bit 0 d setup | [23]       | Todas(os)          |
| Selç do bit 1 d setup | [24]       | Todas(os)          |
| Entrada de pulso      | [32]       | 29, 33             |
| Baseado no Tempo      |            |                    |
| FA Seguidor nº 1      | [99]       | Todas(os)          |
| Executar Feedback     |            |                    |
| FA Seguidor nº 2      | [100]      | Todas(os)          |
| Executar Feedback     |            |                    |
| Sleep                 | [101]      | T18, T19, T27, T29 |

As funções dedicadas a apenas uma saída digital são declaradas no parâmetro associado.

| 5-10 Terminal 18 Digital Input |                        |                                                                                                    |
|--------------------------------|------------------------|----------------------------------------------------------------------------------------------------|
| Option:                        |                        | Funcão:                                                                                                    |
| [0]                            | No operation           | Não responde aos sinais transmitidos para<br>o terminal.                                                                                                    |
| [1]                            | Reset                  | Reinicializa o filtro depois de um DESARME/<br>ALARME. Nem todos os alarmes podem ser<br>reinicializados.                                                                                                    |
| [6]                            | Stop inverse           | Função de Parada Inversa. Gera uma função<br>de parada quando o terminal selecionado<br>passa do nível lógico '1' para '0'.                                                                                                    |
| [8] *                          | Start                  | (Entrada 18 Digital Padrão): Selecione<br>partida para um comando de partida/<br>parada. '1' lógico = partida, '0' lógico =<br>parada.                                                                                                    |
| [9]                            | Latched Start          | O filtro inicia se um pulso for aplicado<br>durante 2 minutos. O filtro para quando<br>Parada inversa for ativada.                                                                                                    |
| [23]                           | Set-up select<br>bit 0 | Selecione Seleção do bit 0 de setup ou<br>Selecione Seleção do bit 1 de setup para<br>selecionar um dos quatro setups. Programe<br>o <i>0-10 Active Set-up</i> para Setup Múltiplo.                                                                                                    |
| [24]                           | Set-up select<br>bit 1 | (Entrada 32 Digital Padrão): Idêntico a<br>Seleção do bit 0 d setup [23].                                                                                                    |
| [32]                           | Master cmd<br>pulse in | A entrada de pulso baseada em tempo<br>mede a duração entre flancos. Isso dá<br>resolução mais alta em frequências mais<br>baixas, mas não é exato em frequências<br>mais altas. Esse princípio contém uma<br>frequência de desativação que torna<br>inadequados os encoders com resolução<br>bem baixa (por exemplo, 30 ppr) em baixas<br>velocidades. |

6

# Danfoss

#### Como programar

VLT Active Filter AAF 00x

| 5-10 Terminal 18 Digital Input   |                                   |                                                                                                    |  |  |
|----------------------------------|-----------------------------------|----------------------------------------------------------------------------------------------------|--|--|
| Opti                             | on:                               | Funcão:                                                                                                    |  |  |
| [99]                             | Follower AF<br>#1 Run<br>Feedback | Não programe esta configuração. Isso é<br>feito automaticamente para ligação em<br>paralelo. Consulte 300-40 Master Follower<br>Selection e 300-41 Follower ID para obter<br>mais informações sobre ligação em<br>paralelo. |  |  |
| [100]                            | Follower AF<br>#2 Run<br>Feedback | Não programe esta configuração. Isso é<br>feito automaticamente para ligação em<br>paralelo. Consulte 300-40 Master Follower<br>Selection e 300-41 Follower ID para obter<br>mais informações sobre ligação em<br>paralelo. |  |  |
| [101]                            | Sleep                             | O filtro entra em sleep mode em serviço<br>leve para economizar energia.                                                                                                    |  |  |
| 5- <u>11</u>                     | Ter <u>minal 19</u>               | Entrada Digital                                                                                                    |  |  |
| Opti                             | on:                               | Funcão:                                                                                                    |  |  |
| [0] *                            | Sem operação                      | As funções estão descritas em 5-1* Entradas digitais.                                                                                                    |  |  |
| 5-12                             | Terminal 27                       | Entrada Digital                                                                                                    |  |  |
| Opti                             | on:                               | Funcão:                                                                                                    |  |  |
| [0] *                            | Sem operação                      | As funções estão descritas em 5-1* Entradas digitais.                                                                                                    |  |  |
| 5-13                             | 5-13 Terminal 29 Entrada Digital  |                                                                                                    |  |  |
| Opti                             | on:                               | Funcão:                                                                                                    |  |  |
| [0] *                            | Sem operação                      | As funções estão descritas em 5-1* Entradas digitais.                                                                                                    |  |  |
| 5-14 Terminal 32 Entrada Digital |                                   |                                                                                                    |  |  |
| Opti                             | on:                               | Funcão:                                                                                                    |  |  |
| [90] *                           | Contator CA                       | As funções estão descritas em 5-1* Entradas<br>digitais.                                                                                                    |  |  |
| 5-15                             | Terminal 33                       | Entrada Digital                                                                                                    |  |  |
| Opti                             | on:                               | Funcão:                                                                                                    |  |  |
| [91] *                           | Contator CC                       | As funções estão descritas em 5-1* Entradas<br>digitais.                                                                                                    |  |  |
| 5-16                             | Terminal X3                       | 0/2 Entrada Digital                                                                                                    |  |  |
| Opti                             | Option: Funcão:                   |                                                                                                    |  |  |
| [0] *                            | Sem operação                      | As funções estão descritas em 5-1* Entradas digitais.                                                                                                    |  |  |
| 5-17                             | Terminal X30                      | 0/3 Entrada Digital                                                                                                    |  |  |
| Opti                             | on:                               | Funcão:                                                                                                    |  |  |
| [0] *                            | Sem operação                      | As funções estão descritas em 5-1* Entradas digitais.                                                                                                    |  |  |

# 5-18 Terminal X30/4 Entrada Digital

| Option: |              | Funcão:                                     |
|---------|--------------|---------------------------------------------|
| [0] *   | Sem operação | As funções estão descritas em 5-1* Entradas |
|         |              | digitais.                                   |

# Danfoss

VLT Active Filter AAF 00x

| 5-19 Terminal 3 |                      | 37 Safe Stop                                                                                                    |  |
|-----------------|----------------------|----------------------------------------------------------------------------------------------------|--|
| Option:         |                      | Funcão:                                                                                                    |  |
| [1]<br>*        | Safe Stop<br>Alarm   | Para a unidade por inércia quando a parada<br>segura for ativada. Reset manual a partir de<br>LCP, entrada digital ou fieldbus.                                                                                                    |  |
| [3]             | Safe Stop<br>Warning | para a unidade por inércia quando paradas<br>segura for ativada (T-37 desligado). Quando o<br>circuito de parada segura for restabelecido, a<br>unidade continuará sem reset manual.                                                                                                    |  |
| [4]             | PTC 1<br>Alarm       | Para a unidade por inércia quando a parada<br>segura for ativada. Reset manual a partir de<br>LCP, entrada digital ou fieldbus. A opção de<br>escolha 4 somente estará disponível quando o<br>Cartão do Termistor do PTC do MCB 112<br>estiver conectado.                                                                                                    |  |
| [5]             | PTC 1<br>Warning     | para a unidade por inércia quando paradas<br>segura for ativada (T-37 desligado). Quando o<br>circuito de parada segura for restabelecido, a<br>unidade continuará sem reset manual, a<br>menos que uma Entrada Digital programada<br>para Cartão de PTC 1 [80] ainda estiver ativa.<br>A opção de escolha 5 somente estará<br>disponível quando o Cartão do Termistor do<br>PTC do MCB 112 estiver conectado.                                                                                                    |  |
| [6]             | PTC 1 &<br>Relay A   | Esta escolha é utilizada quando o opcional<br>PTC for disparado junto com um botão de<br>Parada, através de um relé de Segurança no<br>T-37. Para a unidade por inércia quando a<br>parada segura for ativada. Reset manual a<br>partir de LCP, entrada digital ou fieldbus. A<br>opção de escolha 6 somente estará disponível<br>quando o Cartão do Termistor do PTC do MCB<br>112 estiver conectado.                                                                                                    |  |
| [7]             | PTC 1 &<br>Relay W   | Esta escolha é utilizada quando o opcional<br>PTC for disparado junto com um botão de<br>Parada, através de um relé de Segurança no<br>T-37. para a unidade por inércia quando<br>paradas segura for ativada (T-37 desligado).<br>Quando o circuito de parada segura for<br>restabelecido, a unidade continuará sem reset<br>manual, a menos que uma Entrada Digital<br>programada para Cartão do PTC 1 [80] (ainda)<br>estiver ativada. A opção de escolha 7 somente<br>estará disponível quando o Cartão do<br>Termistor do PTC do MCB 112 estiver<br>conectado. |  |
| [8]             | PTC 1 &<br>Relay A/W | Esta escolha possibilita o uso de uma<br>combinação de Alarme e Advertência. A opção<br>de escolha 8 somente estará disponível<br>quando o Cartão do Termistor do PTC do MCB<br>112 estiver conectado.                                                                                                    |  |
| [9]             | PTC 1 &<br>Relay W/A | Esta escolha possibilita o uso de uma<br>combinação de Alarme e Advertência. A opção<br>de escolha 9 somente estará disponível                                                                                                    |  |

### 5-19 Terminal 37 Safe Stop

| Opt | ion: | Funcão:                                    |
|-----|------|--------------------------------------------|
|     |      | quando o Cartão do Termistor do PTC do MCB |
|     |      | 112 estiver conectado.                     |

As seleções 4 - 9 somente estarão disponíveis quando o Cartão do Termistor do PTC do MCB 112 estiver conectado.

#### Visão geral de funções, alarmes e advertências

| Função         | N°.  | РТС            | Relé          |
|----------------|------|----------------|---------------|
| Sem Função     | [0]  | -              | -             |
| Alarme Parada  | [1]* | -              | Parada Segura |
| Segura         |      |                | [A68]         |
| Advertência    | [3]  | -              | Parada Segura |
| Parada Segura  |      |                | [W68]         |
| Alarme do PTC  | [4]  | Parada Segura  | -             |
| 1              |      | do PTC 1 [A71] |               |
| Advertência    | [5]  | Parada Segura  | -             |
| PTC 1          |      | do PTC 1 [W71] |               |
| PTC 1 & Relé A | [6]  | Parada Segura  | Parada Segura |
|                |      | do PTC 1 [A71] | [A68]         |
| PTC 1 & Relé W | [7]  | Parada Segura  | Parada Segura |
|                |      | do PTC 1 [W71] | [W68]         |
| PTC 1 & Relé   | [8]  | Parada Segura  | Parada Segura |
| A/W            |      | do PTC 1 [A71] | [W68]         |
| PTC 1 & Relé   | [9]  | Parada Segura  | Parada Segura |
| W/A            |      | do PTC 1 [W71] | [A68]         |

W significa warning (advertência) e A significa alarme. Para obter mais informações, consulte Alarmes e Advertências na seção Resolução de Problemas do Guia de Design ou as Instruções de Utilização.

Uma falha perigosa relacionada com a Parada Segura emitirá o Alarme: Falha Perigosa [A72].

Consulte a seção *Descrição da Alarm Word, Warning Word* e *Status Word estendida* no capítulo Solução de Problemas.

## 6.4.3 5-3\* Saídas Digitais

Parâmetros para configurar as funções de saída para os terminais de saída. As 2 saídas de estado sólido são comuns aos terminais 27 e 29. Programar a função de E/S para o terminal 27, no 5-01 Modo do Terminal 27, e a função de E/S para o terminal 29, no 5-02 Terminal 29 Mode. Esses parâmetros não podem ser ajustados enquanto a unidade estiver em funcionamento.

| 5-30 Terminal 27 Digital Output |               |                                                                                                    |  |
|---------------------------------|---------------|----------------------------------------------------------------------------------------------------|--|
| Option:                         |               | Funcão:                                                                                                    |  |
| [0]                             | No operation  | Padrão para todas as saídas digitais e as<br>saídas de relé                                                                    |  |
| [1]                             | Control ready | A placa de controle está pronta. Por ex.:<br>Feedback de um conversor de frequência<br>em que o controle é alimentado por 24 V |  |

#### Como programar

VLT Active Filter AAF 00x

| 5-30 Terminal 27 Digital Output |                        |                                                                                                    |  |  |
|---------------------------------|------------------------|----------------------------------------------------------------------------------------------------|--|--|
| Option: Funcão:                 |                        |                                                                                                    |  |  |
|                                 |                        | (MCB107) externo e a rede elétrica para o conversor de frequência não é detectada.                                                                                                    |  |  |
| [2]                             | Unit ready             | A unidade está pronta para operação e<br>aplica um sinal de alimentação na placa<br>de controle.                                                                                             |  |  |
| [4]                             | Enable / no<br>warning | Pronto para entrar em funcionamento.<br>Nenhum comando de partida ou parada<br>foi dado (partida/desativado). Nenhuma<br>advertência está ativa.                                             |  |  |
| [5]                             | Running                | O motor está em funcionamento e o torque do eixo está presente.                                                                                                    |  |  |
| [9]                             | Alarm                  | Um alarme ativa a saída. Não há<br>advertências.                                                                                                    |  |  |
| [10]                            | Alarm or<br>warning    | Um alarme ou uma advertência ativa a<br>saída.                                                                                                    |  |  |
| [12]                            | Current limit          | A corrente do motor está fora da faixa programada no 4-18 Current Limit.                                                                                                    |  |  |
| [21]                            | Thermal<br>warning     | A advertência térmica é ativada quando a<br>temperatura excede o limite no motor, na<br>unidade, no resistor do freio ou no<br>termistor.                                                    |  |  |
| [22]                            | Ready,no<br>thermal W  | A unidade está pronta para operação e<br>não há advertência de superaquecimento.                                                                                                    |  |  |
| [24]                            | Ready, voltage<br>OK   | unidade está pronta para operação e a<br>tensão da rede elétrica está dentro do<br>intervalo de tensão especificado (consulte<br>a seção <i>Especificações Gerais</i> no Guia de<br>Design). |  |  |
| [26]                            | Bus OK                 | Comunicação ativa (sem timeout) por<br>meio da porta de comunicação serial.                                                                                                    |  |  |
| [55]                            | Pulse output           |                                                                                                    |  |  |
| [122]                           | No alarm               |                                                                                                    |  |  |
| [125]                           | Hand mode              | A saída é alta quando a unidade estiver<br>no modo Manual ligado (conforme<br>indicado pelo LED acima da tecla [Hand<br>on]).                                                                |  |  |
| [126]                           | Auto mode              |                                                                                                    |  |  |
| [152]                           | AF sleeping            |                                                                                                    |  |  |

| 5-31 Term. 29 Saída Digital |              |                                         |  |  |
|-----------------------------|--------------|-----------------------------------------|--|--|
| Opt                         | ion:         | Funcão:                                 |  |  |
| [0] *                       | Sem operação | As funções estão descritas sob os 5-3*. |  |  |
|                             |              | Esse parâmetro aplica-se somente ao F   |  |  |
|                             |              | 302                                     |  |  |

# 6.4.4 5-4\* Relés

Parâmetros para configurar o timing e as funções de saída dos relés.

| 5-40                                                      | Func                 | tion R               | lelay                |                                                                                                    |                                                                                                    |
|-----------------------------------------------------------|----------------------|----------------------|----------------------|----------------------------------------------------------------------------------------------------|----------------------------------------------------------------------------------------------------|
| Optio                                                     | n:                   |                      |                      |                                                                                                    | Funcão:                                                                                                    |
| [0]                                                       |                      | No op                | peration             |                                                                                                    |                                                                                                    |
| [128]                                                     |                      | SC co                | ntactor              |                                                                                                    |                                                                                                    |
| [129]                                                     |                      | Mains                | contact              | tor                                                                                                    |                                                                                                    |
| 5-41                                                      | Atra                 | so de l              | Ativaçã              | io do Relé                                                                                                    |                                                                                                    |
| Matriz<br>Relé 6                                          | [9] (F<br>[5], F     | Relé 1 [<br>Relé 7 [ | 0], Relé<br>6], Relé | 2 [1], Relé 3 [2], Relé<br>8 [7], Relé 9 [8])                                                                                                    | é 4 [3], Relé 5 [4],                                                                                       |
| Range                                                     | :                    |                      |                      | Funcão:                                                                                                    |                                                                                                    |
| 0.01 s*                                                   | s* [0.01 - 600.00 s] |                      | 10.00 s]             | Insira o atraso no te<br>desativação do relé.<br>relés mecânicos disp<br>105, em uma função<br>Consulte <i>5-40 Funçã</i><br>3-6 estão incluídos n | empo de<br>Selecione um dos<br>coníveis e o MCB<br>o de matriz.<br><i>io do Relé.</i> Relés<br>no MCB 113. |
| I 30BA171.10<br>Evento<br>Selecionado<br>Saída<br>do relé |                      |                      |                      |                                                                                                    |                                                                                                    |

Danfoss

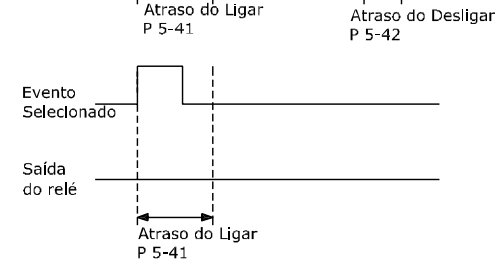

#### 5-42 Atraso de Desativação do Relé

Matriz [9] (Relé 1 [0], Relé 2 [1], Relé 3 [2], Relé 4 [3], Relé 5 [4], Relé 6 [5], Relé 7 [6], Relé 8 [7], Relé 9 [8])

| Range   | :                 | Funcão:                               |
|---------|-------------------|---------------------------------------|
| 0.01 s* | [0.01 - 600.00 s] | Inserir o atraso do tempo de          |
|         |                   | desativação do relé. Selecione um dos |
|         |                   | relés mecânicos disponíveis e o MCB   |
|         |                   | 105, em uma função de matriz.         |
|         |                   | Consulte 5-40 Função do Relé.         |
|         |                   |                                       |

130BA172.10

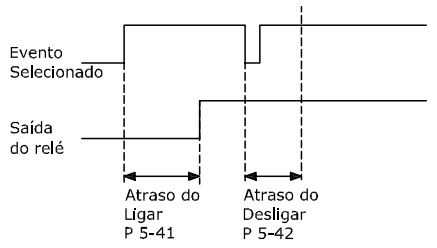

Se a condição do Evento selecionado mudar, antes do estado de ligado - ou desligado- do temporizador de atraso expirar, a saída do relé não é afetada.

FC

6

# 6.5 8-\*\* Configurações Gerais

### 6.5.1 8-0\* Programaç Gerais

| 8-01 Tipo de Controle |                          |                                                                                                    |  |
|-----------------------|--------------------------|----------------------------------------------------------------------------------------------------|--|
| Opt                   | ion:                     | Funcão:                                                                                                    |  |
|                       |                          | A configuração neste parâmetro<br>prevalece sobre as dos 8-50 Seleção de<br>Parada por Inércia a 8-56 Seleção da<br>Referência Pré-definida. |  |
| [0] *                 | Digital e Control<br>Wrd | Controle utilizando a entrada digital e<br>a control word.                                                                                   |  |
| [1]                   | Somente Digital          | Controle utilizando somente as entradas digitais.                                                                                            |  |
| [2]                   | SomenteCon-<br>trolWord  | Controle utilizando somente a control word.                                                                                                  |  |

#### 8-02 Control Word Source

Selecione a origem da control word: uma das duas interfaces seriais ou um dos quatro opcionais instalados. Durante a energização inicial, a unidade programa automaticamente esse parâmetro para Opcional A [3] se detectar um fieldbus opcional válido instalado no slot A. Se o opcional for removido, a unidade detecta uma mudança na configuração, programa 8-02 Control Word Source de volta para a configuração padrão FC RS-485 e a unidade desarma. Se um opcional for instalado após a energização inicial, a configuração do 8-02 Control Word Source não será alterada, mas a unidade irá desarmar e exibir: Alarme 67 Mudança de Opcional.

Quando se instalar um opcional de fieldbus em um conversor de frequência que não continha inicialmente um opcional de fieldbus instalado, é necessário tomar uma decisão ATIVA para mudar para controle para baseado em Barramento. Isso deve ser feito por razões de segurança, para evitar uma mudança acidental.

Não é possível ajustar este parâmetro enquanto o motor estiver em funcionamento.

| Option: |              | Funcão: |
|---------|--------------|---------|
| [0]     | None         |         |
| [1]     | FC RS485     |         |
| [2]     | FC USB       |         |
| [3] *   | Option A     |         |
| [4]     | Option B     |         |
| [5]     | Option C0    |         |
| [6]     | Option C1    |         |
| [30]    | External Can |         |

| 8-03 Control Word Timeout Time |              |                                        |  |
|--------------------------------|--------------|----------------------------------------|--|
| Range:                         |              | Funcão:                                |  |
| 1.0 s*                         | [Application | Insira o tempo máximo esperado entre a |  |
|                                | dependant]   | recepção de dois telegramas            |  |
|                                |              | consecutivos. Se este tempo for        |  |
|                                |              | excedido, é indicativo de que a        |  |

#### 8-03 Control Word Timeout Time

| Rang | e: | Funcão:                                  |
|------|----|------------------------------------------|
|      |    | comunicação serial foi interrompida. A   |
|      |    | função selecionada no 8-04 Control Word  |
|      |    | Timeout Function será, então, executada. |
|      |    | O contador de timeout é disparado por    |
|      |    | uma control word válida.                 |

#### 8-04 Control Word Timeout Function

Selecione a função de timeout. A função de timeout é ativada quando a atualização da control word e da referência falhar, durante o intervalo de tempo especificado no 8-03 Control Word Timeout Time.

| Option: |                | Funcão:                                                                                                    |
|---------|----------------|----------------------------------------------------------------------------------------------------|
| [0] *   | Off            | Restabelece o controle através do<br>barramento serial (fieldbus ou padrão)<br>utilizando a control word mais recente.                                                                                                    |
| [1]     | Freeze output  | Congela a frequência de saída até a comunicação ser restabelecida.                                                                                                    |
| [2]     | Stop           | Para com o reinício automático quando a comunicação for restabelecida.                                                                                                    |
| [3]     | Jogging        | Faz o motor funcionar na frequência de JOG<br>até a comunicação ser restabelecida.                                                                                                    |
| [4]     | Max. speed     | Faz o motor funcionar na frequência<br>máxima até a comunicação ser restabe-<br>lecida.                                                                                                    |
| [5]     | Stop and trip  | Para o motor, em seguida reinicializa-o para<br>nova partida: por meio do fieldbus, por<br>meio do botão de reinicialização no LCP ou<br>por meio de uma entrada digital.                                                                                                    |
| [7]     | Select setup 1 | Altera o setup no restabelecimento de<br>comunicação após um timeout de control<br>word. Se a comunicação for restabelecida,<br>cancelando o timeout, o <i>8-05 Função Final<br/>do Timeout</i> define se deve restabelecer o<br>setup usado antes do timeout ou manter o<br>setup estabelecido pela função timeout. |
| [8]     | Select setup 2 | Consulte [7] Selecionar setup 1                                                                                                    |
| [9]     | Select setup 3 | Consulte [7] Selecionar setup 1                                                                                                    |
| [10]    | Select setup 4 | Consulte [7] Selecionar setup 1                                                                                                    |

# **OBSERVAÇÃO!**

A seguinte configuração é necessária para mudar o setup após um timeout:

Programe 0-10 Active Set-up para [9] Setup Múltiplo e selecione o link relevante definida no 0-12 This Set-up Linked to.

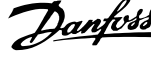

6

<u>Danfvšš</u>

### Como programar

VLT Active Filter AAF 00x

| Option:       |                                                                                                    | Funcão:                                                                                                    |  |
|---------------|----------------------------------------------------------------------------------------------------|----------------------------------------------------------------------------------------------------|--|
|               |                                                                                                    | Selecione a ação após receber uma control<br>word válida, depois de um timeout. Este<br>parâmetro está ativo somente quando o<br><i>8-04 Função Timeout de Controle</i> estiver<br>programado para [Setup 1-4]. |  |
| [0]           | Reter set-up                                                                                                    | Retém o setup selecionado no 8-04 Função<br>Timeout de Controle e exibe uma advertência,<br>até que o 8-06 Reset do Timeout de Controle<br>alterne. Em seguida, a unidade retoma seu<br>setup original.         |  |
| [1] *         | Retomar set-<br>-up                                                                                                    | Restabelece o setup que estava ativo antes do timeout.                                                                                                    |  |
| 8-06          | 8-06 Reset Control Word Timeout                                                                                          |                                                                                                    |  |
| Este<br>selec | Este parâmetro está ativo somente quando <i>Reter setup</i> [0] foi selecionado no <i>8-05 Função Final do Timeout</i> . |                                                                                                    |  |
| Option:       |                                                                                                    | Funcão:                                                                                                    |  |
| [0] *         | Do not reset                                                                                                    | Mantém o setup especificado no 8-04 Control<br>Word Timeout Function, imediatamente após<br>um timeout da control word.                                                                                         |  |
| [1]           | Do reset                                                                                                    | Retorna a unidade ao setup original após um timeout da control word. A unidade executa                                                                                                    |  |

# 8-05 Função Final do Timeout

| 6.5.2 | 8-3* Configurações de porta de |
|-------|--------------------------------|
|       | comunicação do FC              |

| 8-30 Protocol |            |                                                                                                    |  |
|---------------|------------|----------------------------------------------------------------------------------------------------|--|
| Opt           | ion:       | Funcão:                                                                                                    |  |
| [0] *         | FC         | Comunicação de acordo com o Protocolo do<br>FC conforme descrito no VLT AutomationDrive<br>Guia de Design, Instalação e Setup do RS-485. |  |
| [1]           | FC MC      | Selecione o protocolo para a porta do FC<br>(padrão).                                                                                    |  |
| [2] *         | Modbus RTU |                                                                                                    |  |
|               |            |                                                                                                    |  |

a reinicialização e, imediatamente, reverta para a configuração *Não reinicializar* [0].

| 8-31 Endereço          |                         |         |
|------------------------|-------------------------|---------|
| Range:                 |                         | Funcão: |
| Application dependent* | [Application dependant] |         |

| 8-32 FC Port Baud Rate |            |                                                      |
|------------------------|------------|------------------------------------------------------|
| Opt                    | ion:       | Funcão:                                              |
| [0]                    | 2400 Baud  | Seleção da taxa baud para a porta do FC<br>(padrão). |
| [1]                    | 4800 Baud  |                                                      |
| [2] *                  | 9600 Baud  |                                                      |
| [3]                    | 19200 Baud |                                                      |
| [4]                    | 38400 Baud |                                                      |
| [5]                    | 57600 Baud |                                                      |

| 8-32 FC Port Baud Rate |                                                           |                                     |                                      |            |  |
|------------------------|-----------------------------------------------------------|-------------------------------------|--------------------------------------|------------|--|
| Opt                    | Option: Funcão:                                           |                                     |                                      |            |  |
| [6] 76800 Baud         |                                                           |                                     |                                      |            |  |
| [7]                    | [7] 115200 Baud                                           |                                     |                                      |            |  |
| 8-35                   | 5 Minimum                                                 | Respon                              | se Delay                             |            |  |
| Ran                    | ge:                                                       |                                     | Funcão:                              |            |  |
| 10 m                   | s* [Applicat                                              | ion                                 | Especifique o tempo de atra          | so         |  |
|                        | dependan                                                  | []                                  | minimo entre o recebimento           | o de uma   |  |
|                        |                                                           |                                     | resposta É o tempo utilizado         | n nara     |  |
|                        |                                                           |                                     | contornar os atrasos de reto         | rno do     |  |
|                        |                                                           |                                     | modem.                               |            |  |
| 8-36                   | 5 Max Respo                                               | onse De                             | lav                                  |            |  |
| Ran                    | ge:                                                       |                                     |                                      | Funcão:    |  |
| Appl                   | cation depend                                             | lent*                               | [Application dependant]              |            |  |
| 8-3-                   | 7 May Inter-                                              | Char D                              | alav                                 |            |  |
| Pan                    |                                                           |                                     | ciay                                 | Euncão:    |  |
| Appli                  | ge.                                                       | lont*                               | [Application dependent]              | Funcao.    |  |
| Abbi                   |                                                           | lent                                |                                      |            |  |
| 8-53                   | 3 Seleção da                                              | Partid                              | a                                    |            |  |
| Opt                    | ion:                                                      | Funca                               | ăo:                                  |            |  |
|                        |                                                           | Selecio                             | one o controle da função parti       | ida da     |  |
|                        |                                                           | unidad                              | le via terminais (entrada digita<br> | al) e/ou   |  |
|                        |                                                           | via fiel                            | dbus.                                |            |  |
| [0]                    | Entrada                                                   | Ativa c                             | comando de Partida através           | de uma     |  |
|                        | digital                                                   | entrad                              | a digital.                           |            |  |
| [1]                    | Bus                                                       | Ativa o comando Partida na porta de |                                      |            |  |
|                        |                                                           | comun                               | icação serial ou fieldbus opcio      | onal.      |  |
| [2]                    | Lógica E                                                  | Ativa c                             | o comando Partida via fieldbu        | s/porta de |  |
|                        |                                                           | comun                               | icação serial E adicionalmente       | e via uma  |  |
|                        |                                                           | uas en                              |                                      |            |  |
| [3] *                  | Lógica OU                                                 | Ativa c                             | o comando de Partida via fielo       | lbus/porta |  |
|                        | e comunicação serial OU via uma das<br>entradas digitais. |                                     | 192                                  |            |  |

# **OBSERVAÇÃO!**

Este parâmetro está ativo somente quando o 8-01 Tipo de Controle estiver programado para [0] Digital e control word.

| 8-55 Seleção do Set-up |                    |                                                                                                    |  |
|------------------------|--------------------|----------------------------------------------------------------------------------------------------|--|
| Opt                    | ion:               | Funcão:                                                                                                    |  |
|                        |                    | Selecione o controle da seleção de setup da<br>unidade via terminais (entrada digital) e/ou<br>via fieldbus. |  |
| [0]                    | Entrada<br>digital | Ativa a seleção do setup através de uma<br>entrada digital.                                                  |  |
| [1]                    | Bus                | Ativa a seleção do setup via porta de<br>comunicação serial ou fieldbus opcional.                            |  |

Danfoss

| 8-55 Seleção do Set-up |           |                                                                                                    |  |
|------------------------|-----------|----------------------------------------------------------------------------------------------------|--|
| Opt                    | ion:      | Funcão:                                                                                                    |  |
| [2]                    | Lógica E  | Ativa a seleção do setup via fieldbus/porta de<br>comunicação serial E adicionalmente via uma<br>das entradas digitais. |  |
| [3] *                  | Lógica OU | Ativa a seleção do setup via fieldbus/porta de<br>comunicação serial OU via uma das entradas<br>digitais.               |  |

# **OBSERVAÇÃO!**

Este parâmetro está ativo somente quando o 8-01 Tipo de Controle estiver programado para [0] Digital e control word.

Danfoss

### 6.6 14-2\* Reset do Desarme

Parâmetros para configurar o tratamento do reset automático, tratamento de desarme especial e auto-teste ou inicialização do cartão de controle.

| 14-20 Reset Mode |                      |                                                                                                    |  |
|------------------|----------------------|----------------------------------------------------------------------------------------------------|--|
| Opt              | ion:                 | Funcão:                                                                                                    |  |
|                  |                      | Selecione a função reset após um<br>desarme. Executado o reset, a<br>unidade pode ser reinicializada.                          |  |
| [0] *            | Manual reset         | Selecione <i>Reset manual</i> [0] para<br>executar o reset por meio da tecla<br>[RESET] ou pelas entradas digitais.            |  |
| [1]              | Automatic reset x 1  | Selecione <i>Reset automático x 1,,x20</i><br>[1] a [12], para executar um dos doze<br>resets automáticos, após um<br>desarme. |  |
| [2]              | Automatic reset x 2  |                                                                                                    |  |
| [3]              | Automatic reset x 3  |                                                                                                    |  |
| [4]              | Automatic reset x 4  |                                                                                                    |  |
| [5]              | Automatic reset x 5  |                                                                                                    |  |
| [6]              | Automatic reset x 6  |                                                                                                    |  |
| [7]              | Automatic reset x 7  |                                                                                                    |  |
| [8]              | Automatic reset x 8  |                                                                                                    |  |
| [9]              | Automatic reset x 9  |                                                                                                    |  |
| [10]             | Automatic reset x 10 |                                                                                                    |  |
| [11]             | Automatic reset x 15 |                                                                                                    |  |
| [12]             | Automatic reset x 20 |                                                                                                    |  |
| [13]             | Infinite auto reset  | Selecione Reset automát infinit [13]                                                                                           |  |
|                  |                      | para executar reset continuamente,<br>após um desarme.                                                                         |  |
| [14]             | Reset at power-up    |                                                                                                    |  |

# **OBSERVAÇÃO!**

O filtro pode iniciar sem advertência. Se o número de RESETS AUTOMÁTICOS especificado for alcançado em 10 minutos, a unidade entra em modo Reset manual [0]. Após um Reset manual, a programação do 14-20 Modo Reset restabelece a seleção original. Se o número de resets automáticos não for atingido em 10 minutos ou quando um Reset manual for executado, o contador interno de RESETS AUTOMÁTICOS é zerado.

| 14-21 Tempo para Nova Partida Automática |             |                                                                                                    |
|------------------------------------------|-------------|----------------------------------------------------------------------------------------------------|
| Rang                                     | je:         | Funcão:                                                                                                    |
| 10 s*                                    | [0 - 600 s] | Insira o intervalo de tempo desde o desarme<br>até o início da função reset automático. Este<br>parâmetro está ativo somente quando o<br><i>14-20 Modo Reset</i> estiver programado para<br><i>Reset automático</i> , [1] a [13]. |

### 14-22 Operation Mode

| Option: | Funcão                                  | :                                                                                                    |  |
|---------|-----------------------------------------|----------------------------------------------------------------------------------------------------|--|
|         | Utilize este parâmetro para especificar |                                                                                                    |  |
|         | operação                                | o normal; para executar testes; ou                                                                                                    |  |
|         | para inici                              | ializar todos os parâmetros, exceto                                                                                                    |  |
|         | 15-03 Ene                               | ergizações, 15-04 Superaquecimentos e                                                                                                    |  |
|         | 15-05 Sol                               | bretensões. Esta função está ativa                                                                                                    |  |
|         | somente                                 | quando a potência for ativada para a                                                                                                    |  |
|         | unidade.                                |                                                                                                    |  |
|         | Selecione                               | e <i>Operação normal</i> [0] para a                                                                                                    |  |
|         | operação                                | o normal da unidade.                                                                                                    |  |
|         | Selecione                               | e Test.da placa d cntrl [1] para testar                                                                                                    |  |
|         | as entrac                               | las analógica e digital e as saídas e a                                                                                                    |  |
|         | tensão d                                | e controle +10 V. Este teste requer                                                                                                    |  |
|         | um cone                                 | ctor de teste com ligações internas.                                                                                                    |  |
|         | cartão de                               | e controle:                                                                                                    |  |
|         | 1.                                      | Selecione Test.da placa d cntrl [1].                                                                                                    |  |
|         | 2.                                      | Desligue a alimentação de rede<br>elétrica e aguarde a luz do display<br>apagar.                                                                                                    |  |
|         | 3.                                      | Programe as chaves S201 (A53) e<br>S202 (A54) = 'ON' / I.                                                                                                    |  |
|         | 4.                                      | Insira o plugue de teste (vide a seguir).                                                                                                    |  |
|         | 5.                                      | Conecte a alimentação de rede elétrica.                                                                                                    |  |
|         | 6.                                      | Execute os vários testes.                                                                                                    |  |
|         | 7.                                      | Os resultados são exibidos no LCP e<br>a unidade entra em um loop infinito.                                                                                                    |  |
|         | 8.                                      | 14-22 Operation Mode é automati-<br>camente programado para Operação<br>normal. Execute um ciclo de<br>energização para dar partida em<br>Operação normal, após o teste do<br>cartão de controle. |  |
|         | Se o test                               | e terminar OK:                                                                                                    |  |
|         | LCP leitu                               | ra: Cartão de Controle OK.                                                                                                    |  |
|         | Desligue                                | a alimentação de rede elétrica e                                                                                                    |  |
|         | remova o<br>Cartão de                   | o plugue de teste. O LED verde, no<br>e Controle, acenderá.                                                                                                    |  |
|         | Se o test                               | e falhar:                                                                                                    |  |
|         | LCP leitu                               | ra: Defeito de E/S do Cartão de                                                                                                    |  |
|         | Controle.                               |                                                                                                    |  |
|         | Substitua                               | a a unidade ou a Placa de controle. O                                                                                                    |  |
|         | LED vern                                | nelho no Cartão de Controle acende.                                                                                                    |  |
|         | Plugues                                 | de teste (conecte os seguintes                                                                                                    |  |
|         | terminais<br>- 33; 42 -                 | s uns aos outros): 18 - 27 - 32; 19 - 29<br>- 53 - 54                                                                                                    |  |
|         |                                         |                                                                                                    |  |

Danfoss

### Como programar

| 14-2              | 2 Operation        | n Mode                                                                                                    |  |  |
|-------------------|--------------------|----------------------------------------------------------------------------------------------------|--|--|
| Opt               | ion:               | Funcão:                                                                                                    |  |  |
|                   |                    | 12 13 19 19 27 22 39 20 37<br>000000000000000000000000000000000000                                                                                                    |  |  |
|                   |                    | 39 0 50 55 FC 301 &<br>000000 FC 302<br>0000000 FC 302                                                                                                    |  |  |
|                   |                    | Selecione <i>Inicialização</i> [2] para reinicializar<br>todos os valores dos parâmetros para a<br>programação padrão, exceto os <i>15-03 Energi-<br/>zações, 15-04 Superaquecimentos</i> e<br><i>15-05 Sobretensões.</i> O reinicializará durante a<br>energização seguinte.<br><i>14-22 Operation Mode</i> também reverterá para<br>a configuração padrão <i>Operação normal</i> [0]. |  |  |
| [0]<br>*          | Normal             |                                                                                                    |  |  |
| [1]               | Control            |                                                                                                    |  |  |
| [1]               | card test          |                                                                                                    |  |  |
| [2]               | Initialisation     |                                                                                                    |  |  |
| [3]               | Boot mode          |                                                                                                    |  |  |
| 14-2              | 29 Service C       | ode                                                                                                    |  |  |
| Ran               | ge:                | Funcão:                                                                                                    |  |  |
| 0*                | [-2147483647       | - 2147483647 ] Somente para uso interno.                                                                                                    |  |  |
| 14-5              | 50 Filtro de l     | REI                                                                                                    |  |  |
| Opt               | ion:               | Funcão:                                                                                                    |  |  |
| [0]               | Off<br>(Desligado) | Selecione Off [0] (Desligado) somente se a<br>unidade for alimentada por uma fonte de<br>rede elétrica isolada (rede elétrica TI).<br>Nesse modo, os capacitores do filtro de RFI<br>interno entre o chassi e o circuito do filtro<br>de RFI da rede elétrica são desconectados<br>para reduzir as correntes de capacidade do<br>terra.                                                 |  |  |
| [1] *             | On (Ligado)        | Selecione On (Ligado) [1] para assegurar<br>que a unidade está em conformidade com<br>as normas de EMC.                                                                                                    |  |  |
| 14-54 Bus Partner |                    |                                                                                                    |  |  |
| Ran               | ge:                | Funcão:                                                                                                    |  |  |
| 1*                | [0 - 126           | ]                                                                                                    |  |  |
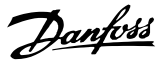

# 6.7 15-0\* Dados Operacionais

Grupo do parâmetro contendo informações do filtro, como dados operacionais, configuração de hardware e versões de software.

# 6.7.1 15-0\* Dados Operacionais

| 15-00 Horas de funcionamento                                                                                                    |                    |                                                                                                    |  |
|----------------------------------------------------------------------------------------------------|--------------------|----------------------------------------------------------------------------------------------------|--|
| Ran                                                                                                    | ge:                | Funcão:                                                                                                    |  |
| 0 h*                                                                                                    | [0 - 2147483647 h] | Ver quantas horas a unidade esteve<br>em operação. O valor é salvo quando<br>a unidade é desligada.                                                                        |  |
| 15-01 Horas em Funcionamento                                                                                                    |                    |                                                                                                    |  |
| Range:     Funcão:       0 h*     [0 - 2147483647     Ver quanta:       h]     operação. Z       15-07 Reinio       Func. O val       unidade é o |                    | Ver quantas horas o filtro esteve em<br>operação. Zerar o contador no<br>15-07 Reinicialzar Contador de Horas de<br>Func. O valor é salvo quando a<br>unidade é desligada. |  |

| 15     | 15-03 Energizações |                                                     |  |  |
|--------|--------------------|-----------------------------------------------------|--|--|
| Range: |                    | Funcão:                                             |  |  |
| 0*     | [0 - 2147483647 ]  | Ver o número de vezes que a unidade foi energizada. |  |  |

## 15-04 Superaquecimentos

| Range: |              | Funcão:                                       |
|--------|--------------|-----------------------------------------------|
| 0*     | [0 - 65535 ] | Ver a quantidade de falhas de temperatura que |
|        |              | ocorreram na unidade.                         |

| 15                                | 15-05 Sobretensões |                                                         |  |  |
|-----------------------------------|--------------------|---------------------------------------------------------|--|--|
| Ra                                | ange:              | Funcão:                                                 |  |  |
| 0*                                | [0 - 65535 ]       | Ver o número de sobretensões da unidade o<br>ocorreram. |  |  |
| 15-07 Reset Running Hours Counter |                    |                                                         |  |  |

|       | ·······      |                                                       |  |
|-------|--------------|-------------------------------------------------------|--|
| Opt   | ion:         | Funcão:                                               |  |
| [0] * | Do not reset |                                                       |  |
| [1]   | Reset        | Selecione <i>Reset</i> [1] e aperte [OK] para zerar o |  |
|       | counter      | contador de Horas de Funcionamento                    |  |
|       |              | (consulte o 15-01 Horas em Funcionamento).            |  |
|       |              | Esse parâmetro não pode ser selecionado               |  |
|       |              | através da porta serial, RS-485.                      |  |
|       |              | Selecione <i>Não reinicializar</i> [0] se não desejar |  |
|       |              | que o contador de Horas de Funcionamento              |  |
|       |              | seja reinicializado.                                  |  |

# 6.7.2 15-1\* Def. Log de Dados

O Log de Dados permite o registro contínuo de até 4 fontes de dados (*15-10 Fonte do Logging*) em periodicidades individuais (*15-11 Intervalo de Logging*). Um evento do disparo (15-12 Evento do Disparo) e uma janela (15-14 Amostragens Antes do Disparo) são utilizados para iniciar e parar o registro condicionalmente.

| 15-10 Logging Source        |                                                |                              |          |  |
|-----------------------------|------------------------------------------------|------------------------------|----------|--|
| Matriz                      | Matriz [4]                                     |                              |          |  |
| Optio                       | n:                                             | Funcão:                      |          |  |
|                             |                                                | Selecione quais variáveis de | evem ser |  |
|                             |                                                | registradas.                 |          |  |
| [0] *                       | None                                           |                              |          |  |
| [1600]                      | Control Word                                   |                              |          |  |
| [1603]                      | Status Word                                    |                              |          |  |
| [1630]                      | DC Link Voltage                                |                              |          |  |
| [1634]                      | Heatsink Temp.                                 |                              |          |  |
| [1635]                      | Inverter Thermal                               |                              |          |  |
| [1660] Digital Input        |                                                |                              |          |  |
| [1666] Digital Output [bin] |                                                |                              |          |  |
| [1690]                      | Alarm Word                                     |                              |          |  |
| [1692]                      | Warning Word                                   |                              |          |  |
| [1694]                      | Ext. Status Word                               |                              |          |  |
| 15-11 Intervalo de Logging  |                                                |                              |          |  |
| Range: Funcão:              |                                                |                              | Funcão:  |  |
| Applica                     | Application dependent* [Application dependant] |                              |          |  |
| 15-12                       | Evento de Disparo                              |                              |          |  |
| 6.1                         |                                                |                              |          |  |

Selecione o evento do disparo. Quando o evento de disparo ocorrer, aplica-se uma janela para congelar o registro. O registro, então, reterá uma porcentagem especificada de amostras, antes da ocorrência do evento de disparo (*15-14 Samples Before Trigger*).

| Option: |                      | Funcão: |
|---------|----------------------|---------|
| [0] *   | False (Falso)        |         |
| [1]     | True (Verdadeiro)    |         |
| [2]     | Em funcionamento     |         |
| [6]     | Limite de corrente   |         |
| [16]    | Advertência térmica  |         |
| [19]    | Advertência          |         |
| [20]    | Alarme (desarme)     |         |
| [21]    | Alarme (bloqueio por |         |
|         | desarme)             |         |
| [33]    | Entrada digital DI18 |         |
| [34]    | Entrada digital DI19 |         |
| [35]    | Entrada digital DI27 |         |
| [36]    | Entrada digital DI29 |         |
|         |                      |         |

# 15-13 Modo Logging Option: Funcão: [0] \* Sempre efetuar Log Selecionar Sempre efetuar Log [0], para registro contínuo. [1] Log único no trigger Selecione Log único no trigger [1] para iniciar e parar, condicionalmente, o registro utilizando os 15-12 Evento do Disparo e 15-14 Amostragens Antes do Disparo.

que

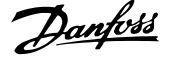

| 15-    | 15-14 Samples Before Trigger |                                                                                                    |  |  |
|--------|------------------------------|----------------------------------------------------------------------------------------------------|--|--|
| Range: |                              | Funcão:                                                                                                    |  |  |
| 50*    | [0 - 100 ]                   | Insira a porcentagem de todas as amostras,<br>anteriores a um evento de disparo, que devem<br>ser mantidas no log. Consulte também as<br>15-12 Trigger Event e 15-13 Modo Logging. |  |  |

# 6.7.3 15-2\* Registr.doHistórico

Exibir até 50 registros de dados, por meio dos parâmetros de matriz, neste grupo de parâmetros. Para todos os parâmetros no grupo, [0] corresponde aos dados mais recentes e [49] aos mais antigos. Os dados são registrados cada vez que ocorre um *evento* (não confundir com eventos do SLC). *Eventos*, neste contexto, são definidos como uma alteração em uma das seguintes áreas:

- 1. Entrada digital
- Saídas digitais (não monitoradas neste release de SW)
- 3. Warning word
- 4. Alarm Word
- 5. Status Word
- 6. Control Word
- 7. Status word estendida

Os eventos são registrados com valor e horário em ms. O intervalo de tempo entre dois eventos depende da frequência com que os *eventos* ocorrem (no máximo uma vez a cada varredura). O registro de dados é contínuo, porém, se ocorrer um alarme, o registro é salvo e os valores podem ser vistos no display. Este recurso é útil, por exemplo, ao executar serviço depois de um desarme. Exibir o registro histórico contido neste parâmetro, por meio da porta de comunicação serial ou pelo display.

| 15                                 | 15-20 Registro do Histórico: Evento |                                                  |  |
|------------------------------------|-------------------------------------|--------------------------------------------------|--|
| Matriz [50]                        |                                     |                                                  |  |
| Range: Funcão:                     |                                     |                                                  |  |
| 0*                                 | [0 - 255 ]                          | Exibir o tipo de evento nos eventos registrados. |  |
| 15-21 Registro do Histórico: Valor |                                     |                                                  |  |
| Matriz [50]                        |                                     |                                                  |  |
| Ra                                 | Range: Função:                      |                                                  |  |

|   | Range: |              | Funcao:                                    |
|---|--------|--------------|--------------------------------------------|
|   | 0*     | [0 -         | Exibir o valor do evento registrado.       |
|   |        | 2147483647 ] | Interpretar os valores do evento de acordo |
|   |        |              | com esta tabela:                           |
| I |        |              |                                            |

| 15-21 Registro do Histórico: Valor |                 |                             |
|------------------------------------|-----------------|-----------------------------|
| Matriz [50]                        |                 |                             |
| Range:                             | Funcão:         |                             |
|                                    | Entrada digital | Valor decimal. Consulte a   |
|                                    |                 | descrição no par.           |
|                                    |                 | 16-60 Entrada Digital, após |
|                                    |                 | a conversão para valor      |
|                                    |                 | binário.                    |
|                                    | Saída digital   | Valor decimal. Consulte a   |
|                                    | (não            | descrição no par.           |
|                                    | monitorada,     | 16-66 Digital Output [bin], |
|                                    | neste release   | após a conversão para       |
|                                    | de SW)          | valor binário.              |
|                                    | Warning word    | Valor decimal. Consulte o   |
|                                    |                 | 16-92 Warning Word para     |
|                                    |                 | obter a descrição.          |
|                                    | Alarm Word      | Valor decimal. Consulte o   |
|                                    |                 | 16-90 Alarm Word para       |
|                                    |                 | obter a descrição.          |
|                                    | Status Word     | Valor decimal. Consulte a   |
|                                    |                 | descrição no par.           |
|                                    |                 | 16-03 Status Word, após a   |
|                                    |                 | conversão para valor        |
|                                    |                 | binário.                    |
|                                    | Control Word    | Valor decimal. Consulte o   |
|                                    |                 | 16-00 Control Word para     |
|                                    |                 | obter a descrição.          |
|                                    | Status word     | Valor decimal. Consulte o   |
|                                    | estendida       | 16-94 Ext. Status Word      |
|                                    |                 | para obter a descrição.     |
|                                    |                 |                             |

#### 15-22 Registro do Histórico: Tempo

| Matriz [50]           |     |                                      |
|-----------------------|-----|--------------------------------------|
| Range:                |     | Funcão:                              |
| 0 ms* [0 - 2147483647 |     | Exibir o instante em que o evento    |
|                       | ms] | registrado ocorreu. O tempo é medido |
|                       |     | em ms desde a inicialização da       |
|                       |     | unidade. O valor máx. corresponde a  |
|                       |     | aproximadamente 24 dias, o que       |
|                       |     | significa que a contagem será zerada |
|                       |     | após este intervalo de tempo.        |

# 6.7.4 15-3\* LogAlarme

Os parâmetros neste grupo são parâmetros de matriz, onde até 10 registros de falhas podem ser visualizados.[0] é o dado de registro mais recente, e [9] o mais antigo. Os códigos de erro, valores e do horário podem ser visualizados para todos os dados registrados. 6

# Danfoss

### Como programar

VLT Active Filter AAF 00x

|        | 15-30 Fault Log: Error Code           |            |                                                                                                    |  |  |
|--------|---------------------------------------|------------|----------------------------------------------------------------------------------------------------|--|--|
|        | Matriz [10]                           |            |                                                                                                    |  |  |
| Range: |                                       | inge:      | Funcão:                                                                                                    |  |  |
|        | 0*                                    | [0 - 255 ] | Exibir o código da falha e verificar o seu<br>significado no capítulo <i>Solução de Problemas</i> do<br>Guia de Design do VLT AutomationDrive. |  |  |
|        | 15-31 Log Alarme:Valor<br>Matriz [10] |            |                                                                                                    |  |  |

# F

| ange:     | Funcão:                                  |
|-----------|------------------------------------------|
| [-32767 - | Exibir uma descrição extra do erro. Este |
| 32767 ]   | parâmetro é utilizado, na maioria das    |
|           | vezes, em combinação com o alarme 38     |
|           | 'falha interna'.                         |
|           | ange:<br>[-32767 -<br>32767 ]            |

| 15-32 | LogAlarme:Tempo |
|-------|-----------------|
|       |                 |

| Mat    | Matriz [10]        |                                                                                                    |  |  |  |  |
|--------|--------------------|----------------------------------------------------------------------------------------------------|--|--|--|--|
| Range: |                    | Funcão:                                                                                                    |  |  |  |  |
| 0 s*   | [0 - 2147483647 s] | Exibir o instante em que o evento<br>registrado ocorreu. O tempo é medido<br>em segundos desde a inicialização da<br>unidade. |  |  |  |  |

# 6.7.5 15-4\* Identificação da Unidade

Parâmetros que contêm informações somente leitura sobre a configuração de hardware e software do filtro ativo.

| 15     | 15-40 FC Type |                                                                                                    |  |  |  |  |
|--------|---------------|----------------------------------------------------------------------------------------------------|--|--|--|--|
| Range: |               | Funcão:                                                                                                    |  |  |  |  |
| 0*     | [0 - 0 ]      | Ver o tipo deFC. A leitura é idêntica à do campo de<br>potência da definição do código do tipo, caracteres<br>1-6 da Série FC 300.       |  |  |  |  |
| 15     | -41 Pow       | er Section                                                                                                    |  |  |  |  |
| Ra     | nge:          | Funcão:                                                                                                    |  |  |  |  |
| 0*     | [0 - 0 ]      | Visualizar o tipo FC. A leitura é idêntica à do campo<br>de potência da definição do código do tipo,<br>caracteres 7-10 da Série FC 300. |  |  |  |  |
| 15     | -42 Volta     | age                                                                                                    |  |  |  |  |
| Ra     | nge:          | Funcão:                                                                                                    |  |  |  |  |
| 0*     | [0 - 0 ]      | Visualizar o tipo FC. A leitura é idêntica à do campo<br>de potência da definição do código do tipo,<br>caracteres 11-12.                |  |  |  |  |
| 15     | -43 Vers      | ão de Software                                                                                                    |  |  |  |  |
| Ra     | nge:          | Funcão:                                                                                                    |  |  |  |  |
| 0*     | [0 - 0 ]      | Visualizar a versão de software combinada (ou<br>versão em pacote) que consiste em software de<br>potência e software de controle.       |  |  |  |  |

| 15-44                                                     | String do Código de Compra                                                                                                    |  |  |  |
|-----------------------------------------------------------|----------------------------------------------------------------------------------------------------|--|--|--|
| Rang                                                      | e: Funcão:                                                                                                    |  |  |  |
| 0* [                                                      | ) - 0 ] Ver a string do código do tipo usada para reordenar o filtro ativo na sua configuração original.                           |  |  |  |
| 15-4                                                      | String de Código Real                                                                                                    |  |  |  |
| Rang                                                      | e: Funcão:                                                                                                    |  |  |  |
| 0*                                                        | 0 - 0 ] Visualizar a string do código do tipo real.                                                                                |  |  |  |
| 15-46                                                     | Código de Pedido da Unidade                                                                                                    |  |  |  |
| Rang                                                      | e: Funcão:                                                                                                    |  |  |  |
| 0 N/A*                                                    | [0 - 0 N/A] Ver o código de compra de 8 dígitos usado<br>para encomendar novamente o filtro ativo<br>na sua configuração original. |  |  |  |
| 15-47                                                     | Nº. de Pedido da Placa de Potência.                                                                                                |  |  |  |
| Rang                                                      | e: Funcão:                                                                                                    |  |  |  |
| 0* [                                                      | ) - 0 ] Visualizar o número do pedido da placa de potência.                                                                        |  |  |  |
| 15-48                                                     | № do ld do LCP                                                                                                    |  |  |  |
| Rang                                                      | e: Funcão:                                                                                                    |  |  |  |
| 0*                                                        | [0 - 0 ] Exibir o código do ID do LCP.                                                                                             |  |  |  |
| 15-49                                                     | ID do SW da Placa de Controle                                                                                                    |  |  |  |
| Rang                                                      | e: Funcão:                                                                                                    |  |  |  |
| 0* [                                                      | ) - 0 ] Exibir o código da versão do software do cartão de controle.                                                               |  |  |  |
| 15-50                                                     | ID do SW da Placa de Potência                                                                                                    |  |  |  |
| Rang                                                      | e: Funcão:                                                                                                    |  |  |  |
| 0* [                                                      | ) - 0 ] Exibir o código da versão do software da placa de energia.                                                                 |  |  |  |
| 15-51                                                     | Número de Série da Unidade                                                                                                    |  |  |  |
| Rang                                                      | e: Funcão:                                                                                                    |  |  |  |
| 0 N/A* [0 - 0 N/A] Ver o número de série do filtro ativo. |                                                                                                    |  |  |  |
| 0 10/A                                                    | [0 - 0 N/A] Ver o número de série do filtro ativo.                                                                                 |  |  |  |
| 15-53                                                     | [0 - 0 N/A]     Ver o número de série do filtro ativo.       Nº. Série Cartão de Potência                                          |  |  |  |
| 15-53<br>Rang                                             | [0 - 0 N/A] Ver o número de série do filtro ativo.<br>Nº. Série Cartão de Potência<br>:: Funcão:                                   |  |  |  |

# 6.7.6 15-6\* Ident. do Opcional.

Este grupo de parâmetros somente de leitura contém informações sobre as configurações de hardware e software dos opcionais instalados nos slots A, B, C0 e C1.

| 15-60 Opcional Montado |          |                                      |  |  |
|------------------------|----------|--------------------------------------|--|--|
| Rar                    | nge:     | Funcão:                              |  |  |
| 0*                     | [0 - 0 ] | Exibir o tipo de opcional instalado. |  |  |

## Como programar

VLT Active Filter AAF 00x

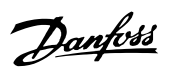

6

| 15 | -61 Ver  | são de SW do Opcional                                                                                                    |
|----|----------|----------------------------------------------------------------------------------------------------|
| Ra | inge:    | Funcão:                                                                                                    |
| 0* | [0 - 0 ] | Exibir a versão do software do opcional instalado.                                                                                                    |
| 15 | -62 N°.  | do Pedido do Opcional                                                                                                    |
| Ra | nge:     | Funcão:                                                                                                    |
| 0* | [0 - 0 ] | Exibe o código de compra dos opcionais instalados.                                                                                                    |
| 15 | -63 N° : | Série do Opcional                                                                                                    |
| Ra | inge:    | Funcão:                                                                                                    |
| 0* | [0 - 0]  | Exibir o Nº de série do opcional instalado.                                                                                                    |
| 15 | -70 Op   | cional no Slot A                                                                                                    |
| Ra | nge:     | Funcão:                                                                                                    |
| 0* | [0 - 0 ] | Ver a código do tipo string do opcional instalado<br>no slot A e uma tradução da código do tipo string.<br>Por ex., para código do tipo string 'AX' a tradução é<br>'Sem opcional'.   |
| 15 | -71 Ver  | são de SW do Opcional - Slot A                                                                                                    |
| Ra | inge:    | Funcão:                                                                                                    |
| 0* | [0 - 0 ] | Exibir a versão do software do opcional instalado no slot A.                                                                                                    |
| 15 | -72 Op   | cional no Slot B                                                                                                    |
| Ra | nge:     | Funcão:                                                                                                    |
| 0* | [0 - 0 ] | Ver a código do tipo string do opcional instalado<br>no slot B e uma tradução da código do tipo string.<br>Por ex., para código do tipo string 'BX' a tradução é<br>'Sem opcional'.   |
| 15 | -73 Ver  | são de SW do Opcional - Slot B                                                                                                    |
| Ra | inge:    | Funcão:                                                                                                    |
| 0* | [0 - 0 ] | Exibir a versão do software do opcional instalado<br>no slot B.                                                                                                    |
| 15 | -74 Op   | cional no Slot C0                                                                                                    |
| Ra | inge:    | Funcão:                                                                                                    |
| 0* | [0 - 0 ] | Ver a código do tipo string do opcional instalado<br>no slot C e uma tradução da código do tipo string.<br>Por ex., para código do tipo string 'CXXXX' a<br>tradução é 'Sem opcional' |
| 15 | -75 Ver  | são de SW do Opcional no Slot C0                                                                                                    |
| Ra | inge:    | Funcão:                                                                                                    |
| 0* | [0 - 0 ] | Exibir a versão do software do opcional instalado no slot C.                                                                                                    |
| 15 | -76 Op   | cional no Slot C1                                                                                                    |
| Ra | inge:    | Funcão:                                                                                                    |
| 0* | [0 - 0 ] | Exibe o string do código do tipo para os opcionais<br>(CXXXX, se não houver opcionais) e a tradução, i.é,<br>>Sem opcionais<.                                                         |
|    |          |                                                                                                    |

| 15   | 5-77 Verså   | o de SW do Opcional no Slot C1                                           |
|------|--------------|--------------------------------------------------------------------------|
| Ra   | ange:        | Funcão:                                                                  |
| 0*   | [0 - 0 ]     | /ersão do software do opcional instalado no slot C.                      |
| 15   | 5-92 Parâr   | netros Definidos                                                         |
| M    | atriz [1000] |                                                                          |
| Ra   | ange:        | Funcão:                                                                  |
| 0*   | [0 - 9999    | ] Ver uma lista de todos os parâmetros definidos                         |
|      |              | no drive ativo. A lista termina com 0.                                   |
| . 14 | -03 Parâi    | antros Modificados                                                       |
| M    | atriz [1000] |                                                                          |
| Ra   |              | Funcão                                                                   |
| 0*   |              | 1 Evibir a lista dos parâmetros que foram                                |
| 0.   | [0 - 9999    | alterados desde a programação padrão. A lista                            |
|      |              | termina com 0. As alterações podem não ser                               |
|      |              | visíveis durante até 30 segundos, após a                                 |
|      |              | implementação.                                                           |
|      |              |                                                                          |
| 15   | 5-98 Ident   | if. da Unidade                                                           |
| Ra   | inge:        | Funcão:                                                                  |
| 0 N  | J/A*         | [0 - 0 N/A]                                                              |
| 15   | 5-99 Parai   | neter Metadata                                                           |
| M    | atriz [30]   |                                                                          |
| Ra   | inge:        | Funcão:                                                                  |
| 0*   | [0 - 9999    | Este parâmetro contém dados utilizados pelafSoftware de Setup do MCT 10. |

VLT Active Filter AAF 00x

# 6.8 16-0\* Status Geral

| 16-00 Control Word                                                                  |                                                                                                    |                                                                                                    |                                                                                                    |                                                                                                    |                                                                                                    |  |  |
|-------------------------------------------------------------------------------------|----------------------------------------------------------------------------------------------------|----------------------------------------------------------------------------------------------------|----------------------------------------------------------------------------------------------------|----------------------------------------------------------------------------------------------------|----------------------------------------------------------------------------------------------------|--|--|
| Ran                                                                                 | ge:                                                                                                    |                                                                                                    | Funcão:                                                                                                    |                                                                                                    |                                                                                                    |  |  |
| 0*                                                                                  | [0 - 6                                                                                                    | 5535]                                                                                                    | Ver a Control v                                                                                                    | vord envi                                                                                                    | ada da unidade via                                                                                                    |  |  |
|                                                                                     |                                                                                                    |                                                                                                    | porta de comu                                                                                                    | nicação s                                                                                                    | erial em código hex.                                                                                                    |  |  |
| 16-0                                                                                | 16-03 Status Word                                                                                                    |                                                                                                    |                                                                                                    |                                                                                                    |                                                                                                    |  |  |
| Ran                                                                                 | ge:                                                                                                    |                                                                                                    | Funcão:                                                                                                    |                                                                                                    |                                                                                                    |  |  |
| 0*                                                                                  | [0 - 6                                                                                                    | 5535]                                                                                                    | Ver a Status we                                                                                                    | ord envia                                                                                                    | da da unidade via                                                                                                    |  |  |
|                                                                                     |                                                                                                    |                                                                                                    | porta de comu                                                                                                    | nicação s                                                                                                    | erial em código hex.                                                                                                    |  |  |
| 16-3                                                                                | 30 Te                                                                                                    | ensão c                                                                                                    | le Conexão C                                                                                                    | С                                                                                                    |                                                                                                    |  |  |
| Ran                                                                                 | ge:                                                                                                    |                                                                                                    | Funcão:                                                                                                    |                                                                                                    |                                                                                                    |  |  |
| 0 V*                                                                                | [0 -                                                                                                    | 10000                                                                                                    | V] Exibir um v<br>com uma c                                                                                                    | alor medi<br>onstante                                                                                                    | ido. O valor é filtrado<br>de tempo de 30 ms.                                                                                                    |  |  |
| 16-3                                                                                | 84 Te                                                                                                    | mp. de                                                                                                    | o Dissipador d                                                                                                    | le Calor                                                                                                    |                                                                                                    |  |  |
| Ran                                                                                 | ge:                                                                                                    |                                                                                                    | Funcão:                                                                                                    |                                                                                                    |                                                                                                    |  |  |
| 0 C*                                                                                | [0 -                                                                                                    | 255 C]                                                                                                    | Ver a tempera                                                                                                    | atura do o                                                                                                    | dissipador de calor. O                                                                                                    |  |  |
|                                                                                     |                                                                                                    |                                                                                                    | limite de desa                                                                                                    | ativação é                                                                                                    | $90 \pm 5$ °C e o filtro                                                                                                    |  |  |
|                                                                                     |                                                                                                    |                                                                                                    | reativa abu ±                                                                                                    | 5 C.                                                                                                    |                                                                                                    |  |  |
| 16-3                                                                                | 35 In                                                                                                    | verter <sup>·</sup>                                                                                           | Thermal                                                                                                    |                                                                                                    |                                                                                                    |  |  |
| Ran                                                                                 | ge:                                                                                                    |                                                                                                    | Funcão:                                                                                                    |                                                                                                    |                                                                                                    |  |  |
| 0 %*                                                                                | [0                                                                                                    | - 100 %                                                                                                    | Exibir a pore                                                                                                    | centagem                                                                                                    | de carga no inversor.                                                                                                    |  |  |
| 16-36 Inv. Nom. Current                                                             |                                                                                                    |                                                                                                    |                                                                                                    |                                                                                                    |                                                                                                    |  |  |
| 16-3                                                                                | 36 In                                                                                                    | v. Nom                                                                                                    | . Current                                                                                                    |                                                                                                    |                                                                                                    |  |  |
| 16-3<br>Ran                                                                         | 36 In <sup>.</sup><br>ge:                                                                                                    | v. Nom                                                                                                    | n. Current                                                                                                    |                                                                                                    | Funcão:                                                                                                    |  |  |
| 16-3<br>Ran<br>Appli                                                                | 36 In<br>ge:<br>ication                                                                                                    | v. Nom                                                                                                    | 0. Current<br>[0.01 - 100                                                                                                    | 000.00 A]                                                                                                    | Funcão:<br>Ver a corrente                                                                                                    |  |  |
| 16-3<br>Ran<br>Appli<br>depe                                                        | 36 In<br>ge:<br>ication<br>ndent                                                                                                    | v. Nom                                                                                                    | . Current                                                                                                    | 000.00 A]                                                                                                    | <b>Funcão:</b><br>Ver a corrente<br>nominal do inversor.                                                                                                    |  |  |
| 16-3<br>Ran<br>Appli<br>depe                                                        | 36 In<br>ge:<br>ication<br>ndent<br>37 In                                                                                                    | v. Nom                                                                                                    | I. Current<br>[0.01 - 100<br>Current                                                                                                    | 000.00 A]                                                                                                    | Funcão:<br>Ver a corrente<br>nominal do inversor.                                                                                                    |  |  |
| 16-3<br>Ran<br>Appli<br>depe<br>16-3<br>Ran                                         | 36 In<br>ge:<br>ication<br>ndent<br>37 In<br>ge:                                                                                                    | v. Nom<br>*<br>v. Max.                                                                                        | . Current<br>[0.01 - 100<br>Current                                                                                                    | 000.00 A]                                                                                                    | Funcão:<br>Ver a corrente<br>nominal do inversor.<br>Funcão:                                                                                                    |  |  |
| 16-3<br>Ran<br>Appli<br>depe<br>16-3<br>Ran<br>Appli                                | 36 In<br>ge:<br>ication<br>ndent<br>37 In<br>ge:<br>ication                                                                                                    | v. Nom<br>*<br>v. Max.                                                                                        | I. Current<br>[0.01 - 100<br>Current<br>[0.01 - 100                                                                                                    | 00.00 A]                                                                                                    | Funcão:<br>Ver a corrente<br>nominal do inversor.<br>Funcão:<br>Visualizar a corrente                                                                                                    |  |  |
| 16-3<br>Ran<br>Appli<br>depe<br>16-3<br>Ran<br>Appli<br>depe                        | 36 In<br>ge:<br>ication<br>ndent<br>37 In<br>ge:<br>ication<br>ndent                                                                                                    | v. Nom<br>*<br>v. Max.                                                                                        | . Current<br>[0.01 - 100<br>. Current<br>[0.01 - 100                                                                                                    | 00.00 A]                                                                                                    | Funcão:<br>Ver a corrente<br>nominal do inversor.<br>Funcão:<br>Visualizar a corrente<br>máxima do inversor.                                                                                                    |  |  |
| 16-3<br>Ran<br>Appli<br>depe<br>16-3<br>Ran<br>Appli<br>depe                        | 36 In<br>ge:<br>ication<br>ndent<br>37 In<br>ge:<br>ication<br>ndent                                                                                                    | v. Norr<br>*<br>v. Max.<br>*                                                                                  | . Current<br>[0.01 - 100<br>. Current<br>[0.01 - 100<br>Control Card                                                                                                    | 00.00 A]                                                                                                    | Funcão:<br>Ver a corrente<br>nominal do inversor.<br>Funcão:<br>Visualizar a corrente<br>máxima do inversor.                                                                                                    |  |  |
| 16-3<br>Ran<br>Appli<br>depe<br>16-3<br>Ran<br>Appli<br>depe                        | 36 In<br>ge:<br>ication<br>ndent<br>37 In<br>ge:<br>ication<br>ndent<br>39 Te<br>ge:                                                                                          | v. Nom<br>*<br>v. Max.<br>*                                                                                   | . Current<br>[0.01 - 100<br>Current<br>[0.01 - 100<br>Control Card<br>Funcão:                                                                                                    | 000.00 A]                                                                                                    | Funcão:<br>Ver a corrente<br>nominal do inversor.<br>Funcão:<br>Visualizar a corrente<br>máxima do inversor.                                                                                                    |  |  |
| 16-3<br>Ran<br>Appli<br>depe<br>16-3<br>Ran<br>Appli<br>depe<br>16-3<br>Ran<br>0 C* | 36 In<br>ge:<br>ication<br>ndent<br>37 In<br>ge:<br>ication<br>ndent<br>39 Te<br>ge:<br>[0 -                                                                                  | v. Nom<br>*<br>v. Max.<br>*<br>mp.do                                                                          | Current     [0.01 - 100     Current     [0.01 - 100     Control Card     Funcão:     Visualizar a te                                                                                                    | 000.00 A]<br>00.00 A]<br>mperatur                                                                                           | Funcão:<br>Ver a corrente<br>nominal do inversor.<br>Funcão:<br>Visualizar a corrente<br>máxima do inversor.                                                                                                    |  |  |
| 16-3<br>Ran<br>Appli<br>depe<br>16-3<br>Ran<br>Appli<br>depe<br>16-3<br>Ran<br>0 C* | 36 In<br>ge:<br>ication<br>ndent<br>37 In<br>ge:<br>ication<br>ndent<br>39 Te<br>ge:<br>[0 -                                                                                  | v. Nom<br>*<br>v. Max.<br>*<br>*<br>mp.do                                                                     | . Current<br>[0.01 - 100<br>Current<br>[0.01 - 100<br>[0.01 - 100<br>Control Card<br>Funcão:<br>Visualizar a te<br>controle, espe                                                                                            | 000.00 A]<br>00.00 A]<br>mperatur<br>ecificada e                                                                            | Funcão:<br>Ver a corrente<br>nominal do inversor.<br>Funcão:<br>Visualizar a corrente<br>máxima do inversor.                                                                                                    |  |  |
| 16-3<br>Ran<br>Appli<br>depe<br>16-3<br>Ran<br>0 C*                                 | 36   Inn     ge:   ication     ication   ication     ge:   ication     ication   ndent     39   Te     ge:   [0 -                                                             | v. Nom<br>*<br>v. Max.<br>*<br>*<br>100 C]                                                                    | Current [0.01 - 100 Current [0.01 - 100 Control Card Funcão: Visualizar a te controle, espe                                                                                                    | 000.00 A]<br>00.00 A]<br>mperatur<br>ccificada e                                                                            | Funcão:<br>Ver a corrente<br>nominal do inversor.<br>Funcão:<br>Visualizar a corrente<br>máxima do inversor.                                                                                                    |  |  |
| 16-3<br>Ran<br>Appli<br>depe<br>16-3<br>Ran<br>0 C*                                 | 36     Inn       ge:     ication       ication     ndent       37     Inn       ge:     ication       ication     ndent       39     Te       ge:     [0       ication     H0 | v. Nom<br>v. Max.<br>mp.do<br>100 C]                                                                          | Current  Current  Current  Control Card  Funcão:  Visualizar a te controle, espe  Logging Che                                                                                                    | 000.00 A]<br>000.00 A]<br>mperatur<br>ecificada e                                                                           | Funcão:<br>Ver a corrente<br>nominal do inversor.<br>Funcão:<br>Visualizar a corrente<br>máxima do inversor.                                                                                                    |  |  |
| 16-3<br>Ran<br>Appli<br>depe<br>16-3<br>Ran<br>0 C*                                 | 36 Inn<br>ge:<br>ication<br>adent<br>37 Inn<br>ge:<br>ication<br>ndent<br>39 Te<br>ge:<br>[0 -<br>10 Bu<br>ion:                                                               | v. Nom<br>v. Nom<br>v. Max<br>mp.do<br>100 C]<br>uffer de<br>Funci<br>Evibir                                  | Current  Current  Current  Current  Control Card  Funcão:  Visualizar a te controle, espe  Logging Che ão:  Con buffer de la                                                                                                 | 000.00 A]<br>00.00 A]<br>mperatur<br>cificada e<br>io                                                                       | Funcão:<br>Ver a corrente<br>nominal do inversor.<br>Funcão:<br>Visualizar a corrente<br>máxima do inversor.<br>a do cartão de<br>em °C.                                                                                                    |  |  |
| 16-3<br>Ran<br>Appli<br>depe<br>16-3<br>Ran<br>0 C*                                 | 36 In<br>ge:<br>ication<br>ndent<br>37 In<br>ge:<br>ication<br>ndent<br>39 Te<br>ge:<br>[0 -<br>40 Bu<br>ion:                                                                 | v. Nom<br>v. Max.<br>v. Max.<br>i<br>*<br>i<br>f<br>mp.do<br>100 C]<br>iffer de<br>Funci<br>Exibir :<br>grupo | Current     [0.01 - 100     [0.01 - 100     [0.01 - 100     [0.01 - 100     Control Card     Funcão:     Visualizar a te     controle, espe     Logging Che     ão:     se o buffer de l     de parâmetros                   | 000.00 A]<br>000.00 A]<br>mperatur<br>crificada e<br>tio<br>ogging e<br>15-1*). O                                           | Funcão:<br>Ver a corrente<br>nominal do inversor.<br>Funcão:<br>Visualizar a corrente<br>máxima do inversor.<br>a do cartão de<br>em °C.<br>stá cheio (consulte o<br>buffer de logging                                                                                                    |  |  |
| 16-3<br>Ran<br>Appli<br>depe<br>16-3<br>Ran<br>0 C*                                 | 36     Inn       ge:     ication       ident     ication       37     Inn       ge:     ication       ident     ident       39     Te       ge:     [0 -       ion:     ion:  | v. Nom<br>v. Nom<br>v. Max.<br>mp.do<br>100 C]<br>iffer de<br>Funca<br>grupo<br>nunca                         | Current     [0.01 - 100     Current     [0.01 - 100     Control Card     Funcão:     Visualizar a te     controle, espe     Logging Che     ão:     se o buffer de l     de parâmetros     ficará cheio qui                  | 000.00 A]<br>000.00 A]<br>000.00 A]<br>ecificada e<br>eio<br>0gging e<br>15-1*). O<br>ando <i>15-</i>                       | Funcão:         Ver a corrente         nominal do inversor.         Funcão:         Visualizar a corrente         máxima do inversor.         a do cartão de         em °C.         stá cheio (consulte o         buffer de logging         13 Modo Logging for                                            |  |  |
| 16-3<br>Ran<br>Appli<br>depe<br>16-3<br>Ran<br>0 C*                                 | 36 Inn<br>ge:<br>ication<br>ndent<br>37 In<br>ge:<br>ication<br>ndent<br>39 Te<br>ge:<br>[0 -<br>40 Bu<br>ion:                                                                | v. Nom<br>v. Max.<br>v. Max.<br>imp.do<br>100 C]<br>iffer de<br>Funci<br>grupo<br>nunca<br>progra             | Current     [0.01 - 100     Current     [0.01 - 100     Control Card     Funcão:     Visualizar a te     controle, espe     Logging Che     ão:     se o buffer de l     de parâmetros     ficará cheio qu mado para Serr    | 000.00 A]<br>000.00 A]<br>000.00 A]<br>mperatur<br>ecificada e<br>sio<br>ogging e<br>15-1*). O<br>ando 15-<br>oppre efetu   | Funcão:         Ver a corrente<br>nominal do inversor.         Puncão:         Visualizar a corrente<br>máxima do inversor.         Visualizar a corrente<br>máxima do inversor.         a do cartão de<br>em °C.         stá cheio (consulte o<br>buffer de logging<br>13 Modo Logging for<br>ar Log [0]. |  |  |
| 16-3<br>Ran<br>Appli<br>depe<br>16-3<br>Ran<br>0 C*<br>16-4<br>0 C*                 | 36     Inn       ge:     ication       ication     ndent       37     Inn       ge:     ication       ication     ndent       39     Te       ge:     [0       ion:     ion:  | v. Nom<br>v. Max.<br>v. Max.<br>mp.do<br>100 C]<br>iffer de<br>Funca<br>grupo<br>nunca<br>progra              | Current     [0.01 - 100     [0.01 - 100     Current     [0.01 - 100     Control Card     Funcão:     Visualizar a tec     controle, espec e Logging Chec ão: se o buffer de l de parâmetros ficará cheio qu mado para Senter | 000.00 A]<br>000.00 A]<br>000.00 A]<br>emperatur<br>ccificada e<br>sio<br>0gging e<br>15-1*). O<br>ando 15-<br>oppre efetur | Funcão:         Ver a corrente         nominal do inversor.         Funcão:         Visualizar a corrente         máxima do inversor.         a do cartão de         em °C.         stá cheio (consulte o         buffer de logging         13 Modo Logging for         ar Log [0].                        |  |  |

| 16     | 16-49 Current Fault Source |                                                    |  |  |  |
|--------|----------------------------|----------------------------------------------------|--|--|--|
| Range: |                            | Funcão:                                            |  |  |  |
| 0*     | [0 - 8 ]                   | O valor indica a origem das falhas de corrente,    |  |  |  |
|        |                            | inclusive curto-circuito, sobrecarga de corrente e |  |  |  |
|        |                            | desbalanceamento de fase (a partir da esquerda):   |  |  |  |
|        |                            | 1-4 Inversor                                       |  |  |  |
|        |                            | 5-8 Retificador                                    |  |  |  |
|        |                            | 0 Nenhuma falha registrada                         |  |  |  |

Danfoss

# 6.8.1 16-6\*Entradas e Saídas

| 16                                                                                  | 16-60 Entrada Digital |                                                                                                    |                                  |  |  |
|-------------------------------------------------------------------------------------|-----------------------|----------------------------------------------------------------------------------------------------|----------------------------------|--|--|
| Range:                                                                              |                       | Funcão:                                                                                                    |                                  |  |  |
| 0*                                                                                  | [0 -<br>1023 ]        | Exibir os estados do sinal das entradas digitais ativa:<br>Exemplo: A entrada 18 corresponde ao bit nº. 5, '0' :<br>nenhum sinal, '1' = sinal conectado. O bit 6 funciona<br>do modo contrário, on = '0', off = '1' (entrada de<br>parada segura). |                                  |  |  |
|                                                                                     |                       | Bit 0                                                                                                    | Entrada digital term. 33         |  |  |
|                                                                                     |                       | Bit 1                                                                                                    | Entrada digital term. 32         |  |  |
|                                                                                     |                       | Bit 2                                                                                                    | Entrada digital term. 29         |  |  |
|                                                                                     |                       | Bit 3                                                                                                    | Entrada digital term. 27         |  |  |
|                                                                                     |                       | Bit 4                                                                                                    | Entrada digital term. 19         |  |  |
|                                                                                     |                       | Bit 5                                                                                                    | Entrada digital term. 18         |  |  |
|                                                                                     |                       | Bit 6                                                                                                    | Entrada digital term. 37         |  |  |
|                                                                                     |                       | Bit 7 Entr. digital GP term. E/S X30/4                                                                                                    |                                  |  |  |
|                                                                                     |                       | Bit 8                                                                                                    | Entr. digital GP term. E/S X30/3 |  |  |
|                                                                                     |                       | Bit 9                                                                                                    | Entr. digital GP term. E/S X30/2 |  |  |
|                                                                                     |                       | Bit s 10-63                                                                                                    | Reservados p/ terminais futuros  |  |  |
| Bit s 10-63       Reservados p/ term         0 0 00 0 0 0 0 0 0 0 0 0 0 0 0 0 0 0 0 |                       | 0 0 0 0 0 0 0 0 0<br>U U U U U U U T-33<br>D I T-32<br>D I T-29<br>D I T-29<br>D I T-19<br>D I T-19<br>D I T-18<br>D I T-37<br>D I X30/4<br>D I X30/2<br>D I X46/13<br>D I X46/9<br>D I X46/5<br>D I X46/1<br>D I X46/1                            |                                  |  |  |
| 1.6                                                                                 | 5-66 Dia              | ital Output Ib                                                                                                    | inl                              |  |  |

| 10 | To-oo Digital Output [Dili] |                                                     |  |  |
|----|-----------------------------|-----------------------------------------------------|--|--|
| Ra | nge:                        | Funcão:                                             |  |  |
| 0* | [0 - 15 ]                   | Exibir o valor binário de todas as saídas digitais. |  |  |

<u>Danfvisi</u>

6

#### Como programar

VLT Active Filter AAF 00x

| 16             | 16-71 Saída do Relé [bin] |                                                                                                    |  |
|----------------|---------------------------|----------------------------------------------------------------------------------------------------|--|
| Range: Funcão: |                           |                                                                                                    |  |
| 0*             | [0 - 511 ]                | Exibir a configuração de todos os relés.<br>Seleção de Leftura (P16-71):<br>Seleção de teltura (P16-71):<br>Mede 09 do cartão do opdonals<br>Rede 09 do cartão do opdonals<br>Rede 07 do cartão do opdonals<br>Rede 07 do cartão do opdonals<br>Rede 01 do cartão de potênda |  |

# 6.8.2 16-8\* fieldbus e Porta do FC

Parâmetros para reportar as referências e control words do BUS.

| 16 | 16-80 CTW 1 do Fieldbus |                                                                                                    |  |
|----|-------------------------|----------------------------------------------------------------------------------------------------|--|
| Ra | inge:                   | Funcão:                                                                                                    |  |
| 0* | [0 - 65535 ]            | Exibir a Control word (CTW) de dois bytes,<br>recebida do Barramento Mestre. A<br>interpretação da Control word depende do<br>opcional de fieldbus instalado e do perfil da<br>Control word selecionado no 8-10 Perfil de<br>Controle. |  |
|    |                         | manual do fieldbus relevante.                                                                                                    |  |

16-84 StatusWord do Opcional d Comunicação

| Range: |              | Funcão:                                 |
|--------|--------------|-----------------------------------------|
| 0*     | [0 - 65535 ] | Visualizar a status word do opcional de |
|        |              | comunicação de fieldbus estendido       |
|        |              | Para obter mais informações, consulte o |
|        |              | manual do fieldbus relevante.           |

# 16-85 CTW 1 da Porta Serial

| Ra | inge:        | Funcão:                                       |
|----|--------------|-----------------------------------------------|
| 0* | [0 - 65535 ] | Exibir a Control word (CTW) de dois bytes,    |
|    |              | recebida do Barramento Mestre. A              |
|    |              | interpretação da control word depende do      |
|    |              | opcional de fieldbus instalado e do perfil da |
|    |              | Control word selecionado no 8-10 Perfil de    |
|    |              | Controle.                                     |
|    |              |                                               |

# 6.8.3 16-9\*Leitura do Diagnós

| 16       | 16-90 Alarm Word           |                                                                                          |  |  |
|----------|----------------------------|------------------------------------------------------------------------------------------|--|--|
| Ra       | inge:                      | Funcão:                                                                                  |  |  |
| 0*       | [0 - 4294967295 ]          | Exibir a alarm word enviada através da<br>porta de comunicação serial, em código<br>hex. |  |  |
|          |                            |                                                                                          |  |  |
| 16       | 5-91 Alarm Word 2          | 2                                                                                        |  |  |
| 16<br>Ra | 5-91 Alarm Word 2<br>ange: | 2<br>Funcão:                                                                             |  |  |

| 16 | 16-92 Warning Word   |                                                                                            |  |  |
|----|----------------------|--------------------------------------------------------------------------------------------|--|--|
| Ra | inge:                | Funcão:                                                                                    |  |  |
| 0* | [0 - 4294967295 ]    | Exibir a warning word enviada através da<br>porta de comunicação serial, em código<br>hex. |  |  |
| 16 | 16-93 Warning Word 2 |                                                                                            |  |  |
| Ra | ange:                | Funcão:                                                                                    |  |  |
| 0* | [0 - 4294967295 ]    | Exibir a warning word enviada através da<br>porta de comunicação serial, em código<br>hex. |  |  |
| 10 |                      |                                                                                            |  |  |

# 16-94 Ext. Status Word

| Range: |                   | Funcão:                                 |
|--------|-------------------|-----------------------------------------|
| 0*     | [0 - 4294967295 ] | Retorna a warning word estendida,       |
|        |                   | enviada através da porta de comunicação |
|        |                   | serial, em código hex.                  |

## MG.90.V2.28 - VLT<sup>®</sup> é marca registrada da Danfoss

# 6.9 300-\*\*

| 300-00 Harmonic Cancellation Mode |                 |                                                                                                    |  |
|-----------------------------------|-----------------|----------------------------------------------------------------------------------------------------|--|
| Opt                               | Option: Funcão: |                                                                                                    |  |
| [0] *                             | Overall         |                                                                                                    |  |
| [1]                               | Selective       |                                                                                                    |  |
| [2]                               | Parallel        | Inserir o modo de compensação de harmônicas.<br>Seletivo fornece compensação precisa das<br>seguintes harmônicas: 5,7,11,13,17,19,23,25. Geral<br>fornece compensação de harmônicas adicionais,<br>mas com precisão reduzida em alguns casos. |  |

## 300-20 CT Primary Rating

|             |         | -                                  |
|-------------|---------|------------------------------------|
| Range:      |         | Funcão:                            |
| Application | [1 -    | Insira as características nominais |
| dependent*  | 4000 A] | primárias dos transformadores de   |
|             |         | corrente. chassidPara um           |
|             |         | transformador de corrente 1000:5,  |
|             |         | insira 1000. De forma alternativa, |
|             |         | esse valor pode ser determinado    |
|             |         | executando uma detecção            |
|             |         | automática de TC usando o          |
|             |         | parâmetro 300-29.                  |
|             |         |                                    |

| 300-22 CT Nominal Voltage |          |                                             |  |
|---------------------------|----------|---------------------------------------------|--|
| Range                     | :        | Funcão:                                     |  |
| 342 V*                    | [342 -   | Insira a tensão de rede no local em que os  |  |
|                           | 47250 V] | TCs estão instalados. Esse valor será       |  |
|                           |          | diferente do valor em 300-10 somente se     |  |
|                           |          | um transformador redutor for usado para     |  |
|                           |          | conectar o filtro ativo. Insira a tensão no |  |
|                           |          | lado primário do transformador.             |  |

| 300-24 CT Sequence |            |                                                                                                    |
|--------------------|------------|----------------------------------------------------------------------------------------------------|
| Opt                | ion:       | Funcão:                                                                                                    |
| [0] *              | L1, L2, L3 |                                                                                                    |
| [1]                | L1, L3, L2 |                                                                                                    |
| [2]                | L2, L1, L3 |                                                                                                    |
| [3]                | L2, L3, L1 |                                                                                                    |
| [4]                | L3, L1, L2 |                                                                                                    |
| [5]                | L3, L2, L1 | Insira a sequência dos transformadores de<br>corrente. De forma alternativa, esse valor pode<br>ser determinado executando uma detecção<br>automática de TC usando o parâmetro 300-29. |
| 1                  |            |                                                                                                    |

300-25 CT Polarity

| Option: |         | Funcão:                                             |
|---------|---------|-----------------------------------------------------|
| [0] *   | Normal  |                                                     |
| [1]     | Inverse | Insira a polaridade dos transformadores de          |
|         |         | corrente. De forma alternativa, esse valor pode ser |
|         |         | determinado executando uma detecção automática      |
|         |         | de TC usando o parâmetro 300-29.                    |

# 300-26 CT Placement Option: Função:

| opt   |              | Tuncuo:                                        |
|-------|--------------|------------------------------------------------|
| [0]   | PCC          |                                                |
| [1] * | Load Current | Insira a colocação dos transformadores de      |
|       |              | corrente. para a instalação de um filtro ativo |
|       |              | independente, os TCs tipicamente são           |
|       |              | colocados no PCC.                              |
|       |              | 1                                              |

Danfoss

# 300-29 Start Auto CT Detection

| Option: |              | Funcão:                                        |  |
|---------|--------------|------------------------------------------------|--|
| [0] *   | Off          |                                                |  |
| [1]     | Enable Auto  | quando ativada, a detecção automática de       |  |
|         | CT Detection | TC determinará as características nominais     |  |
|         |              | primárias do TC, a sequência de TCs e a        |  |
|         |              | popularidade do TC. As características         |  |
|         |              | nominais secundárias do TC, a tensão           |  |
|         |              | nominal do TC e a colocação do TC devem        |  |
|         |              | ser definidas pelo usuário antes de realizar a |  |
|         |              | detecção automática de TC. A detecção          |  |
|         |              | automática de TC não pode ser executada        |  |
|         |              | em TCs instalados nas correntes de carga.      |  |

# 300-30 Compensation Points

| Range: |           | Funcão:                                         |
|--------|-----------|-------------------------------------------------|
| 0.0    | [0.0 -    | Insira a distorção máxima aceitável da corrente |
| 4*     | 8000.1 A] | em amps. Altere esses valores para              |
|        |           | personalizar a compensação de harmônicas. É     |
|        |           | possível alterar os pontos de compensação das   |
|        |           | seguintes harmônicas: 5,7,11,13,17,19,23,25.    |
|        |           | O modo seletivo fornece compensação de          |
|        |           | harmônicas individuais com níveis residuais     |
|        |           | permitidos na rede elétrica de alimentação. O   |
|        |           | parâmetro "Ponto de compensação" define o       |
|        |           | nível residual permitido na alimentação das     |
|        |           | harmônicas a seguir.                            |
|        |           |                                                 |
| 300-3  | 35 Cosphi | Reference                                       |

| Range:                           |                |                                   | Funcão:                                                                                   |  |
|----------------------------------|----------------|-----------------------------------|-------------------------------------------------------------------------------------------|--|
| 0.500                            | )* [0.500 - 1. | 000 ]                             | Insira a referência para cosphi.                                                          |  |
| 300-40 Master Follower Selection |                |                                   |                                                                                           |  |
| Option:                          |                | Funcão                            | ):                                                                                        |  |
| [0]                              | Master         | Se os fil<br>paralelo<br>ativo me | tros ativos forem operados em<br>, selecione se este FA é um filtro<br>estre ou seguidor. |  |
| [1]                              | Follower       |                                   |                                                                                           |  |
| [2] *                            | Not Paralleled |                                   |                                                                                           |  |

6

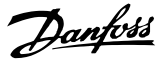

# 

Certifique-se de que somente um mestre seja programado em cada grupo de filtros conectados em paralelo. Verifique se não há nenhuma outra unidade programada para mestre.

Após alterar este parâmetro, parâmetros adicionais ficam acessíveis. As unidades mestre *300-42 Num. of Follower AFs* devem ser programadas para as quantidades de seguidores conectados.

| 30             | 300-41 Follower ID |                                                    |  |  |
|----------------|--------------------|----------------------------------------------------|--|--|
| Range: Funcão: |                    |                                                    |  |  |
| 1*             | [1 - 3 ]           | Insira o ID exclusivo desse seguidor. Verifique se |  |  |
|                |                    | nenhum outro seguidor usa o mesmo ID.              |  |  |

# **OBSERVAÇÃO!**

300-41 Follower ID não estará acessível a menos que 300-40 Master Follower Selection esteja programado para seguidor.

# **A**ADVERTÊNCIA

Cada seguidor deverá ter seu próprio ID de seguidor. Verifique se nenhum outro seguidor tem o mesmo ID de seguidor.

| 30     | 300-42 Num. of Follower AFs |                                                                                                    |  |  |  |
|--------|-----------------------------|----------------------------------------------------------------------------------------------------|--|--|--|
| Range: |                             | Funcão:                                                                                                    |  |  |  |
| 1*     | [1 - 3 ]                    | Insira o número total de filtros ativos seguidores. O filtro ativo mestre controla somente esse número de seguidores. |  |  |  |

# **OBSERVAÇÃO!**

*300-42 Num. of Follower AFs* não estará acessível a menos que *300-40 Master Follower Selection* esteja programado para mestre.

Cada unidade de seguidor deverá ser programada em *300-41 Follower ID*. Os IDs dos servidores precisam ser diferentes uns dos outros.

| 30              | 300-50 Enable Sleep Mode |                                                                                                    |  |  |
|-----------------|--------------------------|----------------------------------------------------------------------------------------------------|--|--|
| Option: Funcão: |                          |                                                                                                    |  |  |
|                 |                          | Este parâmetro economiza energia em carga de<br>sistema de luzes em que a distorção de harmônicas<br>é insignificante e não é necessária atenuação. O<br>filtro desativa automaticamente quando não for<br>necessário e reativa quando mitigação é chamada.<br>O filtro ainda mede harmônicas durante sleep, mas<br>não está injetando correntes. O filtro é codificado<br>no hardware para ter um tempo de sleep mínimo<br>de 5 s para evitar devolução de contato. |  |  |
| [0]             | Disabled                 | O filtro padrão não usa a função sleep mode.                                                                                                    |  |  |

| 300-50 | Enable | Sleep | Mode |
|--------|--------|-------|------|
|--------|--------|-------|------|

| Option: |         | Funcão:                                         |
|---------|---------|-------------------------------------------------|
| [1]     | Enabled | O filtro entra em modo sleep em cargas leves ou |
|         |         | se acionado externamente.                       |

300-51 Sleep Mode Trig Source

| Option:  |                                 | Funcão:                                       |                                              |  |  |  |
|----------|---------------------------------|-----------------------------------------------|----------------------------------------------|--|--|--|
| [0] *    | Mains                           | O filtro está ativo/inativo de acordo com     | O filtro está ativo/inativo de acordo com a  |  |  |  |
|          | current                         | corrente de linha. Os valores de acionam      | nento                                        |  |  |  |
|          |                                 | são programados em 300-52 Sleep Mode          | Wake                                         |  |  |  |
|          |                                 | Up Trigger d 300-53 Sleep Mode Sleep Trig     | Up Trigger d 300-53 Sleep Mode Sleep Trigger |  |  |  |
| [1]      | Digital Inpu                    | ut O sleep do filtro é acionado por meio de   | e um                                         |  |  |  |
|          |                                 | sinal externo fornecido para filtrar o tern   | ninal                                        |  |  |  |
|          |                                 | Т18.                                          |                                              |  |  |  |
|          |                                 |                                               |                                              |  |  |  |
| 300      | -52 Sleep                       | Mode Wake Up Trigger                          |                                              |  |  |  |
| Ran      | ge:                             | Fu                                            | ncão:                                        |  |  |  |
| Appli    | cation depe                     | ndent* [Application dependant]                |                                              |  |  |  |
| 300      | 300-53 Sleep Mode Sleep Trigger |                                               |                                              |  |  |  |
| Range: F |                                 | Funcão:                                       |                                              |  |  |  |
| 80 %     | * [0 - 90                       | Esse valor insere o valor de acionamento do   |                                              |  |  |  |
|          | %]                              | sleep mode % de 300-52 Sleep Mode Wake        | Up                                           |  |  |  |
|          |                                 | Trigger. Se o filtro deixar o sleep mode a 75 | 5A e                                         |  |  |  |
|          |                                 | esse parâmetro for programado para 80, er     | ntra                                         |  |  |  |

em sleep mode a 8+% de 75 A = 60 A. O filtro é programado para ter no mínimo 5 s de tempo

# 6.10 301-\*\*

de sleep

| 301-00 Output Current [A] |               |            |                                      |
|---------------------------|---------------|------------|--------------------------------------|
| Rang                      | je:           |            | Funcão:                              |
| 0.00 A                    | A* [0.00 - 10 | [A 00.000  | Ver a corrente de saída RMS da       |
|                           |               |            | unidade.                             |
| 301-                      | 01 Output (   | Current [9 | 6]                                   |
| Rang                      | ge:           | F          | Funcão:                              |
| 0.0 %                     | * [0.0 - 100  | 00.0 %] V  | er a corrente de saída RMS da        |
|                           |               | u          | nidade e expressa como               |
|                           |               | p          | orcentagem da corrente nominal.      |
| 201-                      |               | Turrent [0 | 61                                   |
| 301-                      |               | Lunent [7  | 0]                                   |
| Rang                      | ge:           | Funcão     | ):                                   |
| 0 %*                      | [0 - 200 %]   | Ver a dis  | storção harmônica total da corrente. |
| 301-                      | 11 THD de     | Tensão es  | stimado [%]                          |
| Rang                      | ge:           | Funcão     | :                                    |
| 0 %*                      | [0 - 200 %]   | Ver a dis  | torção harmônica total da tensão.    |
|                           |               | Esse valo  | r é estimado porque o filtro ativo   |
|                           |               | não med    | e a tensão de rede.                  |

# Danfoss

# Como programar

| 301-  | 12 Power F   | actor                                          |  |  |  |  |  |  |
|-------|--------------|------------------------------------------------|--|--|--|--|--|--|
| Rang  | ge:          | Funcão:                                        |  |  |  |  |  |  |
| 0.00* | [0.00 - 2.00 | Ver o fator de potência após a                 |  |  |  |  |  |  |
|       |              | compensação pelo filtro ativo.                 |  |  |  |  |  |  |
| 201   | 12 Combi     | · ·                                            |  |  |  |  |  |  |
| 301-  |              |                                                |  |  |  |  |  |  |
| капо  | je:          | Funcao:                                        |  |  |  |  |  |  |
| 0.00* | [-1.00 -     | Ver o fator de potência de deslocamento após   |  |  |  |  |  |  |
|       | 2.00 ]       | a compensação pelo filtro ativo. Os numeros    |  |  |  |  |  |  |
|       |              | vanço, enquanto que os números negativos       |  |  |  |  |  |  |
|       |              | ndicam um fator potência de atraso.            |  |  |  |  |  |  |
|       |              |                                                |  |  |  |  |  |  |
| 301-  | 14 Leftove   | <sup>·</sup> Currents                          |  |  |  |  |  |  |
| Rang  | ge:          | Funcão:                                        |  |  |  |  |  |  |
| 0.0 A | • [0.0 - 800 | 0.0 A] ver as correntes harmônicas restantes   |  |  |  |  |  |  |
|       |              | após harmônica priorizada e                    |  |  |  |  |  |  |
|       |              | compensação cosphi pelo filtro ativo.          |  |  |  |  |  |  |
| 301-  | 20 Mains C   | urrent [A]                                     |  |  |  |  |  |  |
| Rang  | ge:          | Funcão:                                        |  |  |  |  |  |  |
| 0 A*  | [0 - 65000   | A] Ver a distorção harmônica total da corrente |  |  |  |  |  |  |
|       |              | após compensação pelo filtro ativo.            |  |  |  |  |  |  |
| 301-  | 21 Mains F   | requency                                       |  |  |  |  |  |  |
| Rang  | je:          | Funcão:                                        |  |  |  |  |  |  |
| 0 Hz* | [0 - 100 H   | z] Ver a distorção harmônica total da tensão.  |  |  |  |  |  |  |
| 301-  | 22 Fund      | ains Current [A]                               |  |  |  |  |  |  |
| Rand  | 10·          | Função:                                        |  |  |  |  |  |  |
|       | [0 - 65000   | Al Ver o fator de potência após a              |  |  |  |  |  |  |
| U A.  | 10 - 02000   | compensação pelo filtro ativo                  |  |  |  |  |  |  |
|       |              | compensação pelo nitro ativo.                  |  |  |  |  |  |  |

VLT Active Filter AAF 00x

# 6.11 Listas de Parâmetros

# 6.11.1 Configurações padrão

## Alterações durante o funcionamento:

"TRUE" (Verdadeiro) significa que o parâmetro pode ser alterado enquanto o filtro estiver em funcionamento e "FALSE" (Falso) significa que a unidade deve ser parada antes de uma alteração poder ser feita.

#### 4-Setup:

'Todos os setups': os parâmetros podem ser programados individualmente em cada um dos quatro setups, ou seja, um único parâmetro pode ter quatro valores de dados diferentes.

'1 setup': o valor dos dados será o mesmo em todos os setups.

<u>SR:</u>

Relacionado à potência

<u>N/A:</u> Nenhum valor padrão disponível.

Índice de conversão:

Este número refere-se a um valor de conversão utilizado ao fazer uma gravação ou leitura por meio de um filtro ativo.

| Índice | 100 | 75      | 74   | 70 | 67   | 6      | 5     | 4     | 3    | 2   | 1  | 0 | -1  | -2   | -3    | -4    | -5      | -6      |
|--------|-----|---------|------|----|------|--------|-------|-------|------|-----|----|---|-----|------|-------|-------|---------|---------|
| de     |     |         |      |    |      |        |       |       |      |     |    |   |     |      |       |       |         |         |
| conv.  |     |         |      |    |      |        |       |       |      |     |    |   |     |      |       |       |         |         |
| Fator  | 1   | 3600000 | 3600 | 60 | 1/60 | 100000 | 10000 | 10000 | 1000 | 100 | 10 | 1 | 0,1 | 0,01 | 0,001 | 0,000 | 0,00001 | 0,00000 |
| conv.  |     |         |      |    |      | 0      | 0     |       |      |     |    |   |     |      |       | 1     |         | 1       |

| Tipo de dados | Descrição                                   | Тіро   |
|---------------|---------------------------------------------|--------|
| 2             | № inteiro 8                                 | Int8   |
| 3             | № inteiro 16                                | Int16  |
| 4             | № inteiro 32                                | Int32  |
| 5             | 8 sem sinal algébrico                       | Uint8  |
| 6             | 16 sem sinal algébrico                      | Uint16 |
| 7             | 32 sem sinal algébrico                      | Uint32 |
| 9             | String Visível                              | VisStr |
| 33            | Valor de 2 bytes normalizado                | N2     |
| 35            | Sequência de bits de 16 variáveis booleanas | V2     |
| 54            | Diferença de horário s/ data                | TimD   |

Danfoss

Danfoss

# 6.11.2 Operação/Display 0-\*\*

| Par. N  | Descrição do parâmetro         | Valor-padrão       | 4-setup         | Soment | Alteração durante | Índice de | Tipo   |
|---------|--------------------------------|--------------------|-----------------|--------|-------------------|-----------|--------|
| °. #    |                                |                    |                 | e      | a operação        | conversão |        |
|         |                                |                    |                 | para o |                   |           |        |
|         |                                |                    |                 | FC 302 |                   |           |        |
| 0-0* C  | onfigurações Básicas           | 1                  |                 |        |                   |           |        |
| 0-01    | Idioma                         | [0] Inglês         | 1 setup         |        | True (Verdadeiro) | -         | Uint8  |
|         | Estado Operacion. na Energiz.  |                    |                 |        |                   |           |        |
| 0-04    | (Manual)                       | [1] Parada forçada | Todos os setups |        | TRUE (Verdadeiro) | -         | Uint8  |
| 0-1* O  | perações Setup                 |                    |                 |        |                   |           |        |
| 0-10    | Setup Ativo                    | [1] Setup 1        | 1 setup         |        | True (Verdadeiro) | -         | Uint8  |
| 0-11    | Editar Setup                   | [1] Setup 1        | Todos os setups |        | True (Verdadeiro) | -         | Uint8  |
| 0-12    | Este Setup está vinculado a    | [0] Não conectado  | Todos os setups |        | FALSE (Falso)     | -         | Uint8  |
| 0-13    | Leitura: Setups Encadeados     | 0 N/A              | Todos os setups |        | FALSE (Falso)     | 0         | Uint16 |
| 0-14    | Leitura: Editar Setups / Canal | 0 N/A              | Todos os setups |        | True (Verdadeiro) | 0         | lnt32  |
| 0-2* D  | isplay do LCP                  | •                  |                 |        |                   |           |        |
| 0-20    | Linha do Display 1.1 Pequeno   | 30112              | Todos os setups |        | True (Verdadeiro) | -         | Uint16 |
| 0-21    | Linha do Display 1.2 Pequeno   | 30110              | Todos os setups |        | True (Verdadeiro) | -         | Uint16 |
| 0-22    | Linha do Display 1.3 Pequeno   | 30120              | Todos os setups |        | True (Verdadeiro) | -         | Uint16 |
| 0-23    | Linha do Display 2 Grande      | 30100              | Todos os setups |        | True (Verdadeiro) | -         | Uint16 |
| 0-24    | Linha do Display 3 Grande      | 30121              | Todos os setups |        | True (Verdadeiro) | -         | Uint16 |
| 0-25    | Meu Menu Pessoal               | ExpressionLimit    | 1 setup         |        | True (Verdadeiro) | 0         | Uint16 |
| 0-4* L0 | CP Teclado                     |                    |                 |        |                   |           |        |
|         | Tecla HAND ON (Manual          |                    |                 |        |                   |           |        |
| 0-40    | Ligado) LCP                    | [1] Ativado        | Todos os setups |        | True (Verdadeiro) | -         | Uint8  |
| 0-41    | Tecla [Off] do LCP             | [1] Ativado        | Todos os setups |        | True (Verdadeiro) | -         | Uint8  |
| 0-42    | Tecla [Auto on] do LCP         | [1] Ativado        | Todos os setups |        | True (Verdadeiro) | -         | Uint8  |
| 0-43    | Tecla [Reset] do LCP           | [1] Ativado        | Todos os setups |        | True (Verdadeiro) | -         | Uint8  |
| 0-5* C  | opiar/Salvar                   |                    |                 |        |                   |           |        |
| 0-50    | LCP Cópia                      | [0] Sem cópia      | Todos os setups |        | FALSE (Falso)     | -         | Uint8  |
| 0-51    | Cópia do Setup                 | [0] Sem cópia      | Todos os setups |        | FALSE (Falso)     | -         | Uint8  |
| 0-6* Se | enha                           | ļ                  |                 |        |                   |           |        |
| 0-60    | Senha do Main Menu             | 100 N/A            | 1 setup         |        | True (Verdadeiro) | 0         | Int16  |
|         | Acesso ao Main Menu sem        |                    |                 |        |                   |           |        |
| 0-61    | Senha                          | [0] Acesso total   | 1 setup         |        | True (Verdadeiro) | -         | Uint8  |
|         | Senha do Quick Menu (Menu      |                    |                 |        |                   |           |        |
| 0-65    | Rápido)                        | 200 N/A            | 1 setup         |        | True (Verdadeiro) | 0         | Int16  |
|         | Acesso ao Quick Menu sem       |                    |                 | 1      |                   |           |        |
| 0-66    | Senha                          | [0] Acesso total   | 1 setup         |        | True (Verdadeiro) | -         | Uint8  |

# 6.11.3 Entrada/Saída Digital 5-\*\*

| Par. N<br>°. # | Descrição do parâmetro            | Valor-padrão                   | 4-setup         | Somen<br>te<br>para o<br>FC 302 | Alteração durante<br>a operação | Índice<br>de<br>conversã<br>o | Тіро   |
|----------------|-----------------------------------|--------------------------------|-----------------|---------------------------------|---------------------------------|-------------------------------|--------|
| 5-0* N         | lodo E/S Digital                  |                                |                 |                                 |                                 |                               |        |
| 5-00           | Modo E/S Digital                  | [0] PNP                        | Todos os setups |                                 | FALSE (Falso)                   | -                             | Uint8  |
| 5-01           | Modo do Terminal 27               | [0] Entrada                    | Todos os setups |                                 | True (Verdadeiro)               | -                             | Uint8  |
| 5-02           | Modo do Terminal 29               | [0] Entrada                    | Todos os setups | x                               | TRUE (Verdadeiro)               | -                             | Uint8  |
| 5-1* E         | ntradas Digitais                  |                                |                 |                                 |                                 |                               |        |
| 5-10           | Terminal 18 Entrada Digital       | [8] Partida                    | Todos os setups |                                 | True (Verdadeiro)               | -                             | Uint8  |
| 5-11           | Terminal 19 Entrada Digital       | [0] Fora de funcio-<br>namento | Todos os setups |                                 | True (Verdadeiro)               | -                             | Uint8  |
| 5-12           | Terminal 27 Entrada Digital       | [0] Fora de funcio-<br>namento | Todos os setups |                                 | True (Verdadeiro)               | -                             | Uint8  |
| 5-13           | Terminal 29 Entrada Digital       | [0] Fora de funcio-<br>namento | Todos os setups |                                 | True (Verdadeiro)               | -                             | Uint8  |
| 5-14           | Terminal 32 Entrada Digital       | [90] Contator CA               | Todos os setups |                                 | True (Verdadeiro)               | -                             | Uint8  |
| 5-15           | Terminal 33 Entrada Digital       | [91] Contator CC               | Todos os setups |                                 | True (Verdadeiro)               | -                             | Uint8  |
|                | Terminal X30/2 Entrada            | [0] Fora de funcio-            |                 |                                 |                                 |                               |        |
| 5-16           | Digital                           | namento                        | Todos os setups |                                 | True (Verdadeiro)               | -                             | Uint8  |
| 5-17           | Terminal X30/3 Entrada<br>Digital | [0] Fora de funcio-<br>namento | Todos os setups |                                 | True (Verdadeiro)               | -                             | Uint8  |
| 5-18           | Terminal X30/4 Entrada<br>Digital | [0] Fora de funcio-<br>namento | Todos os setups |                                 | True (Verdadeiro)               | _                             | Uint8  |
| 5-19           | Terminal 37 Parada Segura         | [1] Alarme de Parada<br>Segura | 1 setup         |                                 | True (Verdadeiro)               | -                             | Uint8  |
| 5-3* S         | aídas Digitais                    |                                |                 |                                 |                                 |                               |        |
| 5-30           | Terminal 27 Saída Digital         | [0] Fora de funcio-<br>namento | Todos os setups |                                 | True (Verdadeiro)               | -                             | Uint8  |
| 5-31           | Term. 29 Saída Digital            | [0] Fora de funcio-<br>namento | Todos os setups | x                               | TRUE (Verdadeiro)               | -                             | Uint8  |
| 5-4* R         | elés                              | 1                              |                 |                                 |                                 |                               |        |
| 5-40           | Relé de Função                    | [0] Fora de funcio-<br>namento | Todos os setups |                                 | True (Verdadeiro)               | -                             | Uint8  |
| 5-41           | Atraso de Ativação do Relé        | 0,30 s                         | Todos os setups |                                 | True (Verdadeiro)               | -2                            | Uint16 |
| 5-42           | Fora de Atraso, Relé              | 0.30 s                         | Todos os setups |                                 | True (Verdadeiro)               | -2                            | Uint16 |

Danfoss

Danfoss

# 6.11.4 Com. e Opcionais 8-\*\*

| Par. N  | Descrição do parâmetro           | Valor-padrão              | 4-setup         | Soment | Alteração durante | Índice  | Тіро   |
|---------|----------------------------------|---------------------------|-----------------|--------|-------------------|---------|--------|
| °. #    |                                  |                           |                 | е      | a operação        | de      |        |
|         |                                  |                           |                 | para o |                   | convers |        |
|         |                                  |                           |                 | FC 302 |                   | ão      |        |
| 8-0* Pi | ogramaç Gerais                   |                           |                 |        |                   |         |        |
| 8-01    | Local de Controle                | [0] Digital e Control Wrd | Todos os setups |        | True (Verdadeiro) | -       | Uint8  |
| 8-02    | Origem do Controle               | nulo                      | Todos os setups |        | True (Verdadeiro) | -       | Uint8  |
|         | Tempo de Timeout da Control      |                           |                 |        | TRUE              |         |        |
| 8-03    | Word                             | 1,0 s                     | 1 setup         |        | (Verdadeiro)      | -1      | Uint32 |
| 8-04    | Função Timeout da Control Word   | [0] Off                   | 1 setup         |        | True (Verdadeiro) | -       | Uint8  |
| 8-05    | Função Final do Timeout          | [1] Retomar setup         | 1 setup         |        | True (Verdadeiro) | -       | Uint8  |
| 8-06    | Reset do Timeout da Control Word | [0] Não reinicializar     | Todos os setups |        | True (Verdadeiro) | -       | Uint8  |
| 8-3* C  | onfig Port de Com                |                           |                 |        |                   |         |        |
| 8-30    | Protocolo                        | [1] FC MC                 | 1 setup         |        | True (Verdadeiro) | -       | Uint8  |
| 8-31    | Endereço                         | 2 N/A                     | 1 setup         |        | True (Verdadeiro) | 0       | Uint8  |
|         |                                  |                           |                 |        | TRUE              |         |        |
| 8-32    | Baud rate da porta do FC         | [2] 9600 Baud             | 1 setup         |        | (Verdadeiro)      | -       | Uint8  |
| 8-35    | Atraso Mínimo de Resposta        | 10 ms                     | Todos os setups |        | True (Verdadeiro) | -3      | Uint16 |
| 8-36    | Atraso Máx de Resposta           | 5000 ms                   | 1 setup         |        | True (Verdadeiro) | -3      | Uint16 |
|         |                                  |                           |                 |        | TRUE              |         |        |
| 8-37    | Atraso Máx Inter-Caractere       | 25 ms                     | 1 setup         |        | (Verdadeiro)      | -3      | Uint16 |
| 8-5* D  | igital/Bus                       |                           |                 |        |                   |         |        |
| 8-53    | Seleção da Partida               | [3] Lógica OU             | Todos os setups |        | True (Verdadeiro) | -       | Uint8  |
| 8-55    | Seleção do Setup                 | [3] Lógica OU             | Todos os setups |        | True (Verdadeiro) | -       | Uint8  |

# 6.11.5 Funções Especiais 14-\*\*

| Par. N | Descrição do parâmetro             | Valor-padrão        | 4-setup         | Somente   | Alteração    | Índice de | Tipo   |
|--------|------------------------------------|---------------------|-----------------|-----------|--------------|-----------|--------|
| °. #   |                                    |                     |                 | para o FC | durante a    | conversã  |        |
|        |                                    |                     |                 | 302       | operação     | o         |        |
| 14-2*  | Reset do Desarme                   |                     |                 |           |              |           |        |
|        |                                    |                     |                 |           | True         |           |        |
| 14-20  | Modo Reset                         | [0] Reset manual    | Todos os setups |           | (Verdadeiro) | -         | Uint8  |
|        |                                    |                     |                 |           | True         |           |        |
| 14-21  | Tempo para Nova Partida Automática | 10 s                | Todos os setups |           | (Verdadeiro) | 0         | Uint16 |
|        |                                    |                     |                 |           | True         |           |        |
| 14-22  | Modo Operação                      | [0] Operação normal | Todos os setups |           | (Verdadeiro) | -         | Uint8  |
|        |                                    |                     |                 |           | FALSE        |           |        |
| 14-23  | Program. do Typecode               | nulo                | 2 setups        |           | (Falso)      | -         | Uint8  |
|        |                                    |                     |                 |           | True         |           |        |
| 14-28  | Programações de Produção           | [0] Nenhuma ação    | Todos os setups |           | (Verdadeiro) | -         | Uint8  |
|        |                                    |                     |                 |           | True         |           |        |
| 14-29  | Código de Serviço                  | 0 N/A               | Todos os setups |           | (Verdadeiro) | 0         | Int32  |
| 14-5*  | Ambiente                           |                     |                 |           |              |           |        |
|        |                                    |                     |                 |           | FALSE        |           |        |
| 14-50  | Filtro de RFI                      | [1] Ligado          | 1 setup         |           | (Falso)      | -         | Uint8  |
|        |                                    |                     |                 |           | True         |           |        |
| 14-53  | Mon.Ventldr                        | [1] Advrtênc        | Todos os setups |           | (Verdadeiro) | -         | Uint8  |
|        |                                    |                     |                 |           | True         |           |        |
| 14-54  | Parceiro do Barramento             | 1 N/A               | 2 setups        |           | (Verdadeiro) | 0         | Uint16 |

# 6.11.6 Informações do FC 15-\*\*

| Par. N   | Descrição do parâmetro              | Valor-padrão  | 4-setup         | Somente   | Alteração     | Índice de | Tipo       |
|----------|-------------------------------------|---------------|-----------------|-----------|---------------|-----------|------------|
| °. #     |                                     |               |                 | para o FC | durante a     | conversão |            |
|          |                                     |               |                 | 302       | operação      |           |            |
| 15-0* D  | ados Operacionais                   |               |                 |           |               |           |            |
| 15-00    | Horas de Funcionamento              | 0 h           | Todos os setups |           | FALSE (Falso) | 74        | Uint32     |
| 15-01    | Horas em Funcionamento              | 0 h           | Todos os setups |           | FALSE (Falso) | 74        | Uint32     |
| 15-03    | Energizações                        | 0 N/A         | Todos os setups |           | FALSE (Falso) | 0         | Uint32     |
| 15-04    | Superaquecimentos                   | 0 N/A         | Todos os setups |           | FALSE (Falso) | 0         | Uint16     |
| 15-05    | Sobretensões                        | 0 N/A         | Todos os setups |           | FALSE (Falso) | 0         | Uint16     |
|          | Reset do Contador de Horas de       | [0] Não       |                 |           | True          |           |            |
| 15-07    | Funcionamento                       | reinicializar | Todos os setups |           | (Verdadeiro)  | -         | Uint8      |
| 15-1* D  | ef. Log de Dados                    |               |                 |           |               |           |            |
|          |                                     |               |                 |           | True          |           |            |
| 15-10    | Fonte do Logging                    | 0             | 2 setups        |           | (Verdadeiro)  | -         | Uint16     |
|          |                                     | Expres-       |                 |           | True          |           |            |
| 15-11    | Intervalo de Logging                | sionLimit     | 2 setups        |           | (Verdadeiro)  | -3        | TimD       |
|          |                                     | [0] False     |                 |           | True          |           |            |
| 15-12    | Evento do Disparo                   | (Falso)       | 1 setup         |           | (Verdadeiro)  | -         | Uint8      |
|          |                                     | [0] Sempre    |                 |           | True          |           |            |
| 15-13    | Modo Logging                        | efetuar Log   | 2 setups        |           | (Verdadeiro)  | -         | Uint8      |
|          |                                     |               |                 |           | True          |           |            |
| 15-14    | Amostragens Antes do Disparo        | 50 N/A        | 2 setups        |           | (Verdadeiro)  | 0         | Uint8      |
| 15-2* R  | egistr.doHistórico                  |               |                 |           |               |           |            |
| 15-20    | Registro do Histórico: Evento       | 0 N/A         | Todos os setups |           | FALSE (Falso) | 0         | Uint8      |
| 15-21    | Registro do Histórico: Valor        | 0 N/A         | Todos os setups |           | FALSE (Falso) | 0         | Uint32     |
| 15-22    | Registro do Histórico: Tempo        | 0 ms          | Todos os setups |           | FALSE (Falso) | -3        | Uint32     |
| 15-3* R  | egistro de Falhas                   |               |                 |           |               |           |            |
| 15-30    | Reg. de Falhas: Código de Erro      | 0 N/A         | Todos os setups |           | FALSE (Falso) | 0         | Uint16     |
| 15-31    | Reg. de Falhas: Valor               | 0 N/A         | Todos os setups |           | FALSE (Falso) | 0         | Int16      |
| 15-32    | Reg. de Falhas: Tempo               | 0 s           | Todos os setups |           | FALSE (Falso) | 0         | Uint32     |
| 15-4* lo | lentif. da Unidade                  | i             |                 |           |               |           |            |
| 15-40    | Tipo do FC                          | 0 N/A         | Todos os setups |           | FALSE (Falso) | 0         | VisStr[6]  |
| 15-41    | Seção de Potência                   | 0 N/A         | Todos os setups |           | FALSE (Falso) | 0         | VisStr[20] |
| 15-42    | Tensão                              | 0 N/A         | Todos os setups |           | FALSE (Falso) | 0         | VisStr[20] |
| 15-43    | Versão do Software                  | 0 N/A         | Todos os setups |           | FALSE (Falso) | 0         | VisStr[5]  |
| 15-44    | String do Código do Tipo Pedido     | 0 N/A         | Todos os setups |           | FALSE (Falso) | 0         | VisStr[40] |
| 15-45    | String do Typecode Real             | 0 N/A         | Todos os setups |           | FALSE (Falso) | 0         | VisStr[40] |
| 15-46    | Código de Pedido da Unidade         | 0 N/A         | Todos os setups |           | FALSE (Falso) | 0         | VisStr[8]  |
| 15-47    | Nº. de Pedido da Placa de Potência. | 0 N/A         | Todos os setups |           | FALSE (Falso) | 0         | VisStr[8]  |
| 15-48    | LCP Id Nº                           | 0 N/A         | Todos os setups |           | FALSE (Falso) | 0         | VisStr[20] |
| 15-49    | ID do SW da Placa de Controle       | 0 N/A         | Todos os setups |           | FALSE (Falso) | 0         | VisStr[20] |
| 15-50    | ID do SW da Placa de Potência       | 0 N/A         | Todos os setups |           | FALSE (Falso) | 0         | VisStr[20] |
| 15-51    | Número de Série da Unidade          | 0 N/A         | Todos os setups |           | FALSE (Falso) | 0         | VisStr[10] |
| 15-53    | Nº. Série Cartão de Potência        | 0 N/A         | Todos os setups |           | FALSE (Falso) | 0         | VisStr[19] |

Danfoss

# Danfoss

Como programar

| Par. N   | Descrição do parâmetro              | Valor-padrão | 4-setup         | Somente   | Alteração     | Índice de | Tipo       |
|----------|-------------------------------------|--------------|-----------------|-----------|---------------|-----------|------------|
| °. #     |                                     |              |                 | para o FC | durante a     | conversão |            |
|          |                                     |              |                 | 302       | operação      |           |            |
| 15-6* lo | dent. do Opcional                   |              |                 |           |               |           |            |
| 15-60    | Opcional Montado                    | 0 N/A        | Todos os setups |           | FALSE (Falso) | 0         | VisStr[30] |
| 15-61    | Versão de SW do Opcional            | 0 N/A        | Todos os setups |           | FALSE (Falso) | 0         | VisStr[20] |
| 15-62    | N°. do Pedido do Opcional           | 0 N/A        | Todos os setups |           | FALSE (Falso) | 0         | VisStr[8]  |
| 15-63    | N° Série do Opcional                | 0 N/A        | Todos os setups |           | FALSE (Falso) | 0         | VisStr[18] |
| 15-70    | Opcional no Slot A                  | 0 N/A        | Todos os setups |           | FALSE (Falso) | 0         | VisStr[30] |
| 15-71    | Versão de SW do Opcional - Slot A   | 0 N/A        | Todos os setups |           | FALSE (Falso) | 0         | VisStr[20] |
| 15-72    | Opcional no Slot B                  | 0 N/A        | Todos os setups |           | FALSE (Falso) | 0         | VisStr[30] |
| 15-73    | Versão do SW do Opcional no Slot B  | 0 N/A        | Todos os setups |           | FALSE (Falso) | 0         | VisStr[20] |
| 15-74    | Opcional no Slot C0                 | 0 N/A        | Todos os setups |           | FALSE (Falso) | 0         | VisStr[30] |
| 15-75    | Versão de SW do Opcional no Slot C0 | 0 N/A        | Todos os setups |           | FALSE (Falso) | 0         | VisStr[20] |
| 15-76    | Opcional no Slot C1                 | 0 N/A        | Todos os setups |           | FALSE (Falso) | 0         | VisStr[30] |
| 15-77    | Versão de SW do Opcional no Slot C1 | 0 N/A        | Todos os setups |           | FALSE (Falso) | 0         | VisStr[20] |
| 15-9* lı | nform. do Parâm.                    |              |                 |           |               |           |            |
| 15-92    | Parâmetros Definidos                | 0 N/A        | Todos os setups |           | FALSE (Falso) | 0         | Uint16     |
| 15-93    | Parâmetros Modificados              | 0 N/A        | Todos os setups |           | FALSE (Falso) | 0         | Uint16     |
| 15-98    | ldentif. da Unidade                 | 0 N/A        | Todos os setups |           | FALSE (Falso) | 0         | VisStr[40] |
| 15-99    | Metadados de Parâmetro              | 0 N/A        | Todos os setups |           | FALSE (Falso) | 0         | Uint16     |

# 6.11.7 Leituras de Dados 16-\*\*

| Par.  | Descrição do parâmetro       | Valor-padrão    | 4-setup   | Somente   | Alteração   | Índice de | Tipo    |
|-------|------------------------------|-----------------|-----------|-----------|-------------|-----------|---------|
| N°. # |                              |                 |           | para o FC | durante a   | conversão |         |
|       |                              |                 |           | 302       | operação    |           |         |
| 16-0* | Status Geral                 | •               |           |           |             |           |         |
|       |                              |                 | Todos os  |           | FALSE       |           |         |
| 16-00 | Control Word                 | 0 N/A           | setups    |           | (Falso)     | 0         | V2      |
|       |                              |                 | Todos os  |           | FALSE       |           |         |
| 16-03 | Status Word                  | 0 N/A           | setups    |           | (Falso)     | 0         | V2      |
| 16-3* | Status do FA                 |                 |           |           |             |           |         |
|       |                              |                 | Todos os  |           | FALSE       |           |         |
| 16-30 | Tensão do Barramento CC      | 0 V             | setups    |           | (Falso)     | 0         | Uint16  |
|       |                              |                 | Todos os  |           | FALSE       |           |         |
| 16-34 | Temp. do Dissipador de Calor | 0 °C            | setups    |           | (Falso)     | 100       | Uint8   |
|       |                              |                 | Todos os  |           | FALSE       |           |         |
| 16-35 | Térmico do Inversor          | 0 %             | setups    |           | (Falso)     | 0         | Uint8   |
|       |                              |                 | Todos os  |           | FALSE       |           |         |
| 16-36 | Inv. Nom. Current            | ExpressionLimit | setups    |           | (Falso)     | -2        | Uint32  |
|       |                              |                 | Todos os  |           | FALSE       |           |         |
| 16-37 | Inv. Corrente máx.           | ExpressionLimit | setups    |           | (Falso)     | -2        | Uint32  |
|       |                              |                 | Todos os  |           | FALSE       |           |         |
| 16-39 | Temp.do Control Card         | 0 °C            | setups    |           | (Falso)     | 100       | Uint8   |
|       |                              |                 |           |           | True        |           |         |
|       |                              |                 | Todos os  |           | (Verdadeiro |           |         |
| 16-40 | Buffer de Logging Cheio      | [0] Não         | setups    |           | )           | -         | Uint8   |
|       |                              |                 |           |           | True        |           |         |
|       |                              |                 | Todos os  |           | (Verdadeiro |           |         |
| 16-49 | Origem da Falha de Corrente  | 0 N/A           | setups    |           | )           | 0         | Uint8   |
| 16-6* | Entradas e Saídas            | 1               |           |           |             |           |         |
|       |                              |                 | Todos os  |           | FALSE       |           |         |
| 16-60 | Entrada digital              | 0 N/A           | setups    |           | (Falso)     | 0         | Uint16  |
|       |                              |                 | Todos os  |           | FALSE       |           |         |
| 16-66 | Saida Digital [bin]          | 0 N/A           | setups    |           | (Falso)     | 0         | Int16   |
|       |                              |                 | Todos os  |           | FALSE       |           |         |
| 16-/1 |                              | 0 N/A           | setups    |           | (Falso)     | 0         | Int16   |
| 16-8* | fieldbus e Porta do FC       | 1               |           |           | 54165       |           |         |
| 1.000 |                              | 0.01/1          | Todos os  |           | FALSE       |           |         |
| 16-80 | fieldbus CIW I               | 0 N/A           | setups    |           | (Falso)     | 0         | V2      |
|       |                              |                 | Todos os  |           | FALSE       |           |         |
| 16-84 | Comm. Opcional STW           | 0 N/A           | setups    |           | (Falso)     | 0         | V2      |
| 14.05 |                              | 0.01/1          | lodos os  |           | FALSE       |           |         |
| 16-85 |                              | U N/A           | setups    |           | (Faiso)     | 0         | V2      |
| 16-9* | Leitura dos Diagnôs          | 1               |           |           | 541.65      |           |         |
|       |                              |                 | Todos os  |           | FALSE       |           |         |
| 16-90 | Alarm Word                   | 0 N/A           | setups    |           | (Falso)     | 0         | Uint32  |
| 10.00 |                              | 0.11/0          | I odos os |           | FALSE       |           | 11:-+22 |
| 16-91 | Alarm Word 2                 | 0 N/A           | setups    |           | (Falso)     | 0         | Uint32  |
| 10.00 |                              |                 | lodos os  |           | FALSE       |           | 11:000  |
| 16-92 | warning word                 | U N/A           | setups    |           | (Falso)     | 0         | Uint32  |
| 10.00 |                              |                 | I odos os |           | FALSE       |           | 111     |
| 16-93 | warning Word 2               | U N/A           | setups    |           | (Falso)     | 0         | Uint32  |
| 10.00 | Est. Status Wand             |                 | lodos os  |           | FALSE       |           | 11:000  |
| 16-94 | est. Status Word             | U N/A           | setups    |           | (Falso)     | 0         | Uint32  |

Danfoss

Danfoss

# 6.11.8 Definições de FA 300-\*\*

# **OBSERVAÇÃO!**

Com exceção do *300-10 Active Filter Nominal Voltage*, não é recomendável alterar as configurações desse grupo do parâmetro para o Low Harmonic Drive

| Par. N°. #   | Descrição do parâmetro              | Valor-padrão    | 4-setup         | Soment | Alteração durante | Índice | Tipo   |
|--------------|-------------------------------------|-----------------|-----------------|--------|-------------------|--------|--------|
|              |                                     |                 |                 | e      | a operação        | de     |        |
|              |                                     |                 |                 | para o |                   | conve  |        |
|              |                                     |                 |                 | FC 302 |                   | rsão   |        |
| 300-0* Progi | ramações Gerais                     |                 |                 |        |                   |        |        |
| 300-00       | Modo de Cancelamento de Harmônicas  | [0] Em Geral    | Todos os setups |        | True (Verdadeiro) | -      | Uint8  |
| 300-01       | Prioridade de Compensação           | [0] Harmônicas  | Todos os setups |        | True (Verdadeiro) | -      | Uint8  |
| 300-1* Defin | ições de Rede                       |                 |                 |        |                   |        |        |
| 300-10       | Tensão Nominal do Filtro Ativo (FA) | ExpressionLimit | 2 setups        |        | FALSE (Falso)     | 0      | Uint32 |
| 300-2* Defin | ições do TC                         |                 |                 |        |                   |        |        |
| 300-20       | Grau Primário do TC                 | ExpressionLimit | 2 setups        |        | FALSE (Falso)     | 0      | Uint32 |
| 300-22       | Tensão Nominal do TC                | 342 V           | 2 setups        |        | FALSE (Falso)     | 0      | Uint32 |
| 300-24       | Sequência do TC                     | [0] L1, L2, L3  | 2 setups        |        | FALSE (Falso)     | -      | Uint8  |
| 300-25       | Polaridade do TC                    | [0] Normal      | 2 setups        |        | FALSE (Falso)     | -      | Uint8  |
|              |                                     | [1] Corrente de |                 |        |                   |        |        |
| 300-26       | Colocação do TC:                    | Carga           | 2 setups        |        | FALSE (Falso)     | -      | Uint8  |
| 300-29       | Iniciar Detecção Automática do TC   | [0] Off         | Todos os setups |        | FALSE (Falso)     | -      | Uint8  |
| 300-3* Com   | pensação                            |                 |                 |        |                   |        |        |
| 300-30       | Pontos de Compensação               | 0,0 A           | Todos os setups |        | True (Verdadeiro) | -1     | Uint32 |
| 300-35       | Referência Cosphi                   | 0,500 N/A       | Todos os setups |        | True (Verdadeiro) | -3     | Uint16 |
| 300-4* Em p  | aralelo                             |                 |                 |        |                   |        |        |
|              |                                     | [2] Não em      |                 |        |                   |        |        |
| 300-40       | Seleção do Seguidor Mestre          | Paralelo        | 2 setups        |        | FALSE (Falso)     | -      | Uint8  |
| 300-41       | ID do seguidor                      | 1 N/A           | 2 setups        |        | FALSE (Falso)     | 0      | Uint32 |
| 300-42       | Núm. de FAs do seguidor             | 1 N/A           | 2 setups        |        | FALSE (Falso)     | 0      | Uint32 |
| 300-5* Sleep | Mode                                |                 |                 |        |                   |        |        |
| 300-50       | Ativar Sleep Mode                   | nulo            | 2 setups        |        | True (Verdadeiro) | -      | Uint8  |
|              |                                     | [0] Corrente de |                 |        |                   |        |        |
| 300-51       | Fonte de Acion. do Sleep Mode       | rede elétrica   | Todos os setups |        | True (Verdadeiro) | -      | Uint8  |
| 300-52       | Acionador de Ativação do Sleep Mode | ExpressionLimit | Todos os setups |        | True (Verdadeiro) | 0      | Uint32 |
| 300-53       | Acionador de Sleep do Sleep Mode    | 80 %            | Todos os setups |        | True (Verdadeiro) | 0      | Uint32 |

# 6.11.9 Leituras do FA 301-\*\*

| Par. N°. | Descrição do parâmetro         | Valor-padrão | 4-setup  | Somente   | Alteração  | Índice de | Tipo   |
|----------|--------------------------------|--------------|----------|-----------|------------|-----------|--------|
| #        |                                |              |          | para o FC | durante a  | conversã  |        |
|          |                                |              |          | 302       | operação   | o         | ĺ      |
| 301-0* 0 | Correntes de Saída             | •            |          |           |            |           |        |
|          |                                |              |          |           | True       |           | í      |
|          |                                |              | Todos os |           | (Verdadeir |           | ĺ      |
| 301-00   | Corrente de saída [A]          | 0,00 A       | setups   |           | o)         | -2        | Int32  |
|          |                                |              |          |           | True       |           |        |
|          |                                |              | Todos os |           | (Verdadeir |           | ĺ      |
| 301-01   | Corrente de Saída [%]          | 0,0 %        | setups   |           | o)         | -1        | Int32  |
| 301-1* [ | Desemp.da Unidade              | •            |          |           |            |           |        |
|          |                                |              |          |           | True       |           |        |
|          |                                |              | Todos os |           | (Verdadeir |           | ĺ      |
| 301-10   | THD de Corrente [%]            | 0,0 %        | setups   |           | o)         | -1        | Uint16 |
|          |                                |              | Todos os |           |            |           |        |
| 301-11   | THD de Tensão estimado [%]     | 0,0 %        | setups   |           |            |           | Uint16 |
|          |                                |              |          |           | True       |           |        |
|          |                                |              | Todos os |           | (Verdadeir |           |        |
| 301-12   | Fator de Potência              | 0,00 N/A     | setups   |           | o)         | -2        | Uint16 |
|          |                                |              |          |           | True       |           |        |
|          |                                |              | Todos os |           | (Verdadeir |           | ĺ      |
| 301-13   | Cosphi                         | 0,00 N/A     | setups   |           | o)         | -2        | Int16  |
|          |                                |              |          |           | True       |           | ĺ      |
|          |                                |              | Todos os |           | (Verdadeir |           | ĺ      |
| 301-14   | CorrentsRestantes              | 0,0 A        | setups   |           | o)         | -1        | Uint32 |
| 301-2* 9 | status Principal               |              |          |           |            |           |        |
|          |                                |              |          |           | True       |           | ĺ      |
|          |                                |              | Todos os |           | (Verdadeir |           | ĺ      |
| 301-20   | Corrente Rede Elétr. [A]       | 0 A          | setups   |           | o)         | 0         | Int32  |
|          |                                |              |          |           | True       |           | ĺ      |
|          |                                |              | Todos os |           | (Verdadeir |           | ĺ      |
| 301-21   | Frequência da Rede Elétrica    | 0 Hz         | setups   |           | o)         | 0         | Uint8  |
|          |                                |              |          |           | True       |           |        |
|          |                                |              | Todos os |           | (Verdadeir |           |        |
| 301-22   | Fund. Corrente Rede Elétr. [A] | 0 A          | setups   |           | o)         | 0         | Int32  |

Danfoss

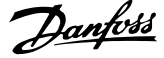

30BB022.10

# 7 RS-485 Instalação e Setup

## 7.1.1 Visão Geral

RS-485 é uma interface de barramento de dois fios compatível com topologia de rede multi-drop, ou seja, nós podem ser conectados como um barramento ou por meio de cabos de conexão de uma linha tronco comum. Um total de 32 nós podem ser conectados a um segmento de rede de comunicação.

Os segmentos da rede são divididos de acordo com os seus repetidores. Observe que cada repetidor funciona como um nó, dentro do segmento onde está instalado. Cada nó conectado, dentro de uma rede específica, deve ter um endereço de nó único, ao longo de todos os segmentos.

Termine cada segmento nas duas extremidades usando a chave de terminação (S801) da unidade ou uma rede de resistores de terminação parciais. É recomendável sempre usar cabo com pares de fios trançados blindado (STP) e com boas práticas de instalação comuns.

A conexão do terra de baixa impedância da malha de blindagem, em cada nó, é muito importante, inclusive em frequências altas. Este tipo de conexão pode ser obtido conectando-se uma larga superfície de blindagem para o terra, por exemplo, por meio de uma braçadeira de cabo ou uma bucha de cabo que seja condutiva. É possível que seja necessário aplicar cabos equalizadores de potencial, para manter o mesmo potencial de aterramento ao longo da rede de comunicação, particularmente em instalações onde há cabo com comprimento longo.

Para prevenir descasamento de impedância, use sempre o mesmo tipo de cabo ao longo da rede inteira.

| Cabo: Par de fios trançados blindado (STP)            |
|-------------------------------------------------------|
| Impedância: 120 Ω                                     |
| Comprimento do cabo: 1200 m máx. (inclusive linhas de |
| entrada)                                              |
| Máx. de 500 m de estação a estação                    |

# 7.1.2 Conexão de Rede

# Conecte a unidade à rede RS-485 da seguinte maneira (consulte também o diagrama):

- Conecte os fios de sinal aos terminais 68 (P+) e
   69 (N-) na placa de controle principal da unidade.
- 2. Conecte a blindagem do cabo às braçadeiras de cabo.

# **OBSERVAÇÃO!**

Recomenda-se cabos com pares de fios trançados, blindados, a fim de reduzir o ruído entre os fios condutores.

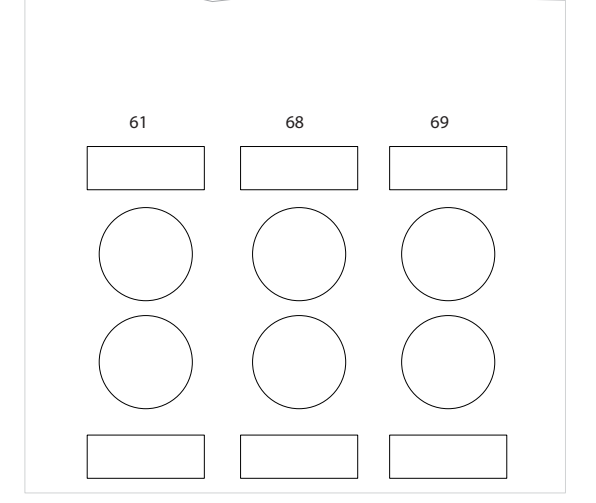

Ilustração 7.1 Conexão do Terminal da Rede

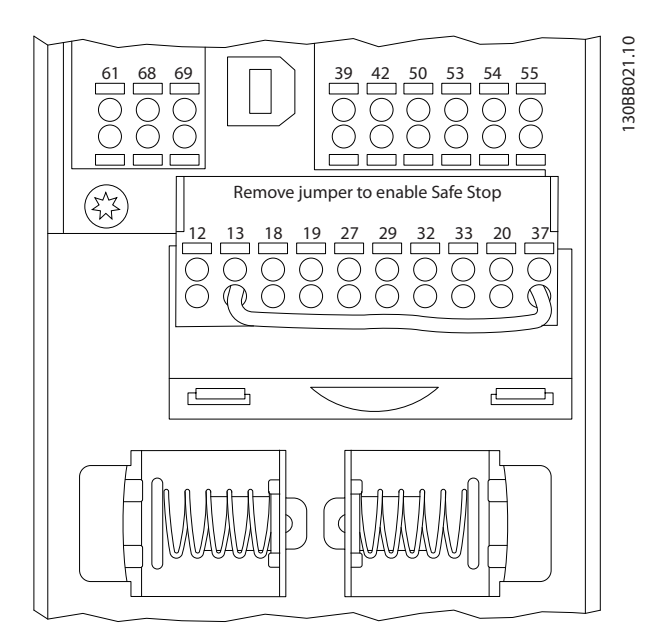

Ilustração 7.2 Terminais do cartão de controle

# 7.1.3 RS-485 Terminação do Bus Serial

Use a chave tipo DIP do terminador na placa de controle principal da unidade para fazer a terminação do barramento RS-485.

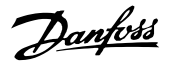

# **OBSERVAÇÃO!**

A configuração de fábrica da chave tipo DIP é OFF (Desligada).

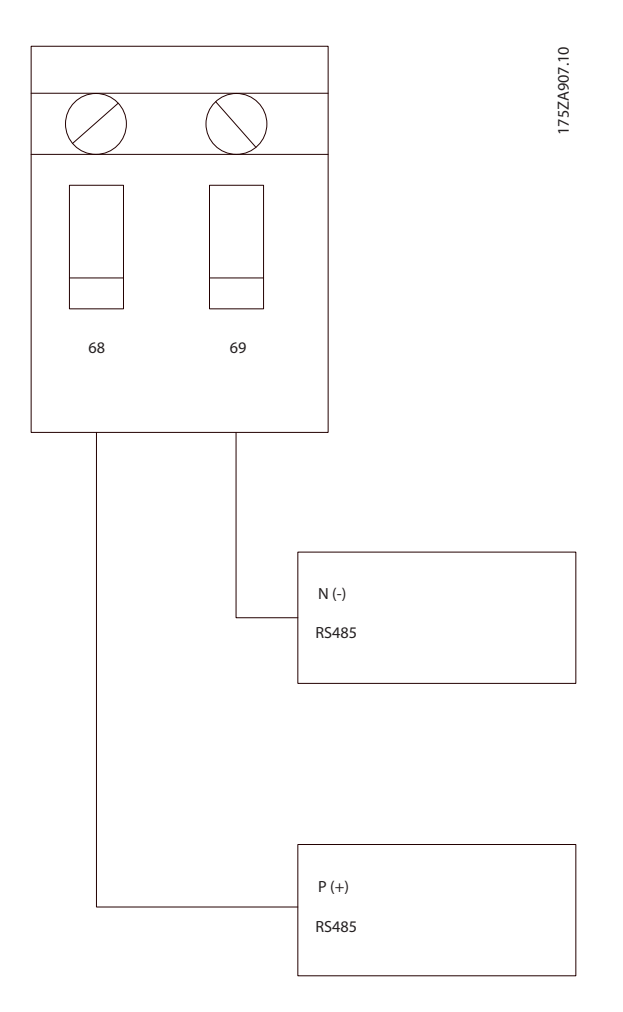

Configuração de Fábrica da Chave de Terminação

# 7.1.4 Cuidados com EMC

As precauções de EMC a seguir são recomendadas para obter operação da rede RS-485 livre de interferências.

As regulamentações nacionais e locais relevantes, por exemplo, com relação à conexão de proteção do terra, deverão ser observadas. O cabo de comunicação RS-485 deve ser mantido distante dos cabos ruidosos como linhas de potência e cabos do motor para evitar acoplamento de ruído de alta frequência de um cabo para outro. Normalmente, uma distância de 200 mm é suficiente, mas é recomendável manter a maior distância possível entre os cabos, principalmente se estiverem instalados em paralelo por grandes distâncias. Se o cruzamento for inevitável, o cabo RS-485 deve cruzar outros cabos de potência a um ângulo de 90 °. O protocolo do FC, também chamado de barramento do FC ou barramento padrão, é o fieldbus padrão da Danfoss. Ele define uma técnica de acesso, de acordo com o princípio mestre-escravo para comunicações através de um barramento serial.

Um mestre e um máximo de 126 escravos podem ser conectados ao barramento. Os escravos individuais são selecionados pelo mestre via um caractere de endereço no telegrama. Um escravo por si só nunca pode transmitir sem que primeiramente seja solicitado a fazê-lo e não é permitido que um escravo transfira a mensagem para outro escravo. A comunicação ocorre no modo semi-duplex.

A função do mestre não pode ser transferida para um outro nó (sistema de mestre único).

A camada física é RS-485, usando assim a porta RS-485 integrada na unidade. O protocolo do FC suporta formatos de telegrama diferentes; um formato curto de 8 bytes para os dados de processo e outro, longo, de 16 bytes que também inclui um canal de parâmetro. Um terceiro formato de telegrama é usado para textos.

# 7.2 Configuração de Rede

# 7.2.1 VLT AutomationDrive Setup do Filtro

Programe os parâmetros a seguir para ativar o protocolo do FC para o filtro.

| № do parâmetro     | Prog.                                  |
|--------------------|----------------------------------------|
| 8-30 Protocol      | FC                                     |
| 8-31 Address       | 1 - 126                                |
| 8-32 FC Port Baud  | 2400 - 115200                          |
| Rate               |                                        |
| 8-33 Parity / Stop | Paridade par, 1 bit de parada (padrão) |
| Bits               |                                        |

# 7.3 Estrutura de Enquadramento da Mensagem do Protocolo do FC

# 7.3.1 Conteúdo de um Caractere (byte)

Cada caractere transferido começa com um start bit. Em seguida, são transmitidos 8 bits de dados, que correspondem a um byte. Cada caractere é protegido por um bit de paridade. Esse bit é definido para "1" quando atingir paridade. Paridade é quando houver um número igual de 1s nos 8 bits de dados e no bit de paridade no total. Um bit de parada completa um caractere, assim é composto por 11 bits no total. VLT Active Filter AAF 00x

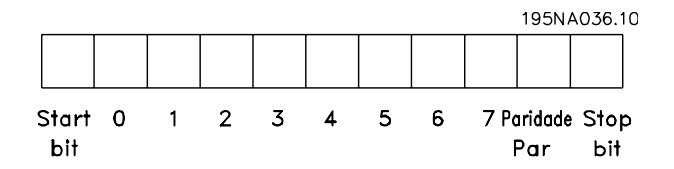

# 7.3.2 Telegrama Estrutura

Cada telegrama começa com um caractere de início (STX) = Hex 02, seguido de um byte que indica o comprimento do telegrama (LGE) e um byte que indica o endereço do

# 7.3.3 Telegrama Comprimento (LGE)

filtro (ADR). Segue uma quantidade de bytes de dados (variável, dependendo do tipo de telegrama). O telegrama é completado por um byte de controle de dados (BCC).

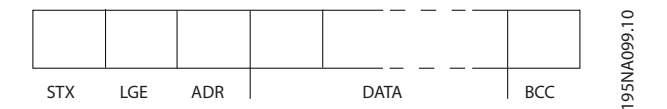

O comprimento do telegrama é o número de bytes de dados mais o byte de endereço ADR e o byte de controle de dados BCC.

| O comprimento dos telegramas com 4 bytes de dados é  | LGE = 4 + 1 + 1 = 6 bytes   |
|------------------------------------------------------|-----------------------------|
| O comprimento dos telegramas com 12 bytes de dados é | LGE = 12 + 1 + 1 = 14 bytes |
| O comprimento dos telegramas que contêm texto é      | 10 <sup>1)</sup> +n bytes   |

<sup>1)</sup> O 10 representa os caracteres fixos, enquanto o 'n' é variável (dependendo do comprimento do texto).

# 7.3.4 Endereço do Filtro (ADR)

São utilizados dois diferentes formatos de endereço. A faixa de endereços do filtro é 1-31 ou 1-126.

Formato de endereço 1-31:
 Bit 7 = 0 (formato de endereço 1-31 ativo)
 Bit 6 não é utilizado
 Bit 5 = 1: Broadcast, os bits de endereço (0-4) não são utilizados
 Bit 5 = 0: Sem Broadcast
 Bit 0-4 = Endereço do filtro 1-31

2. Formato de endereço 1-126: Bit 7 = 1 (formato de endereço 1-126 ativo) Bit 0-6 = Endereço do filtro 1-126 Bit 0-6 = 0 Broadcast

O escravo retorna o byte de endereço inalterado ao mestre na resposta telegrama.

# 7.3.5 Byte de Controle de Dados (BCC)

O checksum é calculado como uma função lógica XOR (OU exclusivo). Antes de ser recebido o primeiro byte do telegrama, o CheckSum Calculado é 0.

# 7.3.6 O Campo de Dados

A estrutura dos blocos de dados depende do tipo de telegrama. Há três tipos de telegrama e o tipo aplica-se tanto a telegramas de controle (mestre=>escravo) quanto a telegramas de resposta (escravo=>mestre).

Os 3 tipos de telegrama são:

Danfoss

VLT Active Filter AAF 00x

## Bloco de processo (PCD)

O PCD é composto por um bloco de dados de 4 bytes (2 palavras) e contém:

- Control word e o valor de referência (do mestre para o escravo)
- A status word e a frequência de saída atual (do escravo para o mestre)

| г — — — — — — — |        |      | 1   | 10    |
|-----------------|--------|------|-----|-------|
| STX LGE AD      | R PCD1 | PCD2 | BCC | A269. |
|                 |        |      |     | 130B  |

#### Bloco de parâmetro

Bloco de parâmetros, usado para transmitir parâmetros entre mestre e escravo. O bloco de dados é composto de 12 bytes (6 words) e também contém o bloco de processo.

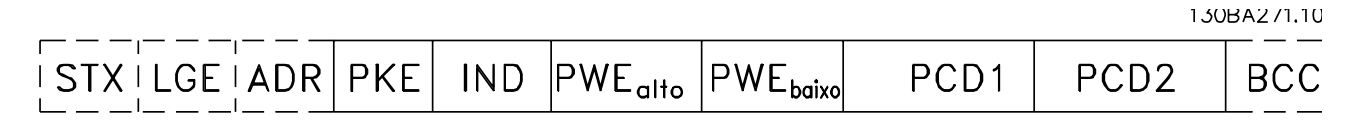

#### Bloco de texto

O bloco de texto é usado para ler ou gravar textos, via bloco de dados.

| <br> | <br>PKE | IND | Ch1 | Ch2 | Chn | PCD1 | PCD2 | BCC | A270.10 |
|------|---------|-----|-----|-----|-----|------|------|-----|---------|
|      |         |     |     |     |     |      |      |     | 130B    |

## 7.3.7 O Campo PKE

O campo PKE contém dois subcampos: Comando e resposta AK do parâmetro e o Número de parâmetro PNU:

130BA268.10

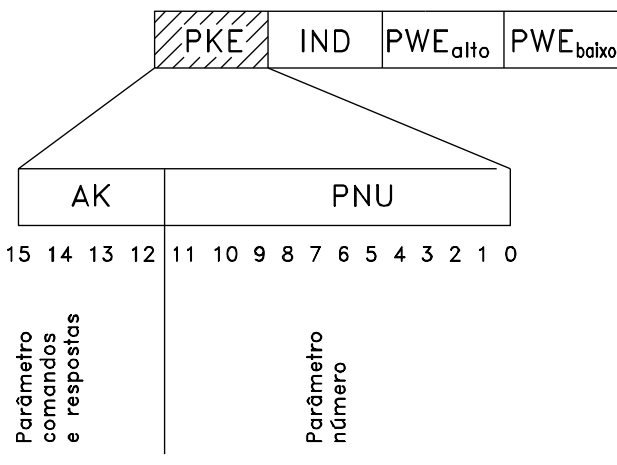

Os bits nºs. 12-15 são usados para transferir comandos de parâmetro, do mestre para o escravo, e as respostas processadas, enviadas de volta do escravo para o mestre.

| Comandos de parâmetro mestre ⇒escravo |    |    |    |                                        |  |
|---------------------------------------|----|----|----|----------------------------------------|--|
| Bit nº                                | _  | _  | _  | Comando de parâmetro                   |  |
| 15                                    | 14 | 13 | 12 |                                        |  |
| 0                                     | 0  | 0  | 0  | Sem comando                            |  |
| 0                                     | 0  | 0  | 1  | Ler valor do parâmetro                 |  |
| 0                                     | 0  | 1  | 0  | Gravar valor do parâmetro na RAM       |  |
|                                       |    |    |    | (word)                                 |  |
| 0                                     | 0  | 1  | 1  | Gravar valor do parâmetro na RAM (word |  |
|                                       |    |    |    | dupla)                                 |  |
| 1                                     | 1  | 0  | 1  | Gravar valor do parâmetro na RAM e na  |  |
|                                       |    |    |    | EEprom (word dupla)                    |  |
| 1                                     | 1  | 1  | 0  | Gravar valor do parâmetro na RAM e na  |  |
|                                       |    |    |    | EEprom (word)                          |  |
| 1                                     | 1  | 1  | 1  | Ler/gravar texto                       |  |

| Resposta do escravo ⇒mestre |    |    |    |                                       |  |
|-----------------------------|----|----|----|---------------------------------------|--|
| Bit nº                      |    |    | _  | Resposta                              |  |
| 15                          | 14 | 13 | 12 |                                       |  |
| 0                           | 0  | 0  | 0  | Nenhuma resposta                      |  |
| 0                           | 0  | 0  | 1  | Valor de parâmetro transferido (word) |  |
| 0                           | 0  | 1  | 0  | Valor do parâmetro transferido (word  |  |
|                             |    |    |    | dupla)                                |  |
| 0                           | 1  | 1  | 1  | O comando não pode ser executado      |  |
| 1                           | 1  | 1  | 1  | texto transferido                     |  |

Se o comando não puder ser executado, o escravo envia esta resposta:

0111 O comando não pode ser executado

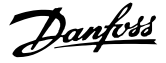

- e emite o seguinte relatório de falha, no valor do parâmetro (PWE):

| PWE baixo | Relatório de Falha                              |
|-----------|-------------------------------------------------|
| (Hex)     |                                                 |
| 0         | O número do parâmetro utilizado não existe      |
| 1         | Não há nenhum acesso de gravação para o         |
|           | parâmetro definido                              |
| 2         | O valor dos dados ultrapassa os limites do      |
|           | parâmetro                                       |
| 3         | O sub-índice utilizado não existe               |
| 4         | O parâmetro não é do tipo matriz                |
| 5         | O tipo de dados não corresponde ao parâmetro    |
|           | definido                                        |
| 11        | Não é possível alterar dados no parâmetro       |
|           | definido no modo atual da unidade. Determinados |
|           | parâmetros podem ser alterados somente quando   |
|           | o motor estiver desligado                       |
| 82        | Não há acesso ao bus para o parâmetro definido  |
| 83        | A alteração de dados não é possível porque o    |
|           | setup de fábrica está selecionado               |

# 7.3.8 Número do Parâmetro (PNU)

Os bits nºs 0-11 são utilizados para transferir números de parâmetro. A função de um parâmetro importante é definida na descrição do parâmetro, no Guia de Programação.

# 7.3.9 Índice (IND)

O índice é usado em conjunto com o número do parâmetro, para parâmetros de acesso de leitura/gravação com um índice, por exemplo, par. *15-30 Log Alarme: Cód Falha*. O índice é formado por 2 bytes, um byte baixo e um alto.

Somente o byte baixo é usado como índice.

# 7.3.10 Valor do Parâmetro (PWE)

O bloco de valor de parâmetro consiste em 2 word (4 bytes) e o seu valor depende do comando definido (AK). Se o mestre solicita um valor de parâmetro quando o bloco PWE não contiver nenhum valor. Para alterar um valor de parâmetro (gravar), grave o novo valor no bloco PWE e envie-o do mestre para o escravo.

Se um escravo responder a uma solicitação de parâmetro (comando de leitura), o valor do parâmetro atual no bloco PWE é transferido e devolvido ao mestre. Se um parâmetro não contiver um valor numérico, mas várias opções de dados, por exemplo, *0-01 Idioma* em que [0] corresponde a Inglês e [4] corresponde a Dinamarquês, selecione o valor dos dados inserindo o valor no bloco PWE. Consulte o

Exemplo - Selecionando um valor de dados. Através da comunicação serial somente é possível ler parâmetros com dados do tipo 9 (sequência de texto).

# 15-40 Tipo do FC a 15-53 N°. Série Cartão de Potência contêm o tipo de dados 9.

Por exemplo, pode-se ler a potência da unidade e a faixa de tensão de rede elétrica no par. *15-40 Tipo do FC*. Quando uma sequência de texto é transferida (lida), o comprimento do telegrama é variável e os textos têm comprimentos diferentes. O comprimento do telegrama é definido no segundo byte do telegrama, LGE. Ao utilizar a transferência de texto, o caractere do índice indica se o comando é de leitura ou gravação.

Para ler um texto, via bloco PWE, programe o comando do parâmetro (AK) para 'F' Hex. O byte-alto do caractere do índice deve ser "4".

Alguns parâmetros contêm textos que podem ser gravados por intermédio do barramento serial. Para gravar um texto por meio do bloco PWE, defina o comando do parâmetro (AK) para Hex 'F'. O byte-alto dos caracteres do índice deve ser "5".

|              | PKE   | IND   | PWEallo PWEbbla |
|--------------|-------|-------|-----------------|
| Ler texto    | Fx xx | 04 00 |                 |
| Gravar texto | Fx xx | 05 00 | []              |
|              |       |       | 13/0A275 11     |

# 7.3.11 Tipos de Dados Suportados pelo VLT AutomationDrive

Sem sinal algébrico significa que não há sinal operacional no telegrama.

| Tipos de dados | Descrição              |
|----------------|------------------------|
| 3              | № inteiro 16           |
| 4              | № inteiro 32           |
| 5              | 8 sem sinal algébrico  |
| 6              | 16 sem sinal algébrico |
| 7              | 32 sem sinal algébrico |
| 9              | String de texto        |
| 10             | String de byte         |
| 13             | Diferença de tempo     |
| 33             | Reservado              |
| 35             | Seqüência de bits      |

# 7.3.12 Conversão

Os diversos atributos de cada parâmetro são exibidos na seção Configurações de Fábrica. Os valores de parâmetro são transferidos somente como números inteiros. Os

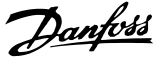

fatores de conversão são, portanto, utilizados para transferir decimais.

4-12 Lim. Inferior da Veloc. do Motor [Hz] tem um fator de conversão de 0,1.

Para predefinir a frequência mínima em 10 Hz, deve-se transferir o valor 100. Um fator de conversão 0,1 significa que o valor transferido é multiplicado por 0,1. O valor 100, portanto, será recebido como 10,0.

#### Exemplos:

0 s --> índice de conversão 0 0,00s --> índice de conversão -2 0 ms --> índice de conversão -3 0,00ms --> índice de conversão -5

| Índice de conversão | Fator de conversão |
|---------------------|--------------------|
| 100                 |                    |
| 75                  |                    |
| 74                  |                    |
| 67                  |                    |
| 6                   | 1000000            |
| 5                   | 100000             |
| 4                   | 10000              |
| 3                   | 1000               |
| 2                   | 100                |
| 1                   | 10                 |
| 0                   | 1                  |
| -1                  | 0.1                |
| -2                  | 0.01               |
| -3                  | 0.001              |
| -4                  | 0.0001             |
| -5                  | 0.00001            |
| -6                  | 0.000001           |
| -7                  | 0.0000001          |

Tabela 7.1 Tabela de conversão

## 7.3.13 Words do Processo (PCD)

O bloco de words de processo está dividido em dois blocos de 16 bits, que sempre ocorrem na sequência definida.

| PCD 1                                       | PCD 2         |
|---------------------------------------------|---------------|
| telegrama de controle (control word mestre⇒ | Valor de      |
| escravo)                                    | referência    |
| Status word do telegrama de controle        | Frequência de |
| (escravo ⇒mestre)                           | saída atual   |

# 7.4 Como Acessar os Parâmetros

# 7.4.1 Tratamento de Parâmetros

O PNU (Parameter Number-Número de Parâmetro) é traduzido a partir do endereço de registrador contido na mensagem de leitura ou gravação do Modbus. O número de parâmetro é convertido para o Modbus como (10 x número do parâmetro) DECIMAL.

## 7.4.2 Armazenagem de Dados

O decimal da Bobina 65 determina se os dados gravados na unidade são armazenados na EEPROM e na RAM (bobina 65 = 1) ou somente na RAM (bobina 65 = 0).

#### 7.4.3 IND

O índice de matriz é programado no Registrador de Retenção 9 e usado ao acessar os parâmetros de matriz.

# 7.4.4 Blocos de Texto

Os parâmetros armazenados como sequências de texto são acessados do mesmo modo que os demais parâmetros. O tamanho máximo do bloco de texto é 20 caracteres. Se uma solicitação de leitura de um parâmetro for maior que o número de caracteres que este comporta, a resposta será truncada. Se uma solicitação de leitura de um parâmetro for menor que o número de caracteres que este comporta, a resposta será preenchida com brancos.

# 7.4.5 Fator de conversão

Os diferentes atributos para cada parâmetro podem ser obtidos na seção sobre programação de fábrica. Uma vez que um valor de parâmetro só pode ser transferido como um número inteiro, um fator de conversão deve ser usado para a transferência de números decimais. Consulte a seção *Parâmetros*.

## 7.4.6 Valores de Parâmetros

#### Tipos de Dados Padrão

Os tipos de dados padrão são int16, int32, uint8, uint16 e uint32. Eles são armazenados como registradores 4x (40001 – 4FFFF). Os parâmetros são lidos usando a função 03HEX "Ler Registradores de Reteneção." Os parâmetros são gravados usando a função 6HEX "Predefinir Registrador Único" para 1 registrador (16 bits) e a função 10HEX "Predefinir Registradores Múltiplos" para 2 registradores (32 bits). Os tamanhos legíveis variam desde 1 registrador (16 bits) a 10 registradores (20 caracteres).

#### RS-485 Instalação e Setup

Danfoss

# Tipos de Dados Não Padrão

Os tipos de dados não padrão são sequências de textos e são armazenados como registradores 4x (40001 – 4FFFF). Os parâmetros são lidos usando a função 03HEX "Ler Registradores de Retenção" e gravados usando a função 10HEX "Predefinir Registradores Múltiplos". Os tamanhos legíveis variam de 1 registrador (2 caracteres) a 10 registradores (20 caracteres).

Danfoss

# 8 Especificações Gerais

# 8.1 Dados Elétricos

# 8.1.1 Valor Nominal da Potência

| Condições de grade:                                                                                                    |                                                                                                    |
|----------------------------------------------------------------------------------------------------|----------------------------------------------------------------------------------------------------|
| Tensão de alimentação                                                                                                    | 380-480V                                                                                                    |
| Tensão de rede elétrica baixa / queda da rede elétrica:<br>Durante baixa tensão de rede ou queda da rede elétrica, o                                                                                                    | filtro continua até a tensão de circuito intermediário cair abaixo do                                                                                                    |
| Nivel de parada minimo, que corresponde tipicamente à 15<br>Não se pode esperar compensação completa na tensão de<br>baixa do filtro. Se a tensão de rede exceder a tensão nomin<br>desempenho de atenuação de harmônicas é reduzido. O fil | W abaixo da tensão de alimentação nominal mais baixa do filtro.<br>rede menor que 10% abaixo da tensão de alimentação nominal mais<br>nal mais alta do filtro, o filtro continua a trabalhar, mas o<br>tro não desativará até as tensões de rede excederem 580 V. |
| Frequência de alimentação                                                                                                    | 50/60Hz ±5%                                                                                                    |
| Desbalanceamento temporário máximo entre as fases                                                                                                    | 3,0% da tensão de alimentação nominal                                                                                                    |
| de rede elétrica em que o desempenho de atenuação                                                                                                    | O filtro atenuará em desbalanceamento de rede mais alto, mas o                                                                                                    |
| é mantido alto.                                                                                                    | desempenho de atenuação de harmônicas é reduzido.                                                                                                    |
|                                                                                                    | 10% com desempenho de atenuação mantido                                                                                                    |
| Pré-distorção de THDv Máx.                                                                                                    | Desempenho reduzido em níveis de pré-distorção mais altos                                                                                                    |
| Desempenho de Atenuação de Harmônicas:                                                                                                    |                                                                                                    |
| TUE                                                                                                    | Melhor desempenho <4%                                                                                                    |
|                                                                                                    | Dependendo da relação filtro x distorção.                                                                                                    |
|                                                                                                    | % de características nominais de corrente do filtro                                                                                                    |
| <u></u>                                                                                                    | 70%<br>500/                                                                                                    |
| /-<br>11a                                                                                                    | 000C<br>2002                                                                                                    |
| 13a                                                                                                    | 5270<br>78%                                                                                                    |
| 17a                                                                                                    | 20%                                                                                                    |
| 19a                                                                                                    | 18%                                                                                                    |
| 73ª                                                                                                    | 16%                                                                                                    |
| 25ª                                                                                                    | 14%                                                                                                    |
| Corrente de harmônicas total                                                                                                    | 90%                                                                                                    |
| Companyação da Companta Dastina                                                                                                    |                                                                                                    |
| Cos phi                                                                                                    | Retardo de 1.0 para 0.5 controlável                                                                                                    |
| Corrente reativa, % das características nominais de correr                                                                                                    | nte do filtro 100%                                                                                                    |
|                                                                                                    |                                                                                                    |
| Comprimentos de cabo e seções transversais:                                                                                                    |                                                                                                    |
| Comprimento máximo do cabo de grade                                                                                                    | llimitado (determinado pela queda de tensão)                                                                                                    |
| Seção transversal máxima para terminais de controle, fio                                                                                                    | rigido 1,5mm²/16 AWG (2 x 0,75 mm²                                                                                                    |
| Seção transversal máxima para terminais de controle, fio                                                                                                    | flexivel 1mm <sup>2</sup> /18 AWG                                                                                                    |
| Seção transversal máxima para terminais de controle, cab                                                                                                    | o com núcleo embutido 0,5 mm²/20 AWG                                                                                                    |
| Seção transversal mínima para terminais de controle                                                                                                    | 0,25 mm²                                                                                                    |
| Especificação de terminais do TC:                                                                                                    |                                                                                                    |
| Número de TCs necessários                                                                                                    | 3 (um para cada fase)                                                                                                    |
| O ônus do AAF é igual a                                                                                                    | 2 mΩ                                                                                                    |
| Características nominais da corrente secundárias                                                                                                    | 1 A ou 5 A (setup de hardware)                                                                                                    |
| Precisão                                                                                                    | Classe 0,5 ou melhor                                                                                                    |

Danfoss

# Especificações Gerais

VLT Active Filter AAF 00x

## Entradas Digitais:

| Entradas digitais programáveis  | 2 (4)             |
|---------------------------------|-------------------|
| Número do terminal              | 18, 19, 27 *, 29* |
| Lógica                          | PNP ou NPN        |
| Nível de tensão                 | 0 - 24V CC        |
| Nível de tensão, '0' lógico PNP | < 5V CC           |
| Nível de tensão, "1" lógico PNP | > 10V CC          |
| Nível de tensão, '0' lógico NPN | > 19V CC          |
| Nível de tensão, '1' lógico NPN | < 14V CC          |
| Tensão máxima na entrada        | 28V CC            |
| Resistência de entrada, Ri      | aprox. 4kΩ        |

Todas as entradas digitais são isoladas galvanicamente da tensão de alimentação (PELV) e de outros terminais de alta tensão. \*) Os terminais 27 e 29 também podem ser programados como saídas.

Cartão de controle, RS-485 comunicação serial:

| Número do terminal | 68 (P,TX+, RX+), 69 (N,TX-, RX-)  |
|--------------------|-----------------------------------|
| Terminal número 61 | Ponto comum dos terminais 68 e 69 |

O circuito de comunicação serial RS-485 está assentado funcionalmente de outros circuitos centrais e isolado galvanicamente da tensão de alimentação (PELV).

| Saída digital:                               |                      |
|----------------------------------------------|----------------------|
| Saídas digital/pulso programáveis            | 2                    |
| Número do terminal                           | 27, 29 <sup>1)</sup> |
| Nível de tensão na saída digital/frequência  | 0 - 24V              |
| Corrente de saída máx. (dissipador ou fonte) | 40 mA                |
|                                              |                      |

1) Os terminais 27 e 29 podem também ser programáveis como entrada.

Cartão de controle, saída de 24 V CC:

| Número do terminal | 13       |
|--------------------|----------|
| Carga máx          | : 200 mA |
|                    |          |

A alimentação de 24V CC está isolada galvanicamente da tensão de alimentação (PELV), mas tem o mesmo potencial que as entradas e saídas digitais e analógicas.

| Vizinhança:                                      |                                                                     |
|--------------------------------------------------|---------------------------------------------------------------------|
| Teste de vibração                                | 1,0                                                                 |
| Umidade relativa                                 | 5% - 95%(IEC 721-3-3; Classe 3K3 (não condensante) durante a operaç |
| Ambiente agressivo (IEC 60068-2-43) teste com    | I <sub>2</sub> S classe                                             |
| O método de teste está em conformidade com       | IEC 60068-2-43 H2S (10 dias)                                        |
| Temperatura ambiente                             |                                                                     |
| - com derating                                   | máx. NA                                                             |
| - com corrente de saída total (curta sobrecarga  | e temperatura) máx. 45                                              |
| - em corrente de saída contínua total (24 horas) | máx. 40                                                             |
| Temperatura ambiente mínima, durante operaçã     | o plena C                                                           |
| Temperatura ambiente mínima em desempenho        | reduzido - 10                                                       |
| Temperatura durante a armazenagem/transporte     | -25 a +70                                                           |
| Altitude máxima acima do nível do mar, sem de    | ating 1000                                                          |
| Altitude máxima acima do nível do mar, sem de    | ating 3000                                                          |
| Normas EMC, Emissão                              | EN 61800-3, EN 61000-6-3/4, EN 55011, IEC 61800                     |
|                                                  | EN 61800-3, EN 61000-6-1                                            |
| Normas EMC, Imunidade                            | EN 61000-4-2, EN 61000-4-3, EN 61000-4-4, EN 61000-4-5, EN 61000-4  |
| Desempenho do cartão de controle:                |                                                                     |

Danfoss

Especificações Gerais

VLT Active Filter AAF 00x

Cartão de controle, comunicação serial USB:

| Padrão USB                | 1,1 (Velocidade máxima)            |
|---------------------------|------------------------------------|
| Plugue USB                | Plugue de "dispositivo" USB tipo B |
| Especificações genéricas: |                                    |

| Filtros paralelos máximos                                | 4 no mesmo conjunto de TC |
|----------------------------------------------------------|---------------------------|
| Eficiência do Filtro                                     | 97%                       |
| Frequência de comutação média típica                     | 3,0 – 4,5 kHz             |
| Tempo de resposta                                        | < 0,5 ms                  |
| Tempo de acomodação - controle de corrente reativa       | < 20 ms                   |
| Tempo de acomodação - controle de corrente de harmônicas | < 15 ms                   |
| Overshoot - controle de corrente reativa                 | <10%                      |
| Overshoot - Controle da corrente de harmônicas           | <10%                      |
| A conevão ao PC é realizada por meio de um cabo de USB   |                           |

A conexão ao PC é realizada por meio de um cabo de USB host/dispositivo. A conexão USB está isolada galvanicamente da tensão de alimentação (PELV) e de outros terminais de alta tensão. A conexão USB não está isolada galvanicamente do ponto de aterramento de proteção. Use somente PC/laptop isolado para conectar ao conector USB na unidade ou a um conversor/cabo USB isolado.

Proteção e Recursos:

- O monitoramento de temperatura do dissipador de calor garante que o filtro ativo desarme se a temperatura alcançar um nível predefinido. Uma temperatura de sobrecarga não pode ser reinicializado até a temperatura do dissipador de calor ficar abaixo dos valores definidos nas tabelas nas páginas a seguir.
- Se houver uma fase de rede elétrica ausente, o filtro ativo desarma.
- O filtro ativo tem uma taxa de corrente de proteção de curto circuito de 100 kA se equipado com fusíveis apropriados
- O monitoramento da tensão do circuito intermediário garante que o filtro desarme se a tensão do circuito intermediário estiver muito baixa ou muito alta.
- O filtro ativo monitora a corrente de rede elétrica, assim como as correntes internas para garantir que os níveis de corrente não alcancem níveis críticos. Caso a corrente exceder um nível crítico, o filtro desarma.

|                                                               |                 |      | AAF005A190T4E | AAF005A250T4E | AAF005A310T4 | AAF005A400T4E |
|---------------------------------------------------------------|-----------------|------|---------------|---------------|--------------|---------------|
|                                                               |                 |      | 21H2GCxx      | 21H2GCxx      | E21H2GCxx    | 21H2GCxx      |
| Inércia                                                       | Current         | [A]  | 190           | 250           | 310          | 400           |
| Perdas                                                        | Watt            | [kW] | 5             | 7             | 9            | 11            |
| Fluxo de Ar Necessário                                        |                 | M³/h | 765           | 1230          | 1230         | 1230          |
| Chassi                                                        |                 |      | D             | E             | E            | F             |
| Nominal                                                       | Reativo         | [A]  | 190           | 250           | 310          | 400           |
| Nominal                                                       | Harmônica       | [A]  | 170           | 225           | 280          | 360           |
| Compensação de harmônica<br>individual máx. no canal traseiro | I <sub>5</sub>  |      | 119           | 158           | 196          | 252           |
| Nominal/                                                      |                 |      | 95            | 112           | 140          | 190           |
| (máximo)                                                      | 17              |      | 60            | 115           | 140          | 160           |
| Observação: Os números são                                    |                 |      |               |               |              |               |
| arredondados para o amp mais                                  | I11             | [    |               |               |              |               |
| próximo                                                       |                 | [A]  | 54            | 72            | 90           | 115           |
|                                                               | I <sub>13</sub> |      | 48            | 63            | 78           | 101           |
|                                                               | I <sub>17</sub> |      | 34            | 45            | 56           | 72            |
|                                                               | I <sub>19</sub> |      | 31            | 41            | 50           | 65            |
|                                                               | l <sub>23</sub> |      | 27            | 36            | 45           | 58            |
|                                                               | I <sub>25</sub> |      | 24            | 32            | 39           | 50            |

VLT Active Filter AAF 00x

# 8.1.2 Derating para Pressão Atmosférica Baixa

A capacidade de resfriamento de ar diminui nas pressões de ar mais baixas.

Abaixo de 1000 m de altitude não há necessidade de derating, mas, acima de 1000 m deve ser efetuado derating da temperatura ambiente (TAMB) ou da corrente de saída máx.(lout), como mostrado no diagrama.

Uma alternativa é diminuir a temperatura ambiente em altitudes elevadas e, consequentemente, garantir 100% da

corrente de saída para essas altitudes. Como exemplo de como ler o gráfico, foi elaborada a situação a 2 km. Na temperatura de 45 °C (TAMB, MAX - 3,3 K), 91% da corrente de saída nominal está disponível. Na temperatura de 41,7 °C, 100% da corrente de saída nominal fica disponível.

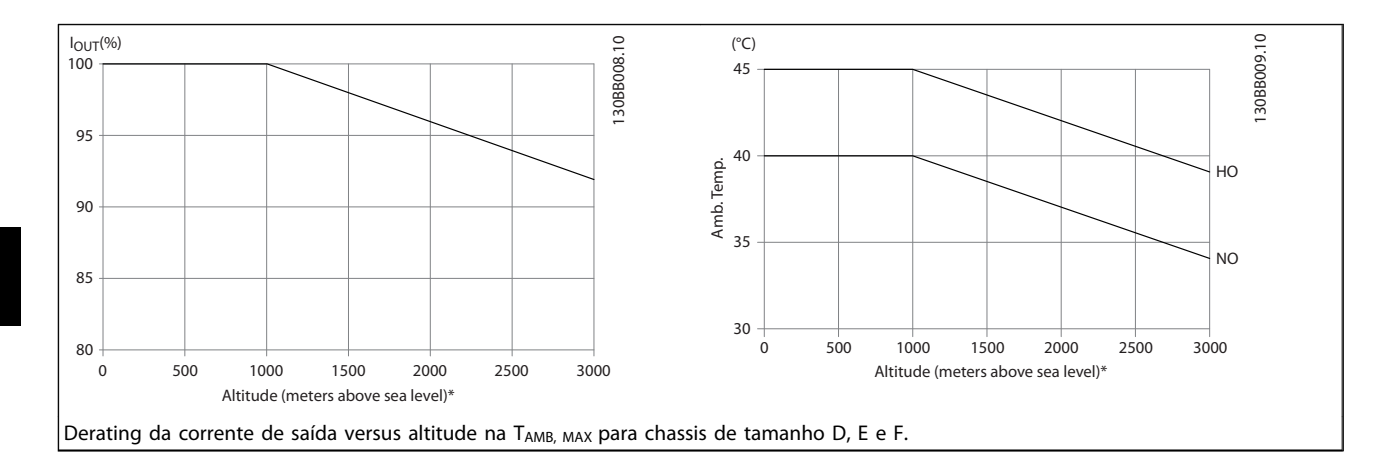

# 9 Resolução de Problemas

Uma advertência ou um alarme é sinalizado pelo respectivo LED no parte frontal do filtro e indicado por um código no display.

Uma advertência permanece ativa até que a sua causa seja eliminada. Em determinadas circunstâncias a operação ainda poderá continuar. As mensagens de advertência não são críticas para a operação do filtro e geralmente é uma indicação de que o filtro atingiu sua capacidade de corrente máxima. Mesmo se a corrente de compensação do filtro for baixa, algumas harmônicas corrigidas de ordem mais elevada poderão ter alcançado a capacidade máxima do filtro. Somente advertências críticas irão gerar um alarme se não forem resolvidas automaticamente.

No caso de um alarme, o filtro ativo terá desarmado. Os alarmes devem ser reinicializados a fim de que a operação inicie novamente, desde que a sua causa tenha sido eliminada.

#### Isto pode ser realizado de três modos:

- 1. Utilizando a tecla de controle [RESET] no painel de controle do LCP.
- Por meio de uma entrada digital com a função "Reset".
- 3. Via comunicação serial/opcional de fieldbus.
- 4. Reinicializando automaticamente utilizando a função [Auto Reset]. Consulte *14-20 Modo Reset* em *6 Como programar*.

# OBSERVAÇÃO!

Após uma reinicialização manual utilizando o botão [RESET] no LCP, o botão [AUTO ON] ou [HAND ON] deverá ser pressionado para reinicializar a unidade.

Se um alarme não puder ser reinicializado, o motivo pode ser que a sua causa não foi eliminada ou o alarme está bloqueado por desarme (consulte *Tabela 9.1*).

Os alarmes que são bloqueados por desarme oferecem proteção adicional, o que significa que a alimentação de rede elétrica deve ser desligada, antes que o alarme possa ser reinicializado. Após ser ligado novamente, o dispositivo não estará mais bloqueado e poderá ser reinicializado como descrito acima após a causa ter sido corrigida.

Os alarmes que não estão bloqueados por desarme podem também ser reinicializados, utilizando a função de reset automático, no *14-20 Modo Reset* (Advertência: é possível ocorrer wake-up automático!)

Se uma advertência e um alarme estiverem marcados por um código, na tabela da página a seguir, significa que ou uma advertência aconteceu antes de um alarme ou que é possível especificar se uma advertência ou um alarme será exibido para um determinado defeito.

| N⁰. | Descrição                          | Advertên | Alarme/  | Bloqueio p/ Alarme/ | Referência de |
|-----|------------------------------------|----------|----------|---------------------|---------------|
| 1   | 10 Volts baixo                     |          | Desame   | Desanne             | raidinetio    |
| 2   | Frro live zero                     | (X)      | (X)      |                     | 6-01          |
| 4   | Falta de fase elétrica             | (7)      | (X)<br>X |                     | 0.01          |
| 5   | Tensão de conexão CC alta          | x        | X        |                     |               |
| 6   | Tensão de conexão CC baixa         | Х        |          |                     |               |
| 7   | Sobretensão CC                     | X        | Х        |                     |               |
| 8   | Subtensão CC                       | X        | Х        |                     |               |
| 13  | Sobrecorrente                      | Х        | Х        | Х                   |               |
| 14  | Falha de aterramento               | Х        | Х        | Х                   |               |
| 15  | Incompatibilidade de hardware      |          | Х        | Х                   |               |
| 16  | Curto Circuito                     |          | Х        | Х                   |               |
| 17  | Timeout da Control Word            | (X)      | (X)      |                     | 8-04          |
| 23  | Falha Ventiladores Internos        | Х        |          |                     |               |
| 24  | Falha Ventiladores Externos        | Х        |          |                     | 14-53         |
| 29  | Temperatura do dissipador de calor | Х        | Х        | Х                   |               |
| 33  | Falha de Inrush                    |          | Х        | Х                   |               |
| 34  | Falha de fieldbus                  | Х        | Х        |                     |               |
| 35  | Falha do opcional                  | Х        | X        |                     |               |
| 38  | Falha interna                      |          |          |                     |               |

101

#### VLT Active Filter AAF 00x

| N°. | Descrição                                   | Advertên | Alarme/         | Bloqueio p/ Alarme/ | Referência de |
|-----|---------------------------------------------|----------|-----------------|---------------------|---------------|
|     |                                             | cia      | Desarme         | Desarme             | Parâmetro     |
| 39  | Sensor do dissipador de calor               |          | Х               | X                   |               |
| 40  | Sobrecarga da Saída Digital Term. 27        | (X)      |                 |                     | 5-00, 5-01    |
| 41  | Sobrecarga da Saída Digital Term. 29        | (X)      |                 |                     | 5-00, 5-02    |
| 46  | Aliment.placa de energia                    |          | Х               | X                   |               |
| 47  | Alim. 24 V baixa                            | Х        | Х               | Х                   |               |
| 48  | Alim. 1,8 V baixa                           |          | Х               | Х                   |               |
| 65  | TempPlacaCntrl                              | Х        | Х               | Х                   |               |
| 66  | Temp. baixa                                 | Х        |                 |                     |               |
| 67  | Configuração de opcional foi modificada     |          | Х               |                     |               |
| 68  | Parada Segura                               |          | X <sup>1)</sup> |                     |               |
| 69  | Pot., Temp do Cartão de                     |          | Х               | Х                   |               |
| 70  | Configuração de FC ilegal                   |          |                 | Х                   |               |
| 72  | Falha Perigosa                              |          |                 | X <sup>1)</sup>     |               |
| 73  | Reinicialização Automática da Parada Segura |          |                 |                     |               |
| 76  | Setup da Unidade de Potência                | Х        |                 |                     |               |
| 79  | Conf.ilegal PS                              |          | Х               | Х                   |               |
| 80  | Drive inicializado no Valor Padrão          |          | Х               |                     |               |
| 244 | Temp. do dissipador de calor                | Х        | Х               | Х                   |               |
| 245 | Sensor do dissipador de calor               |          | Х               | Х                   |               |
| 246 | Alimentação do cartão de potência           |          | Х               | Х                   |               |
| 247 | Temperatura do cartão de potência           |          | Х               | Х                   |               |
| 248 | Config ilegal do PS                         |          | Х               | Х                   |               |
| 250 | PeçaSobrsNova                               |          |                 | Х                   |               |
| 251 | Novo código do tipo                         |          | Х               | Х                   |               |
| 300 | Falha de Cont. da Rede elétrica             |          | Х               |                     |               |
| 301 | SC Cont. Falha                              |          | Х               |                     |               |
| 302 | Cap. Sobrecorrente                          | Х        | Х               |                     |               |
| 303 | Cap. FalhAterr.                             | Х        | Х               |                     |               |
| 304 | Sobrecorr.CC                                | Х        | Х               |                     |               |
| 305 | Freq.RedeElétrica Limit                     |          | Х               |                     |               |
| 308 | Temp d Resistr                              | Х        |                 | Х                   |               |
| 309 | FalhaAterrRedEl                             | Х        | Х               |                     |               |
| 311 | Chaveam. Freq. Limit                        |          | Х               |                     |               |
| 314 | Interr.Autom.TC                             |          | Х               |                     |               |
| 315 | Erro TC Autom.                              |          | Х               |                     |               |
| 316 | ErroLocal d TC                              |          | Х               |                     |               |
| 317 | Err d Polar.TC                              |          | Х               |                     |               |
| 318 | Err de Rel.do TC                            |          | X               |                     |               |

## Tabela 9.1 Lista de códigos de Alarme/Advertência

Um desarme é a ação que resulta quando surge um alarme. O desarme para a operação do filtro e pode ser reinicializado pressionando o botão de reset ou efetuando reset através de uma entrada digital (Par. 5-1\* [1])). O evento de origem que causou um alarme não pode danificar o filtro ou causar condições de perigo. Um bloqueio por desarme é uma ação quando ocorre um alarme, o que pode causar danos no dispositivo ou em peças conectadas. Uma situação de Bloqueio por Desarme

somente pode ser reinicializada por meio de uma energização.

| Indicação do LED      |                    |
|-----------------------|--------------------|
| Advertência           | amarela            |
| Alarme                | vermelha piscando  |
| Bloqueado por desarme | amarela e vermelha |

Resolução de Problemas

| Bit | Hex      | Dec        | Alarm Word                      | Warning Word                 | Status word estendida      |
|-----|----------|------------|---------------------------------|------------------------------|----------------------------|
| 0   | 00000001 | 1          | Cont.RedEl Falha                | Reservado                    | Reservado                  |
| 1   | 0000002  | 2          | Temp. do Dissipador<br>de Calor | Temp. do Dissipador de Calor | Execut Auto TC             |
| 2   | 0000004  | 4          | Falha de Aterramento            | Falha de Aterramento         | Reservado                  |
| 3   | 0000008  | 8          | TempPlacaCntrl                  | TempPlacaCntrl               | Reservado                  |
| 4   | 00000010 | 16         | Ctrl. Word TO                   | Ctrl. Word TO                | Reservado                  |
| 5   | 0000020  | 32         | Sobrecorrente                   | Sobrecorrente                | Reservado                  |
| 6   | 00000040 | 64         | SC Cont. Falha                  | Reservado                    | Reservado                  |
| 7   | 00000080 | 128        | Cap. Sobrecorrente              | Cap. Sobrecorrente           | Reserved                   |
| 8   | 00000100 | 256        | Cap. FalhAterr.                 | Cap. FalhAterr.              | Reservado                  |
| 9   | 00000200 | 512        | Sobrecarga do Inversor.         | Sobrecarga do Inversor.      | Reservado                  |
| 10  | 00000400 | 1024       | Subtensão CC                    | Subtensão CC                 | Reservado                  |
| 11  | 00000800 | 2048       | Sobretensão CC                  | Sobretensão CC               | Reservado                  |
| 12  | 00001000 | 4096       | Curto Circuito                  | Tensão CC baix               | Reservado                  |
| 13  | 00002000 | 8192       | Falha de Inrush                 | Tensão CC alta               | Reservado                  |
| 14  | 00004000 | 16384      | Fase elétr. perda               | Fase elétr. perda            | Reservado                  |
| 15  | 0008000  | 32768      | Erro TC Autom.                  | Reservado                    | Reservado                  |
| 16  | 00010000 | 65536      | Reservado                       | Reservado                    | Reservado                  |
| 17  | 00020000 | 131072     | Falha interna                   | 10 V Baixo                   | Bloqueio de Tempo da Senha |
| 18  | 00040000 | 262144     | Sobrecorr.CC                    | Sobrecorr.CC                 | Proteção por Senha         |
| 19  | 00080000 | 524288     | Temp d Resistr                  | Temp d Resistr               | Reserved                   |
| 20  | 00100000 | 1048576    | FalhaAterrRedEl                 | FalhaAterrRedEl              | Reserved                   |
| 21  | 00200000 | 2097152    | Chaveam. Freq. Limit            | Reservado                    | Reservado                  |
| 22  | 00400000 | 4194304    | Falha de fieldbus               | Falha de fieldbus            | Reservado                  |
| 23  | 00800000 | 8388608    | Alim. 24 V baixa                | Alim. 24 V baixa             | Reservado                  |
| 24  | 0100000  | 16777216   | Intervalo do TC                 | Reservado                    | Reservado                  |
| 25  | 02000000 | 33554432   | Alim 1,8 V baixa                | Reservado                    | Reservado                  |
| 26  | 0400000  | 67108864   | Reservado                       | Temp. baixa                  | Reservado                  |
| 27  | 08000000 | 134217728  | Interr.Autom.TC                 | Reservado                    | Reservado                  |
| 28  | 1000000  | 268435456  | Mudança do opcional             | Reservado                    | Reservado                  |
| 29  | 2000000  | 536870912  | Unidade Inicializada            | Unidade Inicializada         | Reservado                  |
| 30  | 4000000  | 1073741824 | Parada Segura                   | Parada Segura                | Reservado                  |
| 31  | 80000000 | 2147483648 | Freq.RedeElétrica Limit         | Status word estendida        | Reservado                  |

### Tabela 9.2 Descrição da Alarm Word, Warning Word e Status Word Estendida

As alarm words, warning words e status words estendidas podem ser lidas via barramento serial ou fieldbus opcional para diagnóstico. Consulte também *16-90 Alarm Word*, *16-92 Warning Word* e *16-94 Status Word Estendida*. "Reservado" indica que não é garantido que o bit tenha um valor específico. Os bits reservados não devem ser utilizados para nenhum propósito. 9

Danfoss

## ADVERTÊNCIA 1, 10 Volts baixo

A tensão do cartão de controle está 10 V abaixo do terminal 50.

Remova uma parte da carga do terminal 50, quando a fonte de alimentação de 10 V estiver com sobrecarga. 15 mA máx. ou 590  $\Omega$  mínimo.

Esta condição pode ser causada por um curto circuito no potenciômetro ou pela fiação incorreta do potenciômetro.

Solução do Problema: Remova a fiação do terminal 50. Se a advertência desaparecer, o problema está na fiação do cliente. Se a advertência continuar, substitua o cartão de controle.

#### ADVERTÊNCIA/ALARME 2, Erro live zero

Esta advertência ou alarme somente surgirão se programados pelo usuário no 6-01 Função Timeout do Live Zero. O sinal em uma das entradas analógicas está a menos de 50% do valor mínimo programado para essa entrada. Essa condição pode ser causada por fiação rompida ou por dispositivo defeituoso enviando o sinal.

## Solução de Problemas

Verifique as conexões em todos os terminais de entrada analógica. Terminais 53 e 54 do cartão de controle para sinais, terminal 55 comum. MCB 101 terminais 11 e 12 para sinais, terminal 10 comum. MCB 109 terminais 1, 3, 5 para sinais, terminais 2, 4, 6 comuns).

Verifique se a programação do conversor de frequência e as configurações de chaveamento estão de acordo com o tipo de sinal analógico.

Execute o Teste de Sinal para Terminal de Entrada.

#### ADVERTÊNCIA/ALARME 4, Falta de fase elétrica

Há uma fase ausente no lado da alimentação ou o desbalanceamento da tensão de rede está muito alto. Essa mensagem também é exibida para uma falha no retificador do conversor de frequência. Os opcionais são programados em 14-12 Função no Desbalanceamento da Rede.

Solução do Problema: Verifique a tensão de alimentação e as correntes de alimentação para o conversor de frequência.

## ADVERTÊNCIA 5, Tensão de conexão CC alta

A tensão do circuito intermediário (CC) está maior que o limite de advertência de tensão alta. O limite depende das características nominais da tensão do conversor de frequência. A unidade ainda está ativa.

## ADVERTÊNCIA 6, Tensão de conexão CC baixa

A tensão de circuito intermediário (CC) é menor que a do limite de advertência de tensão baixa. O limite depende das características nominais da tensão do conversor de frequência. A unidade ainda está ativa.

## ADVERTÊNCIA/ALARME 7, Sobretensão CC

Se a tensão do circuito intermediário exceder o limite, o conversor de frequência desarma após um período.

#### Resolução de Problemas

Conectar um resistor de freio

Aumentar o tempo de rampa

Mudar o tipo de rampa

Ative as funções em 2-10 Função de Frenagem.

Danfoss

Aumento 14-26 Atraso Desarme-Defeito Inversor

## ADVERTÊNCIA/ALARME 8, Subtensão CC

Se a tensão do circuito intermediário (barramento CC) cair abaixo do limite de subtensão, o conversor de frequência verifica se há alimentação de reserva de 24 V CC conectada. Se não houver alimentação de reserva de 24 V conectada, o conversor de frequência desarma após um atraso de tempo fixado. O atraso varia com a potência da unidade.

#### Solução do Problema:

Verifique se a tensão da alimentação corresponde à tensão do conversor de frequência.

Execute teste de tensão de entrada

Execute o teste de circuito de carga leve

#### ADVERTÊNCIA/ALARME 13, Sobrecorrente

O limite de corrente de pico do inversor (aprox. 200% da corrente nominal) foi excedido. A advertência dura cerca de 1,5 s, em seguida o conversor de freguência desarma e emite um alarme. Essa falha pode ser causada por carga de choque ou por aceleração rápida com cargas de inércia altas. Se o controle do freio mecânico estendido estiver selecionado, o desarme pode ser reinicializado externamente.

#### Solução do Problema:

Remova a potência e verifique se o eixo do motor pode ser girado.

Verifique se o tamanho do motor é compatível com conversor de frequência.

Verifique nos parâmetros 1-20 a 1-25 para obter os dados corretos do motor.

## ALARME 14, Falha de Aterr. (ground)

Há corrente das fases de saída para o terra, no cabo entre o conversor de frequência e o motor ou no próprio motor.

#### Solução do Problema:

Remova a potência para o conversor de frequência e repare o defeito do terra.

Com um megômetro, verifique se há falhas de aterramento no motor medindo a resistência ao aterramento dos cabos do motor e do motor.

#### ALARME 15, HW incompl.

Um opcional instalado não está funcionando com o hardware ou software da placa de controle atual.

Registre o valor dos seguintes parâmetros e entre em contato com o seu fornecedor Danfoss:

Danfoss

15-40 FC Type

15-41 Power Section

15-42 Voltage

15-43 Software Version

15-45 Actual Typecode String

15-49 SW ID Control Card

15-50 SW ID Power Card

15-60 Option Mounted

15-61 Option SW Version (para cada slot de opcional)

#### ALARME 16, Curto circuito

Há curto circuito no motor ou na fiação do motor.

Remova a potência para o conversor de frequência e repare o curto circuito.

## ADVERTÊNCIA/ALARME 17, Timeout da Control Word

Não há comunicação com o conversor de frequência. A advertência somente estará ativa quando o *8-04 Control Word Timeout Function* NÃO estiver programado para OFF (Desligado).

Se *8-04 Control Word Timeout Function* estiver programado para *Parada* e *Desarme*, uma advertência é exibida e o conversor de frequência desacelera parar e, em seguida, exibe um alarme.

#### Solução do Problema:

Verifique as conexões do cabo de comunicação serial.

Aumento8-03 Control Word Timeout Time

Verifique o funcionamento do equipamento de comunicação.

Verifique a integridade da instalação com base nos requisitos de EMC.

#### ADVERTÊNCIA 23, Ventiladores Internos

A função de advertência de ventilador é uma função de proteção extra que verifica se o ventilador está girando/ instalado. A advertência de ventilador pode ser desativada em *14-53 Fan Monitor* ([0] Desativado).

Nos filtros com Chassi D, E e F, a tensão regulada para os ventiladores é monitorada.

#### Solução do Problema:

Verifique a operação correta do ventilador.

Aplique potência ao conversor de frequência e verifique se o ventilador opera brevemente na partida.

Verifique os sensores no dissipador de calor e no cartão de controle.

#### ADVERTÊNCIA 24, Falha de ventiladores externos

A função de advertência de ventilador é uma função de proteção extra que verifica se o ventilador está girando/ instalado. A advertência de ventilador pode ser desativada em *14-53 Fan Monitor* ([0] Desativado).

#### Solução do Problema:

Verifique a operação correta do ventilador.

Aplique potência ao conversor de frequência e verifique se o ventilador opera brevemente na partida.

Verifique os sensores no dissipador de calor e no cartão de controle.

#### ALARME 29, Temperatura do Dissipador de Calor

A temperatura máxima do dissipador de calor foi excedida. A falha de temperatura não será reinicializada até a temperatura cair abaixo da temperatura do dissipador de calor definida. Os pontos de desarme e de reinicialização são diferentes com base no tamanho de potência do conversor de frequência.

#### Solução do Problema:

Verifique as condições a seguir.

Temperatura ambiente muito alta.

O cabo do motor é muito longo.

Espaço de ventilação incorreto acima e abaixo do conversor de frequência.

Fluxo de ar bloqueado em volta do conversor de frequência.

Ventilador do dissipador de calor danificado.

Dissipador de calor está sujo.

#### ALARME 33, Falha de Inrush

Houve excesso de energizações durante um curto intervalo de tempo. Deixe a unidade esfriar até a temperatura de operação.

#### ADVERTÊNCIA/ALARME 34, Falha de comunicação do

A de fieldbusna placa do opcional de comunicação não está funcionando.

#### ADVERTÊNCIA/ALARME 35, Fora da faixa de frequência

Essa advertência será ativada se a frequência de saída atingir o limite superior (programado no 4-53 Warning Speed High) ou limite inferior (programado no 4-52 Warning Speed Low). Esta advertência é exibida no Controle de Processo, Malha Fechada1-00 Configuration Mode.

#### ALARME 38, Falha interna

Quando ocorrer uma falha interna, é exibido um número de código definido na tabela a seguir.

#### Resolução de Problemas

Ciclo de potência

Verifique se o opcional está instalado corretamente

Verifique se há fiação solta ou ausente

Poderá ser necessário entrar em contato com o seu fornecedor Danfoss ou o departamento de serviço. Anote o número de código para outras orientações de resolução de problemas. -

....

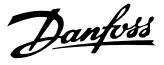

| N°.       | lexto                                            |  |
|-----------|--------------------------------------------------|--|
| 0         | A porta de comunicação serial não pode ser inic  |  |
|           | lizada: Entre em contato com o seuDanfoss        |  |
|           | fornecedor ou o DanfossDepartamento de Serviço.  |  |
| 256-258   | Os dados da EEPROM de potência estão incorretos  |  |
|           | ou são muito antigos                             |  |
| 512-519   | Falha interna. Entre em contato com o seu        |  |
|           | fornecedor Danfossou o Departamento de Serviços  |  |
|           | da Danfoss.                                      |  |
| 783       | O valor do parâmetro está fora dos limites mín./ |  |
|           | máx.                                             |  |
| 1024-1284 | Falha interna. Entre em contato com o seu        |  |
|           | fornecedor Danfoss ou o Departamento de          |  |
|           | Serviços da Danfoss.                             |  |
| 1299      | O SW do opcional no slot A é muito antigo        |  |
| 1300      | O SW do opcional no slot B é muito antigo        |  |
| 1302      | O SW do opcional no slot C1 é muito antigo       |  |
| 1315      | O SW do opcional no slot A não é suportado (não  |  |
|           | permitido)                                       |  |
| 1316      | O SW do opcional no slot B não é suportado (não  |  |
|           | permitido)                                       |  |
| 1318      | O SW do opcional no slot C1 não é suportado      |  |
|           | (não permitido)                                  |  |
| 1379-2819 | Falha interna. Entre em contato com o seuDanfoss |  |
|           | fornecedor ou o DanfossDepartamento de Serviço.  |  |
| 2820      | Excesso de empilhamento do LCP                   |  |
| 2821      | Excesso da porta serial                          |  |
| 2822      | Excesso da porta USB                             |  |
| 3072-5122 | O valor do parâmetro está fora dos seus limites  |  |
| 5123      | Opcional no slot A: Hardware incompatível com o  |  |
|           | hardware da placa de controle                    |  |
| 5124      | Opcional no slot B: Hardware incompatível com o  |  |
|           | hardware da placa de controle                    |  |
| 5125      | Opcional no slot C0: Hardware incompatível com o |  |
|           | hardware da placa de controle                    |  |
| 5126      | Opcional no slot C1: Hardware incompatível com o |  |
|           | hardware da placa de controle                    |  |
| 5376-6231 | Falha interna. Entre em contato com o seuDanfoss |  |
|           | fornecedor ou o DanfossDepartamento de Servico.  |  |

#### ALARME 39, Sensor do dissipador de calor

Sem feedback do sensor de temperatura do dissipador de calor.

O sinal do sensor térmico do IGBT não está disponível no cartão de potência. O problema poderia estar no cartão de potência, no cartão do drive do gate ou no cabo tipo fita entre o cartão de potência e o cartão do drive do gate.

**ADVERTÊNCIA 40, Sobrecarga da saída digital terminal 27** Verifique a carga conectada ao terminal 27 ou remova a conexão de curto circuito. Verifique os par. *5-00 Modo I/O Digital e 5-01 Modo do Terminal 27*.

**ADVERTÊNCIA 41, Sobrecarga da saída digital terminal 29** Verifique a carga conectada ao terminal 29 ou remova a conexão de curto circuito. Verifique os par. *5-00 Modo I/O Digital e 5-02 Modo do Terminal 29*.

# ADVERTÊNCIA 42, Sobrecarga da saída digital no X30/6 ou sobrecarga da saída digital no X30/7

Para o X30/6, verifique a carga conectada no X30/6 ou remova o curto circuito. Verifique *5-32 Term X30/6 Digi Out* (*MCB 101*).

Para o X30/7, verifique a carga conectada no X30/7 ou remova o curto circuito. Verifique *5-33 Term X30/7 Digi Out (MCB 101)*.

#### ALARME 43, Alimentação ext.

MCB 113 Ext. O opcional de relé é montado sem 24 V CC ext. Conecte uma alimentação de 24 V CC ext. ou especifique que não é usada alimentação externa via *14-80 Option Supplied by External 24VDC* [0]. Uma mudança em *14-80 Option Supplied by External 24VDC* requer um ciclo de energização.

#### ALARME 46, Alimentação do cartão de potência

A alimentação do cartão de potência está fora da faixa.

Há três fontes de alimentação geradas pela fonte de alimentação no modo de chaveamento (SMPS) no cartão de potência: 24 V, 5 V, +/- 18 V. Quando energizado com 24 V CC com o opcional MCB 107, somente as alimentações de 24 V e 5 V são monitoradas. Quando energizado com tensão de rede trifásica, todas as três alimentações são monitoradas.

#### Resolução de Problemas

Verifique se o cartão de potência está com defeito.

Verifique se o cartão de controle está com defeito.

Verifique se existe uma placa de opcional com defeito.

Se for usada fonte de alimentação de 24 V CC, verifique se a fonte de alimentação é adequada.

#### ADVERTÊNCIA 47, Alim. 24 V baixa

O 24 V CC é medido no cartão de controle. A de alimentação backup externa de 24V CC pode estar sobrecarregada; se não for este o caso, entre em contato com o seu fornecedor Danfoss.

#### ADVERTÊNCIA 48, Alim 1,8 V baixa

A alimentação de 1,8V CC usada no cartão de controle está fora dos limites permitidos. O fonte de alimentação é medida no cartão de controle. Verifique se o cartão de controle está com defeito. Se houver um cartão opcional presente, verifique se existe uma condição de sobretensão.

#### ADVERTÊNCIA 66, Temp. baixa

O conversor de frequência está muito frio para operar. Essa advertência baseia-se no sensor de temperatura no módulo do IGBT.

Aumente a temperatura ambiente da unidade. Também, uma quantidade pequena de corrente pode ser fornecida ao conversor de frequência toda vez que o motor for parado programando 2-00 Corrente de Hold CC/Preaquecimento a 5% e 1-80 Função na Parada.

# ALARME 67, A configuração do módulo do opcional foi alterada

Um ou mais opcionais foi acrescentado ou removido, desde o último ciclo de desenergização. Verifique se a mudança de configuração é intencional e reinicialize a unidade.

#### ALARME 68, Parada segura ativada

A perda do sinal 24 V CC no terminal 37 causou o desarme do filtro. Para retomar a operação normal, aplique 24V CC no terminal 37 e reinicialize o filtro.

# ALARME 69, Temperatura do cartão de potênciaTemperatura do cartão de potência

O sensor de temperatura no cartão de potência está muito quente ou muito frio.

#### Resolução de Problemas

Verifique se a temperatura ambiente operacional está dentro dos limites.

Verifique se há filtros entupidos.

Verifique a operação do ventilador.

Verifique o cartão de potência.

#### ALARME 70, Configuração ilegal do FC

O cartão de controle e o cartão de potência são incompatíveis. Entre em contato com o seu fornecedor com o código do tipo da unidade da plaqueta de identificação e os números de peça dos cartões para verificar a compatibilidade.

# ADVERTÊNCIA 73, Nova partida automática de parada segura

Parado com segurança. Observe que, com a nova partida automática ativada, o motor pode dar partida quando a falha for eliminada.

#### 77 ADVERTÊNCIA, Modo de potência reduzida

Esta advertência indica que o conversor de frequência está operando em modo de potência reduzida (ou seja, menos que o número permitido de seções do inversor). Essa advertência será gerada no ciclo de potência quando o conversor de frequência for programado para funcionar com menos inversores e permanecerá ligado.

#### ALARME 79, Configuração ilegal da seção de potência

O código de peça do cartão de escalonamento não está correto ou não está instalado. E o conector MK102 no cartão de potência também pode não estar instalado.

#### ALARME 80, Unidade inicializada para o valor padrão

As programações do parâmetro são inicializadas para o padrão de fábrica após uma reinicialização manual. Reinicialize a unidade para limpar o alarme.

## ALARME 244, Temperatura do dissipador

Este alarme é somente para conversores de frequência Chassi F. É equivalente ao Alarme 29. O valor de relatório no log de alarme indica que o módulo de energia originou o alarme:

#### ALARME 245, Sensor do dissipador de calor

Este alarme é somente para conversores de frequência Chassi F. É equivalente ao Alarme 39. O valor de relatório no log de alarme indica qual módulo de potência gerou o alarme

1 = módulo do inversor na extrema esquerda.

2 = módulo do inversor intermediário no F2 ou F4 conversor de frequência.

2 = módulo do inversor direito no F1 ou F3 conversor de frequênciae.

3 = módulo do inversor direito no F2 ou F4 conversor de frequência.

5 = módulo do retificador.

## ALARME 246, Alimentação do cartão de potência

Este alarme é somente para Chassi Fconversor de frequência. É equivalente ao Alarme 46. O valor de relatório no log de alarme indica qual módulo de potência gerou o alarme

1 = módulo do inversor na extrema esquerda.

2 = módulo do inversor intermediário no F2 ou F4 conversor de frequência.

2 = módulo do inversor direito no F1 ou F3 conversor de frequência.

3 = módulo do inversor direito no F2 ou F4 conversor de frequência.

5 = módulo do retificador.

## ALARME 69, Temperatura do cartão de potênciaTemperatura do cartão de potência

Este alarme é somente para Chassi Fconversor de frequência. É equivalente ao Alarme 69. O valor de relatório no log de alarme indica qual módulo de potência gerou o alarme

1 = módulo do inversor na extrema esquerda.

- 2 = módulo do inversor intermediário no F2 ou F4 conversor de frequência.
- 2 = módulo do inversor direito no F1 ou F3 conversor de frequência.

3 = módulo do inversor direito no F2 ou F4 conversor de frequência.

5 = módulo do retificador.

ALARME 248, Configuração ilegal da seção de potência Esse alarme é somente para conversores de frequência Chassi F conversores de frequência. É equivalente ao Alarme 79. O valor de relatório no log de alarme indica que o módulo de energia originou o alarme:

1 = módulo do inversor na extrema esquerda.

2 = módulo do inversor intermediário no F2 ouF4 conversor de frequência.
2 = módulo do inversor direito no F1 ou F3 conversor de frequência.

3 = módulo do inversor direito no F2 ou F4 conversor de frequência.

5 = módulo do retificador.

## ADVERTÊNCIA 249, Baixa temperatura do retificador

Falha do sensor do IGBT (somente unidades de alta potência)

# ADVERTÊNCIA 250, Peça sobressalente nova

Um componente do conversor de frequência foi substituído. Reinicialize o conversor de frequência para operação normal.

#### ADVERTÊNCIA 251, Novo código do tipo

O cartão de potência ou outros componentes foram substituídos e o código do tipo foi alterado. Reinicialize para remover a advertência e retomar a operação normal.

## ALARME 300, Falha de continuidade da rede elétrica

A falha do contator de rede elétrica é exibida quando o sinal de feedback indicar que o contator não está no estado esperado, ou seja, o contator não pôde ser fechado ou não pôde ser aberto ou o próprio sinal de feedback está incorreto.

## Solução do Problema:

## Verificação das fiações de controle e de feedback

Verifique se as fiações de controle e de feedback estão corretas e se as conexões elétricas estão apertadas. A saída de 24 V CC do cartão de controle é tomada do terminal 12 e o feedback do contator volta ao terminal 32. O contator é energizado a partir de um transformador de controle por meio do relé do cartão de potência. Execute uma inspeção visual para verificar se não existe dano físico no isolamento do fio. Isso deverá ser feito para a fiação de controle e a fiação de feedback. Execute uma verificação de continuidade para testar rompimento no fio.

Execute o Teste de Entradas/Saídas Digitais do Cartão de Controle ().

# Teste do contator

Execute um teste de continuidade do contator entre o terminal de entrada e os terminais de saída. Se for detectada continuidade, o fusível do contator deve ser substituído. Não deverá haver continuidade entre quaisquer dois pontos de teste das 3 fases tanto no lado da entrada quanto no lado da saída.

# Perda de rede elétrica

Uma perda de tensão da rede elétrica fará o contator abrir. Verifique a alimentação de rede elétrica e considere empregar reinicialização automática.

#### Outro

Se nenhum dos testes acima identificar o problema, substitua o cartão de potência.

## ALARME 301, Falha cont. SC

A falha do contator de carga leve resulta quando o sinal de feedback indica que o contator não está no estado esperado, ou seja, o contator não pôde ser fechado ou não pôde ser aberto ou o próprio sinal de feedback está incorreto.

Atualize para as versões de software 1.7 ou mais recente.

## Solução do Problema:

Execute os testes como indicado no Alarme 300, testes do contator principal.

# ADVERTÊNCIA/ALARME 302, Sobrecarga de corrente do cap.

For detectada corrente excessiva através dos capacitores CA do filtro LCL.

Consulte para saber os pontos de desarme por corrente.

## Resolução de Problemas

- Verifique se o parâmetro de tensão nominal (300-10) está programado corretamente. Se o parâmetro da tensão nominal estiver programado para Automático, mude esse parâmetro para a tensão nominal da instalação.
- Verifique se a colocação do parâmetro do CT (parâmetro 300-26) corresponde à instalação
- Execute o Teste de Ressonância da Rede Elétrica

   ()

**ADVERTÊNCIA/ALARME 303, Falha de aterramento do car.** Foi detectado um defeito do terra nas correntes do capacitor CA do filtro LCL. As correntes somadas nos CTs do filtro LCL excede o nível PUD (dependente da unidade de potência).

#### Solução do Problema:

- Desligue o filtro
- Meça a resistência para o terra dos cabos dos componentes do filtro LCL com um megômetro para verificar se há falhas de aterramento
- Execute o teste de capacitores CA e transdutores de corrente ().
- Verifique se os conectores nos transdutores de corrente e no cartão AFC estão presos corretamente
- Verifique se os cabos dos transdutores de corrente dos capacitores CA
- Substitua o cartão AFC

# ADVERTÊNCIA/ALARME 304, Sobrecorrente CC

Foi detectada corrente excessiva através do banco de capacitores do barramento CC nos sensores de corrente do IGBT.

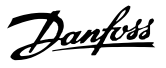

## Resolução de Problemas

- Verifique os fusíveis da rede elétrica e certifique--se de que todas as três fases de rede elétrica estão energizadas
- Verifique se a colocação do parâmetro do CT (parâmetro 300-26) corresponde à instalação
- Execute o Teste de Ressonância da Rede Elétrica ()

# ALARME 305, Limite de frequência da rede elétrica

A frequência da rede elétrica estava fora dos limites (50 Hz - 60 Hz) +/-10%. Verifique se a frequência da rede elétrica está dentro das especificações do produto. O alarme também pode indicar perda de rede elétrica para 1 - 3 ciclos elétricos.

O filtro ativo deve sincronizar com a tensão da rede elétrica para regular a tensão do barramento CC e injetar corrente de compensação. O filtro ativo utiliza um loop bloqueado por fase (PLL) para rastrear a frequência da tensão de rede.

Quando o filtro ativo iniciar, o PLL usa as correntes do capacitor CA do filtro LCL dos transdutores de corrente para inicializar durante um período de 200 ms. Após o período de inicialização do PLL, o inversor do filtro ativo iniciará o chaveamento, a tensão estimada da rede elétrica é usada em vez das correntes do capacitor como entrada para o PLL. O PLL não é tolerante de fiação incorreta ou colocação incorreta dos transdutores de corrente do capacitor CA.

#### Solução do Problema:

- Desligue o filtro
- Meça a resistência para o terra dos cabos dos componentes do filtro LCL com um megômetro para verificar se há falhas de aterramento
- Execute testes dos transdutores de corrente e capacitores CA (Seção 6).
- Verifique se os conectores nos transdutores de corrente e no cartão AFC estão presos corretamente
- Verifique se os cabos dos transdutores de corrente dos capacitores CA
- Substitua o cartão AFC
- O chaveamento automático entre a grade e um gerador com base em determinados eventos pode causar perda de rede elétrica que leva a esse alarme. Use reinicialização automática se essa for a causa.

#### ALARME 306, Limite de compensação

A corrente de compensação excede a capacidade da unidade. A unidade está operando em compensação total.

A advertência 306 é de natureza informativa e não indica um defeito.

## ADVERTÊNCIA/ALARME 308, Temp d Resistr

Detectada temperatura excessiva do dissipador de calor do resistor.

Um feedback de temperatura é implementado usando um termistor NTC montado no dissipador de calor do resistor de amortecimento. A temperatura é calculada e comparada a um nível de alarme PUD (dependente da unidade de potência).

O alarme 308 é exibido quando um nível de advertência PUD é alcançado. Isso indica que a temperatura do resistor está perto do nível de alarme.

# Solução do Problema:

Verifique se:

- A temperatura ambiente é muito alta
- Espaço de ventilação incorreto acima e abaixo da unidade
- Dissipador de calor sujo
- Fluxo de ar bloqueado ao redor da unidade
- Ventilador do dissipador de calor danificado

# ADVERTÊNCIA/ALARME 309, Falha de aterramento da rede elétrica

Um defeito do terra foi detectado, medido pelas correntes da rede elétrica do CT.

A soma de corrente dos três CTs de rede elétrica é muito alta. O defeito do terra deve ser detectado em cada amostra durante um período de 400 ms para o Alarme 309 ser relatado.

## Solução do Problema:

Verifique a fiação e os CTs da rede elétrica da instalação

Substitua o cartão AFC

## ALARME 310, Buffer RTDC cheio

Entre em contato com o fornecedor.

# ALARME 311, Limite de frequência de comutação

A frequência de chaveamento média da unidade excedeu o limite.

Se a frequência de chaveamento real exceder 6 kHz para 10 ciclos elétricos, Alarme 311 é relatado.

O parâmetro de serviço P98-21 exibe a frequência de chaveamento real. NOTA: Não altere nenhum parâmetro de serviço a menos que orientado a fazê-lo neste manual de serviço.

#### Resolução de Problemas

Execute o Teste de Ressonância da Rede Elétrica ()

# ALARME 312, Faixa de CT

Foi detectada limitação na medição da corrente do transformador. Verifique se os TCs usados estão em relação apropriada.

Danfoss

# ALARME 314, Interrupção automática do CT

A detecção automática de CT foi interrompida pelo usuário.

# ALARME 315, Erro automático do CT

Foi detectado um erro durante a execução da detecção automática de CT.

A detecção automática do CT não funciona nas seguintes condições: Se houve algum transformador de soma de corrente instalado, quando o filtro ativo for alimentado através de um transformador redutor ou elevador ou quando o filtro for <10% do CT primário. Programe os parâmetros do CT manualmente se a detecção automática do CT falhar.

# ADVERTÊNCIA 316, Erro de localização de CT

A função automática do CT não pôde determinar as localizações corretas dos CTs.

Programe os parâmetros do CT manualmente se a detecção automática do CT falhar.

# ADVERTÊNCIA 317, Erro de polaridade de CT

A função automática do CT não pôde determinar a polaridade correta dos CTs.

Programe os parâmetros do CT manualmente se a detecção automática do CT falhar.

# ADVERTÊNCIA 318, Erro de relação do CT

9

A função automática do CT não pôde determinar as características nominais primárias corretas dos CTs.

Programe os parâmetros do CT manualmente se a detecção automática do CT falhar.

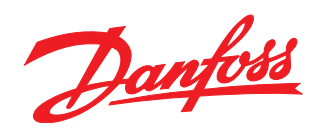

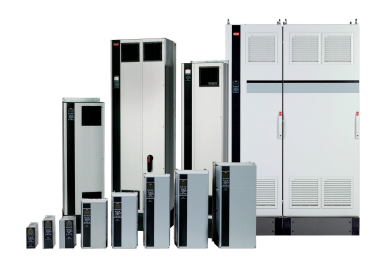

# www.danfoss.com/drives

A Danfoss não aceita qualquer responsabilidade por possíveis errors constantes de catálogos, brochuras ou outros materiais impressos. A Danfoss reserva para si o direito de alterar os seus produtos sem avisò prévio. Esta determinação aplica-se também a produtos já encomendados, desde que tais alterações não impliquem mudanças às específicações acordadas. Todas as marcas registradas constantes deste material são propriedade das respectivas empresas. Danfoss e o logotipo Danfoss são marcas registradas da Danfoss A/Š. Todos os direitos reservados.

130R0506

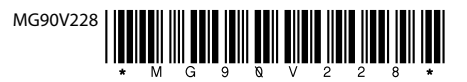

Rev. 2011-06-24